Горнаков С. Г.

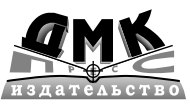

Москва, 2008

# Содержание

Горнаков С. Г.

\*\*\* Программирование компьютерных игр под Windows в XNA Game Studio Express. – М.: ДМК Пресс, 2008. – 384 с.: ил.

#### ISBN \*\*\*

Это серия книг настольной библиотеки начинающего программиста игр. На данный момент серия состоит из двух книг и поможет программистам изучить технику разработки игр для системы Windows и Xbox 360. В этом издании с помощью студии XNA Game Studio Express рассматривается полный цикл создания компьютерных игр для операционной системы Windows. Изучая эту книгу, вы освоите основы работ с инструментариями Visual C# Express и XNA Game Studio Express. Научитесь работать с двухмерной и трехмерной графикой, анимацией, познакомитесь с техникой создания игровых классов и формированием механизма игровых состояний. Овладеете секретами создания интерактивных заставок и меню, работой с устройствами ввода и звуком. Итогом книги станет создание двухмерной и трехмерной игры с формированием инсталляционного пакета. На базе полученных знаний вы сможет создавать свои собственные компьютерные игры и продавать или распространять их бесплатно через Интернет. В дополнение на диске имеется потрясающая подборка материала по технике разработки компьютерных игр для операционной системы Windows!

#### УДК 004.4 ББК 32.973.26-018.2

Все права защищены. Любая часть этой книги не может быть воспроизведена в какой бы то ни было форме и какими бы то ни было средствами без письменного разрешения владельцев авторских прав.

Материал, изложенный в данной книге, многократно проверен. Но поскольку вероятность технических ошибок все равно существует, издательство не может гарантировать абсолютную точность и правильность приводимых сведений. В связи с этим издательство не несет ответственности за возможные ошибки, связанные с использованием книги.

ISBN \*\*\*

© Горнаков С. Г., 2007 © Оформление, ДМК Пресс, 2008

| Предисловие         | 11 |
|---------------------|----|
| О чем эта книга     | 12 |
| Структура книги     | 12 |
| Часть первая        | 12 |
| Часть вторая        | 12 |
| Часть третья        | 12 |
| Что вы должны знать | 12 |
| Что вы должны иметь | 13 |
| Диск                | 13 |
| Благодарности       | 13 |
| Об авторе           | 13 |

### Часть 1

#### Введение в программирование игр

### Глава 1

| В каче   | стве вступительного слова | 14 |
|----------|---------------------------|----|
| 1.1. Эта | п проектирования игры     | 16 |
| 1.2. Дву | хмерная игра              | 16 |
| 1.3. Tpe | хмерная игра              | 17 |
| 1.4. Исх | одные коды проектов       | 18 |

## Глава 2

|           | VNIA | ~     |
|-----------|------|-------|
| платформа |      | <br>9 |

| 2.1. И был сначала DirectX   | 19 |
|------------------------------|----|
| 2.1.1. Уровни абстракции     | 20 |
| 2.2. Новые реалии            | 20 |
| 2.3. Managed DirectX         | 21 |
| 2.4. Платформа XNA Framework | 22 |

| 2.4.1. Уровни абстракции XNA      | 23 |
|-----------------------------------|----|
| 2.4.2. Application Model          | 24 |
| 2.4.3. Компонент Content Pipeline | 27 |
| 2.4.4. Компонент Graphics         | 28 |
| 2.4.5. Компонент Math             | 29 |
| 2.4.6. Компонент Input            | 30 |
| 2.4.7. Компонент Audio            | 30 |
| 2.4.8. Компонент Storage          | 30 |

## Глава З

## Инструментарий Visual C# Express Edition ......31

| 3.1. Инструментарий Visual Studio 2005                       | 31 |
|--------------------------------------------------------------|----|
| 3.2. Инструментарий Visual C# Express                        | 32 |
| 3.3. Установка Visual C# Express вместе с Visual Studio 2005 | 34 |
| 3.3.1. Механизм установки                                    | 34 |
| 3.4. Регистрация Visual C# Express                           | 41 |
| 3.5. Основы работы с Visual C# Express                       | 43 |
| 3.5.1. Создаем простой проект                                | 45 |
| 3.5.2. Компиляция и запуск проекта                           | 47 |
| 3.5.3. Сборка проекта                                        | 48 |

## Глава 4

# Студия разработки игр XNA Game Studio

| Express                                                       | 50 |
|---------------------------------------------------------------|----|
| -<br>4.1. Студии разработки игр                               | 50 |
| 4.1.1. XNA Game Studio Express                                | 50 |
| 4.1.2. XNA Game Studio Professional                           | 52 |
| 4.1.3. XNA Studio                                             | 52 |
| 4.2. Установка XNA Game Studio Express                        | 53 |
| 4.3. Знакомство с XNA Game Studio Express                     | 54 |
| 4.3.1. Настройка получения новостей в XNA Game Studio Express | 56 |
| 4.3.2. Шаблоны XNA Game Studio Express                        | 58 |
|                                                               |    |

## Часть 2

## Создаем двухмерную игру

## 

| -                              |    |
|--------------------------------|----|
| 5.2. Структура проекта         |    |
| 5.3. Класс Program             |    |
| 5.4. Класс Game1               |    |
| 5.5. Механизм работы программы | 72 |

# Глава б

## 

| 6.1. Система координат                      | 78 |
|---------------------------------------------|----|
| 6.2. Проект DrawSprite                      | 79 |
| 6.3. Проект DrawSpriteClass                 | 86 |
| 6.3.1. Класс Sprite проекта DrawSpriteClass | 87 |
| 6.3.2. Класс Game1 проекта DrawSpriteClass  | 90 |

# Глава 7

#### 

# Глава 8

| Движение спрайтов в пространстве | 109 |
|----------------------------------|-----|
| 8.1. Проект MoveSprite           |     |
| 8.2. Проект MoveSpriteArray      |     |

# Глава 9

| Устройства ввода      | 125 |
|-----------------------|-----|
| 9.1. Проект Platform  | 125 |
| 9.2. Проект PauseGame | 131 |

# Глава 10

| Игровые столкновения        | 136 |
|-----------------------------|-----|
| 10.1. Структура BoundingBox | 136 |
| 10.2. Проект Collision      | 138 |

#### Содержание 5

## Глава 11

| Подсчет очков и вывод текста на экран             | 149 |
|---------------------------------------------------|-----|
| 11.1. Подсчет очков                               | 150 |
| 11.2. Работа с текстом                            | 151 |
| 11.2.1. Готовое решение XNAExtras                 | 153 |
| 11.2.2. Как это работает?                         | 153 |
| 11.2.3. Как создать шрифт?                        | 154 |
| 11.2.4. Добавляем в проект необходимые компоненты | 154 |
| 11.2.5. Работа с текстом                          | 157 |

# Глава 12

| Создаем игровое меню          | 165 |
|-------------------------------|-----|
| 12.1. Планируем запуск меню   | 165 |
| 12.2. Проект Menu             | 166 |
| 12.2.1. Класс Мепи            | 168 |
| 12.2.2. Загружаем в игру меню | 172 |
| 12.3. Проект MenuCursor       | 182 |

# Глава 13

| Звуковые эффекты                       | 195 |
|----------------------------------------|-----|
| 13.1. Создаем проект ХАСТ              | 195 |
| 13.1.1. Пошаговая инструкция           | 196 |
| 13.2. Класс Sound                      | 201 |
| 13.3. Воспроизведение звука в игре     | 206 |
| 13.4. Цикличное воспроизведение музыки | 213 |

## Глава 14

| Добавляем в игру новые уровни     |  |
|-----------------------------------|--|
| 14.1. Переход с уровня на уровень |  |
| 14.2. Набранные очки              |  |
| 14.3. Проект NewLevels            |  |
| 14.3.1. Изменения в классе Game1  |  |

# Глава 15

| Формируем | инсталляционный пакет |  |
|-----------|-----------------------|--|
|-----------|-----------------------|--|

| 15.1. Программа Smart Install Maker | 236 |
|-------------------------------------|-----|
| 15.1.1. Информация                  | 236 |
| 15.1.2. Файлы                       | 238 |

| 15.1.3. Требования                    |     |
|---------------------------------------|-----|
| 15.1.4. Интерфейс                     | 242 |
| 15.1.5. Диалоги                       | 243 |
| 15.1.6. Ярлыки                        | 245 |
| 15.1.7. Деинсталлятор                 | 246 |
| 15.2. Инсталляция созданной программы | 247 |
| 15.2.1. Окно приветствия              |     |
| 15.2.2. Лицензия                      |     |
| 15.2.3. Выбор директории              | 250 |
| 15.2.4. Выбор места установки ярлыков | 250 |
| 15.2.5. Начало установки программы    | 251 |
| 15.2.6. Установка программы           |     |
| 15.2.7. Окончание установки программы | 252 |

# Часть З

## Создаем трехмерную игру

## Глава 16

## Основы программирования трехмерной

| графики                                    | 253 |
|--------------------------------------------|-----|
| 16.1. Система трехмерных координат         | 253 |
| 16.2. Точки и вершины                      | 255 |
| 16.3. Модель                               | 256 |
| 16.4. Матрицы                              | 257 |
| 16.4.1. Сложение и вычитание матриц        | 257 |
| 16.4.2. Умножение матриц                   | 258 |
| 16.5. Матричные преобразования             | 258 |
| 16.5.1. Мировая матрица                    | 259 |
| 16.5.2. Матрица вида                       | 261 |
| 16.5.3. Матрица проекции                   | 261 |
| 16.6. Свет                                 | 262 |
| 16.7. Шейдеры                              | 263 |
| 16.7.1. Шейдерная модель                   | 263 |
| 16.7.2. Механизм работы шейдерных программ | 265 |
| 16.7.3. Вершинные и пиксельные шейдеры     | 265 |
| 16.7.4. Подводя итоги шейдерной технологии | 266 |
| 16.8. Графический конвейер                 | 267 |

## Глава 17

| Смена игровых состояний                       | 269        |
|-----------------------------------------------|------------|
| 17.1. Автоматический подбор разрешения экрана | 269<br>271 |

## Глава 18

| Загружаем в игру | модель |  | 277 |
|------------------|--------|--|-----|
|------------------|--------|--|-----|

| 18.1. Рисуем модель на экране монитора        | . 277 |
|-----------------------------------------------|-------|
| 18.1.1. Механизм загрузки модели в игру       | . 279 |
| 18.1.2. Метод DrawModel()                     | . 283 |
| 18.2. Класс ModelClass                        | . 290 |
| 18.3. Создаем объект класса LoadingModelClass | . 291 |

## Глава 19

| Движение моделей в пространстве                    | 295 |
|----------------------------------------------------|-----|
| 19.1. Задаем скорость движения модели              | 295 |
| 19.2. Создаем массив данных                        | 296 |
| 19.3. Инициализация и установка моделей на позиции | 296 |
| 19.4. Установка матриц                             | 298 |
| 19.5. Формируем метод для перемещения моделей      | 298 |
| 19.6. Случайный выбор позиции на экране            | 299 |

# Глава 20

| Стреляем по целям                                  | . 305 |
|----------------------------------------------------|-------|
| 20.1. Класс для работы с двухмерными изображениями | . 305 |
| 20.2. Задаем радиус для мячей                      | . 305 |
| 20.3. Рисуем на экране прицел                      | . 306 |
| 20.4. Получаем координаты прицела                  | . 307 |
| 20.5. Целимся и стреляем                           | . 308 |

## Глава 21

## 

| 21.1. Изменяем позицию камеры         |     |
|---------------------------------------|-----|
| 21.2. Загружаем в игру стадион        |     |
| 21.3. Новые игровые позиции для мячей | 319 |
| 21.4. Падение мячей на поле стадиона  | 320 |
| 21.5. Небо и тучи                     | 321 |

## Глава 22

| Последние штрихи                         | 330 |
|------------------------------------------|-----|
| 22.1. Схема работы меню и показ заставок | 330 |
| 22.2. Титульная заставка                 | 332 |

| Содержание У | Содержание | 9 |
|--------------|------------|---|
|--------------|------------|---|

| 22.2.1. Как сделана титульная заставка             | 333 |
|----------------------------------------------------|-----|
| 22.2.2. Разрабатываем класс SplashScreen           | 334 |
| 22.3. Заставки Помощь, Об игре и Книги             | 338 |
| 22.4. Создаем меню игры                            | 341 |
| 22.5. Смена игровых состояний в классе Game1       | 347 |
| 22.5.1. Создаем объекты для меню и заставок        | 348 |
| 22.5.2. Обновляем состояние игры в методе Update() | 348 |
| 22.5.3. Обновляем графику в методе Draw()          | 353 |
| 22.6. Добавим в игру логику                        | 355 |
|                                                    |     |

# Приложение 1

| Обзор | компакт-диска |  | 358 |
|-------|---------------|--|-----|
|-------|---------------|--|-----|

## Приложение 2

## 

| 2.1. Русскоязычные ресурсы            | . 359 |
|---------------------------------------|-------|
| 2.1.1. http://www.xnadev.ru           | . 359 |
| 2.1.2. http://www.gamedev.ru          | . 359 |
| 2.1.3. http://dft.ru                  | . 359 |
| 2.1.4. http://www.kriconf.ru          | . 361 |
| 2.1.5. http://www.codeplex.com        | . 361 |
| 2.1.6. http://www.gamedev.kz          | . 361 |
| 2.1.7. http://www.render.ru           | . 363 |
| 2.1.8. http://www.xboxrussia.ru       | . 363 |
| 2.1.9. http://www.xboxland.net        | . 363 |
| 2.1.10. http://www.dmk-press.ru       | . 365 |
| 2.1.11. http://www.gornakov.ru        | . 365 |
| 2.2. Англоязычные ресурсы             | . 365 |
| 2.2.1. http://www.xbox360.com         | . 367 |
| 2.2.2. http://creators.xna.com        | . 367 |
| 2.2.3. http://www.xna.com             | . 367 |
| 2.2.4. http://www.microsoft.com/xna   | . 369 |
| 2.2.5. http://www.msdn.com/xna        | . 369 |
| 2.2.6. http://blogs.msdn.com/xna      | . 369 |
| 2.2.7. http://forum.microsoft.com     | . 369 |
| 2.2.8. http://www.ziggyware.com       | . 371 |
| 2.2.9. http://www.xna101.net          | . 371 |
| 2.2.10. http://xbox360homebrew.com    | . 371 |
| 2.2.11. http://www.garagegames.com    | . 373 |
| 2.2.12. http://learnxna.com           | . 373 |
| 2.2.13. http://www.turbosquid.com/xna | . 373 |
| 2.2.14. http://www.xnaresources.com   | . 373 |
|                                       |       |

| <ul> <li>2.2.15. http://www.xnadevelopment.com</li> <li>2.2.16. http://xnamagic.com</li> <li>2.2.17. http://blog.tehone.com</li> <li>2.2.18. http://www.student.dtu.dk</li> <li>2.2.19. http://www.dhpoware.com</li> <li>2.2.20. http://www.nuclex.org</li> </ul> | 376<br>376<br>376<br>376<br>376<br>378<br>378<br>378 |
|----------------------------------------------------------------------------------------------------|------------------------------------------------------|
| 2 2 18 http://www.student.dtu.dk                                                                                                    |                                                      |
| 2.2.19. http://www.dhpoware.com                                                                                                    |                                                      |
| 2.2.20. http://www.nuclex.org                                                                                                    |                                                      |
| 2.2.21. http://www.xnaportal.com                                                                                                    | 378                                                  |
| 2.2.22. http://www.xnatutorial.com                                                                                                    | 378                                                  |
|                                                                                                    |                                                      |

| Предметный | указатель |  | 381 |
|------------|-----------|--|-----|
|------------|-----------|--|-----|

# Предисловие

Прежде всего хочу поблагодарить вас за то, что вы приобрели эту книгу или обратили на нее свое внимание!

В какой-то момент времени рынок компьютерных игр словно «завис». Создалось такое впечатление, что интерес со стороны простых пользователей несколько угас и та былая игровая активность просто пропала. Что называется, сели батарейки. И вдруг компания Microsoft «выкидывает» на рынок студию разработки игр XNA Game Studio Express, с помощью которой практически любой пользователь, зна-комый с элементарными основами языка программирования C#, может создать свою игру.

В этот самый момент батарейки моментально сменились на долгоиграющие аккумуляторы, кнопка Reset была нажата, а миллионы людей бросились к компьютерам создавать свои маленькие, но греющие душу аркады, стрелялки, леталки, пищалки, лягалки, пускалки!

Инновация Microsoft в этом плане заключается в том, что она предоставляет шанс огромному количеству программистов реализовать себя и создать игру любого уровня. До этого момента, например, разработка игр для Xbox 360 была уделом отдельно взятых компаний с проверенной временем репутацией и хорошими финансовыми возможностями. Комплект разработчика для приставки Xbox 360 стоил порядка 20–30 тыс. долл., для простого программиста-одиночки эта сумма практически не подъемная. Ко всему прочему комплект разработчика, даже при наличии нужной суммы денег, просто так и кому попало не продадут.

Ситуация с XNA Game Studio Express прямо противоположна. Студия разработки игр бесплатна и доступна для свободного скачивания. На базе этой студии вы можете создавать свои игры для операционной системы Windows без какихлибо ограничений и лицензий. Эти игры можно продавать, распространять бесплатно и т. д. Ограничений в этом плане нет никаких: сделайте любую игру (2D или 3D) – и продавайте ее через Интернет или любым другим удобным для вас способом!

Для приставки Xbox 360 в дальнейшем, по всей видимости, будет предусмотрена система отбора игр. В настоящее время XNA Game Studio Express находится на этапе становления, и вы можете запускать игры, сделанные в XNA Game Studio Express, на своей приставке, только если вступите в клуб разработчиков игр. Но уже сейчас на сайте http://creators.xna.com для любого человека доступно участие в конкурсе разработки игр, где предусмотрено 20 ценных денежных призов. Все говорит о том, что XNA Game Studio Express – это серьезный инструмент, и Microsoft связывает с этим программным продуктом большие надежды.

# О чем эта книга

Издание имеет две разные версии книг. В этих книгах рассматривается процесс создания игр для операционной системы Windows и приставки Xbox 360. Цель именно этой книги заключается в том, чтобы научить читателя создавать двухмерные и трехмерные компьютерные игры. В книге шаг за шагом и от простого материала к сложному вы пройдете этапы формирования двух игр для операционной системы Windows с применением инструментария Visual C# Express и студии разработки игр XNA Game Studio Express.

# Структура книги

## Часть первая

Первая часть книги – это вводный курс в разработку и программирование игр на языке C# с использованием инструментария Visual C# Express и студии разработки игр XNA Game Studio Express. Первые четыре главы этой книги познакомят вас с архитектурой платформы XNA Framework и научат работать с программными продуктами Visual C# Express и XNA Game Studio Express.

## Часть вторая

Эта часть книги направлена на создание двухмерной игры для операционной системы Windows. Здесь читатель пройдет все этапы создания простой двухмерной игры, сформировав в конечном счете полноценный инсталляционный пакет, готовый к установке на любой компьютерной системе.

## Часть третья

В третьей части книги читатель на конкретном примере познакомится с созданием небольшой трехмерной игры.

# Что вы должны знать

Книга рассчитана на широкий круг читателей и рекомендована к изучению как начинающим программистам, так и более опытным. В книге предполагается, что читатель знаком с основами языка программирования С# и может создать и откомпилировать простейший проект. Тем не менее в первой части книги предлагаются к изучению основные приемы работы с инструментарием Visual C# Express и XNA Game Studio Express, что дает возможность работать с этой книгой человеку, незнакомому с данными программными продуктами.

# Что вы должны иметь

Компьютерную систему с установленной на ней операционной системой от выпуска Windows XP и выше, а также диск к этой книге, который поставляется в комплекте с изданием.

# Диск

На диске находятся примеры и исходные коды, созданные за время изучения книги, а также инсталляционные пакеты студии разработки игр XNA Game Studio Express и инструментария Visual C# Express. Сторонние библиотеки, программы, примеры и Starter Kits с сайта XNA Creators Club, а также методические материалы с Gamefest 2006 и 2007 по разработке игр для Windows!

# Благодарности

Хочу поблагодарить всех тех людей, которые так или иначе были связаны с выходом этой книги в свет! Персональные благодарности издательству ДМК Пресс и генеральному директору Дмитрию Алексеевичу Мовчану.

Особые слова благодарности моей жене Светлане за все рисунки, сделанные к обеим книгам и играм. Спасибо тебе, дорогая, за помощь!

# Об авторе

Горнаков Станислав Геннадьевич – профессиональный программист в области создания мобильных и компьютерных игр. Автор книг: «Программирование игр для приставки Xbox 360 в XNA Game Studio Express», «Инструментальные средства программирования и отладки шейдеров в DirectX и OpenGL», «DirectX 9. Уроки программирования на C++», «Symbian OS. Программирование мобильных телефонов на C++», «Программирование мобильных телефонов на Java 2 ME», «Самоучитель работы на смартфонах и коммуникаторах под управлением Symbian OS» и «Самоучитель работы на КПК, смартфонах и коммуникаторах под управлением Windows Mobile». Больше информации о книгах автора вы можете найти в Интернете по адресу: http://www.gornakov.ru.

#### В качестве вступительного слова 15

# Часть 1 Введение в программирование игр

# Глава 1 В качестве вступительного слова

Важно понимать, что процесс создания игры – это очень трудоемкое дело, отнимающее огромное количество времени из жизни тех людей, которые делают эту работу. Самому, в одиночку, создать полноценную игру фактически нереально, и тем более при всех нынешних технологиях и требованиях к графической картинке. Никогда не пытайтесь в своем первом проекте делать игры плана Gears of War или Need for Speed!

Нельзя откусить больше, чем можно прожевать, не говоря уже о том, что все откушенное нужно проглотить, да еще и не поперхнуться. Создание таких больших и мощных игр – это удел игровых студий с огромным штатом программистов, художников, дизайнеров, аниматоров, модельеров... Если вы в одиночку или небольшим коллективом решите создавать нечто подобное, то скорее всего ваш проект растянется на долгие, долгие годы работы, а за это время все ваши графические инновации станут просто неактуальными. Эта аксиома проверена временем, а ее несоблюдение сгубило уже множество коллективов и программистов-одиночек.

Тогда возникает вопрос: а что тогда можно программировать? Чаще всего программисты-одиночки или коллективы единомышленников создают небольшие, так называемые казуальные игры, или игры, распространяемые через Интернет, стоимость которых составляет не более пары десятков долларов. Набив руку на этом поприще и небольших проектах, эти самые коллективы либо перерастают в более мощные игровые студии, либо сотрудники фирмы находят себе хорошую работу в стане сильных компаний. В свою очередь, казуальные игры – это огромная индустрия развлечений с большим рынком сбыта по всему миру. Для начала рекомендую вам посетить сайт Европейской конференции казуальных игр (Casuality Europe: East 2007). На этом сайте вы найдете массу ссылок на компании, которые занимаются распространением казуальных игр и которые с большим удовольствием помогут продвинуть на рынок предлагаемую вами игру. Например, всем известная компания Alawar (адрес в Интернете www.alawar.ru) занимается тем, что помогает разработчикам продвигать свой товар на рынке (рис. 1.1).

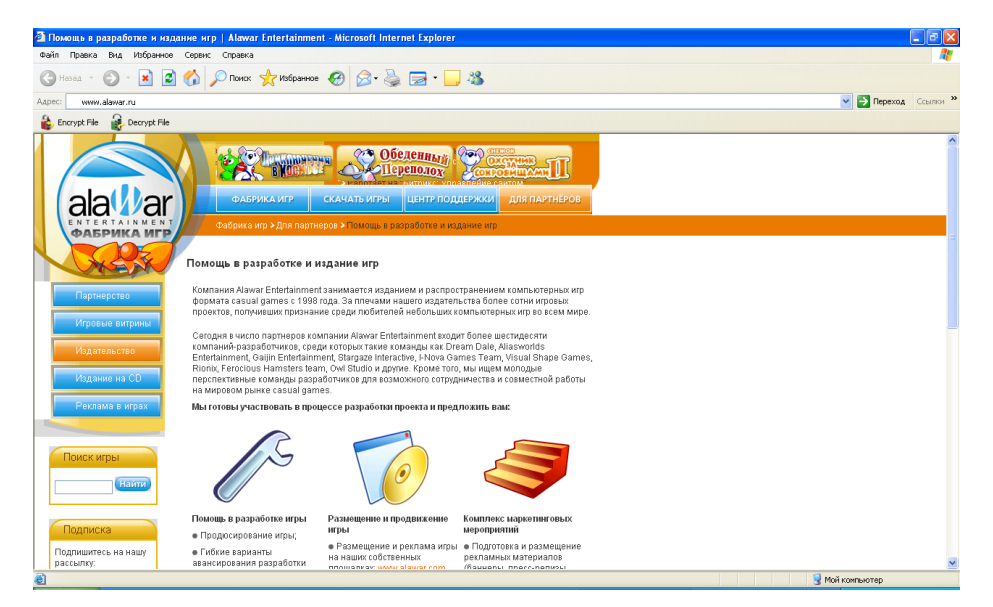

Рис. 1.1. Сайт компании Alawar

В контексте этой книги мы постараемся создать нечто подобное и похожее на казуальную игру. Цель книги заключается в том, чтобы научить вас создавать двухмерные и трехмерные игры для операционной системы Windows. Самый лучший способ научиться программировать игры – это сделать игру своими собственными руками, поэтому на протяжении всей этой книги мы будем создавать две небольшие, пусть и простенькие, но зато свои игры.

В дальнейшем на базе полученных знаний, применив все свое желание и нереализованные идеи, вы вольны сделать нечто большее и лучшее, чем описано в этой книге (я на это искренне надеюсь). Свою задачу в этом плане я вижу в том, чтобы дать вам необходимый запас знаний для старта и толчок в реализации своих идей, все остальное зависит исключительно от вас...

# 1.1. Этап проектирования игры

Это очень важный и главный этап работы над игрой. На этой стадии необходимо решить массу различных организационных вопросов и выработать общую концепцию игры, создать документацию к игре, проработать дизайн уровней, персонажей, спроектировать игровую модель, сформировать набор игровых классов, разделить проектные задания среди персонала и многое, многое другое. По этой теме написано немало книг, но у нас есть одна небольшая проблема. Дело в том, что вы не умеете программировать игры и до сих пор не сделали ни одной игры. Вы не имеете представления о том, как устроен каркас игровых классов, что нужно сделать для того, чтобы загрузить в игру графику, и т. д. Поэтому для книги была придумана своя модель реализации игр.

Вместо большого этапа проектирования игры мы с вами в каждой последующей главе, строка за строкой, будем писать исходный код игры. Наш каждый следующий проект будет модернизировать предыдущий. Например, в двухмерной игре мы сначала создадим пустой проект, затем выберем разрешение для экрана. Загрузим в игру простое графическое изображение, нарисуем его на экране. Создадим анимацию, увеличим на экране количество изображений, добавим фон, рассмотрим работу с клавиатурой и мышью. Изучим механизм игровых столкновений, добавим в игру меню и заставки – и в итоге создадим своими руками простую двухмерную игру, а весь процесс работы над игрой станет для вас простым учебным пособием, изучив которое вы в дальнейшем сможете создавать свои проекты.

Что касается серьезного подхода в этапе проектирования игры, а также составления необходимой документации к игре, то могу вам порекомендовать интересные материалы на эту тему. В первую очередь это, конечно, книги по этой тематике, которые можно найти в магазинах, но, пожалуй, самое главное, что можно посоветовать по этой теме, – это документация от ведущих отечественных компаний разработчиков игр.

Не поленитесь и зайдите на сайт компании 1С в раздел **Разработчикам**. На этой странице сайта для свободного скачивания доступен потрясающий набор документации, рассказывающий о том, как правильно можно создать дизайн-документ для игры, с чего лучше начать и как лучше всего представить свою игру издателю и т. д. Это просто потрясающая подборка материала, которая проверена жизнью. Аналогичная документация имеется на сайтах компании Бука и Alawar. Это лучшее, что можно порекомендовать вам в этом плане.

# 1.2. Двухмерная игра

Теперь несколько поясняющих слов об идее двухмерной игры. Основной задачей игры является разностороннее изучение способов работы с двухмерной графикой. В этом контексте базовой идеей для игры послужили игры, где пользователь должен ловить некоторые предметы, падающие с неба. За каждый такой пойманный объект пользователю начисляются очки. Дополнительно с неба падают объекты, которые ловить не нужно, за столкновение с такими объектами очки соответственно отнимаются. По достижении определенного порога очков пользователь переходит на следующий уровень.

Это простой показательный пример, с помощью которого мы сможем проследить за сменой игровых состояний, переходом на новые уровни игры, движением объектов на экране, анимацией, столкновением, работой с клавиатурой и т. д. Главное – разобраться с техникой программирования игр и внутренним механизмом работы платформы XNA. Все остальное, в том числе графика, – дело вторичное.

Оформление и антураж игры – также дело личных и коммерческих предпочтений. Предлагаемая идея игры, чтобы вам было не скучно, «одета» в обвертку индейских прерий. Соответственно игра носит название «Летящие в прерии»... Предположительно все действия в игре разворачиваются в прериях, над которыми терпит крушение самолет, а люди и предметы с самолета падают с неба. У вас как у игрока имеется специальная платформа (с матрасом...), с помощью которой вы должны спасти как можно больше падающих людей. Платформа перемещается исключительно в нижней части экрана с помощью клавиш с командами **Влево** и **Вправо**, и вам нужно подставить ее под падающего человека. Спасли человека – получите очки, набрали потолок очков для текущего уровня – переходите на следующий уровень и т. д.

# 1.3. Трехмерная игра

В трехмерной игре, так же как и в двухмерной, главной задачей является возможность всестороннего рассмотрения методов работы с 3D-моделями и графикой. По большому счету, работать с трехмерной графикой на порядок сложнее, чем с двухмерной, поэтому уровень изучаемой игры невысок, но этого уровня вполне достаточно, чтобы понять, как работать с 3D-графикой и в каком направлении необходимо двигаться дальше.

В качестве примера в книге была сделана игра «Футбольный стрелок». Суть игрового процесса этой игры состоит в следующем. Сверху на футбольное поле падают три мячика. Задача игрока заключается в том, чтобы стрелять по мячам (курсор мыши – это мушка), подбивая мячи тем самым вверх, не давая в конечном счете одному из мячей коснуться футбольного поля. Как только один из мячей касается футбольного поля, наступает окончание текущего уровня, и игроку предлагается переиграть этот уровень заново.

Для того чтобы перейти на новый уровень, необходимо подбить каждый из мячей по двадцать раз. Самое интересное заключается в том, что даже если игрок подбил один из мячей 20 раз, то мяч все равно будет падать на землю, но его приоритетность в подбитии значительно уменьшается. Как только все три мяча будут подбиты по двадцать раз, то считается, что текущий уровень пройден. На новом уровне скорость падения мячей увеличивается. Подробнее о способах реализации

#### 18 В качестве вступительного слова

игры и используемой графике вы узнаете из третьей части книги, но изучать книгу необходимо строго в хронологическом порядке.

## 1.4. Исходные коды проектов

Я по-прежнему остаюсь сторонником книг, в которых дается полный исходный код рассматриваемого примера. Не всегда удобно, а порой и невозможно иметь под рукой компьютер для просмотра всего примера в целом. Поэтому в книге в каждой главе приводится полный листинг изучаемого в данный момент класса, но поскольку в каждой последующей главе мы модернизируем код, то часть кода методов может не изменяться. В связи с этим в некоторых главах код этих методов может быть вырезан за ненадобностью. Плюс все нововведения в коде выделяются жирным шрифтом, чтобы вам было проще следить за изменениями.

На этом небольшая вступительная часть этой главы подошла к концу, пора переходить от слов к делу!

# Глава 2

# Платформа ХНА

Разработка игр для компьютерных систем, консольных приставок и мобильных устройств – занятие трудоемкое. Если говорить только о специфике создания игр для любой из перечисленных платформ, то можно отметить, что подход в создании игр у каждой платформы будет свой (по крайней мере, так было до недавнего времени). Более того, огромное количество устройств может иметь различное аппаратное обеспечение. Если взять, к примеру, несколько компьютеров, то все они с большой долей вероятности будут компоноваться различными комплектующими. И как быть в этом случае бедному программисту, которому нужно попытаться создать игру для всех этих разных устройств?

Ответ прост: необходимы общие стандарты и спецификации. И они есть, за что им большой и огромный респект от всех нас. Конечно, не все в этом мире идеально и гармонично, те же стандарты и спецификации бывают разными, но! Для компьютерных систем есть свой стандарт – это DirectX и теперь XNA Framework, для мобильных устройств Java 2 ME, Symbian OS & C++ и Windows Mobile & C++ и C#, для Xbox 360 тоже появился свой стандарт в виде платформы XNA. В целом все постепенно унифицируется и сводится к одному стандарту, по крайней мере, в семействе продуктов Microsoft. Кстати, я больше чем уверен, что вы не очень сильно любите Microsoft и дядюшку Билла, но при этом все равно пользуетесь Windows на своем компьютере. Но это не главное, главное другое.

Представьте, если бы у нас сейчас было 10 разных и мощных операционных систем от разных компаний. Думаю, что все эти компании ни за что и никогда не договорились бы об общем стандарте в разработке игр для своих операционных систем. И тогда у нас на рынке сейчас имелся бы не DirectX 10, а десять разных DirectX'ов (или как бы они там назывались)... Со стороны пользователя конкуренция – это просто замечательно, а вот со стороны программиста куча разных стандартов в одной сфере – это ой как тяжело.

# 2.1. И был сначала DirectX

Осознав факт необходимости целостной спецификации, корпорация Microsoft много лет назад попыталась создать стандартный набор игровых библиотек для операционной системы Windows. В 1995 году на свет появилась первая версия DirectX 1.0 (изначально, правда, была еще одна ранняя версия с названием WinG, но сейчас это не столь важно). Эта версия игровой библиотеки (API) была построена на базе библиотеки Reality Lab компании RenderMorfics, которую Microsoft прикупила по этому случаю.

Первый блин, как всегда, комом, поэтому и у DirectX не все сложилось сразу. Выходили новые версии библиотек, которые сменяли одна другую, а главное – постоянно изменялось содержимое самих библиотек. И только в 1999 году после выхода DirectX 7.1 (2D) и в 2001 году после выхода DirectX 8.1 (с полноценной 3D-поддержкой и первой версией шейдеров) появилась относительная стабильность.

Выход новой версии DirectX 9 в 2002 году привносит ряд изменений в API, но это все плановая модернизация, а не коренное изменение всей целостности библиотеки. В период с 2004 по 2007 год DirectX 9 подвергался мощной перестройке, причем обновления происходили (особенно в 2006 году) буквально через каждые два-три месяца. И уже в 2007 году появилась новая библиотека DirectX 10.

Все изменения в DirectX в основном связаны с перестройкой работы с 3D-графикой и, главное, с некоторыми упрощениями в подходе создания конечного продукта. Нельзя сказать, что перестройка DirectX прошла безболезненно, в том числе и для нас с вами. Вы просто не представляете, какое количество писем я получил за это время! Люди, купившие мою книгу «DirectX 9. Уроки программирования на C++» (дата выхода – 2004 год), абсолютно не понимали, почему новый DirectX SDK не хочет работать с примерами, рассматриваемыми в книге! Но со временем все утряслось, и сейчас на рынке появились стабильные и мощные инструменты, направленные на создание хороших игр.

## 2.1.1. Уровни абстракции

Схема взаимодействия DirectX и компьютерной системы на уровне абстракции может «вылиться» примерно в следующий рисунок (рис. 2.1). Как видно из этой схемы, любая игра базируется на классах DirectX, которые, в свою очередь, взаимодействуют с операционной системой или специальными сервисами, включающими в себя драйвера устройства и другие API.

Такой подход в реализации многоуровневых прослоек позволяет программисту не обращать внимания на аппаратную часть устройства и спокойно работать с программным кодом. В итоге для программиста абсолютно не важно (в идеале), какое аппаратное обеспечение имеет это устройство, он работает непосредственно с кодом игры и библиотечными классами DirectX.

Останавливаться подробно на устройстве и работе библиотеки DirectX в этой главе и всей книге мы не будем, поскольку к нашей теме DirectX не имеет прямого отношения и служит просто звеном одной цепочки, о котором обязательно нужно было упомянуть.

## 2.2. Новые реалии

Время вносит в жизнь свои коррективы. В какой-то момент стали очень бурно развиваться мобильные устройства, а также у Microsoft появился определенный интерес к рынку консольных приставок. Этот интерес материализовался кон-

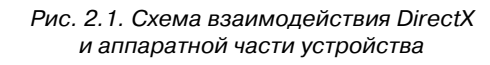

солью Xbox, а затем появилась и вторая версия приставки с несколько видоизмененным названием Xbox 360. После этого корпорация Microsoft имела на руках три разные платформы – компьютерную Windows, мобильную Windows Mobile и консольную приставку. Для всех трех платформ игровая спецификация была абсолютно разной.

Разработчики, создавая игру для PC, могли перенести ее на Xbox, но для этого приходилось тратить очень много времени. Порой проекты для обеих платформ делали две разные команды, а точнее одна команда создавала, а другая адаптировала. С этим нужно было что-то делать.

Создание общей спецификации для всех платформ семейства Microsoft стало большой головной болью для программистов, работающих в корпорации. Чтобы создать такую спецификацию, необходимо было создать общую

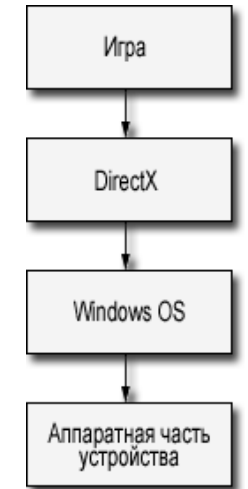

инструментальную базу, один общий язык программирования, а также общую библиотеку классов. Но задача была решена.

Сейчас в качестве инструментальной базы выступает инструментарий Visual C# Express или Visual Studio. Общим языком программирования стал язык C#, который безусловно проще и лучше своих прародителей C/C++/Java. Общей библиотекой классов стала платформа XNA Framework, которая включает огромный набор системных инструментов для решения большинства серьезных задач. В итоге мы имеем одну спецификацию, меньше головных болей и безболезненное портирование игр с одной платформы на другую. Правда, перед XNA Framework у Microsoft был еще один промежуточный этап понимания того, как должна быть устроена подобная библиотека, и этот этап был ознаменован выходом Managed DirectX.

# 2.3. Managed DirectX

Основная проблема переноса DirectX на все семейство продуктов Microsoft связана с тем, что библиотека DirectX построена на независимой спецификации модели составных компонентов (COM – Component Object Model), которая, в свою очередь, очень сильно привязана к Windows и языку программирования C++. Поэтому перенос DirectX на все продукты был просто невозможен. Необходимо было выдумать и реализовать нечто новое, простое, да так чтобы еще и работало на всех платформах сразу и одинаково.

Вот так и родилась библиотека *Managed DirectX* для языка C# и .NET-платформы, которая по своей сути представляла системную надстройку классов над стандартным DirectX. В конечном счете на свет появились всего две версии Mana-

ged DirectX. В данный момент эта технология пребывает в летаргическом сне и, по всей видимости, там и будет пребывать еще долгое время, поскольку от развития этой платформы на неопределенное время пришлось отказаться.

В основном проблема Managed DirectX и всего проекта в частности заключалась в том, что Managed DirectX – это всего лишь надстройка над DirectX. В момент создания и развития Managed DirectX никто не принимал во внимание консоль Xbox 360, а также возможность портирования полноценных трехмерных игр на мобильные устройства под управлением Windows Mobile. Когда встал вопрос о том, чтобы абстрагироваться от привязанности к DirectX и Windows, выяснилось, что с Managed DirectX сделать это будет очень-очень трудно. Вот тогда и начались разработки новой платформы, которая впоследствии получила название XNA Framework.

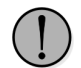

На момент выхода книги работать с мобильными устройствами на базе Windows Mobile 5.0 можно в основном с языком программирования C++. В Visual Studio 2005 есть встроенные инструменты для работы с C# и .NET Compact Framework 1.0. В новой операционной системе Windows Mobile 6.0 используется уже вторая версия платформы .NET Compact Framework 2.0, которая значительно мощнее и лучше.

## 2.4. Платформа XNA Framework

Платформа XNA Framework – это большой набор системных библиотек, построенных на базе .NET-библиотек и направленных на улучшение и упрощение создания игр для всех продуктов семейства Microsoft. Создавая игру для PC на базе платформы XNA Framework, вы можете быть уверены, что эта игра будет работать на приставке Xbox 360 и в скором времени на новой системе Windows Mobile. Исключения в этом случае могут составлять некоторые системные классы, которые необходимы только для работы с той или иной платформой.

Например, приставка Xbox 360 не имеет мыши, поэтому в программах для консоли нельзя использовать методы и классы, направленные на работу с мышью. В свою очередь, для компьютерных игр можно задавать различные разрешения экрана, тогда как Xbox 360 использует в качестве монитора телевизор, который имеет свою специфику вывода изображения на экран. Эти и другие исключения составляют мышиную долю (примерно 3–5%) от всей библиотеки XNA Framework. При правильном подходе в использовании библиотечных классов можно написать программу, которая на 100% будет работать как на консоли, так и на компьютере и, надеемся, на Windows Mobile тоже.

Еще одной важной особенностью платформы XNA Framework является значительное упрощение в подходе реализации игр для всех платформ. Прежде чем начать писать именно исходный код игр с использованием DirectX SDK, необходимо создать большую кучу различных объектов, создать окно, настроить видеоадаптер и т. д. Применяя платформу XNA Framework, вы все перечисленное и даже больше создадите за пару строк исходного кода, при этом эти строки сформирует за вас сам компилятор и XNA Framework! Работать стало проще, быстрее, и главное – нет борьбы и драк с DirectX... Роль DirectX в этом деле – это низкоуровневая прослойка API, к которой вы не касаетесь никоим образом. Все манипуляции производятся только через библиотеку XNA Framework.

## 2.4.1. Уровни абстракции XNA

Так же как и в случае с DirectX, мы можем графически представить взаимодействие приложений через XNA Framework с аппаратной частью устройства. Посмотрите на рис. 2.2, где представлены уровни абстракции платформы XNA Framework.

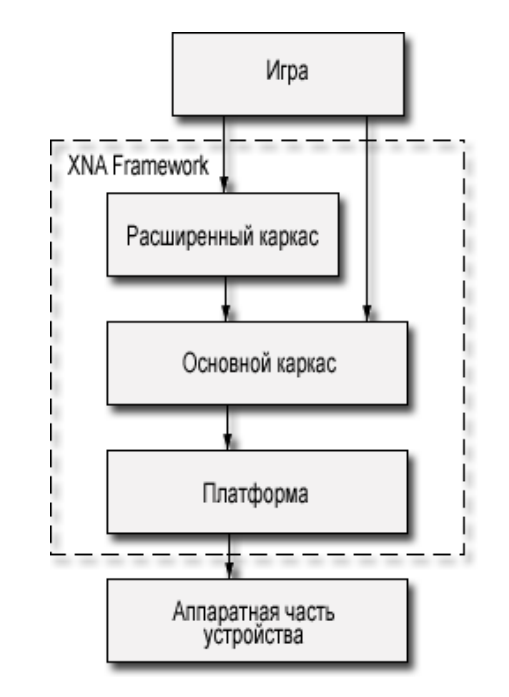

Рис. 2.2. Взаимодействия XNA и аппаратной части устройства

Как видно из рис. 2.2, схема работы XNA Framework напоминает схему работы с DirectX, но в основе библиотеки XNA лежат другие компоненты и механизмы взаимодействия с аппаратной частью устройства. На диаграмме также видно, что вся платформа XNA Framework состоит из трех уровней абстракции, через которые программа обращается к системе.

- Игра это самый высокий уровень абстракции, включающий в себя исходный код игры, различные игровые данные и компоненты. Это все то, что вы пишите и создаете лично сами.
- Расширенный каркас (Extended Framework) расширенный каркас системных высокоуровневых классов содержит простые механизмы для работы с загрузкой моделей, текстур и других графических элементов. В состав этого каркаса входят Application Model и Content Pipeline. Со временем эта часть библиотеки может пополняться новыми компонентами, что позволит еще больше упростить создание игр. Методы, классы, структуры этого уровня абстракции можно смело использовать в своих программах.
- Основной каркас (Core Framework) основной каркас библиотеки заключает в себе ядро платформы XNA Framework и обеспечивает базовые механизмы работы всей библиотеки в целом. Этот уровень абстракции содержит несколько основных классов, таких как Graphics, Math, Input, Audio и Storage. Все классы упрощают работу соответственно с графикой, звуком, устройствами ввода информации, математическими операциями и работой с данными для записи или чтения их с файловой системы. Классы этого уровня вам также будут доступны в полном объеме. Со временем эта часть библиотеки может пополняться новыми компонентами.
- Платформа (Platform) это самый нижний и независимый уровень абстракции или набор классов, осуществляющий обращение непосредственно к аппаратной части устройства. Доступ к компонентам этого уровня у программиста есть, но если их использовать, то это значительно сузит портирование созданного приложения на другие платформы. Более того, не рекомендуется использовать прямое обращение исходного кода игры к прослойке этих компонентов, и по большому счету ваша игра даже не должна подозревать об этом уровне абстракции. В состав этой прослойки входят DirectX, XACT, XInput и XContent.

Подводя промежуточный итог обзора платформы XNA Framework, можно констатировать, что механизмы работы как DirectX, так XNA Framework с аппаратной частью устройства почти одинаковы, но внутренние особенности обеих библиотек значительно отличаются друг от друга, и сейчас мы поговорим об этом более подробно.

### 2.4.2. Application Model

В расширенном каркасе высокоуровневых классов и, в частности, в **Application Model** (Модель приложения) реализована общая структура работы модели приложения. Этот набор компонентов позволяет автоматизировать процесс создания игры и создает за вас механизм реализации оконного или полноэкранного приложения, организует необходимый в игре таймер, обрабатывает различные сообщения, управляет процессом рисования сцены на экране монитора (рендиринг), загрузкой ресурсов игры и т. д. Все перечисленные элементы преподносятся вам в виде готового шаблона игры с небольшим количеством строк исходного кода, в которые вам необходимо вставлять свой код игры. То есть за вас создается полнофункциональный каркас игрового приложения, готовый к «употреблению». Например, давайте посмотрим на исходный код каркаса игры, созданный шаблоном XNA Game Studio Express и Visual C# Express, представленный в *листинге 2.1*.

```
11
_____
/// <summary>
/// Листинг 2.1
/// Исходный код к книге:
/// "Программирование компьютерных игр под Windows в XNA Game Studio Express"
/// Автор книги: Горнаков С. Г.
/// Глава 2
/// Класс: Gamel
/// Простой шаблонный проект
/// <summary>
11
_____
#region Using Statements
using System;
using System.Collections.Generic;
using Microsoft.Xna.Framework;
using Microsoft.Xna.Framework.Audio;
using Microsoft.Xna.Framework.Content;
using Microsoft.Xna.Framework.Graphics;
using Microsoft.Xna.Framework.Input;
using Microsoft.Xna.Framework.Storage;
#endregion
namespace WindowsGame1
/// <summary>
/// Это шаблон вашей игры
/// </summary>
public class Game1 : Microsoft.Xna.Framework.Game
  GraphicsDeviceManager graphics;
  ContentManager content;
  public Game1()
```

```
graphics = new GraphicsDeviceManager(this);
content = new ContentManager(Services);
```

```
/// <summary>
```

- /// Этот метод предназначен для инициализации различных игровых данных
- /// Здесь можно задавать различные первичные состояния игровым компонентам
- /// Но здесь нельзя загружать графику, этот метод предназначен только для
- /// инициализации первичных игровых состояний

```
/// </summarv>
protected override void Initialize()
    // Добавьте здесь код инициализации данных
    base.Initialize();
/// <summary>
/// Этот метод предназначен для загрузки графической составляющей в игру
/// </summary>
protected override void LoadGraphicsContent(bool loadAllContent)
    if (loadAllContent)
    {
        // Здесь происходит загрузка компонентов в игру
/// <summary>
/// Метод для освобождения захваченных системой ресурсов
/// Этот метод автоматически выгружает загруженные компоненты
/// при выходе или закрытии игры
/// </summary>
protected override void UnloadGraphicsContent (bool unloadAllContent)
    if (unloadAllContent == true)
    {
        content.Unload();
/// <summary>
/// Здесь происходит обновление состояния игровых объектов, логики, звука,
/// получение событий с устройств ввода и так далее
/// Метод реализует простой таймер
/// </summary>
protected override void Update (GameTime gameTime)
// Обработка событий, получаемых с джойстика
if (GamePad.GetState (PlayerIndex.One).Buttons.Back == ButtonState.Pressed)
    this.Exit();
    // Добавьте свой код для обновления состояния игровых объектов
    // Это таймер
    base.Update(gameTime);
/// <summary>
/// Рендиринг сцены или вывод на экран графики
/// </summarv>
protected override void Draw(GameTime gameTime)
```

graphics.GraphicsDevice.Clear(Color.CornflowerBlue);

// Добавьте здесь свой код

base.Draw(gameTime);

}

Класс Gamel описан в файле с расширением \*.cs (Gamel.cs). Расширение в данном случае указывает на то, что используется язык программирования С#. Весь исходный код создан шаблоном, а перевод комментариев на русский язык осуществлен в вольной форме.

Класс Game1.cs создал за нас полное игровое оконное приложение с методами для загрузки графической составляющей игры, инициализации данных, систему вывода сцены на экран, систему обновления состояния игры (таймер) и даже обработку событий, получаемых с джойстика. Неплохо, не правда ли? Более подробно с классом Game1 мы начнем знакомиться в следующих главах, когда приступим к работе над своей игрой.

## 2.4.3. Компонент Content Pipeline

Одной из важнейших составляющих любой программы является графический и игровой контент, который включает в себя различные графические изображения (текстуры, спрайты...), звуковые файлы, модели и материалы. Если вспомнить методику загрузки графики в DirectX, то станет понятно, почему в XNA уделено этому большое внимание.

В DirectX, чтобы загрузить модель, приходилось писать десяток-другой строк исходного кода! Более того, загружать можно было только определенные графические файлы, которые DirectX понимал. Для остальных моделей и изображений приходилось писать свои экспортеры или искать инструменты для конвертирования контента в необходимый формат данных.

Используя XNA Framework и **Content Pipeline** (Конвейер контента), который входит в пространство имен Microsoft.Xna.Framework.Content, вам не нужно беспокоиться о том, в каком формате представлено изображение или модель. Вы просто пишете пару строк исходного кода, и ваш графический контент будет успешно загружен в игру внутренними средствами конвейера. В *главе* 6 мы подробно остановимся на этом вопросе.

Конвейер контента понимает следующие форматы.

Трехмерные модели – формат X и формат FBX. Формат X – это всем известный X-файл, или мэш. Формат FBX – относительно новый формат в игровой индустрии, продвигаемый компанией Autodesk, и поскольку эта же компания является создателем всем известного инструментария 3DMAX Studio, то сомнений в дальнейшем распространении этого формата нет. На сайте компании Autodesk можно бесплатно скачать плагин и конвертер для

преобразования сделанной модели в 3DMAX Studio до версии 8 в формат FBX. В 3DMAX Studio 9 все перечисленные средства встроены по умолчанию.

- □ **Графические изображения** поддержаны наиболее распространенные графические форматы DDS, BMP, JPG, PNG и TGA.
- □ Материал имеется поддержка формата FX, или формата шейдеров.
- Аудиоформат осуществлена поддержка работы с проектами, созданными при помощи ХАСТ. Подробно о самом формате и загрузке в игру звуковых данных вы узнаете в *главе* 13.

Как видите, список поддерживаемых форматов достаточно большой и внушительный, но главное – это простота загрузки, например текстуры или модели в игру. Посмотрите на пример двух строк исходного кода, загружающих в программу графическое изображение и модель.

```
private Texture2D mySprite;
private Model myBoll;
...
mySprite = content.Load<Texture2D>("sprite")
myBoll = content.Load<Model>("boll");
```

В последних двух строках этого блока кода мы загрузили в программу из корневого каталога проекта графическое изображение и модель (для дополнительной или вложенной папки используется следующая запись «Имя\_папки\\boll»). Вот и все, теперь вы можете использовать загруженные элементы для вывода на экран монитора (о том, как это сделать, в следующих главах).

Если представить себе абстрактно внутренний принцип работы **Content Pipeline** и то, как происходит загрузка контента в игру и его преобразование, то можно перейти к следующей схеме (рис. 2.3). Как видно из этого рисунка, весь игровой контент проходит через конвейер импорта и преобразования данных, после чего на выходе в проекте получаются файлы со специфическим расширением XNB и XACT для звуковых данных. На этапе запуска игры в игровом процессе принимают участие именно преобразованные файлы с расширением XNB и XACT. Все преобразования контента происходят внутренне, без вашего участия и на этапе компиляции проекта в Visual C#.

### 2.4.4. Компонент Graphics

Графическая часть библиотеки Microsoft.Xna.Framework.Graphics основана на принципе работы библиотеки DirectX. Подход в реализации программ при помощи графического конвейера XNA Framework полностью исключает работу с фиксированным конвейером, присущим всем программам с использованием DirectX. Как вы помните, DirectX до последней девятой и десятой версии имел два конвейера: фиксированный и программируемый. Второй конвейер характерен тем, что все работы с вершинами объектов, пикселями текстур, материалом,

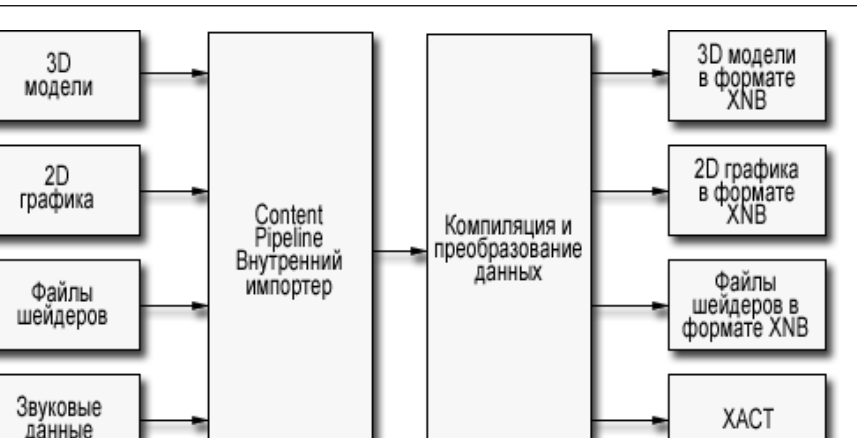

Рис. 2.3. Работа Content Pipeline в XNA Framework

светом, матрицами происходил посредством шейдеров. Тогда как в фиксированном конвейере можно было и не использовать шейдеры.

В XNA Framework используются только программируемый конвейер и шейдеры. Все операции со светом, материалом, матрицами, текстурами и т. д. необходимо производить только через шейдеры. В связи с этим в XNA Framework предусмотрены два разных класса – BasicEffect и Effect.

Первый класс BasicEffect позволяет не писать и не использовать код шейдера или, в крайнем случае, не писать супермощные шейдерные программы. Тогда все вышеперечисленные операции будут выполняться в простом штатном режиме, а система сама будет обрабатывать данные с внутренними значениями по умолчанию. Такой подход позволяет создавать игры не только профессиональным, но и начинающим программистам.

Второй класс Effect представляет полный спектр возможностей по работе с шейдерами всех трех версий. По умолчанию применяется вторая и выше версия шейдеров, при желании можно использовать и первую версию шейдеров, но только для компьютерных систем. Приставка Xbox 360 работает лишь со второй и выше версиями шейдеров.

## 2.4.5. Компонент Math

Как видно из названия компонента, это библиотека для работы с математическими операциями. Компонент Math входит в пространство имен Microsoft.Xna. Framework и содержит большое количество классов, структур и методов для работы с векторными данными, матрицами, операциями по трансформации, переносу, преобразованию и т. д. В качестве основной системы координат в XNA

Framework применяется правосторонняя система координат, но об этом мы поговорим подробно в третьей части книги.

## 2.4.6. Компонент Input

Компонент Input принадлежит к пространству имен Microsoft.Xna. Framework.Input и является, в свою очередь, надстройкой над XInput. Библиотека Input содержит набор инструментов для работы с устройствами ввода информации. К устройствам ввода информации традиционно причисляются клавиатура, мышь и джойстик. Клавиатура, мышь и джойстик повсеместно используются в компьютерных системах, и в играх в том числе. В консольной приставке Xbox 360 можно работать только с джойстиком и клавиатурой, причем джойстик – это основное устройство ввода данных. Клавиатура может использоваться, но вряд ли она будет применяться пользователями повсеместно. Поэтому при создании игр для Xbox 360 в качестве основного устройства лучше использовать джойстик.

## 2.4.7. Компонент Audio

Работа со звуком в XNA Framework построена на базе **Microsoft Cross-Platform Audio Creation Tool**, или просто XACT. С помощью этой утилиты или даже отдельной программы создаются специализированные звуковые проекты, которые затем при помощи компонента Audio загружают все звуковые данные в игру. Такой подход сделан намеренно, дабы иметь возможность работать со звуковыми данными вне зависимости от платформы, будь то компьютер или Xbox 360. Компонент Audio принадлежит к пространству имен Microsoft.Xna.Framework.Audio.

## 2.4.8. Компонент Storage

Компонент Storage, относящийся к пространству имен библиотеки Microsoft. Xna.Framework.Storage, организует работу с файловой системой устройства. Здесь доступен набор стандартных операций по записи и чтению данных, удалению, перезаписи и т. д. Это стандартный набор для любого устройства с файловой системой организации хранения данных, который может потребоваться в играх, например для сохранения игры или ее последующей загрузки.

На этом обзор общей составляющей XNA Framework завершен. Я думаю, что смог убедить вас в том, что создавать игры стало действительно легче. В двух следующих главах мы рассмотрим инструментальные средства, которые нам понадобятся для написания исходного кода игр, а затем перейдем к созданию игр.

# Глава З

# Инструментарий Visual C# Express Edition

Необходимыми атрибутами в создании любых игр и программ являются инструментальные средства разработки приложений. Это так называемые визуальные инструментарии, обладающие встроенными средствами для работы с исходным кодом, компиляцией и отладкой, сборкой и упаковкой проектов в готовый к распространению дистрибутив. На данный момент в качестве промышленного стандарта для работы с DirectX и XNA мы имеем инструментальные средства от корпорации Microsoft. В активе этой корпорации имеется большой инструментарий Visual Studio 2005, а также ряд отдельных инструментариев для работы с различными языками программирования. В этой обзорной главе вы познакомитесь с основными методами работы в Visual C# Express, а также узнаете, как правильно инсталлировать этот инструментарий на свой компьютер, если у вас уже установлен Visual Studio 2005.

# 3.1. Инструментарий Visual Studio 2005

Visual Studio 2005 – это большой инструментальный пакет, включающий в себя мощный и емкий комплекс программных средств, необходимых для создания всевозможных приложений под Windows, Windows Mobile, Xbox 360, дополнительно можно работать и под Unix, Symbian OS, и т. д.

Инструментарий Visual Studio 2005 (рис. 3.1) включает в себя ряд отдельных инструментариев для работы с несколькими языками программирования. В состав пакета Visual Studio 2005 входят следующие средства:

- □ Visual C++ необходим для работы с языком программирования C++;
- □ Visual C# программирование на языке C#;
- □ Visual J# работа с Java-подобным языком программирования;
- □ Visual Basic использование старого доброго языка Basic.

Инструментарий Visual Studio 2005 не бесплатен и стоит достаточно дорого. Откровенно говоря, не все могут позволить себе приобрести этот отличный программный продукт, поэтому корпорация Microsoft трезво рассудила и предложила ряд бесплатных инструментариев. Одним из таких средств и является Visual C# Express.

#### Инструментарий Visual C# Express 33

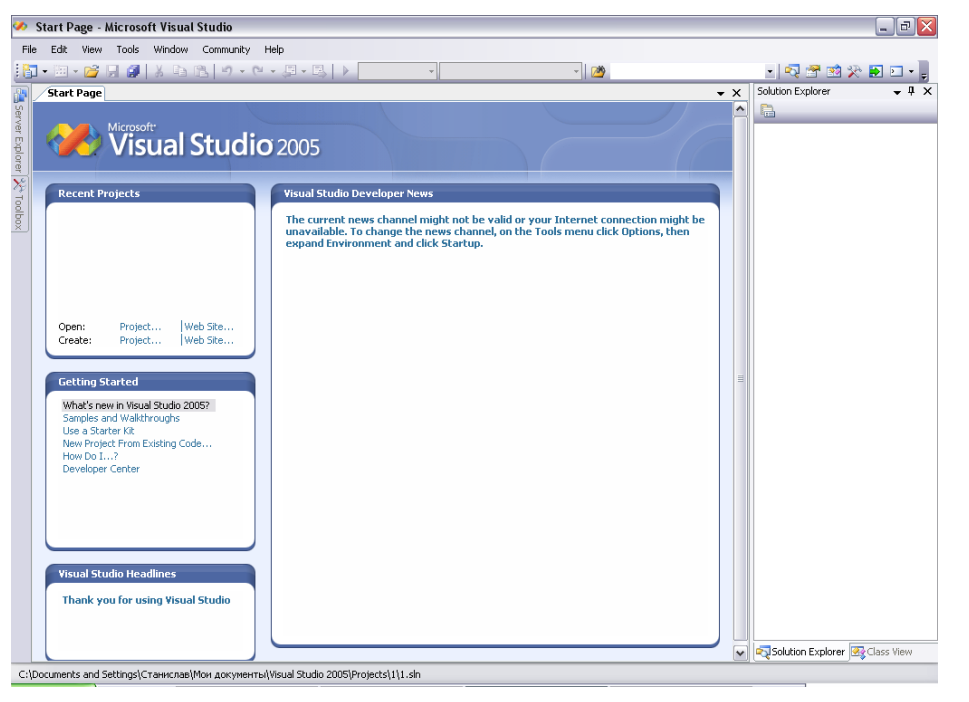

Рис. 3.1. Рабочее окно Visual Studio 2005

# 3.2. Инструментарий Visual C# Express

Около миллиона человек со всего мира на данный момент скачали и установили на свои компьютерные системы бесплатный инструментарий Visual C# Express. Инструментарий доступен для бесплатного скачивания с сайта корпорации Microsoft по адресу в Интернете: http://msdn.microsoft.com/vstudio/express/ visualcsharp (размер дистрибутива около 440 Mб). Для читателей этой книги (для тех читателей, которые приобрели эту книгу в магазине, а не скачали из Интернета ее пиратскую копию, которая, я не сомневаюсь, в скором времени появится в сети) инструментарий Visual C# Express поставляется на диске, идущем в комплекте с книгой.

Инструментарий Visual C# Express распространяется в формате ISO. Это образ диска, который вам просто надо записать на любой чистый компакт-диск или воспользоваться программами для чтения образов и создания виртуальных дисков. Самый простой способ – это обычная запись образа из папки \**VCS** на компакт-диск. После чего запуск данного компакт-диска инициализирует систему установки Visual C# Express. Сам процесс установки инструментария стандартен.

Инструментарий Visual C# Express абсолютно полнофункционален, без какихлибо урезок и недочетов. Дополнительно к Visual C# Express также бесплатно предлагается справочная система MSDN 2005 Express Edition. Еще нужно добавить одно важное обстоятельство. Инструментарий Visual C# Express бесплатен, но требует обязательной регистрации на сайте Microsoft. Сам процесс не сложен, и в *разделе 3.4* этой главы мы поговорим о нем более подробно.

Для работы с этой книгой вам обязательно понадобятся Visual C# Express, бесплатная версия XNA Game Studio Express (о которой речь пойдет в следующей главе) и последняя версия Runtime DirectX, которую можно скачать с сайта Microsoft. Потребности непосредственно в DirectX SDK нет. Если вы являетесь счастливым обладателем Visual Studio 2005, то пользоваться XNA Game Studio Express не получится, но в следующем разделе объясняется, как все же можно настроить Visual Studio 2005 на работу с XNA Game Studio Express. Все подробности об этом и многом другом вас ждут в следующей главе.

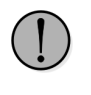

Первоначально на компьютер устанавливается инструментарий Visual C# Express и Runtime DirectX (последовательность не имеет значения, но Runtime DirectX лучше поставить вперед), и только после этого происходит инсталляция XNA Game Studio Express.

| 🖾 Start Page - Microsoft Visual C# 2005 Express Edition 📃 🖻 🔀                                                                                                    |                                                                                                    |                |                         |  |
|----------------------------------------------------------------------------------------------------|----------------------------------------------------------------------------------------------------|----------------|-------------------------|--|
| File Edit View Tools Window Community H                                                                                                    | elp                                                                                                    |                |                         |  |
| - · · · 🖓 🗐 🗿 🐰 🖻 🖄 · · · ·                                                                                                    | u - u - v - v 🙆                                                                                                    |                | • 💀 🕾 🐋 🏷 🗉 • 🖕         |  |
| Start Page                                                                                                    |                                                                                                    | <del>•</del> × | Solution Explorer 🗸 🕂 🗙 |  |
| Visual C# 2005<br>Express Edition                                                                                                    |                                                                                                    |                |                         |  |
| Recent Projects                                                                                                    | Visual C# Developer News                                                                                                    |                |                         |  |
| Open:       Project         Create:       Project         Getting Started       Mode's new in C# 2005!         Create Your First Application       Upen Started         Uber Started       Upen Started         Uber Started       Upen Started         Uber Started       Upen Started         Upen Started       Upen Started         Upen Started       Upen Started     < | The current news channel might not be valid or your Internet<br>connection might be unavailable. To change the news channel, on the<br>Tools menu click Options, then expand Environment and click<br>Startup. | Ш              |                         |  |
| Express                                                                                                    |                                                                                                    |                |                         |  |

Рис. 3.2. Рабочее окно Visual C# Express

# 3.3. Установка Visual C# Express вместе с Visual Studio 2005

В последнее время начинающие программисты, особенно после появления XNA Game Studio Express, очень часто сталкиваются с проблемой установки Visual C# Express поверх ранее установленной на их компьютер Visual Studio 2005. Сама установка Visual C# Express на Visual Studio 2005 – естественно, не проблема, а вот последующая установка XNA Game Studio Express выдает массу различных ошибок. Одна из них – это полная невозможность установки XNA Game Studio Express на компьютерную систему, или другой вариант – отсутствие интеграции документации и примеров, шаблонов проектов XNA Game Studio Express в инструментарий Visual C# Express.

В этом разделе объясняется механизм правильной и, что самое главное, корректной установки инструментария Visual C# Express поверх уже ранее установленной среды программирования Visual Studio 2005. Более того, если вы имеете на своей машине установленную среду Visual Studio 2005 с компонентом Visual C#, то вам **НЕТ НЕОБХОДИМОСТИ** скачивать из Интернета полностью Visual C# Express весом в 440 M6!!! Достаточно простого Dialup-соединения с сетью Интернет и совсем немного денежных средств на своем счету для загрузки Visual C# Express размером примерно в 30–50 M6 (в зависимости от установленных у вас на компьютерной системе компонентов). То есть при установленной среде программирования Visual Studio 2005 с компонентом Visual C# достаточно скачать только часть инструментария Visual C# Express, поскольку все остальное вы уже имеете на своем компьютере. В чем же заключается механизм такой установки Visual C# Express поверх Visual Studio 2005?

#### 3.3.1. Механизм установки

Корпорация Microsoft предусмотрела возможность корректной установки Visual C# Express поверх Visual Studio 2005, правильно рассудив, что этот шаг со стороны многих программистов все равно неизбежен после появления такого прекрасного инструмента, как XNA Game Studio Express. Для этих целей был специально создан так называемый установочный пакет Visual C# Express Edition Setup весом в 2,8 M6.

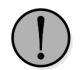

Если у вас на компьютере установлен инструментарий Visual Studio 2005, то нельзя прямо поверх него инсталлировать Visual C# Express. Необходимо использовать установочный пакет Visual C# Express Edition Setup и связь с Интернетом, иначе у вас возникнут некоторые проблемы с функциональностью XNA Game Studio Express.

Этот установочный пакет регулирует установку Visual C# Express на ваш компьютер прямо из сети Интернет и позволяет определить необходимые для загрузки компоненты с сайта корпорации Microsoft. С помощью этого пакета необходимо лишь подгрузить некоторые дополнительные компоненты Visual C# Express в Visual Studio 2005. Как правильно и корректно произвести установку Visual C# Express поверх Visual Studio 2005, вам объяснит следующая пошаговая инструкция.

#### Пошаговая инструкция

1. На компакт-диске в папке \VSC находится установочный пакет Visual C# Express Edition Setup под названием vcssetup.exe. Это последняя версия пакета на сегодняшний день. Дополнительно можно зайти на сайт корпорации Microsoft и проверить обновление этого установочного пакета. Для этого соединитесь с сетью Интернет и откройте по нижеприведенной ссылке страницу сайта корпорации Microsoft. Откроется домашняя страница инструментария Visual C# Express, изображенная на рис. 3.3. Здесь вы обнаружите некоторую полезную информацию и, самое главное, ссылку (Download) на автоматический пакет установщика Visual C# Express Edition Setup через сеть Интернет. По ссылке Download загрузите пакет на свой компьютер и разъединитесь с Интернетом.

Ссылка на страницу загрузки установщика Visual C# Express: http://msdn.microsoft.com/ystudio/express/visualcsharp/download

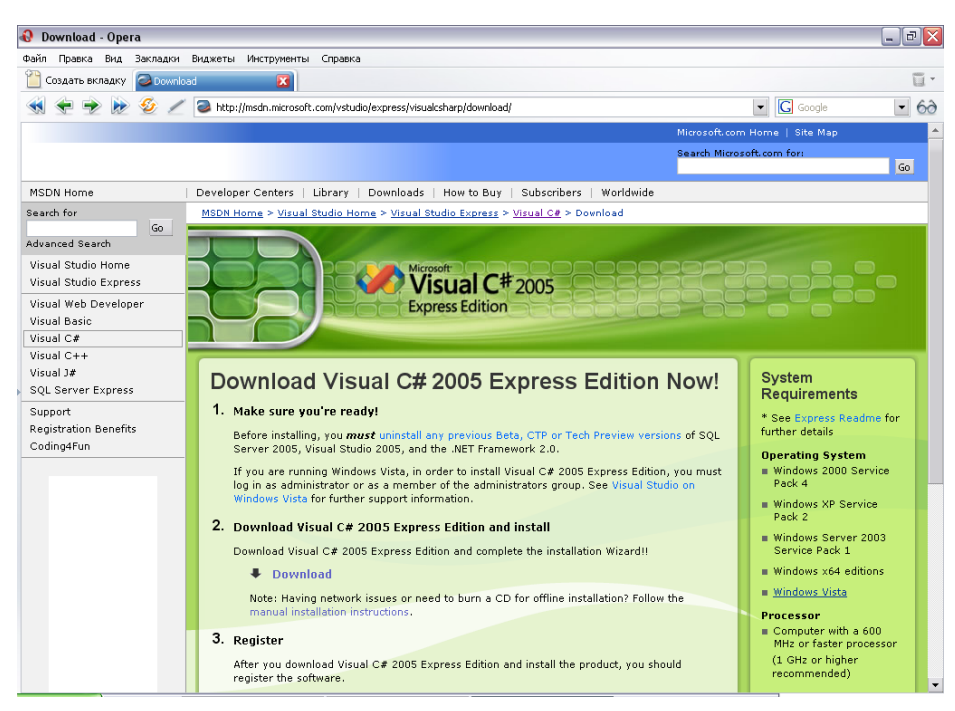

Рис. 3.3. Страница загрузки инструментария Visual C# Express

2. Далее запустите установочный пакет vcssetup.exe на своем компьютере. На экране монитора вы увидите первое небольшое по размеру информационное окно Setup, представленное на рис. 3.4. На этом этапе установочный пакет определит все установленные у вас на машине компоненты (на это может уйти несколько минут времени) и затем запустит инсталлятор Visual C# Express, загрузка которого будет происходить через Интернет.

| Setup    |                                                                             |
|----------|-----------------------------------------------------------------------------|
| <b>(</b> | Setup is loading installation components.<br>This may take a minute or two. |
|          |                                                                             |

Рис. 3.4. Информационное окно Setup

3. После оценки установленных компонентов на экране монитора появится диалоговое окно Visual C# Express Edition Setup – Welcome to Setup (рис. 3.5). Это окно приветственного характера, объясняющее вам на английском языке, что именно вы будете инсталлировать на ваш компьютер. При этом в нижней части диалогового окна расположен флаг Yes, send information about my setup experiences Microsoft Corporation. В дослов-

| 谔 Visual C# 2005 Express Edition Setu                                                                                                    | ıp 📃 🗆 🔀                                                                                                    |
|----------------------------------------------------------------------------------------------------|----------------------------------------------------------------------------------------------------|
| Welcome to Setup                                                                                                    | Visual C <sup>#</sup> 2005<br>Express Edition                                                                                                    |
| Welcome to the Microsoft Visual C# 200<br>Microsoft Visual C# 2005 Express is a si<br>environment designed for C# programn<br>class libraries, and console-based applic<br>the installation process. If this product r<br>currently installed on this computer, you<br>as well. | IS Express Edition installation wizard.<br>imple, lightweight integrated development<br>ners interested in building Windows Forms,<br>actions. This wizard will guide you through<br>equires any prerequisites that are not<br>u will be able to install those prerequisites |
| Help Improve Setup<br>You can submit anonymous information<br>experiences to Microsoft. To participate,<br>Yes, send information about my setup exper                                                                                                    | about your Visual Studio setup<br>, check the box below.<br>iences to Microsoft Corporation.                                                                                                    |
| (j) For more information, click <u>Data C</u>                                                                                                    | < Previous Next > Cancel                                                                                                    |

Рис. 3.5. Диалоговое окно Visual C# Express Edition Setup – Welcome to Setup

ном переводе это обозначает, что после установки Visual C# Express в корпорацию Microsoft будет отослан отчет о вашем опыте этой установки. Здесь можете выбрать этот флажок, а можете и снять его, после чего нажмите кнопку **Next** для продолжения этапа установки.

4. Следующее диалоговое окно Visual C# Express Edition Setup – End User License Agreement, изображенное на рис. 3.6, содержит текст лицензионного соглашения. Выберите в этом окне флаг I accept the terms of the License Agreement и нажмите кнопку Next. В противном случае установка будет не возможна.

| 🖁 Visual C# 2005 Express Edition Setup                                                                                                    | X                                                                                                    |
|----------------------------------------------------------------------------------------------------|----------------------------------------------------------------------------------------------------|
| End-User License Agreement                                                                                                    | Visual C#2005<br>Express Edition                                                                                                    |
| Accept the terms of the License Agreement to ca                                                                                                    | ontinue.                                                                                                    |
| End User License Agreement<br>Be sure to carefully read and understand all of t<br>described in the EULA. You will be asked to revi<br>accept the terms of the EULA. This product will r<br>unless and until you accept the terms of the EUL<br>you may print the text of the EULA from the eu-<br>may also receive a copy of this EULA by contact<br>serving your country, or by writing to : Microsoft<br>Center/One Microsoft Way/Redmond, WA 9805 | the rights and restrictions<br>ew and either accept or not<br>not set up on your computer<br>A. For your future reference,<br>a.txt file of this product. You<br>ing the Microsoft subsidiary<br>t Sales Information<br>2-6399. |
| I have read, understood, and agreed on the terr<br>Agreement and so signify by clicking "I accept th<br>and proceeding to use the product.<br>I accept the terms of the License Agree                                                                                                    | Print<br>ms of the End-User License<br>he terms of the License Agreement"<br>ment                                                                                                    |
| < Pre                                                                                                    | evious Next > Cancel                                                                                                    |

Рис. 3.6. Лицензионное соглашение

- 5. Последующее диалоговое окно Visual C# Express Edition Setup Installation Options (рис. 3.7) предоставляет возможность дополнительной загрузки документации Microsoft MSDN 2005 Express Edition (размер 248 M6). Если вам необходима эта документация, то выберите флажок с этой надписью, если нет, то флажок необходимо снять и нажать кнопку Next.
- 6. Поле этого откроется новое окно Visual C# Express Edition Setup Destination Folder, изображенное на рис. 3.8. Если вы устанавливаете инструментарий Visual C# Express поверх Visual Studio 2005, то возможности сменить директорию установки в этом окне не будет. Если вы устанавливаете Visual C# Express с нуля, то поле Install in folder будет активным. Для начала процесса скачивания Visual C# Express нажмите кнопку Install, но перед этим не забудьте подключиться к сети Интернет.

| Visual C# 2005 Express Edition                                                                                                  | n Setup                                                                                                    |                                                                     |
|----------------------------------------------------------------------------------------------------|----------------------------------------------------------------------------------------------------|---------------------------------------------------------------------|
| Installation Options                                                                                                    | V<br>V<br>Ex                                                                                               | isual C <sup>#</sup> 2005<br>press Edition                          |
| Select the optional product(s) you                                                                                              | u would like to install:                                                                                   |                                                                     |
| Microsoft MSDN 2005 Expre<br>The MSDN Express Library cor<br>Visual Studio Express Editions<br>Library at a later time. See the | ess Edition (Download<br>htains additional product o<br>You can choose to instal<br>Readme for more inform | Size: 248 MB)<br>locumentation for all<br>l MSDN Express<br>nation. |
|                                                                                                    |                                                                                                    |                                                                     |
|                                                                                                    |                                                                                                    |                                                                     |
|                                                                                                    |                                                                                                    |                                                                     |
|                                                                                                    |                                                                                                    |                                                                     |
|                                                                                                    |                                                                                                    |                                                                     |
| (i) For more information, see th                                                                                                | e <u>Readme</u> file.                                                                                      |                                                                     |
|                                                                                                    | < Previous                                                                                                 | lext > Cancel                                                       |

Рис. 3.7. Диалоговое окно Visual C# Express Edition Setup – Installation Options

| 🗒 Visual C# 2005 Express Edition Setu                                                                                           | p 🗖 🗖 🗖                                  |
|----------------------------------------------------------------------------------------------------|------------------------------------------|
| Destination Folder                                                                                                    | <b>Visual C</b> #2005<br>Express Edition |
| Installation location cannot be changed.                                                                                        | Click <u>here</u> for more information.  |
| Install in folder:                                                                                                    |                                          |
| C:\Program Files\Microsoft Visual Studio 8\                                                                                     | d and installed:                         |
| Visual C# 2005 Express Edition                                                                                                  |                                          |
|                                                                                                    |                                          |
| Disk space requirements: <b>C: 428 MB</b><br>Total download size: <b>30 MB</b><br>(j) Connect to the Internet before proceeding | g with the installation.                 |
|                                                                                                    | < Previous Install > Cancel              |

Рис. 3.8. Диалоговое окно Visual C# Express Edition Setup – Destination Folder

#### Установка Visual C# Express вместе с Visual Studio 2005 39

7. Пакет Visual C# Express Edition Setup по установленному соединению с сетью Интернет подключится к сайту Microsoft и начнет закачивать к вам на компьютер недостающие компоненты инструментария Visual C# Express (рис. 3.9). Обрывы связи с сетью Интернет установочному пакету не страшны. Если произошел обрыв связи, то соединитесь с Интернетом снова, и установочный пакет продолжит закачку компонентов с того места, с которого его прервали. При этом диалоговое окно Visual C# Express Edition Setup – Download and Install Progress (рис. 3.9) закрывать нет необходимости. При разрыве связи с сетью докачка оставшихся компонентов происходит в автоматическом режиме. Если по какой-то причине вы вдруг все же закрыли это окно, то запустите установочный пакет Visual C# Express Edition Setup вновь, выполнив все шаги до этого места (1–6), и установочный пакет продолжит закачивать оставшиеся компоненты Visual C# Express.

| 🕫 Visual C# 2005 Express Edition Setup                                                                                        |                                  |
|----------------------------------------------------------------------------------------------------|----------------------------------|
| Download and Install Progress                                                                                                 | Visual C#2005<br>Express Edition |
| The following item(s) are being downloaded                                                                                    | and installed on this computer:  |
| <ul> <li>Visual C# 2005 Express Edit</li> </ul>                                                                               | ion                              |
|                                                                                                    |                                  |
| Currently Downloading (1 of 1): Visual<br>Status: Current transfer rate is 4 KB/sec.<br>Total Download Progress: 2 MB / 30 ME | C# 2005 Express Edition          |
| (####                                                                                                    |                                  |
|                                                                                                    | Cancel                           |

Рис. 3.9. Диалоговое окно Visual C# Express Edition Setup – Download and Install Progress

- 8. По окончании процесса скачивания инструментария Visual C# Express появится новое окно, изображенное на рис. 3.10. На этом этапе уже можно отключиться от сети Интернет, а процесс скачивания Visual C# Express плавно перейдет к фазе его инсталляции на компьютерную систему.
- По окончании установки Visual C# Express появится последнее окно Visual C# Express Edition Setup – Setup Complete (рис. 3.11). Это окно оповестит об удачной установке инструментария и предупредит вас о том, что в вашем ак-

| 🕫 Visual C# 2005 Express Edition Setup                              |                        |
|---------------------------------------------------------------------|------------------------|
| Download and Install Progress Visual<br>Express Ed                  | <b>C</b> #2005<br>tion |
| The following item(s) are being downloaded and installed on this co | mputer:                |
| 🕺 🖡 👻 🔤                                                             |                        |
|                                                                     |                        |
| Currently Installing (1 of 1): Visual C# 2005 Express Edition       |                        |
| Download complete. You can now disconnect from the Internet         |                        |
|                                                                     | Cancel                 |

Рис. 3.10. Установка Visual C# Express на компьютер

| 🕫 Visual C# 2005 Express Edition Setu                                                                   | р 🖃 🗖 🔀                                                                                             |
|----------------------------------------------------------------------------------------------------|----------------------------------------------------------------------------------------------------|
| Setup Complete                                                                                          | <b>Visual C</b> <sup>#</sup> 2005<br>Express Edition                                                |
| Visual C# 2005 Express Edition has                                                                      | been successfully installed.                                                                        |
| (i) Please visit <u>Windows Update</u> for the latest                                                   | service packs and security updates.                                                                 |
| 🔥 You must register your softwar                                                                        | e within 30 days.                                                                                   |
| Register Now to ensure uninterrupted use<br>selecting Register Product on the Help men<br>Registration! | of this software. You can also register later by<br>u. For more information, see <u>Benefits of</u> |
|                                                                                                    | Exit                                                                                                |

Рис. 3.11. Диалоговое окно Visual C# Express Edition Setup – Setup Complete

тиве имеется всего 30 дней пользования Visual C# Express без регистрации. О процессе регистрации мы поговорим в следующем разделе. Для окончания установки нажмите кнопку **Exit** либо выберите ссылку **Register now**.

# 3.4. Регистрация Visual C# Express

Регистрация инструментария Visual C# Express бесплатна. На работу с инструментарием без регистрации вам отводится всего 30 дней. За это время необходимо обязательно зарегистрировать Visual C# Express через сеть Интернет. Процесс регистрации не сложен, и в нижеприведенной инструкции перечислен пошаговый этап прохождения всей процедуры.

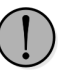

Постарайтесь зарегистрировать версию Visual C# Express до установки XNA Game Studio Express. При регистрации инструментария через сеть Интернет от вас потребуется наличие учетной записи в Hotmail.com, Microsoft Passport или MSN либо Windows Live ID. Если ничего из перечисленного нет, то проще всего создать почтовый ящик на сервере Hotmail.com.

1. Итак, откройте на компьютере инструментарий Visual C# Express и выберите команды **Help** ⇒ **Registry Product**. Откроется диалоговое окно, в котором необходимо избрать ссылку **Register now**. Система запросит подключение к сети, откроет Интернет-браузер, установленный у вас по умолчанию, и загрузит на компьютер страницу регистрации инструмента-

| Sign In - Microsoft Internet Explorer                                                                                                    |                                                                                    |                                                                         |
|----------------------------------------------------------------------------------------------------|------------------------------------------------------------------------------------|-------------------------------------------------------------------------|
| Файл Правка Вид Избранное Сервис Справка                                                                                                    |                                                                                    | 1                                                                       |
| 🔇 Назад - 🜔 - 💌 🗟 🏠 🔎 Понох 👷 Избранн                                                                                                    | oe 🚱 🍰 🔜 🚱 🦓                                                                       |                                                                         |
| Agpec: Appec: https://login.live.com/ppsecure/secure.srf?lc=10338id=428148rt                                                                                                    | u=https%3a%2f%2fprofile.microsoft.com%3a443%2fProductActivation%2fProductActivatio | nSelector.aspx%3fWizId%3d42e43954-3353-4210-8229-с 💙 🎒 Переход Ссылки » |
| A Encount File Decount File                                                                                                    |                                                                                    |                                                                         |
|                                                                                                    | - SK8/g                                                                            |                                                                         |
|                                                                                                    |                                                                                    | L Home L Worldwide L                                                    |
| Microsoft                                                                                                    |                                                                                    | Search Microsoft com for:                                               |
| Visual Studio 2005                                                                                                    |                                                                                    | Go                                                                      |
|                                                                                                    |                                                                                    |                                                                         |
| Microsoft® Visual Studio® 2005                                                                                                    | Sign in to Microsoft Help                                                          |                                                                         |
| Once you have registered, you will receive a "thank you" e-<br>mail with links to valuable registration offers and resources.                                                                                                    | E-mail address:                                                                    |                                                                         |
|                                                                                                    |                                                                                    |                                                                         |
| During registration, we will collect standard information<br>about you and your preferences. We may also collect a non                                                                                                    | Password:<br>Forgot your password?                                                 |                                                                         |
| personally-identifiable number that tells us where you                                                                                                    | Char in                                                                            |                                                                         |
| obtained the software. This information is to be used solely<br>for statistical nurnoses.                                                                                                    | sign in                                                                            |                                                                         |
| Den's house a Windows Live W 102                                                                                                    | Save my e-mail address and password                                                |                                                                         |
| The set is a set of the set of the set of th | Save my e-mail address                                                             |                                                                         |
| or Microsoft Passport, it's already a Windows Live ID.                                                                                                    | Always ask for my e-mail address and password                                      |                                                                         |
| You can sign in here with your existing e-mail address                                                                                                    | Windows Live ID<br>Works with Windows Live, MSN, and Microsoft Passport sites      |                                                                         |
| Sign up now to use one Windows Live ID to sign in to                                                                                                    | Account Services   Privacy Statement                                               |                                                                         |
| Windows Live, Microsoft.com, MSN, and Microsoft<br>Passport sites.                                                                                                    | 67000 Middook                                                                      |                                                                         |
| Sign up now                                                                                                    |                                                                                    |                                                                         |
| Note: For information about managing your contact                                                                                                    |                                                                                    |                                                                         |
| preterences for other Microsoft sites and services, go to the<br>"Communication Preferences" section of the Microsoft                                                                                                    |                                                                                    |                                                                         |
| Online Privacy Statement.                                                                                                    |                                                                                    |                                                                         |
| Windows Live ID                                                                                                    |                                                                                    |                                                                         |
| To access this page you are required to sign in with a                                                                                                    |                                                                                    |                                                                         |
| Manage Your Profile                                                                                                    |                                                                                    |                                                                         |
| © 2006 Microsoft Corporation. All rights reserved. Terms of Use   Trademark                                                                                                    | is   Privacy Statement                                                             | Microsoft                                                               |
| 🛃 F0T080                                                                                                    |                                                                                    | 🤏 🔒 🔮 Интернет                                                          |

Рис. 3.12. Интернет-страница для входа в систему

рия (рис. 3.12). На этой странице в поле **E-mail address** введите адрес электронной почты на Hotmail.com. В поле **Password** необходимо ввести пароль к почтовому ящику, который был указан при регистрации учетной записи. Затем нажмите кнопку **Sign in**.

- 2. Если имя пользователя и пароль были указаны правильно, то вы войдете в систему и переместитесь на следующую страницу (рис. 3.13). Эта страница представляет собой обычный шаблон с набором параметров для сбора информации о пользователе. Аккуратно заполните на английском языке все поля, в особенности те, которые обозначены красными звездочками. В поле **My E-mail Address** необходимо указать рабочий адрес почтового ящика, именно на этот адрес после регистрации придет письмо со ссылкой для продолжения регистрации. Адрес электронной почты можно указывать любой, привязанности к Hotmail.com нет. После того как вы заполните все поля, нажмите внизу страницы кнопку **Continue**.
- 3. Следующая страница носит информационный характер (рис. 3.14) и объяснит вам последующие шаги для удачной регистрации Visual C# Express. В частности, вам будет сказано, что на адрес электронной почты, который был указан в поле My E-mail Address, выслано письмо со ссылкой для регистрации. Следовательно, вам необходимо получить это письмо и перейти по имеющейся в тексте письма ссылке. Эту Интернет-страницу сейчас можно закрыть, а нажатие кнопки Continue приведет вас на домашнюю страницу инструментария Visual C# Express, что сейчас совсем не обязательно.

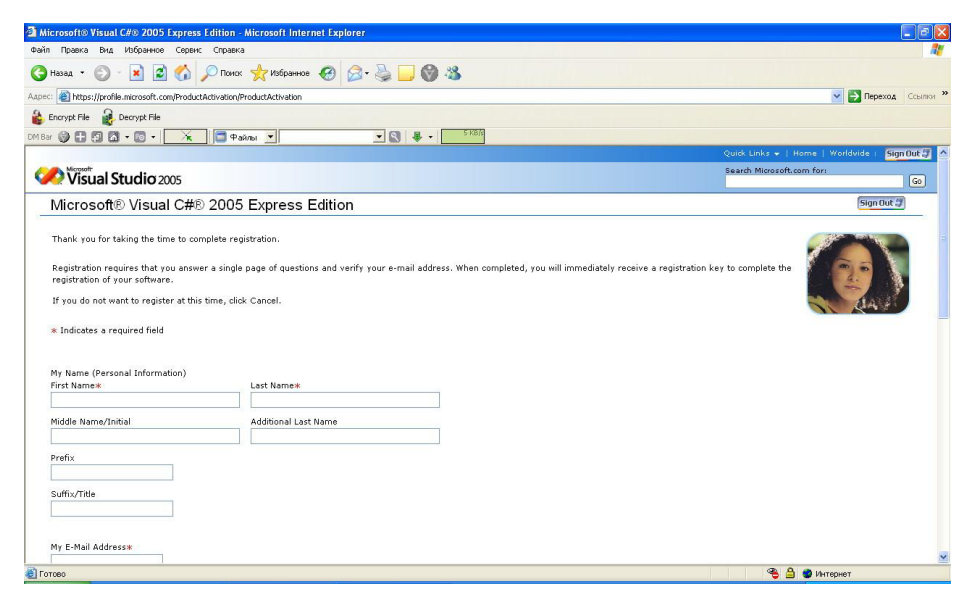

Рис. 3.13. Сбор информации о пользователе

| ийп Правка Вид Избранное Серенс Справка                                                                                                    |                                            |
|----------------------------------------------------------------------------------------------------|--------------------------------------------|
| Назад • 🕥 • 🛐 🖉 🔥 🔎 Понох 📌 Избраннов 🖉 📿 • 🚵 🗔 🚳 🖄                                                                                                    |                                            |
|                                                                                                    |                                            |
| Forovet File                                                                                                    |                                            |
|                                                                                                    |                                            |
|                                                                                                    | Quick Links +   Home   Worldvide   Sign Ou |
| Vistual Studio 2005                                                                                                    | Search Microsoft.com for:                  |
| /licrosoft® Visual C#® 2005 Express Edition                                                                                                    | Sign Out                                   |
| Verify Ownership of your E-mail Address<br>To better protect your privace, Marcault requires that you verify ownership of your e-mail address prior to sending you information.<br>Your e-mail address<br>Instructions: An e-mail message has successfully been sent to your inbox. To complete the process follow the instructions below.<br>1. Go to your inbox at the address above:<br>2. Open the verification message from Microsoft with the subject line 'Verification E-Mail'.<br>3. Click the link in the body of the e-mail or follow the instructions.<br>Note: If you close this browser window before completing the verification process, you may also be asked to sign in with your Windows Live <sup>en</sup> ID.<br>Continue |                                            |
| noge Your Profile                                                                                                    |                                            |
| 2006 Microsoft Corporation. All rights reserved. <u>Terms of Use</u>   <u>Trademarks</u>   <u>Privacy Statement</u>                                                                                                    | Microso                                    |
|                                                                                                    |                                            |
|                                                                                                    |                                            |
|                                                                                                    |                                            |
|                                                                                                    |                                            |

Рис. 3.14. Страница, объясняющая следующие этапы регистрации Visual C# Express

- 4. Получив письмо и перейдя по имеющейся ссылке, вы попадете на страницу входа в систему (рис. 3.15). Здесь опять необходимо ввести свой адрес электронной почты с Hotmail.com и пароль, а затем нажать кнопку **Sign in**.
- 5. После входа в систему вы попадете на Интернет-страницу, оповещающую вас об успешной регистрации Visual C# Express (рис. 3.16). В тексте страницы в строке Your registration key is: будет указан регистрационный ключ, с помощью которого вы сможете зарегистрировать Visual C# Express. Скопируйте этот код в буфер обмена, откройте Visual C# Express, выполните команды Help ⇒ Registry Product. В открывшемся диалоговом окне в поле Registration key вставьте код и нажмите кнопку Complete registration. Все, на этом этап регистрации Visual C# Express окончен, и вы можете спокойно работать с этим мощным и бесплатным инструментарием. Кстати, нажатие кнопки Continue на этой последней странице приведет вас на домашнюю страницу инструментария Visual C# Express.

# 3.5. Основы работы с Visual C# Express

Эта книга предполагает, что вы, по крайней мере, знакомы с языком программирования C# или C++ и умеете работать с инструментарием Visual Studio, но на всякий случай для тех, кто только-только вступает в наши ряды или мигрирует с других платформ, предлагается этот раздел. В этом небольшом разделе мы рас-

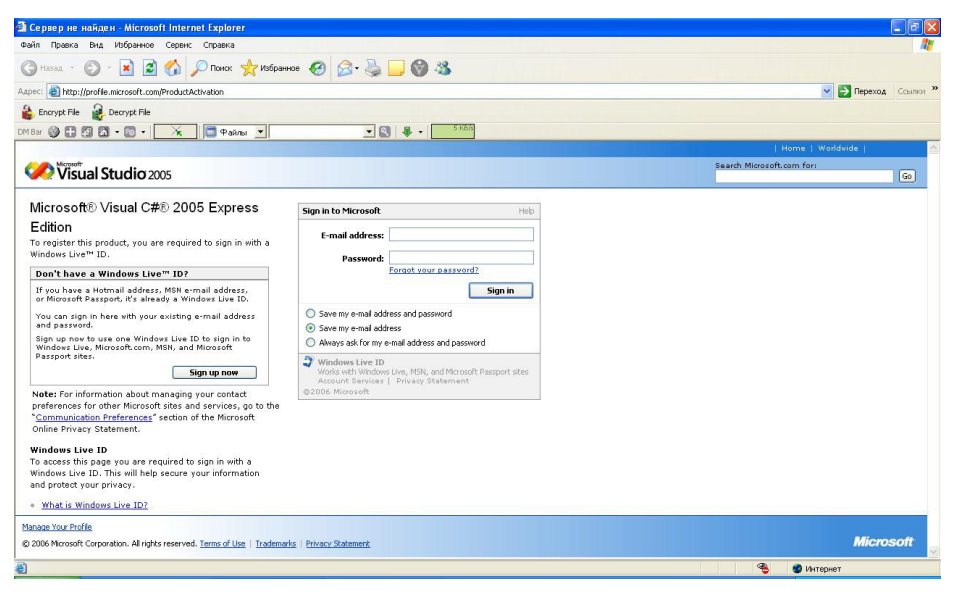

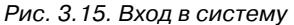

| Historeff® Neural CH0 2005 Everyore Edition - Historeoff Internet Eveloper                                                                                                    |                                      |             |
|----------------------------------------------------------------------------------------------------|--------------------------------------|-------------|
|                                                                                                    |                                      |             |
| 😋 назад 🔹 🐑 🔹 😰 🏠 🔎 Пинск 👷 Избраннов 🛷 🔗 🍚 🎯 🦓                                                                                                    |                                      |             |
| Appec: 🙆 https://profile.microsoft.com/ProductActivation                                                                                                    | 🗸 🏹 Перехо                           | д Ссылки »  |
| 🔒 Encrypt File 🔒 Decrypt File                                                                                                    |                                      |             |
|                                                                                                    |                                      |             |
|                                                                                                    | Quick Links +   Home   Worldvide   5 | ign Out 🗊 🗠 |
| Visual Studio 2005                                                                                                    | Search Microsoft.com for:            | GO          |
| Microsoft® Visual C#® 2005 Express Edition                                                                                                    | Sign Out                             | 1.57        |
| Your e-mail address has been verified and a 'thank you' e-mail with links to valuable registration offers and resources has been sent to your inbox. Completing Registration of your software: To complete registration of your software: Step 1. Copy the 14-character registration registration offers and resources has been sent to your inbox. Complete registration of your software: Step 2. From the Hole mount of Value G 2005 Express Edition, select 'Register Product* Step 3. Poste the registration key into the Product Registration dialog box and click the 'Complete Registration' button. And if you haven toons a already, <u>subscribe today</u> to MSDN flaha. It delivers ortical developer news to you in one information-dense, compact newsletter. downloads, parter offers, security news, and both mail and local developer avents. Click Continue to go to the Visual C# 2005 Express Edition website. Continue | Learn about latest resources, SDKs,  |             |
| Manage Your Profile                                                                                                    |                                      |             |
| © 2006 Microsoft Corporation. All rights reserved. Terms of Use   Trademarks   Privacy Statement                                                                                                    | Micr                                 | osoft       |
| Понох                                                                                                    | 🤏 🚔 🔮 Интернет                       | <u>×</u>    |

Рис. 3.16. Получение регистрационного ключа

смотрим основные способы работы с инструментарием Visual C# Express. В частности, создадим простой проект, откомпилируем код, а затем соберем и запустим программу на компьютере.

#### 3.5.1. Создаем простой проект

Открываем Visual C# Express и в меню инструментария выполняем команды File ⇒ New Project (горячие клавиши Ctrl+Shift+N). Дополнительно эти самые действия также доступны со стартовой страницы Visual C# Express (Start Page) по выбору ссылки Create Project. В ответ на это откроется диалоговое окно New Project (рис. 3.17).

| nplaces:               |                      |                           |                |                             |                   |  |
|------------------------|----------------------|---------------------------|----------------|-----------------------------|-------------------|--|
| Visual Studio          | installed templ      | ates                      |                |                             |                   |  |
| <b>⊂</b> ‡             | C#                   | CN                        | C#             |                             |                   |  |
| Windows<br>Application | Class Library        | Console En<br>Application | npty Project   | Screen Saver<br>Starter Kit | Movie<br>Collecti |  |
|                        |                      |                           |                |                             |                   |  |
|                        |                      |                           |                |                             |                   |  |
|                        |                      |                           |                |                             |                   |  |
| My Template            | 5                    |                           |                |                             |                   |  |
|                        |                      |                           |                |                             |                   |  |
| Li 1                   | ating an application | n with a Windows          | s user interfa | ce                          |                   |  |
| project for cre        |                      |                           |                |                             |                   |  |

Рис. 3.17. Диалоговое окно New Project

В этом диалоговом окне в текстовой области Visual Studio installed templates перечислены все шаблоны проектов, которые можно использовать при создании своих программ. Дополнительно вы можете создавать свои шаблоны или применять шаблоны, созданные другими людьми. Кстати, после установки XNA Game Studio Express в эту область добавится ряд отличных шаблонов для создания своих игр и программ, но об этом в следующей главе.

Для создания проекта из списка выбираем необходимый шаблон. В качестве примера был задействован самый первый шаблон **Windows Application**, который создает простое приложение на основе формы. Выбор шаблона происходит щелч-ком левой кнопки мыши на его названии и иконки в области **Visual Studio installed templates**. Затем в поле **Name** задается имя будущего проекта, и далее нажимается

кнопка **OK**. Инструментарий Visual C# Express на основе полученных данных формирует проект и открывает его в рабочем окне нового проекта (рис. 3.18).

| 🕮 WindowsApplication1 - Microsoft Visual C# 2005 Express Edition           | _ 7 🛛                                         |
|----------------------------------------------------------------------------|-----------------------------------------------|
| File Edit View Project Build Debug Data Format Tools Window Community Help |                                               |
| 🛐 🖼 • 🚰 🛃 🖇 🖻 🕲 🥙 • 🗠 • 🜉 • 🗟 🕨 🔹 🔹 🔹                                      | • 💀 🕾 🕺 🏷 💽 🗉 • 🖕                             |
| 尊臣を引至の四局到路尊回恐究究竟を於於於日田国马马马。                                                |                                               |
| Program.cs [Design]* Start Page                                            | Solution Explorer - Solution ' 👻 🎙 🗙          |
| Program.cs     Formula:     Formula:     Formula:                          | Solution Explorer - Solution ' 4 ×            |
|                                                                            | Text Моя форма<br>TopMost False               |
|                                                                            | TransparencyKer                               |
|                                                                            | Text<br>The text associated with the control. |
| Ready                                                                      |                                               |

Рис. 3.18. Рабочее окно проекта в Visual C# Express

После создания проекта его необходимо явно сохранить, для этого выполните команды **File** ⇒ **Save All (Ctrl+Shift+S)** или используйте панель инструментов Visual C# Express и кнопку **Save All** (с изображением нескольких дискет). Откроется диалоговое окно **Save Project** (рис. 3.19). В поле **Location** необходимо указать директорию для сохранения проекта и нажать кнопку **Save**.

| Save Project   |                     | ? 🗙                           |
|----------------|---------------------|-------------------------------|
| Name:          | WindowsApplication1 |                               |
| Location:      | C:\Code             | Browse                        |
| Solution Name: | WindowsApplication1 | Create directory for solution |
|                |                     | Save                          |

Рис. 3.19. Явное сохранение проекта в определенном каталоге

#### Основы работы с Visual C# Express 47

星 Моя форма

- O X

### 3.5.2. Компиляция

#### и запуск проекта

Для компиляции проекта необходимо выполнить команды **Build**  $\Rightarrow$  **Build Solution** или воспользоваться горячей клавишей **F6**. Эта операция компилирует в первый раз весь проект, а впоследствии команды **Build**  $\Rightarrow$  **Build Solution** производят компиляцию только измененных файлов проекта. Если вы хотите откомпилировать весь проект в целом, то необходимо выполнить команды **Build**  $\Rightarrow$  **Rebuild Solution**.

После удачной компиляции для запуска проекта необходимо выполнить команды **Debug** ⇒ **Start Debug** (**F5**) либо

Рис. 3.20. Запуск проекта WindowsApplication1

**Debug**  $\Rightarrow$  **Start With Debugging (Ctrl+F5)**. В первом случае происходят запуск программы и одновременный запуск отладчика Visual C# Express, а во втором

| WindowsApplication1 - Microsoft Visual C# 2005 Express Edition                                                                                             | ion                       |      |        |                     | _ 7                                                                                                    |
|----------------------------------------------------------------------------------------------------|---------------------------|------|--------|---------------------|----------------------------------------------------------------------------------------------------|
| File Edit View Project Build Debug Data Tools Window Com                                                                                                   | munity Help               |      |        |                     |                                                                                                    |
| 3 1 + 10 + 10 + 10 + 10 + 10 + 10 + 10 +                                                                                                    | -                         |      | - 🖄    |                     | - 🔩 🚰 🐋 🔆 🛃 🗉 - 💂                                                                                                    |
| □●●                                                                                                    |                           |      |        |                     | _                                                                                                    |
| Start Page Program.cs                                                                                                    |                           |      |        | • X                 | Solution Explorer - Windows 👻 🖡 🗙                                                                                                    |
| 🝰 WindowsApplication 1. Program                                                                                                    | ≦ <sup>©</sup> Main()     |      |        | ~                   | 🔚   🍙 🗾 🗵                                                                                                    |
| <pre>using System;<br/>using System.Collections.Generic;<br/>using System.Vindows.Forms;<br/>namespace Windows.Forms;<br/>static class Program<br/>(</pre> | ation.<br>ingDefaul (fals | e);  |        |                     | Solution WindowsApplication1' (1 pr     SWindowsApplication1' (1 pr     Properties     Properties     AssemblyInfo.cs     Properties     References     System     System Dealowment     System Dealowment     System. Dealowment     System. Windows.Forms     System. Windows.Forms     System. Sindows.Forms     System. Sindows.Forms     System. Sindows.F |
|                                                                                                    |                           |      |        | ~                   |                                                                                                    |
| K                                                                                                    |                           |      |        | >                   |                                                                                                    |
| Error List                                                                                                    |                           |      |        | <b>→</b> ⋕ ×        |                                                                                                    |
| 3 1 Error 1 Warnings 0 Messages                                                                                                    |                           |      |        |                     |                                                                                                    |
| Description                                                                                                    | File                      | Line | Column | Project             |                                                                                                    |
| 1 "System. Windows. Forms. Application' does not contain a definition for<br>'SetCompatibleTextRenderingDefaul'                                            | Program.cs                | 16   | 25     | WindowsApplication1 |                                                                                                    |
| Ready -                                                                                                    |                           |      |        |                     | <]                                                                                                    |

Рис. 3.21. Ошибки во время компиляции

случае программа запускается без отладчика. Результат работы программы показан на рис. 3.20.

Если на этапе компиляции возникают ошибки, то в нижней части рабочего окна Visual C# Express появляется дополнительная панель **Error List** со списком ошибок, как показано на рис. 3.21. В данном случае я просто инициализировал ошибку, удалив из имени одного метода букву в названии. Все ошибки в коде выделяются синим цветом, а в текстовой области панели **Error List** поясняется тип допущенной ошибки. Откровенно говоря, интеллектуальная система Visual C# Express в плане выявления ошибок, различных подсказок и подсветок реализована выше всяких похвал! Для примера в исходном коде любого проекта наведите курсор мыши на одно из ключевых слов или системную функцию, класс и посмотрите на уровень инициализации подсказок (рис. 3.22).

## 3.5.3. Сборка проекта

В работе над проектами у вас есть возможность создавать два типа конфигурации программы – это отладочная версия (**Debug**) и окончательная версия (**Release**). По ходу работы над проектом лучше пользоваться отладочной версией, а после

| File Edk View Refactor Project Buld Debug Data Tools Window Community Help       File Edk View Refactor Project Buld Debug Data Tools Window Community Help       File Edk View Refactor Project Buld Debug Data Tools Window Community Help       File Edk View Refactor Project Buld Debug Data Tools Window Community Help       File Edk View Refactor Project Buld Debug Data Tools Window Community Help       File Edk View Refactor Project Buld Debug Data Tools Window Splication ()       File Edk View Refactor Project Buld Debug Data Tools Window Splication ()       File Edk View Refactor Project Buld Debug Data Tools Window Splication ()       File Edk View Refactor Project Buld Debug Data Tools Window Splication ()       File Edk View Refactor Project Buld Debug Data Tools Window Splication ()       File Edk View Refactor Project Buld Debug Data Tools Window Splication ()       File Edk View Refactor Project Buld Debug Data Tools Window Splication ()       File Edk View Refactor Project Buld Debug Data Tools Window Splication ()       File Edk View Refactor Project Buld Debug Data Tools Window Splication ()       File Edk View Refactor Project Buld Educ (false) ;       Application. SetCompatible TextRefactor Infortation Rest () ; 2 overload(s))       Begin File Schools Run (new Formal () ) ;       , ' Comparison Buld Replication Resc () ; 2 overload(s))       Begin File Schools Buldication Resc () ; 2 overload(s))       Begin File Schools Buldication Resc () ; 2 overload(s))       Begin File Schools Buldication Resc () ; 2 overload(s))       Begin | WindowsApplication1 - Microsoft Visual C# 2005 Express Edition                                                                                             |          | _ 7 🗙                                                                                                    |
|----------------------------------------------------------------------------------------------------|----------------------------------------------------------------------------------------------------|----------|----------------------------------------------------------------------------------------------------|
| <pre></pre>                                                                                                    | File Edit View Refactor Project Build Debug Data Tools Window Community Help                                                                               |          |                                                                                                    |
| <pre>Stat Page / Frogram.s*<br/>Subton Explorer - Windows</pre>                                                                                                    | 🛅 🖽 • 📂 🛃 🥔   X 🖙 🗞   🔊 • 🗠 - 💭 • 🖏   🕨 - 🔹 👘                                                                                                    |          | • 🔍 🕾 🕸 🛠 🖬 🗉 • 📜                                                                                                    |
| <pre>Station Export WindowsApplication1.Program</pre>                                                                                                    | 🖪 🔏 🖕 🖈   幸 幸   🗉 😫   🗆 🖓 🤜 🔉 😣 🚇 🚱 💭 🖕                                                                                                    |          |                                                                                                    |
| (                                                                                                    | Start Page Program.cs*                                                                                                    | • X      | Solution Explorer - Windows 👻 🖡 🗙                                                                                                    |
| <pre>\$ using System:<br/>using System.VindowsApplication1</pre>                                                                                                    | 🝰 WindowsApplication 1. Program 💽 🔊 Main()                                                                                                    | ~        |                                                                                                    |
| <pre>     def de de de de de de de de de de de de de</pre>                                                                                                    | using System.Collections.Generic;<br>using System.Windows.Forms;<br>u<br>static windows.pplication1<br>switch class Program<br>wytch / <summary></summary> | <u>^</u> | WindowsAppication1     WindowsAppication1     AssemblyInfo.cs     AssemblyInfo.cs     Reforements     References     System, Data     System, Data     System, Deployment     System, Deployment |
| ()                                                                                                    | <pre>Windextem // The main entry point for the application.</pre>                                                                                          |          | System Windows Forms     System Vindows Forms     Form1.cs     Form1.cs     Form1.cs     Program.cs                                                                                              |
|                                                                                                    | <                                                                                                    | >        | (s)                                                                                                    |

Рис. 3.22. Подсказки в Visual C# Express

того как вы подготовили программу и готовы ее распространять, необходимо выбрать версию **Release**. В версии **Release** инструментарий Visual C# Express уберет различную отладочную информацию и минимизирует размер конечной программы.

Для задания типа конфигурации воспользуйтесь панелью инструментов (рис. 3.23) и выберите из списка версию **Debug** или **Release**. Эту операцию можно проделать также из меню Visual C# Express, выполнив команды **Build** ⇒ **Configuration Manager**. На эти действия открывается диалоговое окно **Configuration Manager**, где в списке **Active Solution configuration** можно задать тип конфигурации для приложения (рис. 3.24). После компиляции и сборки проекта в его каталоге будет сформирована рабочая программа. В зависимости от типа конфигурации в каталоге создаются две папки с названиями **Debug** и **Release**. Каждая последующая компиляция и сборка проекта подменяет предыдущую версию программы.

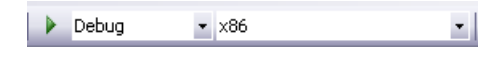

Рис. 3.23. Выбор типа конфигурации приложения

| Configuration Manager          |          |             |                |   | ?                                                                                                    | X |
|--------------------------------|----------|-------------|----------------|---|----------------------------------------------------------------------------------------------------|---|
| Active solution configuration: |          | Active solu | tion platform: |   |                                                                                                    |   |
| Debug                          | <b>~</b> | ×86         |                |   |                                                                                                    | ~ |
| Debug                          |          | deploy):    |                |   |                                                                                                    |   |
| <new></new>                    |          |             | Platform       |   | Build                                                                                                    |   |
| <edit></edit>                  | epag     | ~           | ×86            | V | <ul> <li>Image: A second second s</li></ul> | _ |
|                                | -        |             |                |   | _                                                                                                    |   |
|                                |          |             |                |   |                                                                                                    |   |
|                                |          |             |                |   |                                                                                                    |   |
|                                |          |             |                |   |                                                                                                    |   |
|                                |          |             |                |   |                                                                                                    |   |
|                                |          |             |                |   |                                                                                                    |   |
|                                |          |             |                |   |                                                                                                    |   |
|                                |          |             |                |   |                                                                                                    |   |
|                                |          |             |                |   |                                                                                                    | _ |
|                                |          |             |                |   |                                                                                                    | _ |
|                                |          |             |                |   |                                                                                                    |   |
|                                |          |             |                |   | Close                                                                                                    |   |

Рис. 3.24. Диалоговое окно Configuration Manager

#### Студии разработки игр 51

# Глава 4 Студия разработки игр XNA Game Studio Express

Чтобы создать компьютерную игру для Windows в XNA Game Studio Express, вам понадобятся относительно небольшие познания языка программирования С#, умение работать с бесплатным инструментарием Visual C# Express, наличие этой книги, трудолюбие, фантазия, а также компакт-диск к этой книге, на котором находится потрясающая подборка инструментов и материалов.

# 4.1. Студии разработки игр

Студия XNA Game Studio Express не имеет своего интерфейса, а представляет собой пакет или программный набор средств, позволяющих значительно упростить разработку компьютерных игр для Windows. Студия XNA Game Studio Express бесплатна и при инсталляции интегрируется в бесплатный инструментарий Visual C# Express. Всего имеются три разные версии студий:

- □ XNA Game Studio Express;
- □ XNA Game Studio Professional;
- □ XNA Studio.

Все три версии идентичны в механизме работы и программной составляющей. Отличительной особенностью каждой последующей версии в порядке увеличения (XNA Game Studio Express, XNA Game Studio Professional и XNA Studio) является наличие дополнительных возможностей, предусмотренных для создания игр и попутных игровых сервисов.

## 4.1.1. XNA Game Studio Express

Финальная версия XNA Game Studio Express появилась на свет 11 декабря 2006 года, но до этого времени было еще два бета-релиза. Переход от первой беты XNA Game Studio Express был значительно болезненнее для разработчиков, чем переход от второй беты к релизу. Бесплатная версия студии XNA Game Studio Express ориентирована в первую очередь на новичков в программировании игр, разработчиковлюбителей, студентов и т. д. С помощью этой версии студии вы сможете создавать только некоммерческие проекты для приставки Xbox 360, но и любые виды коммерческих и бесплатных проектов для системы Windows. Корпорация Microsoft организовала клуб разработчиков игр XNA Creators Club, членство в котором позволит вам иметь доступ к большой базе данных исходных кодов, различных бесплатных проектов и информации. Для создания игр под ПК членство в клубе не обязательно. При этом покупка приставки Xbox 360 – дело обязательное, поскольку регистрация в XNA Creators Club происходит непосредственно через приставку и сервис Marketplace.

На сайте http://creators.xna.com вы найдете множество различной информации, примеров, статей, исходных кодов, пакетов Starter Kits и для приставки Xbox 360 и системы Windows (рис. 4.1). Дополнительно в книге, посвященной разработке игр для Xbox 360, имеются все пошаговые инструкции, связанные со вступлением в клуб XNA Creators Club, настройкой Xbox Live, переносом игр на консоль и многим другим.

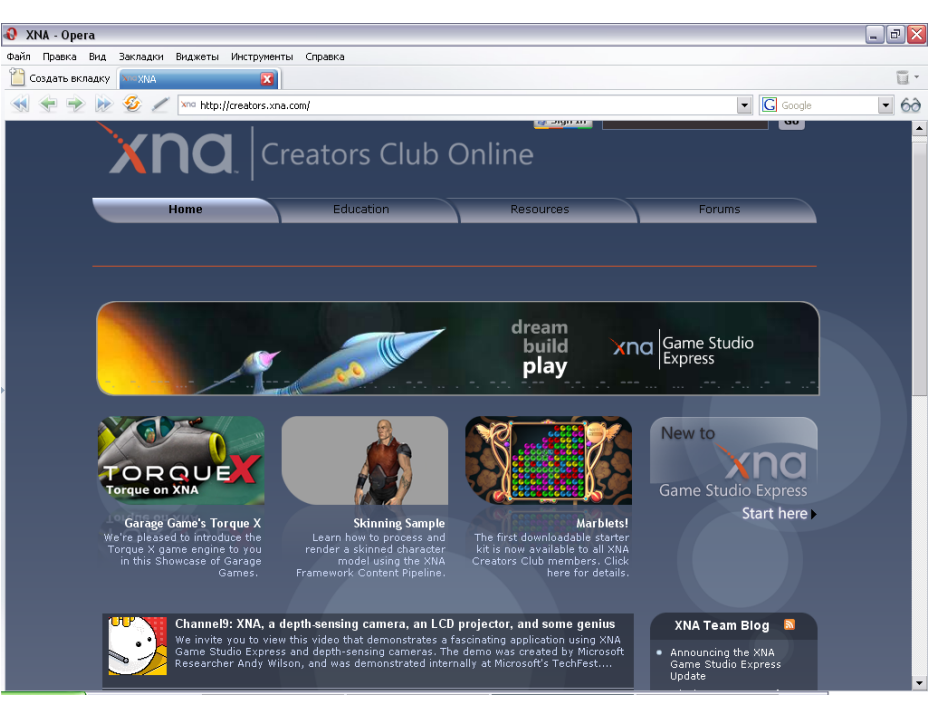

Рис. 4.1. Pecypc http://creators.xna.com

В XNA Game Studio Express имеется возможность в подключении Starter Kit (Стартовый комплект разработчика). Один такой комплект представляет, как правило, одну готовую игру. На основе такого пакета, или шаблона, вы можете создавать свои игры. В комплект поставки XNA Game Studio Express входит

#### 52 Студия разработки игр XNA Game Studio Express

Spacewar Starter Kit (для Xbox 360 и ПК), однако дополнительно можно использовать наработки других компаний или людей. Подписчикам клуба XNA Creators Club такая возможность предоставляется бесплатно, но более серьезные наработки предлагаются за деньги, соответственно вам также никто не мешает продавать и свои наработки через сервис Xbox Live. Здесь мы фактически ведем речь об игровых движках и возможных путях их сбыта.

## 4.1.2. XNA Game Studio Professional

Студия XNA Game Studio Professional появится в ближайшее время. Эта версия студии является платной и направлена уже на создание коммерческих игр. Студия XNA Game Studio Professional построена полностью на программном каркасе XNA Game Studio Express, то есть изучение первой версии ведет к автоматическому изучению второй версии студии. В чем разница между этими версиями студий?

Во-первых, Microsoft выпустила XNA Game Studio Express раньше для того, чтобы обкатать весь программный комплекс в целом и выявить очевидные недочеты и недоработки в студии. На базе этих полученных данных соответственно подкорректировать уже коммерческую версию XNA Game Studio Professional. Вовторых, в XNA Game Studio Professional будет добавлен ряд дополнительных возможностей, например по работе с сервисом Xbox Live.

Сама версия XNA Game Studio Professional ориентирована на профессиональных разработчиков, и здесь в качестве инструментария уже может использоваться не только Visual C# Express, но и Visual Studio 2005. То есть версия XNA Game Studio Professional – это полностью коммерческий продукт, рассчитанный на небольшие игровые студии или коллектив единомышленников, желающих делать консольные и компьютерные игры на языке C#. Не стоит забывать о том, что через год или даже меньше платформа XNA и C# станут стандартом и для другой платформы Windows Mobile. В итоге одну игру, созданную в XNA Game Studio, можно будет практически без затрат и усилий портировать на мобильное устройство, Xbox 360 и ПК!

### 4.1.3. XNA Studio

Версия XNA Studio выйдет несколько позже, чем две предыдущие версии и будет предназначена для больших мощных и профессиональных игровых студий разрабатывающих игры для Xbox 360 и ПК. Эта версия студии будет построена на двух предыдущих версиях с большими возможностями в планировании и разработке игр. К сожалению, на момент написания книги информации по XNA Studio очень мало и она ужасно скудна, а по одним данным эта версия может и вовсе не появиться на свет, хотя и декларировалась Microsoft paнее. Пожалуй, это все что я могу вам сообщить на данный момент по версии XNA Studio, больше информации можно найти в Интернете по адресу http://msdn.com/xna.

# 4.2. Установка XNA Game Studio Express

Запустите установочный пакет XNA Game Studio Express, инициализировав тем самым инсталляцию студии на свой компьютер. Далее в пошаговом режиме мы проследим за процессом установки XNA Game Studio Express.

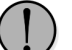

Перед установкой студии у вас на компьютере должен быть установлен инструментарий Visual C# Express с полноценной регистрацией (см. главу 3). Если у вас сейчас на машине установлена одна из предыдущих версий XNA Game Studio Express, удалите ее через команды Панель управления **Установка/удаление программ**. После удаления студии запустите инструментарий Visual C# Express и закройте его, а затем перезагрузите компьютер. Только после перезагрузки компьютера устанавливайте позднюю версию XNA Game Studio Express.

- 1. Двойной клик левой кнопкой мыши на установочном файле xnagse\_ setup.msi запустит процесс инсталляции XNA Game Studio Express на компьютере. Откроется окно приветствия Microsoft XNA Game Studio Express Setup – Welcome to the Microsoft XNA Game Studio Express Setup (рис. 4.2). Для продолжения установки нажмите кнопку Next.
- 2. Следующее диалоговое окно Microsoft XNA Game Studio Express Setup End-User License Agreement содержит текст лицензионного соглашения, регулирующего использование этого продукта у себя на компьютере

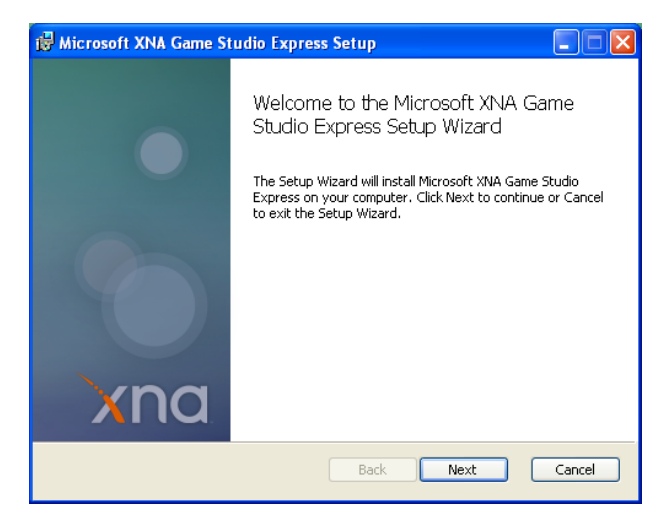

Рис. 4.2. Окно Microsoft XNA Game Studio Express Setup – Welcome to the Microsoft XNA Game Studio Express Setup

#### 54 Студия разработки игр XNA Game Studio Express

(рис. 4.3). Чтобы продолжить установку, выберите в этом окне флажок **I accept the terms of the License Agreement** и нажмите кнопку **Next**.

| 🖟 Microsoft XNA Game Studio Express Setup                                                                                                    |
|----------------------------------------------------------------------------------------------------|
| End-User License Agreement Please read the following license agreement carefully                                                                                                    |
| MICROSOFT SOFTWARE LICENSE TERMS                                                                                                    |
| MICROSOFT XNA GAME STUDIO EXPRESS                                                                                                    |
| These license terms are an agreement between Microsoft Corporation<br>(or based on where you live, one of its affiliates) and you. Please read<br>them. They apply to the software named above, which includes the<br>media on which you received it, if any. The terms also apply to any<br>Microsoft |
| ✓ I accept the terms in the License Agreement                                                                                                    |
| Back Next Cancel                                                                                                    |

Рис. 4.3. Диалоговое окно Microsoft XNA Game Studio Express Setup – End-User License Agreement

- 3. Откроется информационное окно Microsoft XNA Game Studio Express Setup – Ready to install Microsoft XNA Game Studio Express Setup (рис. 4.4). На этом этапе вам необходимо отключить у себя на компьютере любой брандмауэр, отличный от встроенного в Windows. Выполнение этого условия обязательно, и оно необходимо для корректной работы приставки Xbox 360 и компьютера. Для запуска процесса инсталляции студии нажмите кнопку Install. Инсталлятор XNA Game Studio Express запустит установку студии на компьютер (рис. 4.5).
- 4. Последнее информационное окно Microsoft XNA Game Studio Express Setup – Completed Microsoft XNA Game Studio Express Setup (рис. 4.6) оповестит вас об окончании установки студии. Нажмите кнопку Finish, чтобы закончить процесс инсталляции XNA Game Studio Express на машину.

# 4.3. Знакомство с XNA Game Studio Express

Как мы уже выяснили, студия XNA Game Studio Express не имеет своего интерфейса, или программной оболочки, и интегрируется непосредственно в инструментарий Visual C# Express. Если вы откроете меню **Пуск ⇒ Все программы**, то обнаружите следующие установленные компоненты:

| 🛱 Microsoft XNA Game Studio Express Setup                                                                                                    |
|----------------------------------------------------------------------------------------------------|
| Ready to install Microsoft XNA Game Studio Express                                                                                                    |
| Click Install to begin the installation. Click Cancel to exit the wizard.                                                                                                    |
| Setup will also add a rule to Windows Firewall to enable communication<br>between a Xbox 360 and your computer on the local subnet. If Windows<br>Firewall is disabled the rule will still be added in the event that Windows<br>Firewall is enabled in the future.<br>If you are using a 3rd party firewall application please consult the readme or help<br>documentation after installation for more details. |
| Back Install Cancel                                                                                                    |

Рис. 4.4. Диалоговое окно Microsoft XNA Game Studio Express Setup – Ready to install Microsoft XNA Game Studio Express Setup

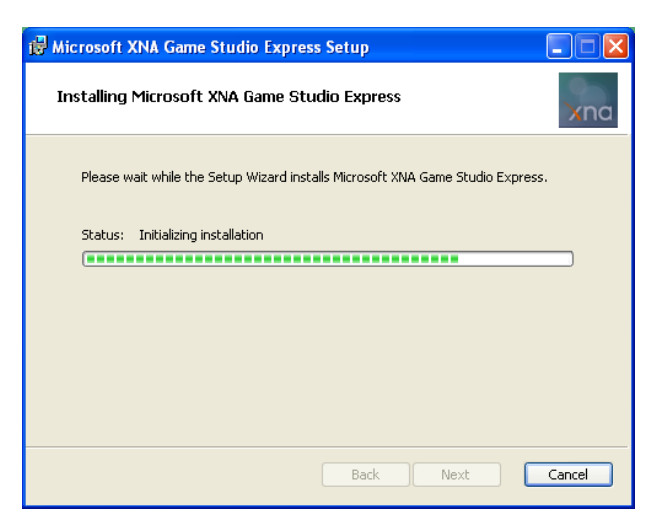

Рис. 4.5. Инсталляция студии на компьютер

- □ XNA Game Studio Express запускает работу студии, а точнее инструментарий Visual C# Express;
- □ XNA Game Studio Express Readme файл Readme;

#### 56 Студия разработки игр XNA Game Studio Express

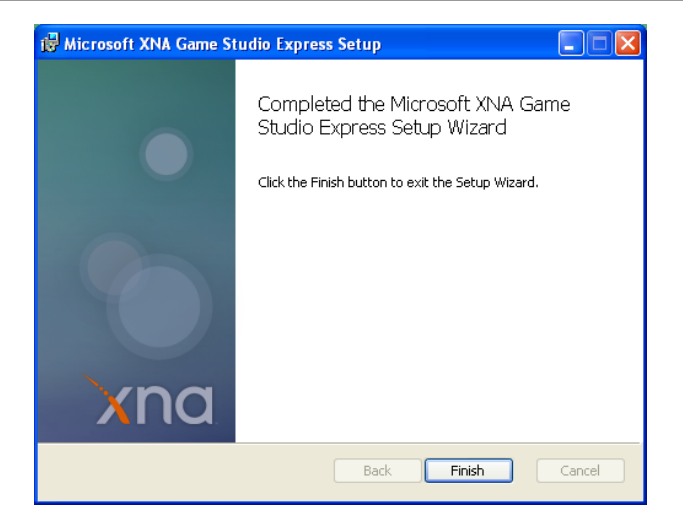

Рис. 4.6. Информационное окно Microsoft XNA Game Studio Express Setup – Completed Microsoft XNA Game Studio Express Setup

- □ XNA Game Studio Express Documentation документация по XNA Game Studio Express;
- □ **Tools** набор дополнительных утилит, включающих в себя следующие средства:
  - Microsoft Cross-Platform Audio Creation Tool (XACT) кросс-платформенная утилита для работы со звуком в XNA;
  - XACT Auditioning Utility утилита аудиотюнинга, работает из командной строки;
  - XNA Framework Remote Performance Monitor for Xbox 360 мониторинг подключения приставки Xbox 360 к компьютеру.

#### 4.3.1. Настройка получения новостей

#### в XNA Game Studio Express

Выбор в меню команды XNA Game Studio Express откроет Visual C# Express. После открытия инструментария на его стартовой странице (если вы подключены к Интернету) отобразятся последние новости, как показано на рис. 4.7. Временной интервал загрузки новостей в Visual C# Express можно регулировать через команды меню инструментария **Tools** ⇒ **Options** ⇒ **Startup** (рис. 4.8).

В окне **Options** на вкладке **Startup** в списке **At Startup** можно выбрать вид стартовой страницы инструментария, а в поле **Start Page news channel** определить новостной канал загрузки новостей. Выбор флажка **Download Content Every** в этом окне включает режим загрузки новостей. В инкрементном регулято-

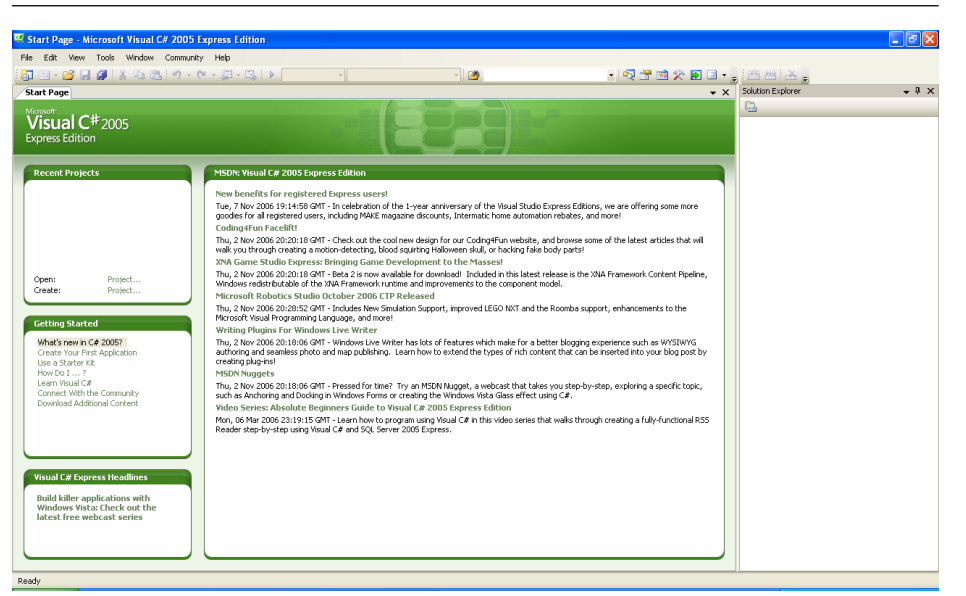

Рис. 4.7. Стартовая страница инструментария Visual C# Express

| )ptions                                                                                                    |                                                                                                    | ?         |
|----------------------------------------------------------------------------------------------------|----------------------------------------------------------------------------------------------------|-----------|
| <ul> <li>Environment         <ul> <li>General</li> <li>AutoRecover</li> <li>Documents</li> <li>Find and Replace</li> <li>Find and Replace</li> <li>Find and Replace</li> <li>International Settings</li> <li>International Settings</li> <li>Keyboard</li> <li>Startup</li> <li>Task List</li> <li>Web Browser</li> <li>Projects and Solutions</li> <li>Text Editor</li> <li>Debugging</li> <li>Windows Forms Designer</li> </ul> </li> </ul> | At startup:<br>Open Home Page<br>Start Page news channel:<br>http://go.microsoft.com/?linkid=5343311<br>Download content every:<br>30 minutes |           |
| Show all settings                                                                                                    |                                                                                                    | OK Cancel |

Рис. 4.8. Настройка загрузки новостей

ре **minutes** необходимо определить сам временной интервал в минутах. Если снять флажок **Download Content Every**, то загрузка новостей происходить не будет. Дополнительно перемещаясь по вкладкам окна **Options**, вы можете настроить и другие различные параметры Visual C# Express.

#### Знакомство с XNA Game Studio Express 57

## 4.3.2. Шаблоны XNA Game Studio Express

При формировании проекта в Visual C# Express (**File** ⇒ **New Project**) в окне **New Project** после установки XNA Game Studio Express добавятся несколько хороших и нужных шаблонов, которые будут нам помогать в создании всех примеров для этой книги (рис. 4.9). Новые шаблоны проектов значительно упрощают и автоматизируют процесс создания игр для компьютерных систем. Выбрав один из шаблонов, вы фактически создаете готовый костяк игры, в который необходимо встроить свой исходный код. Конечно, саму игру за вас никто не напишет, но имеющиеся средства и сервисы значительно облегчают создание игр. Например, загрузку в проект моделей и, в частности, Х-файлов. Как было раньше, кто помнит? А было так: строк двадцать исходного кода или свой сформированный ранее класс для загрузки мэшей. А сейчас одна строка кода – и ваш мэш загружен в игру!

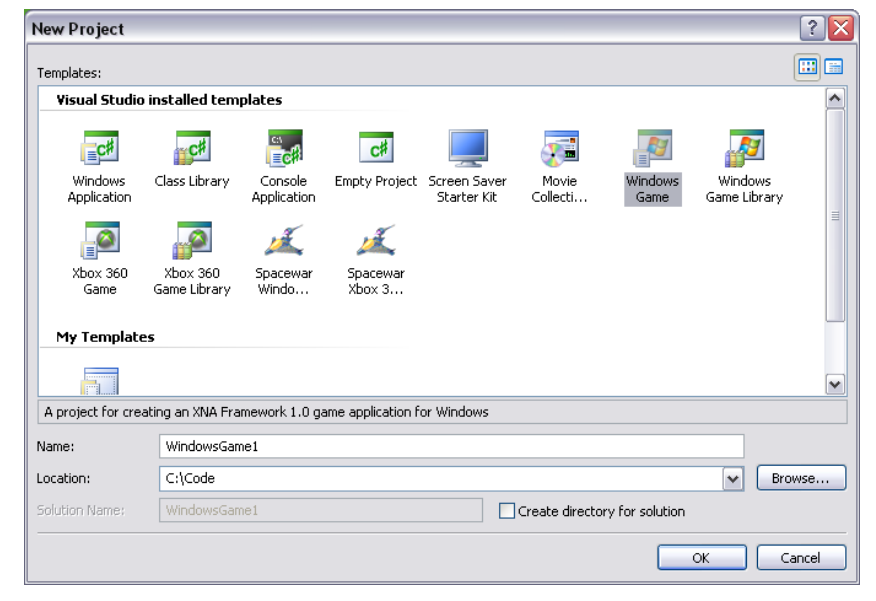

Рис. 4.9. Окно New Project

Но вернемся к шаблонам. Итак, в XNA Game Studio Express появилось шесть следующих шаблонов:

- □ Windows Game шаблон, создающий каркас классов, и игровой механизм, реализующий простой игровой процесс в приложении для Windows;
- □ Windows Game Library шаблон для создания собственных игровых библиотек;

- □ **Xbox 360** шаблон, создающий каркас классов и игровой механизм, реализующий простой игровой процесс в приложении для Xbox 360;
- □ Xbox 360 Game Library шаблон для создания собственных игровых библиотек;
- □ Spaceware Windows Starter Kit игры Spaceware для Windows;
- □ Spaceware Xbox 360 Starter Kit игры Spaceware для Xbox 360.

Выбрав один из шаблонов, вы сформируете структуру классов, на основе которой легко будет создать свою собственную игру. Мы на протяжении всей книги будем работать с шаблоном Windows Game. Дополнительно вы можете создавать свои шаблоны (Starter Kit) или использовать сторонние разработки. Например, сейчас на сайте http://creators.xna.com доступен для свободного скачивания комплект Marblets Starter Kit, с помощью которого вы можете создать интересную двухмерную аркаду.

# Часть 2 Создаем двухмерную игру Глава 5 Формируем каркас игровых классов

С этой главы мы начинаем работать с исходным кодом игры, применяя инструментальные средства, которые были рассмотрены в предыдущих главах. За время изучения этой главы мы создадим два проекта. Первый проект будет создан на базе шаблона Windows Game студии XNA Game Studio Express с использованием Application Model. Затем уже во втором проекте мы приступим к модификации исходного кода. В итоге каждая новая глава – это модификация проекта из предыдущей главы. Предложенный подход в видоизменении или развитии проекта будет сохранен до конца книги. Таким образом, вы шаг за шагом, как и в реальной разработке игр, создадите к концу книги две игры. В связи с этим рекомендуется изучать все главы книги исключительно в хронологическом порядке.

Первый проект под названием **FirstProject** мы сформируем с использованием шаблона Windows Game, который добавился в Visual C# Express после установки на компьютер XNA Game Studio Express. Это простой шаблонный проект, формирующий каркас будущей игры. Шаблон хорош тем, что он автоматически создает необходимую структуру программы, включая все этапы – от инициализации компонентов игры до освобождения всех ресурсов, захваченных программой. Этот шаблон как раз и иллюстрирует в действии работу Application Model.

Второй проект с названием **FullScreen** станет логическим продолжением первого проекта. По умолчанию шаблон Windows Game создает программу, работающую в оконном режиме. Этот режим для игр не всегда интересен, поэтому во втором проекте мы перейдем из оконного режима в полноэкранный. После перехода в полноэкранный режим закрытие работающей программы с помощью курсора мыши станет недоступным, поэтому будет добавлен механизм выхода из приложения по нажатию одной из клавиш.

# 5.1. Формируем проект в Visual C# Express

Откройте на компьютере Visual C# Express. Для создания проекта выполните команды File ⇒ New Project (Ctrl+Shift+N). Откроется диалоговое окно New Project, изображенное на рис. 5.1. В этом окне в списке Templates изберите курсором мыши шаблон с названием Windows Game. Затем в поле Name укажите имя будущего проекта, у нас это FirstProject. В поле Location необходимо задать каталог для хранения создаваемого проекта, и вот тут вас могут поджидать некоторые неприятности.

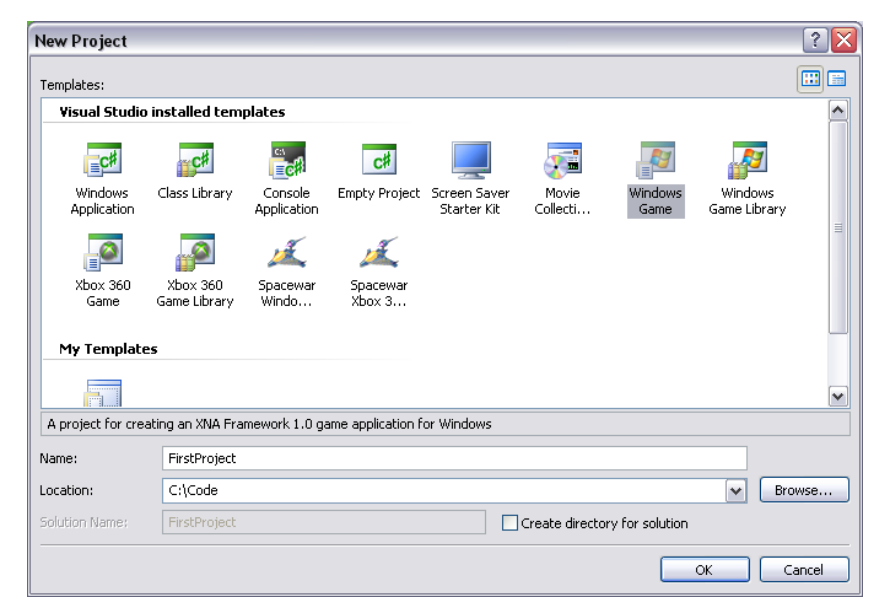

Рис. 5.1. Диалоговое окно New Project

Использование имен папок, написанных кириллицей, как, впрочем, и названий проектов, не допустимо. В названиях необходимо применять только английский алфавит. Возможны также проблемы, если вы храните ваши проекты на другом жестком диске или в другом разделе одного диска. Все эти проблемы могут быть, а могут и не быть, в зависимости от того, какие средства будут задействованы в текущем проекте. Например, XNA Content Pipeline весьма капризен к папкам с русскими именами. В связи с этим лучше всего создать в корневом каталоге диска «С» папку с любым английским названием и формировать в этой папке свои проекты. Тогда вы гарантированно будете избавлены от разного рода ошибок при компиляции проекта. Я для всех примеров книги создал папку **Соde**, в которой формировались отдельные папки для каждой главы, например для этой главы это

папка Chapter5. Каждый новый проект одной главы также имеет свою папку, совпадающую с названием этого проекта.

В диалоговом окне New Project присутствует флаг Create directory for solution. Выбор этого флажка автоматически формирует вложенную папку в каталоге создаваемого проекта для хранения данных Solution Explorer. Этот флаг лучше не использовать и снять. Поле всех действий в окне New Project нажмите кнопку ОК. Инструментарий Visual C# Express на основе избранного вами шаблона создаст каркас проекта.

# 5.2. Структура проекта

После создания проекта в рабочем каталоге диска «С» появится папка с названием программы. В этой папке будут находиться все файлы проекта, а также папка под названием bin. В папке bin после компиляции и сборки проекта создаются еще две вложенные папки: для отладочной версии программы – папка **Debug**, а для окончательной версии – папка Release.

После создания проекта FirstProject в рабочем пространстве Visual C# Express с правой стороны открывается панель Solution Explorer, где отображается древовидная структура текущего проекта, которая состоит из следующих компонентов (рис. 5.2).

□ Папка Properties – эта папка содержит файл AssemblyInfo.cs с описательными свойствами всего проекта. Вы можете открыть этот файл и редактировать его через текстовый редактор. А если щелкнуть правой кнопкой мыши на файл AssemblyInfo.cs и в появившем-

| Solution Explorer - Solution 'FirstProject' (1 pr 👻 🖡 🔅 | x |
|---------------------------------------------------------|---|
| 2                                                       |   |
| 🧒 Solution 'FirstProject' (1 project)                   |   |
| 🚊 🖉 FirstProject                                        |   |
| 💼 🔤 Properties                                          |   |
| 🖨 🗠 🦢 References                                        |   |
| Microsoft.Xna.Framework                                 |   |
| Microsoft.Xna.Framework.Game                            |   |
| mscorlib                                                |   |
| - System                                                |   |
| 🏢 Game.ico                                              |   |
| 🔤 🕋 Game1.cs                                            |   |
| 🔤 Program.cs                                            |   |
|                                                         |   |

Colution Euployees Colution 'EiectDroject' /1

Рис. 5.2. Панель Solution Explorer

ся контекстном меню выбрать команду Properties, то в нижней части панели Solution Explorer появится дополнительная панель Properties, через которую также возможно редактирование файла AssemblyInfo.cs. Дополнительно если щелкнуть правой кнопкой мыши уже на названии всего проекта в панели Solution Explorer и в появившемся меню выбрать команду **Properties**, то в текстовом редакторе откроется добавочная вкладка с одноименным названием проекта (рис. 5.3). Здесь также можно задавать различные дополнительные свойства для всего проекта.

□ Папка References – в этой папке отображаются все задействованные в проекте ссылки на библиотечные классы платформы XNA. Выбор любого класса на панели Solution Explorer откроет в текстовом редакторе вкладку с представлением этого класса (рис. 5.4). В какой-то мере этот механизм можно использовать даже как справочную систему.

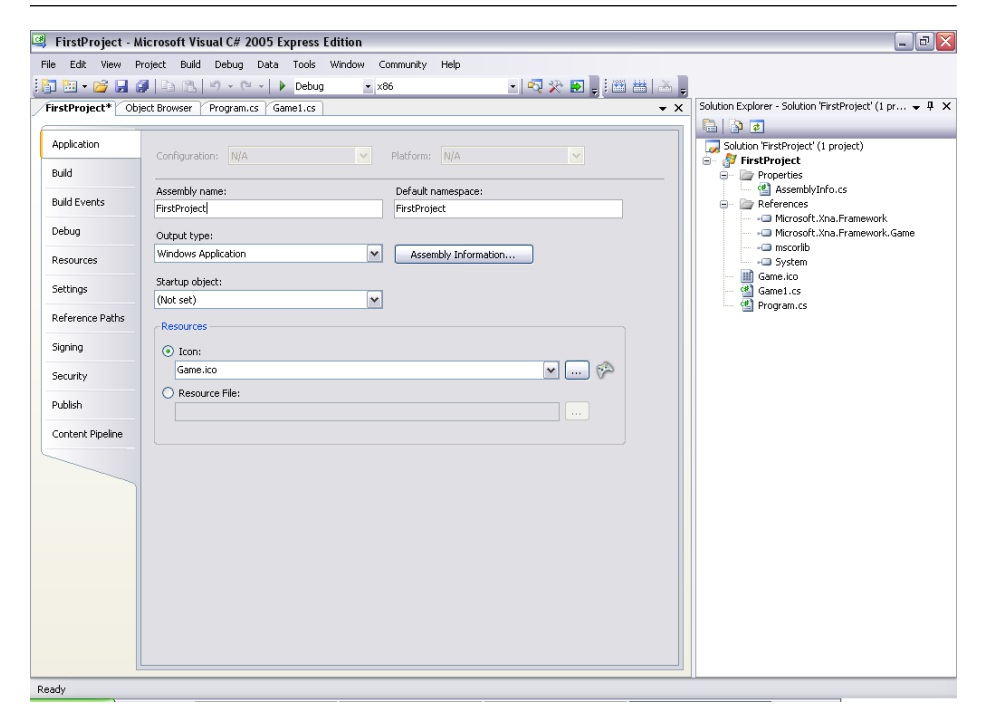

Рис. 5.3. Вкладка со свойствами проекта

- **Графический файл Game.ico** это иконка программы размером 32 на 32 пикселя, которая назначена вашему проекту по умолчанию студией XNA Game Studio Express. Вы можете отредактировать эту иконку конкретно для вашей игры. Для редакции иконки можно использовать любой графический редактор. Чтобы заменить в проекте иконку на новую, откройте добавочную вкладку (щелчок правой кнопкой мыши на названии проекта и выбор команды Properties) со свойствами проекта и выберите Application. Далее в поле **Icon** укажите путь к новой иконке (рис. 5.3).
- □ Класс Game1.cs шаблонный класс Game1, сформированный Visual C# Express, содержит костяк программы с набором необходимых методов и объектов.
- □ Класс Program.cs это также шаблонный класс, который является входной точкой для всех приложений. С рассмотрения этого файла мы сейчас приступим к изучению исходного кода созданной программы.

## 5.3. Класс Program

Класс Program – это класс-шаблон, который Visual C# Express автоматически создает для любой программы вне зависимости от ее направленности. Этот класс служит входной точкой для начала работы всей программы. В любой программе

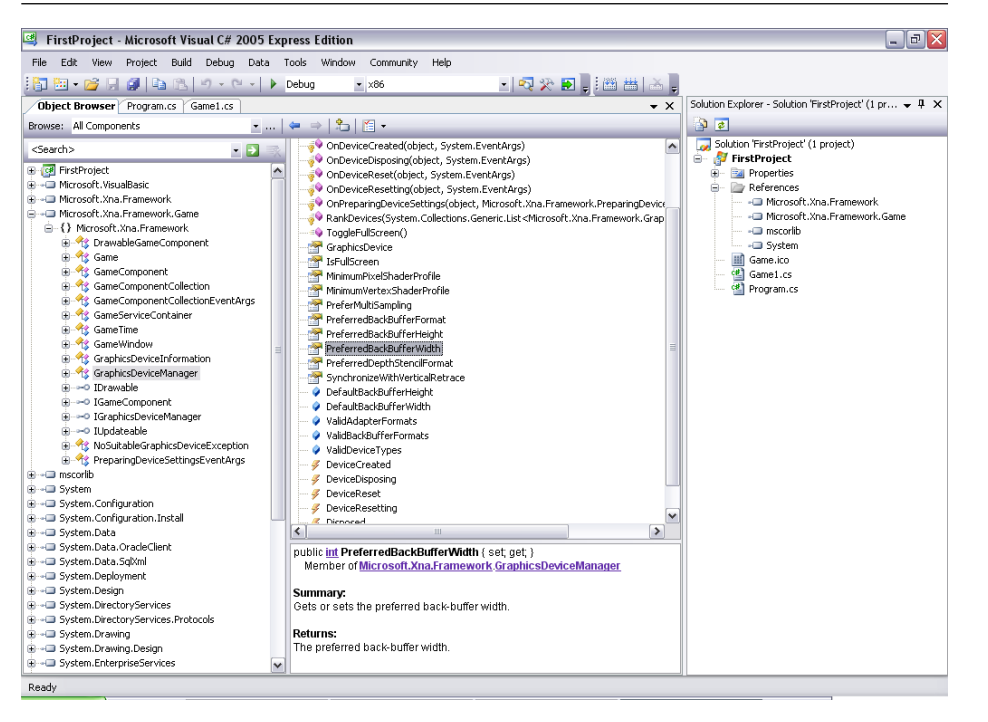

#### Рис. 5.4. Обзор библиотек

на любом языке есть свой метод или функция, которая выступает в роли зажигания (если брать аналогию с машиной) и заводит программу. После чего в работу подключаются уже остальные винтики всего механизма.

Класс Program и есть зажигание для всей программы, и очень редко, когда необходимо вносить изменения в исходный код класса Program, но это возможно, и подчас в больших проектах такой подход действительно оправдан. Теперь давайте посмотрим на *листинг 5.1* класса Program проекта **FirstProject** и постараемся разобраться, что здесь к чему.

```
using System;
namespace FirstProject
{
static class Program
    {
    static void Main(string[] args)
    {
        using (Gamel game = new Gamel())
        {
            game.Run();
        }
    }
}
```

Обратите внимание на комментарии. Использование в комментариях тройных слэшей и различных ключевых слов, таких как </summary> или <param name="имя параметра">, для языка программирования C# – нормальная практика. Этот подход позволяет сделать хорошо документированный исходный код программы.

В начале исходного кода в файле Program.cs происходит подключение различных системных классов посредством оператора using, а также для всего проекта объявляется пространство имен оператором namespace FirstProject. Пространство имен организовывается для избежания возможных конфликтов при обращении к библиотекам с одинаковыми названиями, созданными различными производителями. Пространство имен официально ограничивает использование конкретного имени в пределах только этого программного кода или целого проекта, в частности.

За объявлением пространства имен в исходном коде следуют объявление класса Program и вызов метода Main(). Среда исполнения CLR при запуске программы начинает поиск метода Main(). С запуска этого метода начинается работа всего приложения. В программе можно создать несколько методов Main(), но в этом случае все равно один из методов будет главным, а чтобы обозначить, какой именно метод главный, придется использовать командную строку, дабы показать компилятору C# точку входа в программу. Технически подобную операцию сделать можно, но у нас такой необходимости нет.

Внутри метода Main() происходит создание объекта game класса Game1, после чего в работу включается системный метод Run(). Этот метод и есть зажигание, который запускает бесконечный цикл, где и происходит выполнение всей программы. Пока программа работает, бесконечный цикл функционирует; как только пользователь закрывает программу, работа бесконечного цикла автоматически прекращается. После запуска метода Run() управление работой приложения передается в класс Game1, где начинается выполнение исходного кода файла Game1.cs, к рассмотрению которого мы переходим.

## 5.4. Класс Game1

Каркас исходного кода класса Game1 формируется посредством шаблона инструментария Visual C# Express и студии XNA Game Studio Express. Набор методов этого класса имеет стандартные функции, к которым вы вправе добавлять свои новые методы либо изменять имеющиеся. Рассмотрим исходный код файла Game1.cs из листинга 5.2.

```
//-----
/// <summary>
/// Листинг 5.2
/// Исходный код к книге:
/// "Программирование компьютерных игр под Windows в XNA Game Studio Express"
/// Автор книги: Горнаков С. Г.
/// Глава 5
/// Проект: FirstProject
/// Класс: Gamel
/// Создаем первый проект
/// <summary>
#region Using Statements
using System;
using System.Collections.Generic;
using Microsoft.Xna.Framework;
using Microsoft.Xna.Framework.Audio;
using Microsoft.Xna.Framework.Content;
using Microsoft.Xna.Framework.Graphics;
using Microsoft.Xna.Framework.Input;
using Microsoft.Xna.Framework.Storage;
#endregion
namespace FirstProject
public class Game1 : Microsoft.Xna.Framework.Game
{
  GraphicsDeviceManager graphics;
  ContentManager content;
  /// <summary>
  /// Конструктор
  /// <summary>
  public Game1()
      graphics = new GraphicsDeviceManager(this);
      content = new ContentManager(Services);
      Window.Title = "Первый проект. Оконное приложение";
  /// <summary>
  /// Инициализация
  /// <summary>
```

```
protected override void Initialize()
    base.Initialize();
/// <summary>
/// Загрузка компонентов игры
/// <summary>
protected override void LoadGraphicsContent(bool loadAllContent)
    if (loadAllContent)
/// <summarv>
/// Освобождаем ресурсы
/// <summary>
protected override void UnloadGraphicsContent (bool unloadAllContent)
    if (unloadAllContent == true)
    {
        content.Unload();
/// <summary>
/// Обновляем состояние игры
/// <summary>
protected override void Update (GameTime gameTime)
    if (GamePad.GetState (PlayerIndex.One).Buttons.Back ==
    ButtonState.Pressed)
        this.Exit();
    base.Update(gameTime);
/// <summarv>
/// Рисуем на экране
/// <summary>
protected override void Draw(GameTime gameTime)
    graphics.GraphicsDevice.Clear(Color.CornflowerBlue);
    base.Draw(gameTime);
```

В самом начале исходного кода класса Game1 происходит подключение системных библиотек и определение пространства имен проекта. Название класса Game1 предлагается Visual C# Express по умолчанию, но если вам не нравится

это имя класса, естественно, вы его можете изменить. Для изменения имени класса необходимо щелкнуть в **Solution Explorer** правой кнопкой мыши на названии файла Game1.cs и в появившемся контекстном меню выбрать команду **Rename**. Соответственно вам придется изменить и название класса в исходном коде файла Program.cs, а также в других классах программы, где вы упоминаете этот класс. На самом деле, как вы понимаете, особой необходимости в изменении имени класса нет, поскольку для проекта все равно определяется свое пространство имен.

Далее идет объявление самого класса Game1:

#### public class Game1 : Microsoft.Xna.Framework.Game

Эта строка кода говорит о том, что класс Game1 является производным от системного класса Game библиотеки Microsoft.Xna.Framework. Иначе класс Game1 наследует все возможности своего базового класса Microsoft.Xna. Framework.Game, что дает ему право использовать всю силу и мощь системного класса, а также возможность модификации всех методов базового класса.

Затем в исходном коде Gamel.cs происходит глобальное объявление двух объектов:

GraphicsDeviceManager graphics; ContentManager content;

Первая строка определяет объект graphics класса GraphicsDeviceManager. С помощью этого объекта в исходном коде происходят настройка и конфигурация графического устройства, или, говоря простым языком, видеоадаптера, установленного в компьютере. Объект content необходим для загрузки различной графической составляющей в проект при помощи XNA Content Pipeline. В этой главе объект content мы использовать не будем, поэтому поговорим о нем подробнее в следующей главе.

Далее в исходном коде следует конструктор класса Game1 ().

```
public Game1()
{
   graphics = new GraphicsDeviceManager(this);
   content = new ContentManager(Services);
   Window.Title = "Первый проект. Оконное приложение";
}
```

Здесь происходит создание двух объявленных ранее объектов стандартным образом. Фактически объект graphics класса GraphicsDeviceManager заменил всю ту череду вызовов различных функций в DirectX, необходимых для инициализации и настройки графического устройства. Единственное, что впоследствии стоит добавить в конструктор, – так это несколько параметров инициализации графического устройства через объект graphics, например для перехода в полноэкранный режим, но об этом позже в этой главе.

#### Следующая строка кода

Window.Title = "Первый проект. Оконное приложение";

не входит в определение шаблона, создавшего наш проект. Эта строка была добавлена в код специально, чтобы заменить заголовок окна с именем проекта FirstProject на более звучное и понятное название.

За конструктором класса Game1 () следует определение метода Initialize().

```
protected override void Initialize()
{
  // здесь следует код инициализации
  base.Initialize();
}
```

}

Этот метод предназначен для инициализации различных компонентов игры, которые вам понадобятся перед самым первым стартом игры. Из этого метода вы можете передавать управление и в другие методы, связанные с инициализацией различных начальных данных (позиции на экране, инициализация различных переменных и т. д.). Единственные ограничения касаются того, что в этом методе нельзя загружать графические компоненты игры (текстуры, модели), для этих целей служит метод LoadGraphicsContent().

protected override void LoadGraphicsContent(bool loadAllContent)

```
if (loadAllContent)
{
// здесь загружаются модели и графические элементы
}
```

Metod LoadGraphicsContent() необходим для загрузки графической составляющей вашей игры, используя мощь XNA Content Pipeline, который позволяет загрузить в одну строку кода любую 3D-модель или графику определенного формата. Поддерживаемых форматов много, но об этом в следующей главе, когда мы с этим непосредственно столкнемся.

Следующим в исходном коде идет метод UnloadGraphicsContent(), который в автоматическом режиме производит выгрузку загруженных 3D-моделей и графики на этапе выхода из игры. Это своего рода менеджер, работающий на автомате и освобождающий захваченные ресурсы системы по сигналу выхода из программы. В стандартном использовании загрузчика добавлять в метод UnloadGraphicsContent() дополнительный исходный код не нужно. Но если применяются различные дополнительные загрузчики, то выгрузку загруженных элементов в методе UnloadGraphicsContent() необходимо прописать явно.

Затем в исходном коде класса Gamel идет метод Update () со следующим исходным кодом:

}

```
Класс Game 1 71
```

protected override void Update(GameTime gameTime)

```
if(GamePad.GetState(PlayerIndex.One).Buttons.Back == ButtonState.Pressed)
this.Exit();
// код игры
base.Update(gameTime);
```

Этот метод предназначен для обновления состояния игры. В методе Update() необходимо расположить все методы, отвечающие за логику игры, реализовать механизм получения событий с клавиатуры, мыши или джойстика, воспроизведение звука. Определить, что именно будет происходить после столкновений, выстрелов, ударов и т. д. Этот метод вызывается с циклической периодичностью, а точнее через определенный промежуток времени (таймер). Промежуток времени реализуется в автоматическом режиме через объект gameTime.

Первая и вторая строки кода в методе Update() получают события с джойстика и реализуют закрытие программы. Когда мы создадим проект, работающий в полноэкранном режиме, то нам может понадобиться выход из программы посредством клавиатуры (не у всех пользователей есть джойстик). Тогда и рассмотрим возможность обработки событий, полученных с клавиатуры, а пока выход из программы осуществляется кнопкой мыши.

Последний метод класса Game1 – это метод Draw ().

```
protected override void Draw(GameTime gameTime)
{
  graphics.GraphicsDevice.Clear(Color.CornflowerBlue);
  // здесь рисуем графику
  base.Draw(gameTime);
}
```

Данный метод необходим для отрисовки всей графики на экране монитора. Метод Draw(), как и метод Update(), работает в циклическом режиме, постоянно обновляя состояние игры и перерисовывая игровую графику. Периодичность перерисовки графики зависит от объекта gameTime. Но еще раз повторяю, весь этот механизм работает самостоятельно и организовывает обновление состояния игры на автомате, стремясь достичь максимально возможной смены кадров в игре (FPS).

Такой шаблонный подход в конструкции классов Program и Game1 дает вам возможность сосредоточить свои силы на написании игры, а не на инициализации и создании окна Windows, обработке циклов, объявлении кучи различных объектов для работы с DirectX и многом другом. Все это за вас уже сделали два класса – Program, Game1, инструментарий XNA Game Studio Express и системные классы платформы XNA Framework. Расслабьтесь и наслаждайтесь написанием исходного кода игры!

Исходный код этого примера вы найдете на компакт-диске в папке Code Chapter5\FirstProject. Откройте инструментарий Visual C# Express и этот проект, затем откомпилируйте и запустите программу. На экране монитора появится простое оконное приложение, как показано на рис. 5.5. По умолчанию в XNA Game Studio Express создается оконный режим работы программы, где ширина окна равна 800 пикселей, а высота – 600 пикселей. По желанию вы можете изменить размеры окна, а также перейти в полноэкранный режим, об этом мы поговорим в *разделе 5.6*. Созданное окно по умолчанию не может быть развернуто на весь дисплей, но если добавить в конструктор класса Game1 следующий исходный код:

Window.AllowUserResizing = true;

то в правом верхнем углу окна станет доступна кнопка с командой Развернуть.

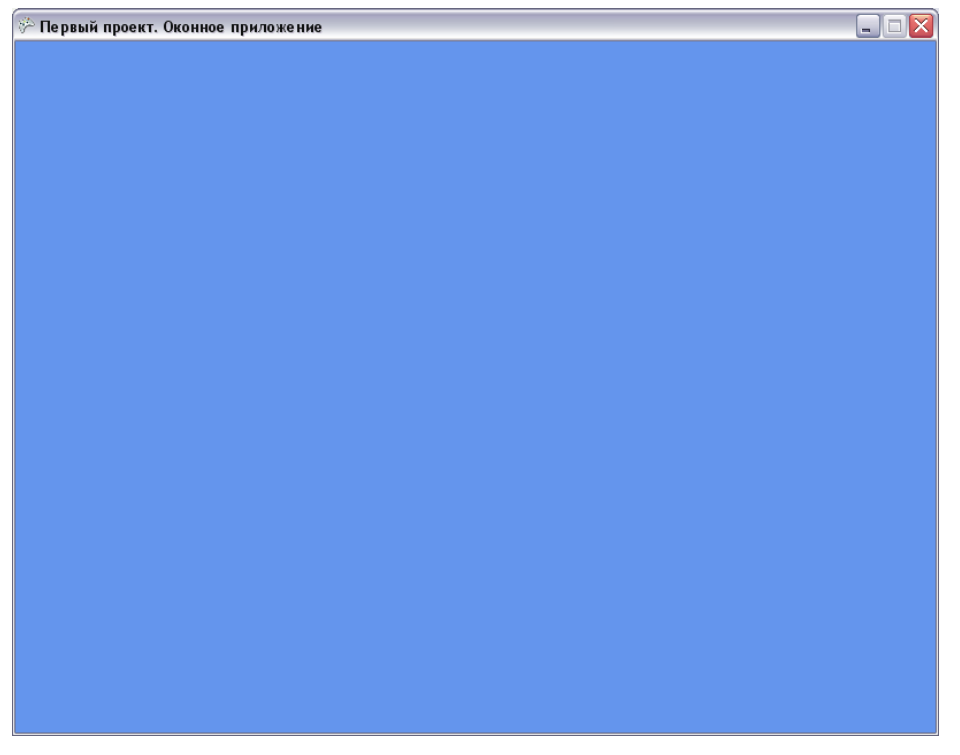

Рис. 5.5. Работа программы FirstProject

Рабочее пространство окна в проекте **FirstProject** закрашено в синий цвет. Это достигается посредством вызова метода Clear(). Параметр этого метода CornflowerBlue как раз определяет синий цвет закраски экрана в программе,
#### 72 Формируем каркас игровых классов

и, естественно, эту цветовую составляющую можно изменять по своему усмотрению. Чаще всего используют черный цвет, а закраска экрана цветом – на самом деле целый отработанный механизм.

Этот механизм заключается в том, чтобы перед показом нового кадра (фрейма) стирать содержимое экрана одним из цветов и рисовать графику вновь. То есть если вы рисуете на экране какой-то объект и затем желаете его переместить по экрану, то необходимо сначала стереть этот объект со старого места и нарисовать уже в новом месте. Метод Clear() выступает в роли стирательной резинки, очищая экран монитора. Если не стирать экран цветом, то за движущимся объектом будет оставаться большой шлейф, состоящий из предыдущих сформированных кадров.

## 5.5. Механизм работы программы

Изучив исходный код обоих классов Program и Game1, необходимо разобраться с общим механизмом работы всей программы и тем, как все рассмотренные нами методы на самом деле функционируют. Итак, откомпилировав и собрав проект FirstProject, вы тем самым создали готовую программу, которая находится в папках Code\Chapter5\FirstProject\bin\x86\Release или Debug.

После запуска программы среда времени выполнения CLR ищет входную точку в приложении. Этой точкой является метод main() класса Program. Выполнение этого метода приводит к созданию нового класса Game1. В момент создания класса Game1 управление программой на какой-то момент переходит к файлу Game1.cs. Там происходит инициализация всех глобальных переменных класса Game1, а затем выполнение исходного кода конструктора класса. Как только конструктор создал класс Game1, управление программой опять возвращается к классу Program и исходному коду файла Program.cs.

После этого в работу вступает метод game.Run() класса Program. Этот метод создает системный поток и запускает цикл, в котором происходит выполнение соответствующих методов класса Gamel. В частности, первым в дело вступает метод Initialize() класса Gamel. В методе Initialize() происходит инициализация всех компонентов игры, которые в нем расположены. Затем управление программой переходит к методу LoadGraphicsContent(). Здесь происходит загрузка всей графической составляющей проекта, после чего в цикле, созданном методом game.Run() класса Program, происходит цикличное выполнение двух методов – Update() и Draw().

Metod Update() постоянно следит за обновлением состояния игры, а метод Draw() рисует графику на экране монитора. Работа этих методов выполняется до тех пор, пока не последует команда выхода из программы. Таким образом, механизм работы программы сводится к организации фактически бесконечного цикла, в котором происходит выполнение методов Update() и Draw() для постоянной смены состояния игры или цикличной смены кадров в этой самой игре.

Не так все и сложно на самом деле, не правда ли?! Достаточно хорошо продумать общую концепцию структуры будущих классов и на базе механизма работы классов Program и Game1 реализовать свою идею. В дальнейшем мы так и будем поступать, с той лишь разницей, что параллельно изучению платформы XNA и XNA Game Studio Express мы будем создавать еще свою собственную небольшую игру.

Для того чтобы более подробно изучить работу проекта FirstProject, используйте отладчик инструментария Visual C# Express. Для этого необходимо откомпилировать проект и выполнить команды Debug ⇒ Step Into либо нажать на клавиатуре клавишу F11. Инструментарий Visual C# Express запустит механизм пошаговой отладки. Каждое последующее нажатие клавиши F11 (Debug ⇒ Step Into) будет перемещать вас на один шаг вперед в работе программы. Таким образом, можно проследить в пошаговом режиме весь механизм функционирования программы и ее устройство.

## 5.6. Переходим в полноэкранный режим

Итак, двигаемся дальше и из оконного режима работы программы переходим в полноэкранный режим. Полноэкранный режим работы программы – это режим, в котором приложение захватывает всю рабочую поверхность дисплея и работает в приоритетном режиме. Чаще всего этот режим используется в играх, поэтому мы с самого первого примера переходим в полноэкранный режим работы.

Продолжим модифицировать исходный код первого проекта. Далее в книге все новые строчки исходного кода, добавляемые в каждый последующий проект, я буду выделять жирным шрифтом, чтобы вам было легче следить за изменениями в исходном коде. Создадим второй проект с названием **FullScreen** и скопируем в него исходный код из первого проекта. В качестве названия проекта будем использовать имя **FullScreen**. Исходный код проекта находится на компакт-диске к книге в папке **Code\Chapter5\ FullScreen**.

Для того чтобы создать полноэкранный режим, в исходный код конструктора класса Game1 () необходимо добавить следующие строки кода.

```
graphics.PreferredBackBufferWidth = 1024;
graphics.PreferredBackBufferHeight = 768;
graphics.PreferMultiSampling = false;
graphics.ToggleFullScreen();
```

Первые две строки задают размер экрана по горизонтали и вертикали, устанавливая тем самым разрешение экрана. Для игры используется разрешение 1024×768 пикселей. Если у вас другой режим разрешения экрана, то задайте свои значения для этих двух параметров настроек.

Параметры PreferredBackBufferHeight и PreferredBackBufferHeight задают разрешение для так называемого заднего буфера, или внеэкранной поверхности. Этот буфер необходим для создания плавной анимации в играх, и его

#### 74 Формируем каркас игровых классов

механизм функционирования чрезвычайно прост. Чтобы достичь плавной игровой анимации, создается дополнительный задний буфер, идентичный по своим параметрам первичной поверхности экрана. Каждый последующий кадр графики рисуется непосредственно в этом буфере. Когда графика на экране стирается определенным цветом, то происходит показ информации, находящейся в заднем буфере, а новый кадр формируется уже в следующем заднем буфере. Такое циклическое переключение между внеэкранными поверхностями дисплея приводит к плавной анимации игрового процесса.

Если стирать графику непосредственно на экране и тут же ее рисовать заново, то ваш глаз обязательно все это увидит, и будет казаться, что графика на экране дергается, поэтому в свое время в DirectX и была придумана концепция работы заднего буфера. Смена поверхностей экрана происходит в автоматическом режиме и осуществляется системными сервисами, поэтому специально беспокоиться об этом не нужно. Просто задайте размер клиентской области экрана для заднего буфера параметрами PreferredBackBufferHeight и PreferredBackBufferHeight, а система выполнит всю черновую работу сама.

Далее мы отключаем в приложении работу Multisampling, выставив его значение в false, а последняя строка кода в этом блоке graphics. ToggleFullScreen() включает полноэкранный режим отображения информации. Вот и все настройки. Если не использовать параметры настройки режима дисплея PreferredBackBufferHeight и PreferredBackBufferHeight, то разрешение экрана даже в полноэкранном режиме будет установлено по умолчанию в 800 × 600 пикселей.

После того как работа программы будет происходить в полноэкранном режиме, необходимо предусмотреть корректный выход из программы. В предыдущем проекте **FirstProject** в качестве механизма выхода из программы в методе Update() использовался следующий исходный код:

```
protected override void Update(GameTime gameTime)
{
    if(GamePad.GetState(PlayerIndex.One).Buttons.Back == ButtonState.Pressed)
    this.Exit();
    base.Update(gameTime);
}
```

Метод Update() следит за обновлением состояния игры, а значит, именно в этом методе можно реализовать обработку событий, получаемых с устройств ввода информации (джойстика, мыши и клавиатуры). Вышеприведенный исходный код направлен исключительно на работу с джойстиком и формируется автоматически шаблоном Visual C# Express. Этот код и механизм выхода из программы также актуален и сейчас, но только в том случае, если в качестве устройства ввода используется джойстик. Если нет, то нужно реализовать дополнительный код для выхода из программы по нажатии одной из клавиш клавиатуры. Обычно в качестве кнопки выхода используется клавиша **Esc**. Для этих целей в глобальных переменных класса Game1 объявим дополнительный объект.

#### KeyboardState keyboardState;

Этот объект класса KeyboardState предназначен для работы с клавиатурой. Затем в методе Update () добавим три строки исходного кода.

keyboardState = Keyboard.GetState(); if(keyboardState.IsKeyDown(Keys.Escape)) this.Exit();

В первой строке этого кода объект keyboardState инициализируется посредством вызова метода Keyboard.GetState(), что позволяет нам получать события с клавиатуры и хранить их в keyboardState. Метод Update() работает в циклическом режиме, то есть код этого метода выполняется строка за строкой до самого конца. После чего выполнение метода начинается снова в том же ключе от первой строки кода метода на протяжении работы всей программы. Все это означает, что один проход по коду метода Update() от начала до конца – это и есть один кадр в игре, соответственно состояние объекта keyboardState будет обновляться в каждом новом кадре.

Во второй строке блока этого исходного кода используется логическая конструкция операторов if/else, позволяющая производить слежение за состоянием нажатия клавиш. Здесь все просто, если клавиша **Esc** на клавиатуре нажата – keyboardState.IsKeyDown (Keys.Escape), то происходит вызов метода Exit(), который останавливает работу программы и закрывает приложение. Метод Exit() – это системный метод, необходимый для корректного завершения программы.

В ином случае исходный код метода Update() продолжает выполняться дальше строка за строкой. По необходимости конструкцию if/else можно заключить в фигурные скобки, чтобы код стал читабельным и более понятным.

```
keyboardState = Keyboard.GetState();
if(keyboardState.IsKeyDown(Keys.Escape))
{
    this.Exit();
}
```

Ниже приведен полный *листинг* 5.3 исходного кода файла Game1.cs проекта **FullScreen**. Все добавленные строки кода выделены жирным шрифтом. На компакт-диске проект находится в папках **Code\Chapter5\FullScreen**.

//-----

```
/// <summary>
```

/// Листинг 5.3

#### 76 Формируем каркас игровых классов

/// Исходный код к книге: /// "Программирование компьютерных игр под Windows в XNA Game Studio Express" /// Автор книги: Горнаков С. Г. /// Глава 5 /// Проект: FullScreen /// Класс: Gamel /// Переход в полноэкранный режим /// <summary> #region Using Statements using System; using System.Collections.Generic; using Microsoft.Xna.Framework; using Microsoft.Xna.Framework.Audio; using Microsoft.Xna.Framework.Content; using Microsoft.Xna.Framework.Graphics; using Microsoft.Xna.Framework.Input; using Microsoft.Xna.Framework.Storage; #endregion namespace FullScreen public class Game1 : Microsoft.Xna.Framework.Game { GraphicsDeviceManager graphics; ContentManager content; KeyboardState keyboardState; /// <summary> /// Конструктор /// <summary> public Game1() graphics = new GraphicsDeviceManager(this); content = new ContentManager(Services); graphics.PreferredBackBufferWidth = 1024; graphics.PreferredBackBufferHeight = 768; graphics.PreferMultiSampling = false; graphics.IsFullScreen = true; /// <summary> /// Инициализация /// <summary> protected override void Initialize() base.Initialize(); /// <summary> /// Загрузка компонентов игры /// <summary>

protected override void LoadGraphicsContent(bool loadAllContent)

```
if (loadAllContent)
/// <summary>
/// Освобождаем ресурсы
/// <summary>
protected override void UnloadGraphicsContent (bool unloadAllContent)
    if (unloadAllContent == true)
    {
        content.Unload();
/// <summary>
/// Обновляем состояние игры
/// <summary>
protected override void Update (GameTime gameTime)
    keyboardState = Keyboard.GetState();
    if (keyboardState.IsKeyDown(Keys.Escape))
    this.Exit();
    base.Update(gameTime);
/// <summary>
/// Рисуем на экране
/// <summary>
protected override void Draw(GameTime gameTime)
    graphics.GraphicsDevice.Clear(Color.CornflowerBlue);
    base.Draw(gameTime);
```

## Глава 6

## Работа с двухмерной графикой

В этой главе мы начнем работать с двухмерными изображениями и создадим два проекта. В первом проекте мы загрузим в игру и выведем на экран монитора простое двухмерное изображение, или, как принято говорить, *спрайт.* В этом проекте общая структура классов останется неизменной, такой, какой она была в предыдущих двух проектах пятой главы. Весь код по загрузке и выводу изображения на экран будет написан непосредственно в классе Game1. После того как вы разберетесь и поймете, как загружаются и рисуются двухмерные изображения на экране, мы создадим второй, более сложный проект.

Идея второго проекта (**DrawSpriteClass**) также будет заключаться в загрузке и выводе на экран спрайта, но в этом случае структура проекта будет значительно улучшена. В частности, добавится новый класс Sprite, отвечающий за создание и загрузку двухмерных изображений. Впоследствии с каждой новой главой класс Sprite будет постоянно обновляться и улучшаться, обрастая новыми функциональными возможностями.

## 6.1. Система координат

*Двухмерная система координат*, предназначенная для представления графики в компьютерных играх, перевернута по отношению к обычной декартовой системе координат. Начало этой системы координат находится в левом верхнем углу экрана. Положительная ось X проходит по верхней кромке экрана слева направо, а положительная ось Y – сверху вниз по левой боковой стороне экрана. Отрицательная часть обеих осей координат лежит за областью экрана монитора, как это

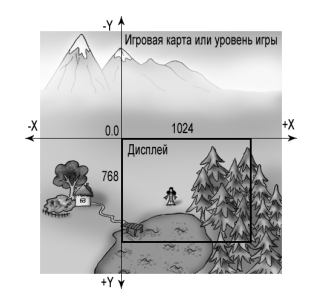

показано на рис. 6.1. Игровая графика, которая не попадает в область экрана, отсекается системными сервисами и не участвует в построении сцены.

Ключевым понятием в двухмерной графике также является спрайт. *Спрайт* – это простое двухмерное изображение, нарисованное в любом графическом редакторе и сохраненное в одном из графических форматов. В XNA Game Studio Express реализована возмож-

Рис. 6.1. Система координат

ность работы с форматами BMP, JPG, PNG, TGA и DDS. Это самые распространенные и чаще всего используемые в играх графические форматы.

Отображая на экране монитора спрайт, необходимо понимать следующее условие. Любой спрайт – это изображение, которое заключено в прямоугольник. Рисуя спрайт на экране, его начальной точкой отчета всегда будет оставаться верхний левый угол этого самого прямоугольника (рис. 6.2). Поэтому если вы определяете, допустим, столкновения между спрайтами, то вам необходимо знать ширину и высоту изображения, чтобы прибавить эти значения к начальной точке координат спрайта (левый верхний угол). Соответственно середина спрайта будет находиться в половине ширины и высоты графического изображения (рис. 6.2).

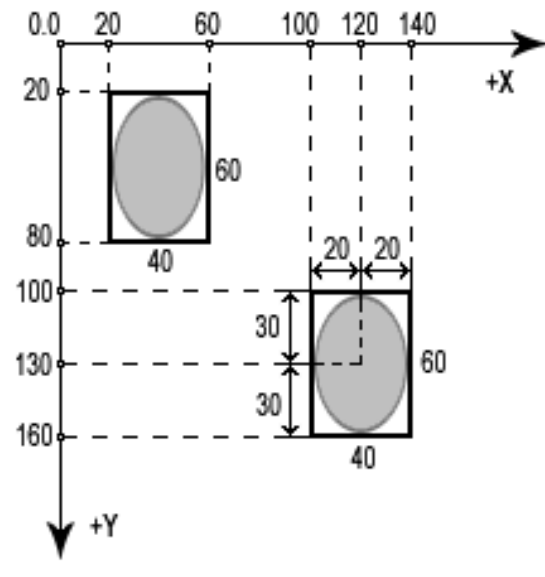

Рис. 6.2. Представление спрайта на экране

## 6.2. Проект DrawSprite

В этом проекте нам предстоит нарисовать спрайт на экране, или, иначе, вывести определенное изображение в заданном месте дисплея. Что для этого нужно? Прежде всего необходимо само изображение в формате, понятном XNA Game Studio Express. Такое изображение можно создать в любом графическом редакторе. Затем в нарисованном изображении нужно вырезать фон, чтобы при выводе спрайта на экран вокруг исходного изображения фона не было видно. Делается это с помощью графического редактора, и чаще всего для этих целей используется Adobe Photoshop, который уже давно стал своего рода промышленным стандартом.

После того как вы подготовили изображение, можно приступать к работе с исходным кодом. Создайте новый проект (у нас это **DrawSprite**) и скопируйте в него программный код из предыдущего примера пятой главы. Либо можно просто модернизировать предыдущий проект, или открыть готовую программу с компакт-диска, которая находится в папке **Code\Chapter6\DrawSprite**.

Чтобы работать с изображениями в проектах, необходимо эти изображения добавить в ваш проект. При этом простое добавление спрайта в каталог с программой никаких результатов не даст, необходимо явно добавить спрайт в проект. Делается это следующим образом.

Все изображения игры, а также модели, шрифты, звуковые файлы можно хранить прямо в корневом каталоге проекта, но значительно лучше организовать для этих целей простую и понятную иерархию каталогов. В справочной информации по XNA Game Studio Express предлагается следующая структура папок для хранения в проекте различных компонентов игры.

- Папка Content это большая общая папка, в которой хранится весь так называемый игровой контент или компоненты игры. Создав такую папку в каталоге проекта, впоследствии в ней вы будете создавать дополнительные папки для различных файлов, например графических изображений, моделей, звуковых файлов, шрифтов и т. д.
- □ Папка Textures это вложенная папка в папке Content, которая содержит все графические изображения, будь то спрайты, текстуры, игровые карты и т. д.
- Папка Models это также вложенная подпапка в папке Content, где содержатся все трехмерные модели проекта. Дополнительно если при создании модели текстурная составляющая этой модели была прописана под один каталог модели, то можно хранить необходимые текстуры прямо в этой папке.

К этим двум подпапкам папки **Content** можно добавлять любое количество папок для хранения, например, звуковых файлов, шрифтов, эффектов, вплоть до создания папок для каждого уровня или нескольких однотипных файлов исходного кода. Конечно, на самом деле все эти разделения по папкам – дело личных предпочтений, и никто вам не мешает хранить весь контент игры в корневом каталоге, но в книге используется именно такая модель разделения файлов по папкам.

Для того чтобы создать структуру папок, необходимо в текущем проекте, в панели **Solution Explorer** щелкнуть правой кнопкой мыши на названии проекта

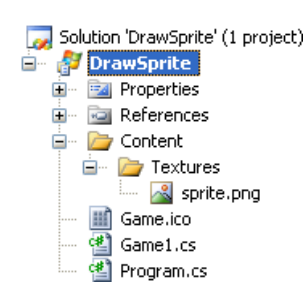

и в контекстном меню выбрать команды Add ⇒ New Folder. По выполнении этой команды в каталоге проекта сформируется новая папка, которой необходимо дать название Content. Затем в этой папке создайте еще одну папку, но уже с названием Textures, где у нас и будет находиться графический файл sprite.png (рис. 6.3). Чтобы явно добавить файл в текущий проект,

в панели Solution Explorer щелкните правой кнопкой

Рис. 6.3. Папка Content

мыши на названии папки **Textures** и в контекстном меню выберите команды Add ⇒ Exiting Item. Откроется диалоговое окно Add Exiting Item (рис. 6.4). В этом окне в списке Files of Types нужно выбрать вид файла, который требуется добавить в проект. Все графические изображения и модели принадлежат к типу Content Pipeline. Выберите этот тип, найдите спрайт, где бы он у вас ни находился, выделите его курсором и нажмите кнопку Add. Вне зависимости от того, в какой директории лежал графический файл, Visual C# Express скопирует его в выбранную папку проекта.

| Add Existing Item - DrawSprite |                            |                           | ? 🗙  |
|--------------------------------|----------------------------|---------------------------|------|
| Look in:                       | 🛅 DrawSprite               | e 💽 🕑 - 🖄 🔍 🔀 🛅 - Tools - |      |
| Desktop                        | in Content Content Content |                           |      |
| My Projects                    |                            |                           |      |
| My Computer                    |                            |                           |      |
|                                |                            |                           |      |
|                                | File name:                 | A                         | dd 🚽 |
|                                | Files of type:             | Content Pipeline Files    | ncel |

Рис. 6.4. Добавляем файл в проект

В нашем проекте изображение **sprite.png** представляет собой девушку, которая падает, а точнее будет падать сверху вниз (рис. 6.5). Рисунок был нарисован специально под нашу задачу, поэтому девушка представлена в такой необычной позе. Изображение девушки заключено в прямоугольник, но при этом белый фон

рисунка вырезан средствами Photoshop. Сейчас изображение статично и состоит из одного фрейма, или одного кадра, но в следующей главе мы дорисуем еще несколько фреймов для создания иллюзии анимации.

Добавив спрайт в проект, можно приступать к работе над исходным кодом класса Game1. В глобальных переменных к уже имеющимся объявлениям добавляем следующие три строки кода. Вырезанный фон

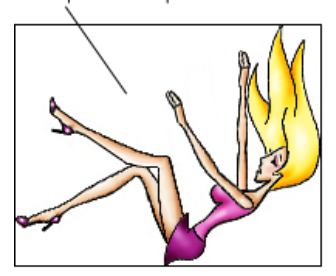

Рис. 6.5. Статичное изображение девушки

Texture2D spriteTexture; Vector2 spritePosition; SpriteBatch spriteBatch;

В первой строке кода объявляется объект spriteTexture класса Texture2D. Это системный класс, позволяющий работать с двухмерными текстурами. Объект этого класса spriteTexture как раз и будет представлять или содержать графический файл **sprite.png**. Объект spriteTexture отвечает только за загрузку в программу изображений, а с помощью объекта spriteBatch класса SpriteBatch происходит рисование спрайтов на дисплее.

Во второй строке кода этого блока объявляется переменная spritePosition структуры Vector2. Эта структура дает возможность задавать сразу две координаты по осям X и Y. С помощью переменной spritePosition мы сможем задать точку вывода спрайта на экран. Платформа XNA также имеет в своем составе еще структуры Vector3 и Vector4 для работы с тремя и четырьмя координатами соответственно (X, Y, Z и W). В этом случае ось Z представляет буфер глубины, а величина W – это коэффициент перспективы.

В последней строке блока создается еще один объект spriteBatch класса SpriteBatch. Класс SpriteBatch имеет в своем составе сервисы, необходимые для вывода или рисования графических изображений на экране монитора.

Далее в методе LoadGraphicsContent() создадим, или инициализируем (кто к чему привык), объект spriteBatch.

```
protected override void LoadGraphicsContent(bool loadAllContent)
{
    if(loadAllContent)
    {
        spriteBatch = new SpriteBatch(graphics.GraphicsDevice);
        spriteTexture = content.Load<Texture2D>("Content\\Textures\\sprite");
}
```

В этом примере создание объекта spriteBatch происходит типичным, или стандартным, образом. Эта конструкция кода имеет место во всех программах. В следующей строке кода происходит загрузка изображения **sprite.png** в программу. Для этих целей используется метод Load<Texture2D>(), а в качестве его параметра указывается полный путь к графическому изображению. В этой записи два слэша обозначают одну из папок в рабочем каталоге проекта. Если вы хотите загрузить текстуру, например, из корневого каталога, то достаточно указать просто имя файла без слэшей, если, конечно, ваш файл действительно находится в корневом каталоге.

Загрузка графического файла в программу происходит посредством сервисов XNA Content Pipeline. В строке загрузки графического файла указывается только название файла без его расширения. Загрузчику XNA Content Pipeline абсолютно все равно, в каком формате выполнено изображение, главное, чтобы это были форматы, с которыми он умеет работать (BMP, JPG, PNG, TGA и DDS), а все остальное – дело техники. После компиляции приложения XNA Content Pipeline преобразует все графические ресурсы игры в свой специфический формат XNB, и программа будет читать уже преобразованные файлы.

Далее в методе Initialize () мы зададим две координаты по осям X и Y для вывода спрайта на экран монитора.

```
protected override void Initialize()
{
   spritePosition.X = Window.ClientBounds.Width / 2;
   spritePosition.Y = Window.ClientBounds.Height / 2;
   base.Initialize();
```

1

Начальная точка координат для спрайта – это его верхний левый угол. Переменная spritePosition представляет собой вектор, который позволяет задавать координаты по двум осям. Обращение к осям X и Y происходит посредством оператора точка. Дополнительно можно использовать и другую конструкцию кода с явным созданием объекта spritePosition следующим образом.

```
spritePosition = new Vector2(Window.ClientBounds.Width / 2,
Window.ClientBounds.Height / 2);
```

Эта запись идентична предыдущей записи. Кстати, параметры Window. ClientBounds.Width и Window.ClientBounds.Height автоматически определяют размер экрана по ширине и высоте соответственно. А деление этих значений на 2 позволяет найти центр экрана. В ином случае можно было записать следующие строки.

spritePosition.X = 512; /\* 1024/2 \*/
spritePosition.Y = 384; /\* 768/2 \*/

Если не определять координаты для вывода спрайта на экран, то по умолчанию значение положения спрайта задается двумя нулями, то есть верхний левый угол экрана или окна.

После всех этих действий мы будем иметь загруженный в программу спрайт, а точнее механизм, который будет загружать в программу спрайт и точку вывода спрайта на экране. Теперь нам осталось только нарисовать/вывести/отобразить спрайт на экране. Для этих целей служит метод Draw(), код которого изменяется следующим образом:

protected override void Draw(GameTime gameTime)

graphics.GraphicsDevice.Clear(Color.CornflowerBlue); spriteBatch.Begin(SpriteBlendMode.AlphaBlend); spriteBatch.Draw(spriteTexture, spritePosition, Color.White);

```
Проект DrawSprite 85
```

```
spriteBatch.End();
base.Draw(gameTime);
```

Metodu Begin () и End () класса SpriteBatch задают начало и окончание представления всей двухмерной сцены на экране монитора. Между двумя вызовами этих методов необходимо производить вывод или рисование всех графических изображений на экране. На каждый вызов метода Begin () должен обязательно следовать вызов метода End (). Это необходимое условие!

Между вызовами методов Begin() и End() происходит вызов метода Draw() класса SpriteBatch.

#### spriteBatch.Draw(spriteTexture, spritePosition, Color.White);

Первым параметром этого метода является спрайт, представленный объектом spriteTexture. Второй параметр задает расположение спрайта на экране по осям X и Y, а последний параметр устанавливает цветовую составляющую спрайта или то, каким цветом будет закрашен спрайт. Сейчас используется белый цвет, что означает рисование спрайта в оригинале без какой-либо дополнительной ретуши цветом. В этом параметре для окраски спрайтов можно использовать любые доступные цвета.

После компиляции и запуска проекта DrawSprite на экране монитора отобразится графическое изображение. В *листинге* 6.1 класса Game1 проекта DrawSprite находится полный исходный код рассматриваемого примера.

```
/// <summary>
/// Листинг 6.1
/// Исходный код к книге:
/// "Программирование компьютерных игр под Windows в XNA Game Studio Express"
/// Автор книги: Горнаков С. Г.
/// Глава б
/// Проект: DrawSprite
/// Класс: Gamel
/// Вывод спрайта на экран монитора
/// <summary>
#region Using Statements
using System;
using System.Collections.Generic;
using Microsoft.Xna.Framework;
using Microsoft.Xna.Framework.Audio;
using Microsoft.Xna.Framework.Content;
using Microsoft.Xna.Framework.Graphics;
using Microsoft.Xna.Framework.Input;
using Microsoft.Xna.Framework.Storage;
#endregion
namespace DrawSprite
```

#### ł

public class Game1 : Microsoft.Xna.Framework.Game

GraphicsDeviceManager graphics; ContentManager content; KeyboardState keyboardState; Texture2D spriteTexture; Vector2 spritePosition; SpriteBatch spriteBatch;

```
/// <summary>
/// Конструктор
/// <summary>
public Game1()
{
    graphics = new GraphicsDeviceManager(this);
    content = new ContentManager(Services);
    graphics.PreferredBackBufferWidth = 1024;
    graphics.PreferredBackBufferHeight = 768;
    graphics.PreferMultiSampling = false;
    graphics.IsFullScreen = true;
/// <summary>
/// Инициализация
/// <summarv>
protected override void Initialize()
    spritePosition.X = Window.ClientBounds.Width / 2;
    spritePosition.Y = Window.ClientBounds.Height / 2;
    base.Initialize();
/// <summary>
/// Загрузка компонентов игры
/// <summary>
protected override void LoadGraphicsContent (bool loadAllContent)
if (loadAllContent)
spriteBatch = new SpriteBatch(graphics.GraphicsDevice);
spriteTexture =
content.Load<Texture2D>("Content\\Textures\\sprite");
/// <summary>
/// Освобождаем ресурсы
/// <summary>
protected override void UnloadGraphicsContent (bool unloadAllContent)
    if (unloadAllContent == true)
```

```
content.Unload();
}
/// <summary>
/// Обновляем состояние игры
/// <summary>
protected override void Update(GameTime gameTime)
{
    ...
}
/// <summary>
protected override void Draw(GameTime gameTime)
{
    graphics.GraphicsDevice.Clear(Color.CornflowerBlue);
    spriteBatch.Begin(SpriteBlendMode.AlphaBlend);
    spriteBatch.End();
    base.Draw(gameTime);
}
```

## 6.3. Проект DrawSpriteClass

В первом проекте, работая с изображением, мы использовали класс Game1, в котором непосредственно обеспечивалась загрузка спрайта в программу. Такой подход оправдан для небольших демонстрационных примеров, где программный код может составлять несколько десятков строк. В больших играх этот подход не годится, поскольку количество строк исходного кода может составлять несколько тысяч и в итоге можно элементарно запутаться в своем коде, не говоря уже о сторонних программистах. Поэтому перед созданием игры всегда необходимо тщательно продумывать структуру будущих классов. Тем более что язык программирования С# тем и хорош, что он объектно-ориентированный и все его лучшие качества заключены именно в этом стиле программирования.

В проекте DrawSpriteClass мы создадим дополнительный класс Sprite, который будет отвечать за все спрайты, загружаемые в игру. Далее с каждой новой главой функционал класса Sprite будет пополняться новыми методами, что позволит нам разработать универсальный класс для работы с графическими изображениями, который в дальнейшем вы можете усовершенствовать по своему усмотрению.

Проект DrawSpriteClass основан на исходном коде предыдущего проекта DrawSprite, но с некоторыми дополнениями и переработками. Проект будет включать в себя классы Program, Gamel и Sprite. Исходный код класса Sprite находится в отдельном файле Sprite.cs. Этот файл необходимо добавить в проект, а точнее создать в проекте еще один дополнительный класс с названием Sprite. Делается это следующим образом.

В открытом проекте в панели Solution Explorer щелкните правой кнопкой мыши на названии проекта и в контекстном меню выберите команды Add ⇒ New Item. В появившемся диалоговом окне Add New Item – DrawSpriteClass выделите курсором мыши шаблон Class и в поле Name задайте имя будущему классу (рис. 6.6). После этого в рабочем каталоге проекта инструментарий Visual C# сформирует новый файл под названием Sprite.cs.

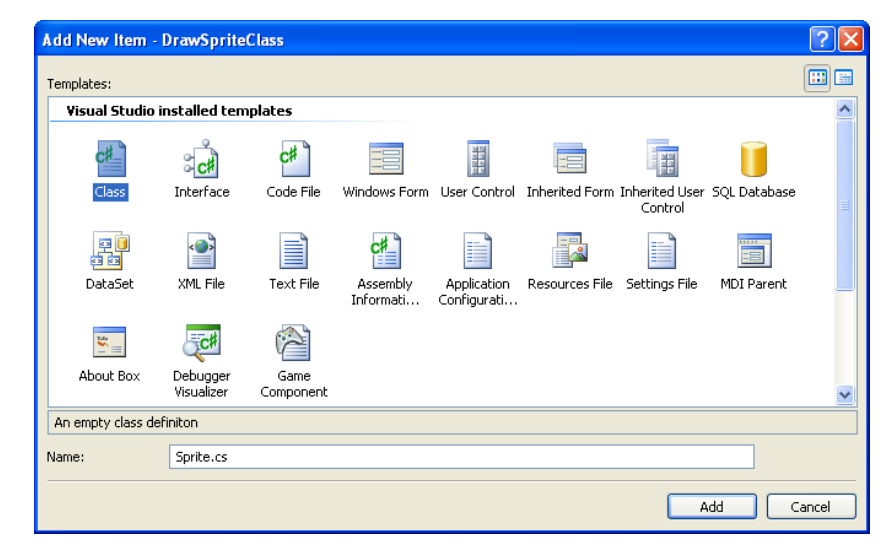

Рис. 6.6. Добавляем в проект новый класс Sprite

### 6.3.1. Класс Sprite проекта DrawSpriteClass

Рассмотрим исходный код класса Sprite (*листинг* 6.2), а затем перейдем к его подробному анализу.

- /// <summarv>
- /// Листинг 6.2
- // JINCTMHI' 0.2
- /// Исходный код к книге:
- /// "Программирование компьютерных игр под Windows в XNA Game Studio Express"
- /// Автор книги: Горнаков С. Г.
- /// Глава б
- /// Проект: DrawSpriteClass
- /// Класс: Sprite
- /// Создаем класс Sprite

/// <summary>

```
#region Using Statements
using System;
using System.Collections.Generic;
using Microsoft.Xna.Framework;
using Microsoft.Xna.Framework.Audio;
using Microsoft.Xna.Framework.Content;
using Microsoft.Xna.Framework.Graphics;
using Microsoft.Xna.Framework.Input;
using Microsoft.Xna.Framework.Storage;
#endregion
```

namespace DrawSpriteClass

```
public class Sprite
```

public Texture2D spriteTexture; public Vector2 spritePosition;

//\_\_\_\_\_

В сформированном файле Sprite.cs в области подключения библиотечных классов добавляются дополнительные библиотеки, которые при формировании шаблона Visual C# добавлены не были. Затем в исходном коде класса Sprite идет объявление двух объектов.

public Texture2D spriteTexture; public Vector2 spritePosition; Первый объект spriteTexture класса Texture2D будет содержать загруженное в программу изображение, а второй объект spritePosition класса Vector2 – задавать местоположение спрайта на экране. Здесь наблюдается прямая аналогия с примером, рассмотренным в предыдущем проекте, но все объявления и действия по загрузке изображений будут происходить непосредственно в классе Sprite.

Конструктор класса Sprite остается без реализации. В следующей главе мы будем изучать спрайтовую анимацию и создадим дополнительный конструктор для класса Sprite, направленный на создание объекта с возможностью анимации. В итоге у нас получится два разных конструктора: один – для создания неанимированных объектов, а другой – для анимированных изображений.

Затем в исходном коде файла Sprite.cs следует описание метода Load(), который в качестве параметров принимает объект content класса ContentManager и объект stringTexture класса String.

public void Load(ContentManager content, String stringTexture)

```
spriteTexture = content.Load<Texture2D>(stringTexture);
```

Объект content необходим для вызова метода Load<Texture2D>(), а значит, и для возможности загрузки в программу изображения непосредственно через класс Sprite. Второй объект stringTexture будет содержать строку текста, в которой мы будем передавать путь к загружаемому изображению. На этом этапе можно было сразу прописать путь к графическому файлу, но тогда метод Load() можно будет использовать только один раз для загрузки одного жестко заданного изображения. В нашем случае метод Load() универсален и годится для загрузки любого спрайта. Достаточно лишь вызвать этот метод в классе Gamel и в качестве параметров передать объект content и указать путь к спрайту.

После метода Load() идет реализация метода DrawSprite(), отвечающего за рисование спрайта на экране монитора.

```
public void DrawSprite(SpriteBatch spriteBatch)
{
    spriteBatch.Draw(spriteTexture, spritePosition, Color.White);
}
```

В этом методе происходит вызов системного метода Draw(), а в качестве параметров выступают спрайт, позиция на экране и цветовая составляющая. В сам метод DrawSprite() в качестве параметра передается объект spriteBatch класса SpriteBatch, для возможности вызова метода Draw() непосредственно через класс Sprite. На этом реализация класса Sprite закончена, давайте перейдем к рассмотрению исходного кода класса Game1.

### 6.3.2. Класс Game1 проекта DrawSpriteClass

Исходный код класса Game1 представлен в листинге 6.3.

```
/// <summarv>
/// Листинг 6.3
/// Исходный код к книге:
/// "Программирование компьютерных игр под Windows в XNA Game Studio Express"
/// Автор книги: Горнаков С. Г.
/// Глава б
/// Проект: DrawSpriteClass
/// Класс: Gamel
/// Создаем класс Sprite
/// <summarv>
//------
#region Using Statements
using System;
using System.Collections.Generic;
using Microsoft.Xna.Framework;
using Microsoft.Xna.Framework.Audio;
using Microsoft.Xna.Framework.Content;
using Microsoft.Xna.Framework.Graphics;
using Microsoft.Xna.Framework.Input;
using Microsoft.Xna.Framework.Storage;
#endregion
namespace DrawSpriteClass
public class Game1 : Microsoft.Xna.Framework.Game
{
  GraphicsDeviceManager graphics;
  ContentManager content;
  KeyboardState keyboardState;
  SpriteBatch spriteBatch;
  Sprite sprite;
  /// <summary>
  /// Конструктор
  /// <summary>
  public Game1()
      graphics = new GraphicsDeviceManager(this);
      content = new ContentManager(Services);
      graphics.PreferredBackBufferWidth = 1024;
      graphics.PreferredBackBufferHeight = 768;
      graphics.PreferMultiSampling = false;
      graphics.IsFullScreen = true;
      sprite = new Sprite();
  /// <summary>
  /// Инициализация
  /// <summary>
```

```
protected override void Initialize()
    sprite.spritePosition = new Vector2(Window.ClientBounds.Width / 2,
    Window.ClientBounds.Height / 2);
    base.Initialize();
/// <summary>
/// Загрузка компонентов игры
/// <summary>
protected override void LoadGraphicsContent(bool loadAllContent)
    if (loadAllContent)
    {
        spriteBatch = new SpriteBatch(graphics.GraphicsDevice);
        sprite.Load(content, "Content\\Textures\\sprite");
    }
/// <summary>
/// Освобождаем ресурсы
/// <summarv>
protected override void UnloadGraphicsContent (bool unloadAllContent)
/// <summary>
/// Обновляем состояние игры
/// <summary>
protected override void Update (GameTime gameTime)
{
    keyboardState = Keyboard.GetState();
    if (keyboardState.IsKeyDown(Keys.Escape))
        this.Exit();
    base.Update(gameTime);
/// <summary>
/// Рисуем на экране
/// <summary>
protected override void Draw(GameTime gameTime)
    graphics.GraphicsDevice.Clear(Color.CornflowerBlue);
    spriteBatch.Begin(SpriteBlendMode.AlphaBlend);
    sprite.DrawSprite(spriteBatch);
    spriteBatch.End();
    base.Draw(gameTime);
```

Заметьте, что код из предыдущего примера по загрузке спрайта в классе Gamel был удален, потому что загрузка изображения теперь происходит через класс Sprite. В глобальных переменных класса Gamel добавляется объявление нового объекта sprite класса Sprite.

Sprite sprite;

А в конструкторе класса Game1 происходит создание этого объекта строкой кода.

sprite = new Sprite();

Затем в методе LoadGraphicsContent() через объект sprite вызывается метод Load() класса Sprite, который загружает изображение в игру. В качестве второго параметра этого метода передается путь к графическому файлу **sprite.png**.

```
protected override void LoadGraphicsContent(bool loadAllContent)
{
    if (loadAllContent)
    {
        spriteBatch = new SpriteBatch(graphics.GraphicsDevice);
        sprite.Load(content, "Content\\Textures\\sprite");
    }
}
```

Потом в методе Initialize () через объект sprite мы обращаемся к объекту spritePosition и задаем начальную точку вывода изображения на экран монитора.

```
protected override void Initialize()
{
    sprite.spritePosition = new Vector2(Window.ClientBounds.Width / 2,
    Window.ClientBounds.Height / 2);
    base.Initialize();
}
```

И в конце в методе Draw() вызываем метод DrawSprite() класса Sprite для вывода спрайта на дисплей в заданном месте.

sprite.DrawSprite(spriteBatch);

На этом этапе это все улучшения и новшества, добавленные в исходный код будущей игры. После запуска игры вы увидите на экране девушку в интересной позе. Рассматриваемый пример находится на компакт-диске в папке **Code\Chapter6\ DrawSpriteClass**. Откомпилируйте и запустите программу, а также поэкспериментируйте с выбором различных значений для задания позиций спрайта на экране монитора.

# Глава 7

## Спрайтовая анимация

Изображения в играх могут быть как анимированными, так и неанимированными. *Неанимированное изображение* – это некий рисунок заданного размера, состоящий из одного кадра, или фрейма. Примером неанимированного изображения может послужить статический или двигающийся объект, рассмотренный нами в предыдущей главе. *Анимированное изображение* – это изображение, состоящее из определенного набора фреймов или ряда последовательных, взаимосвязанных изображений (анимационная последовательность). Переход по всем имеющимся фреймам анимационной последовательности создает иллюзию анимации в игровом процессе.

Анимированное изображение может состоять из любого количества фреймов, задающих анимационную последовательность для персонажей игры. Отсчет фреймов изображения происходит от нуля, точно так же, как это делается в простом массиве данных. Количество фреймов анимационной последовательности не ограничено, но весь набор последующих фреймов анимационной последовательности должен совпадать с размером самого первого фрейма как по ширине, так и высоте. То есть все фреймы должны быть одинакового размера. Располагать фреймы изображения можно горизонтально, вертикально или компоновать любым удобным для вас способом. Отсчет по фреймам изображения всегда происходит слева направо и сверху вниз. Посмотрите на рис. 7.1, где изображен шагающий робот.

Изображение шагающего робота на рис. 7.1 состоит из четырех фреймов анимационной последовательности, где каждый фрейм определяет одну из фаз движения робота. Циклическое перемещение по фреймам этого изображения или постоянная перерисовка фреймов на экране монитора создаст эффект ходьбы робота в игре. Этот механизм работы с анимацией используется в компьютерных и мобильных играх, а также в мультипликационных фильмах.

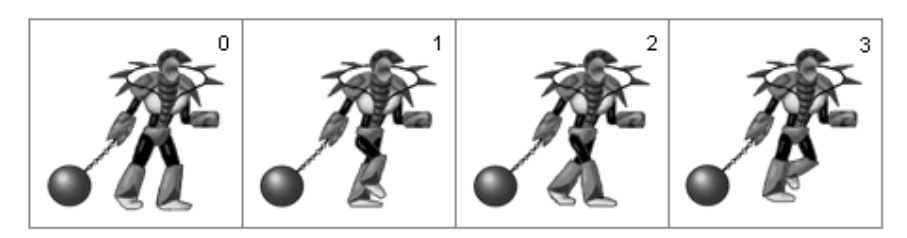

Рис. 7.1. Шагающий робот

В этой главе вашему вниманию будет представлено два проекта: **Animation** и **Background**. В первом проекте **Animation** вы научитесь загружать в программу анимационные последовательности и создавать анимацию на экране. Во втором проекте или во второй части этой главы мы добавим в игру статическое фоновое изображение (как принято говорить, **Background**, или задний фон), заметно улучшив тем самым графический интерфейс всей игры. Итак, переходим к работе над проектами.

## 7.1. Проект Animation

Задача этого проекта заключается в загрузке в программу анимационной последовательности, а также реализации механизма перебора всех имеющихся фреймов. Сам же спрайт рисуется в центре экрана без возможности его перемещения по экрану.

### 7.1.1. Анимационная последовательность

В нашей игре анимационная последовательность будет состоять из набора нескольких фреймов, имитирующих движение объекта в момент его падения сверху вниз. В предыдущей главе в проект загружалось изображение девушки, состоящее из одного фрейма. Чтобы сделать анимационную последовательность, необходимо к имеющемуся фрейму дорисовать еще несколько дополнительных фреймов. Количество фреймов и содержание самого рисунка может быть любым, главное, чтобы циклический переход по анимационной последовательности создавал эффект какого-то движения, которое было близко к естественным движениям.

Наша задача в этой связи понятна и не очень проста. Необходимо нарисовать падающую сверху вниз девушку, которая должна «трепыхать» руками, ногами, телом и т. д. Заметьте, что чем больше фреймов вы нарисуете, тем плавнее будет анимация, но и, с другой стороны, уж очень большое количество фреймов может несколько притормаживать игру. Конечно, в компьютерных играх количество фреймов одной анимационной последовательности не критично и может составлять 10–20 и более фреймов, тогда как в мобильных играх разработчикам приходится себя сильно ограничивать в этом плане. На рис. 7.2 представлен набор фреймов для падающей с небес девушки.

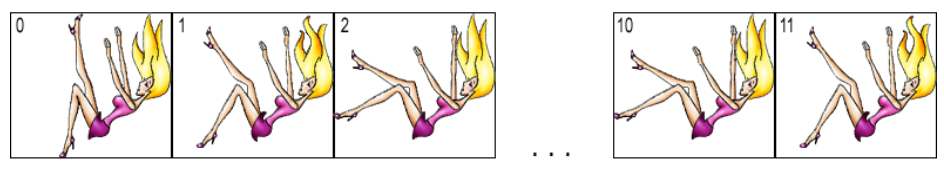

Рис. 7.2. Анимационная последовательность девушки

### 7.1.2. Класс Sprite проекта Animation

В исходный код класса Sprite проекта **Animation** необходимо добавить несколько новых элементов по сравнению с предыдущим проектом. Как вы помните, все наши последующие разработки модифицируют предыдущие. В первую очередь в классе Sprite нужно создать четыре новые переменные, объявление которых происходит в глобальной области исходного кода файла Sprite.cs.

private int frameCount; private double timeFrame; private int frame; private double totalElapsed;

Первая переменная frameCount впоследствии будет содержать в себе количество фреймов нашей анимационной последовательности и примет прямое участие в организации циклического показа фреймов на экране. Вторая переменная timeFrame получит значение времени, измеряемое в миллисекундах, отведенное для показа одного из фреймов на экране. Именно с помощью этой переменной мы будем регулировать время задержки показа одного фрейма на экране. Если не делать задержки для показа одного из фреймов анимации, то переход по всей анимационной последовательности пройдет с такой скоростью, что вы не успеете даже заметить, что мы там пытались анимировать и зачем.

Следующая переменная frame — это своего рода счетчик, представляющий в текущий момент один из фреймов. Этот счетчик по прошествии заданного времени задержки (переменная timeFrame) увеличивается на единицу для переходак показу следующего фрейма. Последняя переменная totalElapsed будет содержать значение времени, необходимое для расчета времени задержки показа одного фрейма, а точнее, расчета прошедшего времени, выделенного на показ одного из фреймов.

После объявления в исходном коде всех переменных их необходимо инициализировать заданными значениями. Для этих целей в классе Sprite формируется второй конструктор, необходимый для создания анимированных объектов этого класса.

public Sprite(int frameCount, int framesPerSec)

```
frameCount = frameCount;
timeFrame = (float)1 / framesPerSec;
frame = 0;
totalElapsed = 0;
```

Tenepь в классе Sprite имеются два конструктора этого класса, позволяющие создавать как статические, так и анимированные спрайты или объекты этого класса. Второй конструктор класса Sprite содержит два целочисленных параметра frameCount и framesPerSec, которые передаются в создаваемый объект класса.

Первый параметр frameCount задает общее количество фреймов для загружаемого при создании этого объекта изображения. Количество фреймов загружаемой анимационной последовательности необходимо точно знать, и они определяются на этапе создания рисунка. В нашем случае мы имеем 12 фреймов. На основе полученного значения или количества фреймов изображения происходит расчет времени задержки для показа одного фрейма на экране.

Второй параметр framesPerSec конструктора класса Sprite в момент создания объекта этого класса получает количество кадров, которые необходимо показать за одну секунду. Иначе говоря, в этом параметре задается определенное количество кадров, показываемых на экране за одну секунду. Это значение позволяет рассчитать время задержки, необходимое для показа одного фрейма на экране. Параметр framesPerSec в какой-то мере позволяет задавать скорость перемещения по фреймам или задает скорость перебора фреймов анимационной последовательности изображения. Этот механизм дает возможность реализовывать различную степень скорости анимации объектов.

Такой подход в реализации анимированного конструктора позволяет создавать множество различных объектов класса Sprite, каждый из которых волен содержать любое количество фреймов анимационной последовательности, а также определять количество фреймов изображения, показываемых за одну секунду.

Далее в исходном коде класса Sprite добавляется новый метод UpdateFrame(), реализующий механику перебора фреймов изображения на основании полученного системного времени и его сравнения со временем задержки, отведенным на показ одного фрейма.

```
public void UpdateFrame(double elapsed)
{
   totalElapsed += elapsed;
   if (totalElapsed > timeFrame)
   {
      frame++;
      frame = frame % (frameCount - 1);
      totalElapsed -= timeFrame;
   }
}
```

В метод UpdateFrame() передается значение времени, полученное с момента предыдущего вызова этого метода, и его увеличение на единицу (получение и передача времени реализуются в классе Game1). Затем в конструкции кода if/else проверяется условие, в котором время задержки для показа одного фрейма (переменная timeFrame) не должно быть больше полученного значения времени. Как только это время больше или время задержки для показа одного фрейма истекает, то происходит увеличение счетчика фреймов на единицу и соответственно переход к показу следующего фрейма.

И в конце исходного кода класса Sprite добавляется новый метод DrawAnimationSprite(), предназначенный для рисования анимированных спрайтов, созданных посредством анимированного конструктора класса Sprite.

public void DrawAnimationSprite(SpriteBatch spriteBatch)
{
 int frameWidth = spriteTexture.Width / frameCount;

```
Rectangle rectangle = new Rectangle(frameWidth * frame, 0, frameWidth, spriteTexture.Height);
```

spriteBatch.Draw(spriteTexture, spritePosition, rectangle, Color.White);

В первой строке кода этого метода переменная frameWidth инициализируется значением ширины одного фрейма анимационной последовательности, измеряемой в пикселях. Строка spriteTexture.Width позволяет получить текущую ширину графического изображения (длину всех 12 фреймов изображения sprite.png), и далее происходит деление этого значения на общее количество фреймов анимационной последовательности (например: 200 пикселей / 5 фреймов = 40 пикселей), что в итоге дает нам искомую ширину одного фрейма. Вот поэтому все фреймы анимационной последовательности и должны быть одинаковыми! Дополнительно в этом исходном коде можно использовать и числовые значения для каждого конкретного изображения, но тогда для каждого загружаемого в игру спрайта вам придется писать отдельный метод DrawAnimationSprite().

Во второй строке кода метода DrawAnimationSprite() создается прямоугольник или видимая прямоугольная область, которая по своему размеру равна ширине и высоте *одного* фрейма анимационной последовательности. То есть создается механизм отсечения всех фреймов анимационной последовательности, кроме одного-единственного фрейма, который рисуется в текущий момент на экране монитора. Если не создавать такой механизм, то на экране будет нарисована вся анимационная последовательность разом, состоящая из 12 фреймов. Фактически в коде создается этакая дыра в стене заданного размера, за которой мы подставляем необходимые рисунки, чередуя их с заданной скоростью, что в итоге и создает эффект анимации.

В последней строке кода метода  ${\tt DrawAnimationSprite}$  () происходит прорисовка одного из фреймов на экране монитора:

spriteBatch.Draw(spriteTexture, spritePosition, rectangle, Color.White);

#### Где параметры:

- □ spriteTexture это загруженное в игру изображение;
- spritePosition позиция на экране монитора;
- rectangle ограничивающий или отсекающий прямоугольник, равный ширине и высоте одного фрейма;
- □ Color.White задает цвет для рисуемого изображения.

Полный исходный код класса Sprite проекта Animation представлен в *листинге* 7.1.

/// <summary>

```
/// Листинг 7.1
/// Исходный код к книге:
/// "Программирование компьютерных игр под Windows в XNA Game Studio Express"
/// Автор книги: Горнаков С. Г.
/// Глава 7
/// Проект: Animation
/// Класс: Sprite
/// Создаем анимацию
/// <summarv>
#region Using Statements
using System;
using System.Collections.Generic;
using Microsoft.Xna.Framework;
using Microsoft.Xna.Framework.Content;
using Microsoft.Xna.Framework.Graphics;
#endregion
namespace Animation
{
public class Sprite
  public Texture2D spriteTexture;
  public Vector2 spritePosition;
  private int frameCount;
  private double timeFrame;
  private int frame;
  private double totalElapsed;
  /// <summary>
  /// Конструктор
  /// <summary>
  public Sprite()
  /// <summary>
  /// Конструктор для анимированного спрайта
  /// <summary>
  public Sprite(int frameCount, int framesPerSec)
  ł
      frameCount = frameCount;
      timeFrame = (float)1 / framesPerSec;
      frame = 0;
      totalElapsed = 0;
  }
```

/// <summary>

/// Цикличный переход по фреймам - анимация

/// <summary>

public void UpdateFrame(double elapsed)

```
ł
    totalElapsed += elapsed;
    if (totalElapsed > timeFrame)
    ł
        frame++;
        frame = frame % (frameCount - 1);
        totalElapsed -= timeFrame;
    ł
    }
ł
/// <summary>
/// Загрузка спрайта в игру
/// <summarv>
public void Load (ContentManager content, String stringTexture)
    spriteTexture = content.Load<Texture2D>(stringTexture);
/// <summary>
/// Рисуем простой спрайт
/// <summary>
public void DrawSprite(SpriteBatch spriteBatch)
    spriteBatch.Draw(spriteTexture, spritePosition, Color.White);
/// <summary>
/// Рисуем анимированный спрайт
/// <summary>
public void DrawAnimationSprite(SpriteBatch spriteBatch)
ł
    int frameWidth = spriteTexture.Width / frameCount;
    Rectangle rectangle = new Rectangle(frameWidth * frame, 0, frameWidth,
    spriteTexture.Height);
    spriteBatch.Draw(spriteTexture, spritePosition, rectangle, Color.White);
}
1
```

### 7.1.3. Класс Game1 проекта Animation

Теперь давайте перейдем к рассмотрению класса Game1 проекта Animation. Ниже в листинге 7.2 представлен исходный код этого класса. Сначала посмотрим на весь код этого класса, а затем приступим к его изучению.

```
/// <summary>
```

```
/// Листинг 7.2
```

```
/// Исходный код к книге:
```

/// "Программирование компьютерных игр под Windows в XNA Game Studio Express"

```
/// Автор книги: Горнаков С. Г.
```

/// Глава 7

#region Using Statements

using System; using System.Collections.Generic; using Microsoft.Xna.Framework; using Microsoft.Xna.Framework.Audio; using Microsoft.Xna.Framework.Content; using Microsoft.Xna.Framework.Graphics; using Microsoft.Xna.Framework.Input; using Microsoft.Xna.Framework.Storage; #endregion

namespace Animation

```
{
```

public class Game1 : Microsoft.Xna.Framework.Game
{

GraphicsDeviceManager graphics; ContentManager content; KeyboardState keyboardState; SpriteBatch spriteBatch; Sprite sprite;

/// <summary> /// Конструктор

/// <summary>

public Game1()

graphics = new GraphicsDeviceManager(this); content = new ContentManager(Services); graphics.PreferredBackBufferWidth = 1024; graphics.PreferredBackBufferHeight = 768; graphics.PreferMultiSampling = false; graphics.IsFullScreen = true; sprite = new Sprite(12, 10);

```
}
```

```
/// <summary>
/// Инициализациия
/// <summary>
protected override void Initialize()
{
  sprite.spritePosition = new Vector2(Window.ClientBounds.Width / 2,
  Window.ClientBounds.Height / 2);
```

base.Initialize();

```
}
```

```
/// <summary>
```

/// Загрузка компонентов игры /// <summary> protected override void LoadGraphicsContent (bool loadAllContent) if (loadAllContent) { spriteBatch = new SpriteBatch(graphics.GraphicsDevice); sprite.Load(content, "Content\\Textures\\sprite"); /// <summary> /// Освобождаем ресурсы /// <summary> protected override void UnloadGraphicsContent(bool unloadAllContent) if (unloadAllContent == true) { content.Unload(); /// <summary> /// Обновляем состояние игры /// <summary> protected override void Update (GameTime gameTime) keyboardState = Keyboard.GetState(); if (keyboardState.IsKeyDown(Keys.Escape)) this.Exit(); double elapsed = gameTime.ElapsedGameTime.TotalSeconds; sprite.UpdateFrame(elapsed); base.Update(gameTime); /// <summary> /// Рисуем на экране /// <summary> protected override void Draw(GameTime gameTime) graphics.GraphicsDevice.Clear(Color.CornflowerBlue); spriteBatch.Begin(SpriteBlendMode.AlphaBlend); sprite.DrawAnimationSprite(spriteBatch); spriteBatch.End(); base.Draw(gameTime);

В этом коде в области глобальных переменных происходит объявление объекта sprite класса Sprite.

#### Sprite sprite;

Затем в конструкторе класса Game1 создается полноценный объект sprite.

```
sprite = new Sprite(12, 10);
```

Для формирования этого объекта используется конструктор класса Sprite, подготовленный для создания анимированных объектов. В качестве параметров в конструктор класса Sprite передаются два целочисленных значения. Первое значение – это количество фреймов анимационной последовательности для загружаемого в игру изображения. Второй целочисленный параметр конструктора класса Sprite задает определенное значение, на базе которого происходит расчет времени задержки для показа одного фрейма анимационной последовательности.

Далее в исходном коде класса Gamel в методе Initialize() назначается позиция для спрайта на экране монитора, а в методе LoadGraphicsContent() происходит загрузка изображения **sprite.png**. Исходное изображение располагается в рабочем каталоге проекта в папках **Content**\**Textures**.

Затем в методе Update() мы обновляем состояние игры и вызываем метод UpdateFrame() класса Sprite.

```
protected override void Update(GameTime gameTime)
```

```
keyboardState = Keyboard.GetState();
if (keyboardState.IsKeyDown(Keys.Escape))
this.Exit();
```

double elapsed = gameTime.ElapsedGameTime.TotalSeconds; sprite.UpdateFrame(elapsed);

```
base.Update(gameTime);
```

}

В качестве параметра в методе UpdateFrame() класса Sprite передается значение переменной elapsed. Эта переменная при каждой итерации игрового цикла, то есть при каждом новом проходе по методу Update(GameTime gameTime), получает текущее значение времени, прошедшее за один игровой цикл или за один проход по коду метода Update(GameTime gameTime). А уже в методе UpdateFrame() класса Sprite происходит сравнение времени задержки на показ одного фрейма с прошедшим временем и соответственно решается, показывать по-прежнему этот фрейм анимационной последовательности или переходить к следующему фрейму.

В самом конце исходного кода класса Gamel происходит вызов метода Draw(), где на экран выводится один из фреймов всей анимационной последовательности изображения.

protected override void Draw(GameTime gameTime)

```
graphics.GraphicsDevice.Clear(Color.CornflowerBlue);
spriteBatch.Begin(SpriteBlendMode.AlphaBlend);
sprite.DrawAnimationSprite(spriteBatch);
spriteBatch.End();
```

```
base.Draw(gameTime);
```

Полный исходный код проекта **Animation** вы найдете на компакт-диске в папке **Code**\**Chapter7**\**Animation**.

## 7.2. Проект Background

Фоновые изображения в играх могут быть различного плана, здесь все зависит от конкретной задачи в реализации самой игры. В нашем случае фон представлен сразу двумя статическими изображениями размером в 1024 пикселя по ширине и 768 пикселей по высоте (размер экрана монитора). Поэтому начальной точкой вывода этих изображений служит начало отсчета системы координат (рис. 7.3).

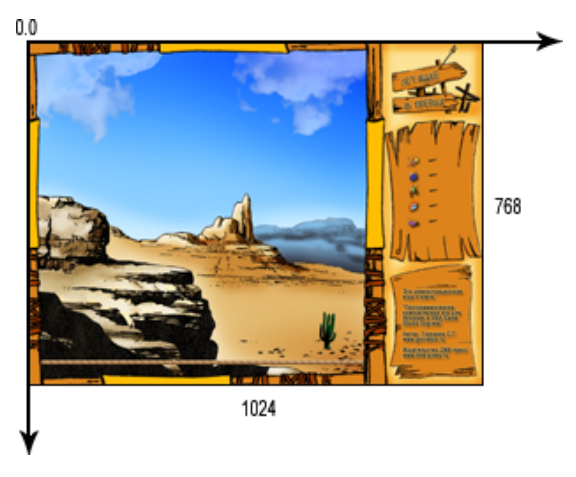

Рис. 7.3. Расположение фона на экране монитора

В качестве фоновой картинки мы используем два изображения. Первое изображение – это основной фон игры, а второе изображение представляет специальную рамку и бортик. Рамка рисуется по окантовке всего экрана, а внутреннее пространство этой рамки вырезается (рис. 7.4). Впоследствии в рамке будет выводиться подсчет очков и другая сопутствующая игровая информация. Ширина рамки с правой стороны составляет 300 пикселей. Это значение нам понадо-

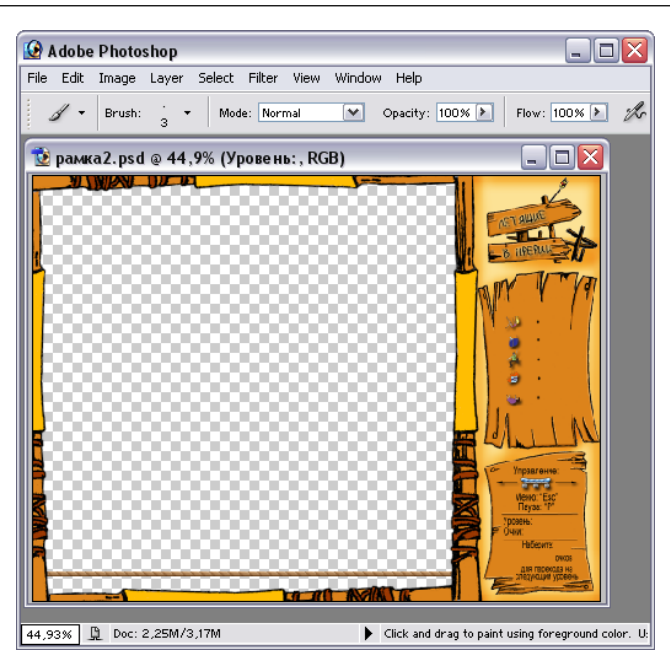

Рис. 7.4. Фоновое изображение

бится в дальнейшем при расчете местоположения падающих с неба объектов. Но возникает вопрос: а зачем нам два изображения, когда все это можно было нарисовать в одном рисунке?

Делается это только с одной целью – для того чтобы украсить игру. Сначала на экране мы нарисуем фоновый рисунок, затем на этом фоне будем рисовать падающие объекты, а затем поверх всей графики наложим рамку. Получится, что все игровые объекты (кроме платформы) будут перемещаться (падать вниз) между фоном и рамкой. К самой рамке мы еще подрисуем трос и поверх рамки в следующих главах нарисуем платформу. Таким образом, все объекты будут красиво падать между фоном и рамкой, а платформа – скользить по тросу. Если пользователь не успеет поймать объект своего желания, то он красиво упадет под рамкой и тросом, но поверх фонового изображения. Такой механизмы слоев позволяет формировать в двухмерных играх полноценный Z-буфер или ось Z.

Графические файлы фонов **background1.png** и **background2.png** располагаются в рабочем каталоге проекта в папке **Content**\**Textures**. Добавление изображений в проект необходимо произвести явно через выполнение команд **Add** ⇒ **Exiting Item** (*глава 6, раздел 6.2*), как это мы делали для изображения **sprite.png**.

Загружать фоновое изображение мы будем напрямую прямо в классе Game1, поскольку для фона не определено никаких дополнительных функций, то и создание отдельного класса для фона или использование класса Sprite не обязатель-

но. Если же в других ваших играх фоновое изображение будет иметь гораздо больше функциональных возможностей, например механизм скроллинга, то стоит создать для этих целей отдельный класс. Пример реализации скроллинга в играх показан в документации к XNA Game Studio Express (Paздел **Programming Guide** ⇒ **Graphics** ⇒ **2D Graphics** ⇒ **Make a Scrolling Background**).

В *листинге* 7.3 представлен код класса Game1 проекта **Background**. Полный исходный код всего проекта находится на компакт-диске в папке **Code\Chapter7**\**Background**.

```
/// Листинг 7.3
```

/// Исходный код к книге:

```
/// "Программирование компьютерных игр под Windows в XNA Game Studio Express"
```

- /// Автор книги: Горнаков С. Г.
- /// Глава 7
- /// Проект: Background
- /// Класс: Gamel
- /// Добавляем фон
- /// <summary>

```
//------
```

#region Using Statements
using System;
using System.Collections.Generic;
using Microsoft.Xna.Framework;
using Microsoft.Xna.Framework.Audio;
using Microsoft.Xna.Framework.Content;
using Microsoft.Xna.Framework.Graphics;
using Microsoft.Xna.Framework.Input;
using Microsoft.Xna.Framework.Storage;

```
#endregion
```

namespace Background

public class Game1 : Microsoft.Xna.Framework.Game
{

GraphicsDeviceManager graphics; ContentManager content; KeyboardState keyboardState; SpriteBatch spriteBatch; Sprite sprite; private Texture2D background1; private Texture2D background2;

```
/// <summary>
/// Конструктор
/// <summary>
public Gamel()
```

graphics = new GraphicsDeviceManager(this); content = new ContentManager(Services); graphics.PreferredBackBufferWidth = 1024;

```
graphics.PreferredBackBufferHeight = 768;
    graphics.PreferMultiSampling = false;
    graphics.IsFullScreen = true;
    sprite = new Sprite(12, 10);
/// <summarv>
/// Инициализация
/// <summary
protected override void Initialize()
    sprite.spritePosition = new Vector2(300, 200);
    base.Initialize();
/// <summarv>
/// Загрузка компонентов игры
/// <summary>
protected override void LoadGraphicsContent(bool loadAllContent)
if (loadAllContent)
spriteBatch = new SpriteBatch(graphics.GraphicsDevice);
sprite.Load(content, "Content\\Textures\\sprite");
background1 = content.Load<Texture2D>("Content\\Textures\\background1");
background2 = content.Load<Texture2D>("Content\\Textures\\background2");
/// <summary>
/// Освобождаем ресурсы
/// <summary>
protected override void UnloadGraphicsContent(bool unloadAllContent)
    if (unloadAllContent == true)
        content.Unload();
/// <summary>
/// Обновляем состояние игры
/// <summarv>
protected override void Update (GameTime gameTime)
    keyboardState = Keyboard.GetState();
    if (keyboardState.IsKeyDown(Keys.Escape))
        this.Exit();
    double elapsed = gameTime.ElapsedGameTime.TotalSeconds;
    sprite.UpdateFrame(elapsed);
    base.Update(gameTime);
```

```
}
/// <summary>
/// Рисуем на экране
/// <summary>
protected override void Draw(GameTime gameTime)
{
    graphics.GraphicsDevice.Clear(Color.CornflowerBlue);
    spriteBatch.Begin(SpriteBlendMode.AlphaBlend);
    spriteBatch.Draw(background1, new Vector2(0, 0), Color.White);
    sprite.DrawAnimationSprite(spriteBatch);
    spriteBatch.Draw(background2, new Vector2(0, 0), Color.White);
    spriteBatch.End();
    base.Draw(gameTime);
}
```

В исходном коде класса Game1 в области глобальных переменных происходит объявление двух объектов background1 и background2. Эти объекты представляют в игре фоновое изображение.

private Texture2D background1; private Texture2D background2;

Затем в методе LoadGraphicsContent() происходит загрузка фона в игру из файла **background1.png** и **background1.png**. В данном случае механизм загрузки фона идентичен механизму загрузки простого спрайта без создания дополнительного класса Sprite. Этот механизм мы изучали в начале *главы* 6.

```
Background1 = content.Load<Texture2D>("Content\\Textures\\background1");
Background2 = content.Load<Texture2D>("Content\\Textures\\background2");
```

В свою очередь, в методе Draw () фон, а также анимированный спрайт рисуется на экране монитора.

```
protected override void Draw(GameTime gameTime)
{
  graphics.GraphicsDevice.Clear(Color.CornflowerBlue);
  spriteBatch.Begin(SpriteBlendMode.AlphaBlend);
  spriteBatch.Draw(background1, new Vector2(0, 0), Color.White);
  sprite.DrawAnimationSprite(spriteBatch);
  spriteBatch.Draw(background2, new Vector2(0, 0), Color.White);
  spriteBatch.End();
  base.Draw(gameTime);
```

Главное в исходном коде метода Draw () – это последовательность вывода рисунков на экран монитора. Каждое последующее рисуемое изображение накладывается поверх предыдущего. Запомнить это очень легко, просто помните, что первая строка кода метода Draw (), которая рисует изображение, – это первый слой, следующая строка кода метода Draw () – соответственно следующий слой, который накладывается поверх предыдущего слоя, и т. д. (рис. 7.5). Этот механизм позволяет формировать многослойные фоновые и игровые сцены, где, например, главный герой может заходить за дом или дерево, формируя тем самым потенциальную ось Z, которая удалена от глаз пользователя как бы внутрь монитора (трехмерный мир).

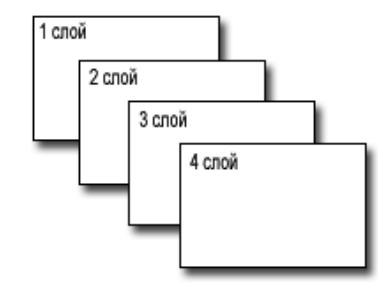

Рис. 7.5. Наложение слоев в игровом мире

Если в нашем коде взять и поменять местами строки с выводом на экран фона и спрайта, то на дисплее, кроме фона, вы ничего не увидите, потому что фоновый рисунок размером во весь экран просто-напросто закроет собой нашу анимацию. Это, кстати, очень частая ошибка со стороны начинающих программистов, поэтому не забывайте: *каждый последующий слой накладывается поверх предыдущего*!

На этом все, переходим к следующей главе и поговорим о движении объектов в пространстве, а также о некоторых особенностях реализации простого искусственного интеллекта.

# Глава 8 Движение спрайтов в пространстве

Одной из главных составляющих любой игры является перемещение объектов в игровом пространстве. Часть таких объектов может перемещаться в соответствии с командами, получаемыми от пользователя через устройство ввода информации (клавиатуру, джойстик или мышь). Как правило, это либо главный герой игры, либо определенный инструмент, играющий главную роль в игровом процессе, как это задумано в нашей игре. Как вы помните, у нас в качестве такого инструмента выступает платформа, висящая над пропастью и ловящая различные объекты, падающие с неба.

Другая часть объектов игры может перемещаться на основе своей логики, запрограммированной создателем. Такая логика в играх называется игровым *искусственным интеллектом*. В этой главе мы наделим наши игровые объекты простейшими алгоритмами игровой логики, научив их перемещаться в заданном направлении, а также выбирать себе случайное место в игровом пространстве. Использование более мощных алгоритмов искусственного интеллекта в нашей игре не понадобится, но если вы интересуетесь этим вопросом серьезно, то рекомендую вам изучить книгу издательства ДМК Пресс «Программирование искусственного интеллекта в приложениях», автор М. Тим Джонс.

Итак, что такое движение в пространстве? Каждый спрайт при выводе на экран монитора получает свои координаты по двум осям Х и Y, например:

Vector2 spritePosition = new Vector2(100, 300);

#### Также может иметь место и следующая запись:

Vector2 spritePosition; spritePosition.X = 100; spritePosition.Y = 300;

В этих строках кода позиция для спрайта задается по оси X в 100 пикселей (от левого верхнего угла экрана) и по оси Y в 300 пикселей вниз все от того же верхнего левого угла. Чтобы переместить спрайт в заданном направлении, необходимо просто изменить позицию спрайта или стереть спрайт с экрана в старом месте и нарисовать его уже на новом месте. То есть если вы желаете переместить спрайт сверху вниз (только по оси Y), то необходимо на каждой итерации игрового цикла

или в один проход исходного кода метода Update () класса Gamel изменить или увеличить позицию спрайта на определенное количество пикселей, например:

```
// Обновляем состояние игры
protected override void Update(GameTime gameTime)
{
   spritePosition.Y += 3;
}
```

В этом примере мы на каждой итерации игрового цикла, то есть за один кадр, увеличиваем позицию спрайта на 3 пикселя. Циклическое увеличение позиции спрайта по оси Y на 3 пикселя в каждой итерации игрового цикла (перерисовка спрайта на новом месте) создаст эффект движения спрайта по экрану сверху вниз.

Получается, что значение в 3 пикселя задает фактическую *скорость* для движения спрайта по экрану. Меньшее от 3 пикселей значение (например, 1 пиксель) уменьшит скорость перемещения спрайта по экрану, а большее значение (например, 5 пикселей) соответственно увеличит скорость движения спрайта. В целом выбирать скорость для движения объектов в игре необходимо аккуратно и на основе большого количества тестов игры. Дело в том, что очень много хороших и красивых игр из-за неправильно выбранной скорости объектов и главного героя проигрывают менее удачным играм. Если выбрать маленькую скорость для объекта, то пользователю может казаться, что игра несколько тормозит и лишена динамики. Если, в свою очередь, скорость будет сильно большой, то осуществлять контроль над игрой будет чрезвычайно трудно. Но в любом случае все зависит именно от той задачи, которую вы реализовываете в вашей игре.

Задавая скорость только по одной оси координат, вы соответственно будете передвигать спрайт вдоль этой оси, а если задавать скорость по обеим осям координат, то спрайт будет перемещаться под *определенным углом*. Например, если скорость по осям X и Y равна по 3 пикселя, то этот угол будет равен четко 45 градусам. Если используются неравные значения по осям, то угол движения будет либо меньше, либо больше. Дополнительно можно использовать и отрицательные значения для скорости, в этом случае позиция спрайта будет уменьшаться. Например, в приведенном выше примере это будет выглядеть следующим образом:

```
Vector2 spritePosition;
spritePosition.X = 100;
spritePosition.Y = 300;
...
// Обновляем состояние игры
protected override void Update(GameTime gameTime)
{
spritePosition.Y -= 3;
}
```

В этом исходном коде мы получаем движение спрайта снизу вверх по оси Y. Если такой подход использовать для оси X, то движение будет происходить спра-

ва налево. Посмотрите на рис. 8.1, где схематически представлен механизм движения спрайта по различным осям со скоростью в 3 пикселя.

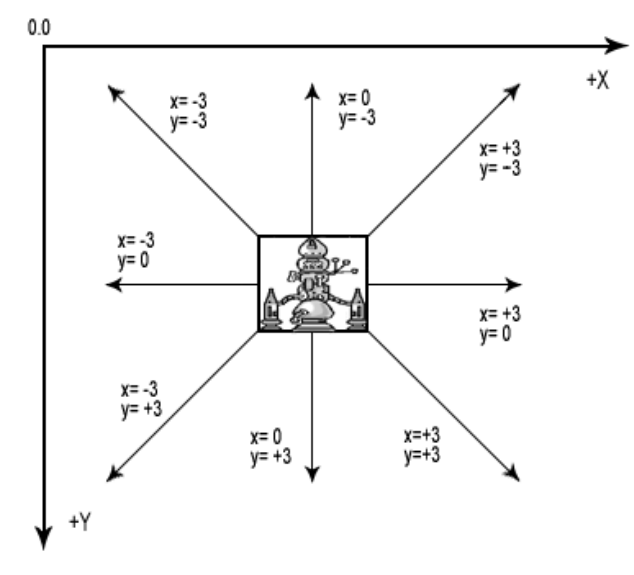

Рис. 8.1. Техника движения спрайтов на экране

Надеюсь, теперь смысл перемещения спрайтов в пространстве вам стал понятен, поэтому мы можем смело переходить к работе над проектами этой главы. В частности, вашему вниманию будут предложены два проекта: MoveSprite и MoveSpriteArray.

В первом проекте MoveSprite нашей целью будет перемещение спрайта по экрану сверху вниз. При этом как только спрайт будет достигать нижней части кромки экрана, то он будет исчезать из нашего поля зрения, поскольку его текущая позиция станет уже за пределами нашей зоны видимости. Чтобы корректно обрабатывать данную ситуацию, мы создадим простой механизм, который должен будет следить за спрайтом на экране, и как только объект исчезнет с экрана, ему будет назначаться новая позиция в верхней части дисплея и перемещение возобновится снова в том же ключе. Таким образом, спрайт в игре будет двигаться циклично сверху вниз.

Во втором проекте MoveSpriteArray задача несколько усложнится, и в игру добавятся еще четыре дополнительных спрайта. В итоге в игре задействуются сразу пять различных объектов. Для всех пяти объектов будут организованы механизм обработки ситуации выхода за пределы экрана в нижней части дисплея и установка на новые позиции. Теперь перейдем к новому проекту MoveSprite, который вы должны создать на базе последнего проекта предыдущей главы.

## 8.1. Проект MoveSprite

Прежде всего в новом сформированном проекте MoveSprite в классе Sprite необходимо добавить новую переменную speedSprite, которая будет задавать скорость движения спрайта в пикселях.

```
public Vector2 speedSprite = new Vector2(0, 6);
```

В этом коде мы задаем скорость по оси X, равную нулю, а скорость по оси Y – равную 6 пикселям. Это означает, что по оси X положение спрайта будет оставаться всегда неизменным, а вот по оси Y на каждой новой итерации или одном проходе метода Update() класса Game1 текущее положение спрайта будет увеличиваться на 6 пикселей.

Теперь перейдем к исходному коду класса Game1 проекта MoveSprite. Посмотрим на весь исходный код этого класса в *листинге 8.1*, после чего приступим к его детальному анализу. Исходный код проекта MoveSprite находится на компакт-диске в папках **Code**\**Chapter8**\**MoveSprite**.

```
/// <summary>
/// Листинг 8.1
/// Исходный код к книге:
/// "Программирование компьютерных игр под Windows в XNA Game Studio Express"
/// Автор книги: Горнаков С. Г.
/// Глава 8
/// Проект: MoveSprite
/// Класс: Game1
/// Движение спрайта по экрану
/// <summary>
//------
#region Using Statements
using System;
using System.Collections.Generic;
using Microsoft.Xna.Framework;
using Microsoft.Xna.Framework.Audio;
using Microsoft.Xna.Framework.Content;
using Microsoft.Xna.Framework.Graphics;
using Microsoft.Xna.Framework.Input;
using Microsoft.Xna.Framework.Storage;
#endregion
namespace MoveSprite
public class Game1 : Microsoft.Xna.Framework.Game
  GraphicsDeviceManager graphics;
  ContentManager content;
  KeyboardState keyboardState;
  SpriteBatch spriteBatch;
```

```
Sprite sprite;
private Texture2D background1;
private Texture2D background2;
Random rand = new Random();
/// <summary>
/// Конструктор
/// <summary>
public Game1()
    graphics = new GraphicsDeviceManager(this);
    content = new ContentManager(Services);
    graphics.PreferredBackBufferWidth = 1024;
    graphics.PreferredBackBufferHeight = 768;
    graphics.PreferMultiSampling = false;
    graphics.IsFullScreen = true;
    sprite = new Sprite(12, 10);
/// <summary>
/// Инициализация
/// <summary>
protected override void Initialize()
    sprite.spritePosition = new Vector2(300, -200);
    base.Initialize();
/// <summary>
/// Загрузка компонентов игры
/// <summary>
protected override void LoadGraphicsContent(bool loadAllContent)
if (loadAllContent)
spriteBatch = new SpriteBatch(graphics.GraphicsDevice);
sprite.Load(content, "Content\\Textures\\sprite");
background1 = content.Load<Texture2D>("Content\\Textures\\background1");
background2 = content.Load<Texture2D>("Content\\Textures\\background2");
/// <summary>
/// Освобождаем ресурсы
/// <summary>
protected override void UnloadGraphicsContent (bool unloadAllContent)
    if (unloadAllContent == true)
    {
        content.Unload();
```

/// <summary>

/// Обновляем состояние игры

```
/// <summary>
```

protected override void Update(GameTime gameTime)

```
keyboardState = Keyboard.GetState();
```

if (keyboardState.IsKeyDown(Keys.Escape))

```
this.Exit();
```

double elapsed = gameTime.ElapsedGameTime.TotalSeconds; sprite.UpdateFrame(elapsed);

#### MoveSprite();

base.Update(gameTime);

#### /// <summary>

```
/// Движение спрайта по вертикали
/// <summary>
public void MoveSprite()
{
sprite.spritePosition += sprite.speedSprite;
if (sprite.spritePosition.Y > Window.ClientBounds.Height)
```

```
{
    sprite.spritePosition = new Vector2(rand.Next(10,
    Window.ClientBounds.Width-300-sprite.spriteTexture.Width/12),-200);
}
```

```
/// <summary>
```

```
/// Рисуем на экране
```

/// <summary>

protected override void Draw(GameTime gameTime)

graphics.GraphicsDevice.Clear(Color.CornflowerBlue);

```
spriteBatch.Begin(SpriteBlendMode.AlphaBlend);
spriteBatch.Draw(backgroundl, new Vector2(0, 0), Color.White);
sprite.DrawAnimationSprite(spriteBatch);
spriteBatch.Draw(background2, new Vector2(0, 0), Color.White);
spriteBatch.End();
```

```
base.Draw(gameTime);
```

}

В самом начале исходного кода класса Game1 происходит объявление глобальных объектов и добавляется новая строка кода.

Random rand = new Random();

Системный класс Random позволяет в программах генерировать для заданной переменной какое-то новое случайное значение. В состав класса входит метод Next(), который при каждом новом вызове формирует последовательность случайных чисел. Метод Next() имеет три следующие модификации:

- Random.Next () возвращает положительное случайное число;
- Random.Next(int32) возвращает положительное случайное число, где единственный параметр метода – это верхняя граница или максимальное число, выше которого не может быть сгенерировано новое значение. Например, если вызвать метод вот так: Next(20), – то сгенерированное число не будет выходить из диапазона от 0 до 20;
- Random.Next(int32, int32) этот вид метода с двумя параметрами позволяет задавать диапазон от выбранного минимального числа до максимального числа. Например, вызов метода со значениями Next(15, 20) задаст диапазон для случайного числа в пределах от 15 до 20.

Knacc Random и метод Next() нам будут необходимы для задания новой позиции на экране монитора в методе MoveSprite() класса Game1. Это новый метод, который добавляется в текущий проект и выглядит следующим образом:

#### public void MoveSprite()

```
sprite.spritePosition += sprite.speedSprite;
if (sprite.spritePosition.Y > Window.ClientBounds.Height)
{
    sprite.spritePosition = new Vector2(rand.Next(10,
    Window.ClientBounds.Width-300-sprite.spriteTexture.Width/12),-200);
}
```

В первой строке кода метода MoveSprite() мы изменяем позицию объекта по оси Y, а значит, перемещаем спрайт на экране сверху вниз. Если развернуть эту строку записи (чтобы вам было понятно), то исходный код движения спрайта будет выглядеть следующим образом:

```
sprite.spritePosition.X += sprite.speedSprite.X; // где скорость по X равна 0 sprite.spritePosition.Y += sprite.speedSprite.Y; // где скорость по Y равна 6
```

Такая запись также может иметь место в исходном коде метода MoveSprite(), но представленный первый вариант несколько профессиональнее и быстрее работает.

Оставшиеся три строки кода метода MoveSprite() обрабатывают ситуацию выхода спрайта за пределы экрана с нижней стороны дисплея. Как только позиция спрайта оказывается больше, чем максимальный размер высоты экрана, то в исходном коде метода MoveSprite() происходит вход в конструкцию if/ else, где определяется новая точка вывода спрайта на экран. sprite.spritePosition = new Vector2(rand.Next(10,

Window.ClientBounds.Width-300-sprite.spriteTexture.Width/12),-200);

Здесь мы используем метод Next(), с помощью которого при определении координаты по оси X задаем случайное значение в диапазоне от 10 пикселей до Window.ClientBounds.Width — 300-sprite.spriteTexture.Width/12 или в числовом эквиваленте 1024—300-один фрейм анимационной последовательности пикселей, что позволяет нам при каждом новом определении значения точки вывода спрайта на экран по оси X задавать новое значение в пределах видимой области рамки фона.

С выбором случайных значений для новой позиции спрайта игрок не будет знать, в каком месте должен выводиться спрайт на экран, и впоследствии не сможет приспособиться к вашей игре. Новое место будет всегда неожиданным как для игрока, так, собственно, и для вас, потому что используется метод Next() с двумя параметрами, задающими определенный диапазон значений. Дополнительные 300 пикселей, которые мы отняли от ширины дисплея, отводятся на информационную рамку игры, а также мы отнимаем ширину одного фрейма, дабы спрайт не заходил за саму рамку.

Что касается задания координаты по оси Y, то она, как вы заметили, отрицательна. Это позволяет рисовать спрайт в верхней части дисплея за пределами видимости экрана и затем перемещать спрайт вниз (рис. 8.2). Таким образом достигается эффект плавного появления, или выезда, спрайта из верхней части экрана и всего игрового пространства. Это красиво, эффектно, и если этого не делать и рисовать спрайт в положительных значениях оси Y, то объекты будут появляться резко и как бы ни с того ни с сего. Так делать нельзя, по крайней мере, в нашей игре точно. В других играх могут быть свои задачи, поэтому этот подход имеет право на жизнь.

После создания метода MoveSprite() необходимо поместить вызов этого метода в метод Update (GameTime gameTime) класса Game1. Тогда на каждой итерации игрового цикла будет происходить вызов метода MoveSprite() и соответственно обновление состояния спрайта, а также обработка ситуации с выходом спрайта из зоны видимости. Исходный код проекта вы найдете на компактдиске в папке **Code\Chapter8\MoveSprite**, а мы переходим к рассмотрению следующего проекта MoveSpriteArray.

## 8.2. Проект MoveSpriteArray

Задача этого проекта заключается в том, чтобы добавить в игру дополнительные объекты. Сделать это можно несколькими способами, но самый «продвинутый» и профессиональный способ сводится к организации простого массива данных. Поэтому в проекте MoveSpriteArray мы реорганизуем способ объявления и создания спрайта на создание массива данных, состоящего из пяти спрайтов. Для этого в исходном коде класса Game1 проекта MoveSpriteArray вместо одиночного объявления спрайта появляется объявление массива спрайтов.

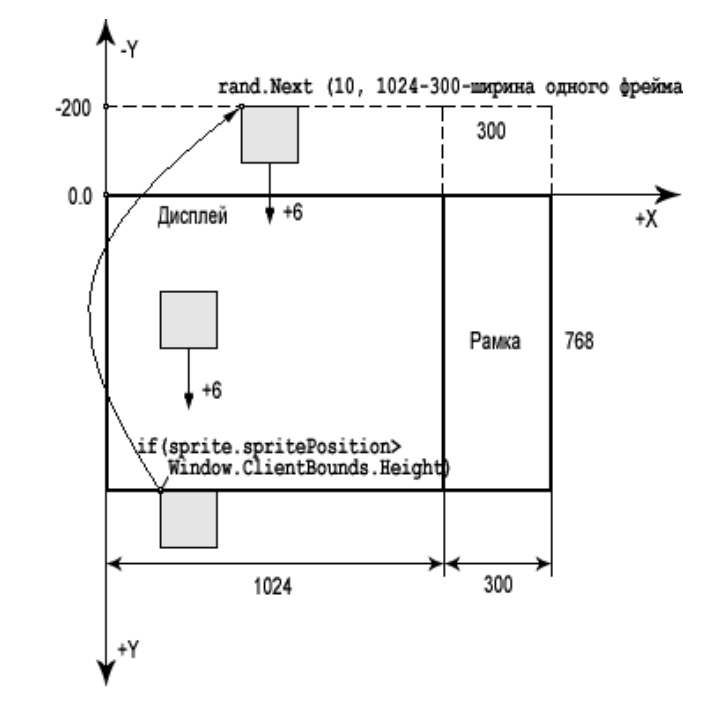

Рис. 8.2. Назначение спрайту новой позиции в игровом пространстве

Sprite[] sprite = new Sprite[5];

Здесь мы объявляем массив данных, исчисляемый пятью спрайтами. Все эти пять спрайтов, а точнее каждый из спрайтов будет загружать в игру свое уникальное изображение и представлять тот или иной объект. Каждый спрайт использует анимационную последовательность для создания динамики в игре, посмотрите на рис. 8.3, где представлены пять изображений, загружаемых в игру.

Все изображения, загружаемые в игру, размещаются в рабочем каталоге проекта в папках **Content**\**Textures**. Не забывайте, что все пять рисунков необходимо явно добавить в проект посредством команд **Add**  $\Rightarrow$  **Exiting Item**, как мы это делали в предыдущих главах.

Далее в конструкторе класса Game1 происходит создание пяти объектов. Для этих целей используется обычный цикл for.

```
for (int i = 0; sprite.Length > i; i++)
{
    sprite[i] = new Sprite(12, 10);
}
```

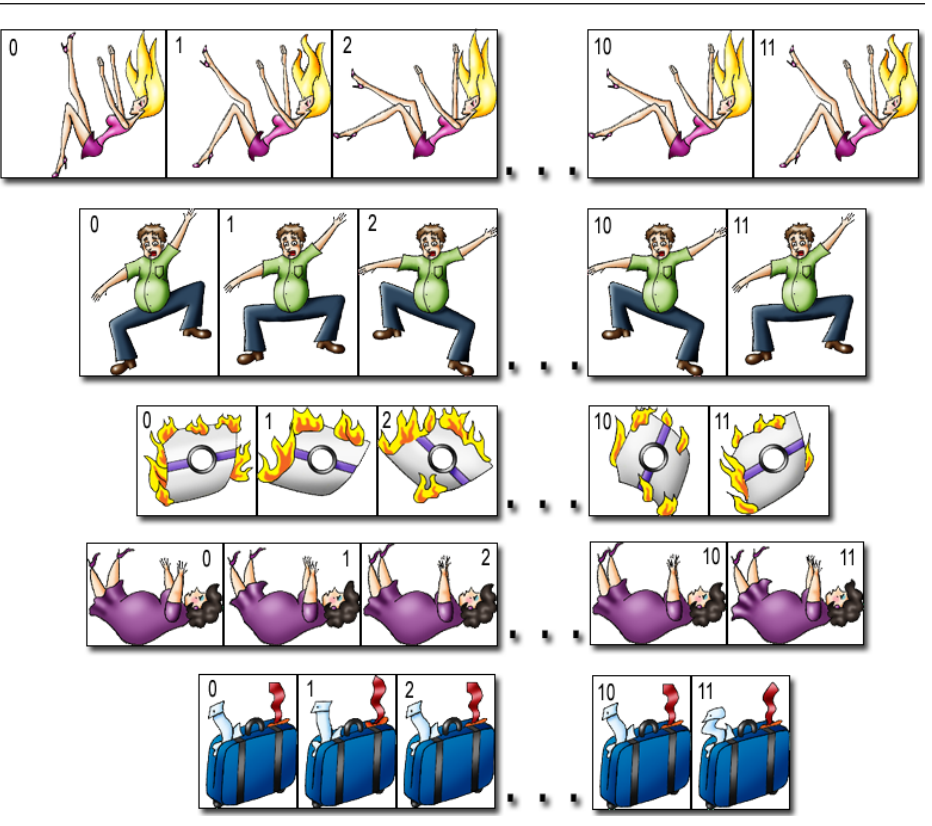

Рис. 8.3. Изображения, загружаемые в игру

Единственное условие в этой конструкции кода заключается в том, чтобы все изображения имели одинаковую анимационную последовательность, то есть количество фреймов всех изображений должно быть одинаково (как у нас в игре). Если одно и более изображений имеют различное количество фреймов, то придется загружать каждый спрайт по отдельности, сделать это можно, например, следующим образом:

sprite[0] = new Sprite(5, 3); sprite[1] = new Sprite(8, 2); sprite[2] = new Sprite(2, 2); sprite[3] = new Sprite(3, 1); sprite[4] = new Sprite(15, 2);

После создания массива данных переходим к методу LoadGraphicsContent() и к загрузке в массив данных графических изображений.

| "Content\\Textures\\0"); |
|--------------------------|
| "Content\\Textures\\1"); |
| "Content\\Textures\\2"); |
| "Content\\Textures\\3"); |
| "Content\\Textures\\4"); |
|                          |

Названия для изображений я специально задал в виде цифровых значений, чтобы был понятен механизм загрузки графики для каждого элемента массива данных. Кстати, поскольку имена изображений совпадают с данными массива, то можно реорганизовать вышеприведенный код в цикл, но эти действия выполняйте самостоятельно – домашнее задание ;)

Теперь перейдем к первичной установке всех спрайтов на свои игровые позиции, которые реализованы в методе Initialize().

```
protected override void Initialize()
{
    j = 0;
    for (int i = 0; sprite.Length > i; i++)
    {
        sprite[i].spritePosition = new Vector2(rand.Next(10,
        Window.ClientBounds.Width - 500), j = j - 300);
    }
    base.Initialize();
}
```

Для инициализации используется цикл. В качестве координаты по оси X для каждого спрайта применяется механизм случайного выбора позиции по ширине игровой области экрана. Этот механизм мы подробно рассмотрели в предыдущем проекте. А вот установка точки отсчета по оси Y проходит в несколько другом ключе с использованием переменной j = j - 300.

Здесь мы используем промежуточную переменную j, которая инициализируется нулевым значением. На каждой итерации цикла значение этой переменной уменьшается на 300 пикселей, что позволяет установить все спрайты как бы друг за другом на расстоянии 300 пикселей, и они не накладываются один на другой (рис. 8.4). Этот простой алгоритм позволяет нам избежать наложений спрайтов друг на друга.

Далее в методе MoveSprite() переделываем код для движения массива объектов.

```
public void MoveSprite()
{
   for (int i = 0; sprite.Length > i; i++)
    {
      sprite[i].spritePosition += sprite[i].speedSprite;
      if (sprite[i].spritePosition.Y > Window.ClientBounds.Height)
      {
      }
   }
}
```

1

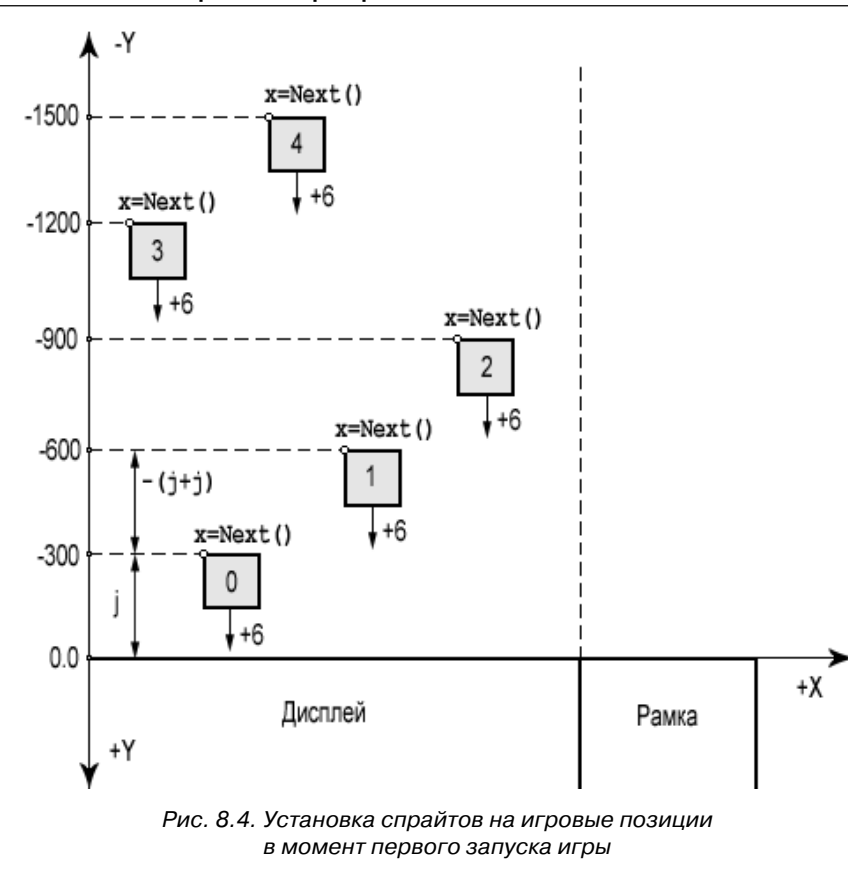

```
sprite[i].spritePosition = new Vector2(rand.Next(10,
Window.ClientBounds.Width -
300 - sprite[i].spriteTexture.Width / 12), -500);
```

Обработка ситуации с выходом спрайта из зоны видимости реализована так же, как и в предыдущем проекте, но по оси Y задается значение в –500 пикселей. Делается это для того, чтобы уже исчезнувшие с экрана спрайты ставились на новые позиции повыше (подальше) и дали возможность пройти всем предыдущим спрайтам, еще не достигнувшим конца экрана.

Затем в методе Update () класса Game1 мы вызываем метод UpdateFrame () класса Sprite для обновления анимационной последовательности спрайтов и метод MoveSprite () для движения спрайтов по экрану.

Проект MoveSpriteArray 121

```
protected override void Update(GameTime gameTime)
{
    keyboardState = Keyboard.GetState();
    if (keyboardState.IsKeyDown(Keys.Escape))
    this.Exit();
    double elapsed = gameTime.ElapsedGameTime.TotalSeconds;
    for (int i = 0; sprite.Length > i; i++)
    {
        sprite[i].UpdateFrame(elapsed);
    }
    MoveSprite();
    base.Update(gameTime);
}
```

Для обновления анимационной последовательности методом UpdateFrame() используется цикл. Точно такой же цикл мы применяем и в методе Draw() для рисования спрайтов на экране. Полный исходный код класса Game1 приведен в *листинге 8.2*, а полный код проекта находится на компакт-диске в папках **Code\Chapter8\MoveSpriteArray**.

```
/// <summary>
/// Листинг 8.2
/// Исходный код к книге:
/// "Программирование компьютерных игр под Windows в XNA Game Studio Express"
/// Автор книги: Горнаков С. Г.
/// Глава 8
/// Проект: MoveSpriteArray
/// Класс: Gamel
/// Массив спрайтов
/// <summary>
#region Using Statements
using System;
using System.Collections.Generic;
using Microsoft.Xna.Framework;
using Microsoft.Xna.Framework.Audio;
```

using Microsoft.Xna.Framework.Content; using Microsoft.Xna.Framework.Graphics;

using Microsoft.Xna.Framework.Input; using Microsoft.Xna.Framework.Storage; #endregion

namespace MoveSpriteArray

```
public class Game1 : Microsoft.Xna.Framework.Game
```

GraphicsDeviceManager graphics;

```
ContentManager content;
KeyboardState keyboardState;
SpriteBatch spriteBatch;
Sprite[] sprite = new Sprite[5];
private Texture2D background1;
private Texture2D background2;
Random rand = new Random();
int j;
/// <summary>
/// Конструктор
/// <summary>
public Game1()
    graphics = new GraphicsDeviceManager(this);
    content = new ContentManager(Services);
    graphics.PreferredBackBufferWidth = 1024;
    graphics.PreferredBackBufferHeight = 768;
    graphics.PreferMultiSampling = false;
    graphics.IsFullScreen = true;
    for (int i = 0; sprite.Length > i; i++)
    ł
        sprite[i] = new Sprite(12, 10);
    1
/// <summarv>
/// Инициализация
/// <summary>
protected override void Initialize()
    i = 0;
    for (int i = 0; sprite.Length > i; i++)
    ſ
        sprite[i].spritePosition = new Vector2(rand.Next(10,
        Window.ClientBounds.Width - 500), j = j - 300);
    ł
    base.Initialize();
/// <summary>
/// Загрузка компонентов игры
/// <summarv>
protected override void LoadGraphicsContent(bool loadAllContent)
if (loadAllContent)
spriteBatch = new SpriteBatch(graphics.GraphicsDevice);
background1 = content.Load<Texture2D>("Content\\Textures\\background1");
background2 = content.Load<Texture2D>("Content\\Textures\\background2");
sprite[0].Load(content, "Content\\Textures\\0");
sprite[1].Load(content, "Content\\Textures\\1");
sprite[2].Load(content, "Content\\Textures\\2");
sprite[3].Load(content, "Content\\Textures\\3");
```

```
sprite[4].Load(content, "Content\\Textures\\4");
/// <summarv>
/// Освобождаем ресурсы
/// <summary>
protected override void UnloadGraphicsContent (bool unloadAllContent)
    if (unloadAllContent == true)
    {
        content.Unload();
/// <summary>
/// Обновляем состояние игры
/// <summary>
protected override void Update (GameTime gameTime)
    keyboardState = Keyboard.GetState();
    if (keyboardState.IsKeyDown(Keys.Escape))
        this.Exit():
    double elapsed = gameTime.ElapsedGameTime.TotalSeconds;
    for (int i = 0; sprite.Length > i; i++)
    {
        sprite[i].UpdateFrame(elapsed);
    ł
    MoveSprite();
    base.Update(gameTime);
/// <summary>
/// Движение спрайта по вертикали
/// <summary>
public void MoveSprite()
for (int i = 0; sprite.Length > i; i++)
ſ
    sprite[i].spritePosition += sprite[i].speedSprite;
if (sprite[i].spritePosition.Y > Window.ClientBounds.Height)
ł
    sprite[i].spritePosition = new Vector2(rand.Next(10,
    Window.ClientBounds.Width -
    300 - sprite[i].spriteTexture.Width / 12), -500);
}
}
ł
/// <summary>
```

```
/// Рисуем на экране
/// <summary>
protected override void Draw(GameTime gameTime)
{
```

graphics.GraphicsDevice.Clear(Color.CornflowerBlue);

spriteBatch.Begin(SpriteBlendMode.AlphaBlend); spriteBatch.Draw(background1, new Vector2(0, 0), Color.White); for (int i = 0; sprite.Length > i; i++)

#### sprite[i].DrawAnimationSprite(spriteBatch);

}
spriteBatch.Draw(background2, new Vector2(0, 0), Color.White);
spriteBatch.End();

base.Draw(gameTime);

ł

## Глава 9

## Устройства ввода

В этой главе рассматриваются два проекта: Platform и PauseGame. В первом проекте мы разберем обработку событий, получаемых с устройства ввода или клавиатуры. В игру у нас добавится новый элемент – платформа, которая будет ловить объекты, падающие с неба. Для того чтобы двигать платформу в определенном направлении, мы будем использовать некоторые клавиши клавиатуры.

Второй проект этой главы – PauseGame – реализует механизм паузы в игре. Требования к этому механизму чрезвычайно просты: необходимо по нажатии одной из клавиш остановить работу игры, а потом по нажатии все той же клавиши запустить игру вновь. При этом игра должна продолжать работать именно с того места, на котором была остановлена. Теперь перейдем к исходным кодам и начнем работать над первым проектом Platform.

## 9.1. Проект Platform

По задумке в нашей игре мы обязаны ловить всех людей, падающих с неба в пропасть, с помощью платформы. Дополнительно с неба, кроме людей, также падают различные запчасти сгоревшего самолета, и от этих частей нам необходимо уворачиваться. Платформа находится в нижней части экрана и ездит горизонтально по тросу слева направо на одном уровне. Чтобы управлять такой платформой, можно использовать компьютерную клавиатуру, джойстик или мышь.

В игре мы будем использовать клавиатуру (работать с мышью вы научитесь в *главе 12*). В качестве управляющих клавиш на клавиатуре используются клавиши с командами **Up** (**Bверх**), **Down** (**Bниз**), **Left** (**Bлево**) и **Right** (**Bправо**) с нанесенными на них стрелками по направлению движения. Нам понадобятся только команды **Влево** и **Вправо**, поскольку платформа будет всегда находиться в нижней части экрана и двигаться только горизонтально на одном уровне.

Изображение платформы состоит из одного фрейма, а это значит, что применяется неанимированный спрайт. Платформу можно нарисовать как угодно, но она была нарисована в виде тележки с матрацем, как показано на рис. 9.1. Сам рисунок располагается в рабочем каталоге проекта в папках **Content**\**Textures**, механизм добавления графического изображе-

ния в проект остается прежним.

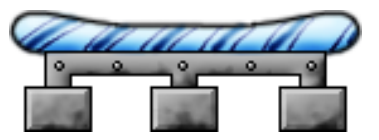

Рис. 9.1. Платформа

#### 126 Устройства ввода

Начнем работу над проектом Platform и добавим в исходный код класса Gamel в область глобальных переменных объявления нового объекта platform класса Sprite.

#### Sprite platform;

Объект platform не будет анимированным, поэтому при создании объекта используется неанимированный конструктор класса Sprite.

platform = new Sprite();

Затем в методе LoadGraphicsContent() класса Sprite происходит загрузка изображения платформы в игру.

platform.Load(content, "Content\\Textures\\platform");

Далее платформе в методе Initialize() класса Sprite задается позиция на экране монитора.

platform.spritePosition = new Vector2(Window.ClientBounds.Width / 2, Window.ClientBounds.Height - 90);

По оси X выбирается место примерно посередине экрана, в целом это положение по оси может быть любым. Другое дело – положение платформы по оси Y. Нам нужно, чтобы платформа располагалась четко на тросе, который нарисован на фоновом изображении, поэтому от нижней части дисплея отнимается нужное количество пикселей и платформа встает точно на трос. Эта операция несложна – просто когда рисовался задний фон, а вместе с ним и трос, то было сразу просчитано количество необходимых пикселей. В любом случае, если вы ошибетесь и платформа не станет четко на трос, ее всегда можно подвинуть, изменив отнимаемое значение от высоты экрана.

При этом если бы я делал коммерческую игру из этого проекта, то обязательно добавил бы дополнительных красивостей. Например, платформу можно анимировать или приделать ей колесики, которые будут крутиться при движении. Сам трос можно сделать отдельным спрайтом и тоже анимировать, или отказаться от платформы и троса и создать мост, рельсы, помпу, лодку на воде, тележку, коверсамолет, летающий в воздухе, или что-то еще, фантазировать на самом деле в этом плане можно до бесконечности.

Для реализации движения платформы на экране в классе Gamel создается метод MovePlatform(), код которого выглядит следующим образом.

public void MovePlatform()

- {
- // Движение платформы влево и вправо

```
platform.spritePosition.X -= 10;
else if (keyboardState.IsKeyDown(Keys.Right))
platform.spritePosition.X += 10;
// Обработка столкновений с левой и правой частью экрана
if(platform.spritePosition.X < 10)
platform.spritePosition.X = 10;
else if(platform.spritePosition.X > Window.ClientBounds.Width - 400)
platform.spritePosition.X = Window.ClientBounds.Width - 400;
```

Metog MovePlatform() состоит из двух независимых блоков исходного кода. В первом блоке происходит обработка нажатий клавиш с командами **Влево** и **Вправо**. Для обработки событий, получаемых с клавиатуры, используются конструкция кода if/else и метод IsKeyDown(). В переводе на русский язык эта конструкция обозначает следующее:

Если нажата клавиша **Влево**, то: Позиция платформы по оси X уменьшается на 10 пикселей А если нажата клавиша **Вправо**, то: Позиция платформы по оси X увеличивается на 10 пикселей

Уменьшение или увеличение позиции по оси X приводит к движению платформы по горизонтали влево и вправо. Заданная скорость в размере 10 пикселей за один кадр тестировалась много раз в игре и оказалась наиболее удачным значением.

Второй блок исходного кода обрабатывает ситуацию в столкновении платформы с левой и правой частями экрана. Если такое столкновение имеет место, то по оси X спрайту присваиваются значения, равные соответственно левой и правой кромкам экрана (в правой части мы не забываем о размере рамки). То есть спрайт при столкновении с двумя крайними точками экрана остается на месте без движения. Делается это для того, чтобы платформа не уезжала из нашей области видимости и все время оставалась на экране.

Metod MovePlatform() вызывается в методе Update() класса Game1, где происходит постоянное обновление состояния игры. В конце исходного кода класса Game1 в методе Draw() платформа рисуется на экране. Поскольку позиция платформы platform.spritePosition постоянно меняется, то в методе Draw() платформа перерисовывается постоянно в новом месте. Полный исходный код класса Game1 представлен в *листинге 9.1*. На компакт-диске рассмотренный пример находится в папке Code\Chapter9\ Platform.

/// <summary>

- /// Исходный код к книге:
- /// "Программирование компьютерных игр под Windows в XNA Game Studio Express"
- /// Автор книги: Горнаков С. Г.
- /// Глава 9

if(keyboardState.IsKeyDown(Keys.Left))

<sup>///</sup> Листинг 9.1

```
/// Проект: Platform
/// Класс: Gamel
/// Добавляем платформу
/// <summarv>
#region Using Statements
using System;
using System.Collections.Generic;
using Microsoft.Xna.Framework;
using Microsoft.Xna.Framework.Audio;
using Microsoft.Xna.Framework.Content;
using Microsoft.Xna.Framework.Graphics;
using Microsoft.Xna.Framework.Input;
using Microsoft.Xna.Framework.Storage;
#endregion
namespace Plarform
public class Game1 : Microsoft.Xna.Framework.Game
  GraphicsDeviceManager graphics;
  ContentManager content;
  KeyboardState keyboardState;
  SpriteBatch spriteBatch;
  Sprite[] sprite = new Sprite[5];
  private Texture2D background1;
  private Texture2D background2;
  Random rand = new Random();
  int j;
  Sprite platform;
  /// <summarv>
  /// Конструктор
  /// <summary>
  public Game1()
       graphics = new GraphicsDeviceManager(this);
       content = new ContentManager(Services);
       graphics.PreferredBackBufferWidth = 1024;
       graphics.PreferredBackBufferHeight = 768;
       graphics.PreferMultiSampling = false;
       graphics.IsFullScreen = true;
       for (int i = 0; sprite.Length > i; i++)
          sprite[i] = new Sprite(12, 10);
      platform = new Sprite();
  /// <summary>
  /// Инициализация
  /// <summarv>
  protected override void Initialize()
  for (int i = 0; sprite.Length > i; i++)
```

```
sprite[i].spritePosition = new Vector2(rand.Next(10,
    Window.ClientBounds.Width - 500), j = j - 300;
platform.spritePosition = new Vector2(Window.ClientBounds.Width / 2,
Window.ClientBounds.Height - 90);
base.Initialize();
/// <summary>
/// Загрузка компонентов игры
/// <summary>
protected override void LoadGraphicsContent (bool loadAllContent)
if (loadAllContent)
spriteBatch = new SpriteBatch(graphics.GraphicsDevice);
background1 = content.Load<Texture2D>("Content\\Textures\\background1");
background2 = content.Load<Texture2D>("Content\\Textures\\background2");
platform.Load(content, "Content\\Textures\\platform");
sprite[0].Load(content, "Content\\Textures\\0");
sprite[1].Load(content, "Content\\Textures\\1");
sprite[2].Load(content, "Content\\Textures\\2");
sprite[3].Load(content, "Content\\Textures\\3");
sprite[4].Load(content, "Content\\Textures\\4");
/// <summary>
/// Освобождаем ресурсы
/// <summary>
protected override void UnloadGraphicsContent(bool unloadAllContent)
    if (unloadAllContent == true)
    {
        content.Unload();
    }
/// <summary>
/// Обновляем состояние игры
/// <summary>
protected override void Update (GameTime gameTime)
    keyboardState = Keyboard.GetState();
    if (keyboardState.IsKeyDown(Keys.Escape))
    this.Exit();
    double elapsed = gameTime.ElapsedGameTime.TotalSeconds;
    for (int i = 0; sprite.Length > i; i++)
    {
        sprite[i].UpdateFrame(elapsed);
    }
    MoveSprite();
```

MovePlatform();

```
base.Update(gameTime);
/// <summarv>
/// Движение спрайта по вертикали
/// <summary>
public void MoveSprite()
for (int i = 0; sprite.Length > i; i++)
sprite[i].spritePosition += sprite[i].speedSprite;
if (sprite[i].spritePosition.Y > Window.ClientBounds.Height)
    sprite[i].spritePosition = new Vector2(rand.Next(10,
    Window.ClientBounds.Width -
    300 - sprite[i].spriteTexture.Width / 12), -500);
/// <summarv>
/// Движение платформы по экрану
/// <summary>
public void MovePlatform()
    if (keyboardState.IsKeyDown(Keys.Left))
        platform.spritePosition.X -= 10;
    else if (keyboardState.IsKeyDown(Keys.Right))
        platform.spritePosition.X += 10;
    if (platform.spritePosition.X < 10)
        platform.spritePosition.X = 10;
    else if (platform.spritePosition.X>Window.ClientBounds.Width - 400)
        platform.spritePosition.X = Window.ClientBounds.Width - 400;
ł
/// <summarv>
/// Рисуем на экране
/// <summarv>
protected override void Draw(GameTime gameTime)
    graphics.GraphicsDevice.Clear(Color.CornflowerBlue);
    spriteBatch.Begin(SpriteBlendMode.AlphaBlend);
    spriteBatch.Draw(background1, new Vector2(0, 0), Color.White);
    for (int i = 0; sprite.Length > i; i++)
        sprite[i].DrawAnimationSprite(spriteBatch);
    spriteBatch.Draw(background2, new Vector2(0, 0), Color.White);
    platform.DrawSprite(spriteBatch); // верхний слой над тросом
    spriteBatch.End();
    base.Draw(gameTime);
```

}

}

После того как вы откомпилируете и запустите проект Platform, вы увидите в нижней части платформу, которую можно передвигать клавишами **Влево** и **Вправо**. С неба на вас будут падать различные предметы и люди, которые вы должны ловить платформой, но на этом этапе, естественно, поймать вам ничего и никого не удастся, поскольку в игре еще не описан механизм игровых столкновений. Этим мы займемся в следующей главе, а здесь добавим еще несколько строк кода, для того чтобы сделать в игре режим паузы.

## 9.2. Проект PauseGame

Вводим в проект PauseGame две новые булевы переменные, объявление которых происходит в области глобальных переменных, чтобы переменные были доступны на любом участке исходного кода класса Game1.

private bool paused = false; private bool pauseKeyDown = false;

Эти две переменные будут отражать соответственно состояние *паузы* в игровом процессе и состояние нажатия заданной клавиши. На каждой новой итерации игрового цикла (метод Update()) мы будем опрашивать клавиатуру и узнавать, нажата определенная клавиша или нет. Для паузы избрана стандартная в этом случае клавиша с изображением английской буквы «Р».

Если клавиша «Р» нажата, то переменной paused присваивается значение true. В этом случае создается код на проверку условия, чему именно равна переменная paused, и если ее значение равно true, то, значит, выполнение игрового цикла пропускается, если false, то игра продолжает свою работу (рис. 9.2). Посмотрите на исходный код класса Game1 проекта PauseGame в листинге 9.2.

#region Using Statements
using System;

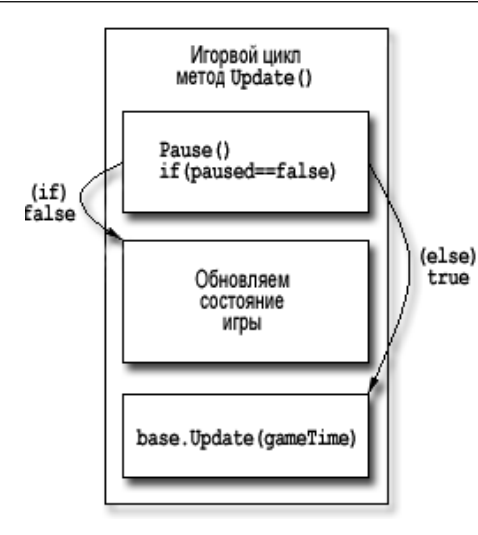

#### Рис. 9.2. Схема работы паузы в игре

```
using System.Collections.Generic;
using Microsoft.Xna.Framework;
using Microsoft.Xna.Framework.Audio;
using Microsoft.Xna.Framework.Content;
using Microsoft.Xna.Framework.Graphics;
using Microsoft.Xna.Framework.Input;
using Microsoft.Xna.Framework.Storage;
#endregion
```

```
namespace PauseGame
```

```
{
```

```
public class Game1 : Microsoft.Xna.Framework.Game
{
```

```
GraphicsDeviceManager graphics;
ContentManager content;
KeyboardState keyboardState;
SpriteBatch spriteBatch;
Sprite[] sprite = new Sprite[5];
private Texture2D background1;
private Texture2D background2;
Random rand = new Random();
int j = 0;
Sprite platform;
private bool paused = false;
private bool pauseKeyDown = false;
```

```
/// <summary>
/// Конструктор
/// <summary>
public Gamel()
{
```

```
graphics = new GraphicsDeviceManager(this);
    content = new ContentManager(Services);
    graphics.PreferredBackBufferWidth = 1024;
    graphics.PreferredBackBufferHeight = 768;
    graphics.PreferMultiSampling = false;
    graphics.IsFullScreen = true;
    for (int i = 0; sprite.Length > i; i++)
        sprite[i] = new Sprite(12, 10);
    platform = new Sprite();
/// <summary>
/// Инициализация
/// <summary>
protected override void Initialize()
        for (int i = 0; sprite.Length > i; i++)
    sprite[i].spritePosition = new Vector2(rand.Next(10,
    Window.ClientBounds.Width - 500), j = j - 300;
platform.spritePosition = new Vector2(Window.ClientBounds.Width / 2,
Window.ClientBounds.Height - 90);
base.Initialize();
/// <summary>
/// Загрузка компонентов игры
/// <summary>
protected override void LoadGraphicsContent (bool loadAllContent)
if (loadAllContent)
spriteBatch = new SpriteBatch(graphics.GraphicsDevice);
background1 = content.Load<Texture2D>("Content\\Textures\\background1");
background2 = content.Load<Texture2D>("Content\\Textures\\background2");
platform.Load(content, "Content\\Textures\\platform");
sprite[0].Load(content, "Content\\Textures\\0");
sprite[1].Load(content, "Content\\Textures\\1");
sprite[2].Load(content, "Content\\Textures\\2");
sprite[3].Load(content, "Content\\Textures\\3");
sprite[4].Load(content, "Content\\Textures\\4");
/// <summary>
/// Освобождаем ресурсы
/// <summarv>
protected override void UnloadGraphicsContent(bool unloadAllContent)
    if (unloadAllContent == true)
        content.Unload();
```

#### 134 Устройства ввода

```
/// <summarv>
                                                                                          else if (platform.spritePosition.X >Window.ClientBounds.Width -400)
/// Обновляем состояние игры
                                                                                              platform.spritePosition.X = Window.ClientBounds.Width - 400;
/// <summary>
protected override void Update (GameTime gameTime)
                                                                                      /// <summary>
                                                                                      /// Пауза в игре
                                                                                      /// <summary>
    keyboardState = Keyboard.GetState();
    if (keyboardState.IsKeyDown(Keys.Escape))
                                                                                      public void Pause()
        this.Exit();
                                                                                          if (keyboardState.IsKeyDown(Keys.P))
    Pause():
                                                                                          ł
    if (paused == false)
                                                                                              pauseKeyDown = true;
    {
                                                                                          }
                                                                                          else if (pauseKeyDown)
    double elapsed = gameTime.ElapsedGameTime.TotalSeconds;
    for (int i = 0; sprite.Length > i; i++)
                                                                                              pauseKeyDown = false;
                                                                                              paused = !paused;
    {
        sprite[i].UpdateFrame(elapsed);
                                                                                          }
                                                                                      ł
    MoveSprite();
                                                                                      /// <summary>
    MovePlatform();
                                                                                      /// Рисуем на экране
                                                                                      /// <summary>
    ł
                                                                                      protected override void Draw(GameTime gameTime)
base.Update(gameTime);
                                                                                          graphics.GraphicsDevice.Clear(Color.CornflowerBlue);
/// <summary>
                                                                                          spriteBatch.Begin(SpriteBlendMode.AlphaBlend);
                                                                                          spriteBatch.Draw(background1, new Vector2(0, 0), Color.White);
/// Движение спрайта по вертикали
/// <summary>
                                                                                          for (int i = 0; sprite.Length > i; i++)
public void MoveSprite()
                                                                                          {
                                                                                              sprite[i].DrawAnimationSprite(spriteBatch);
for (int i = 0; sprite.Length > i; i++)
                                                                                          spriteBatch.Draw(background2, new Vector2(0, 0), Color.White);
sprite[i].spritePosition += sprite[i].speedSprite;
                                                                                          platform.DrawSprite(spriteBatch);
                                                                                          spriteBatch.End();
if (sprite[i].spritePosition.Y > Window.ClientBounds.Height)
                                                                                          base.Draw(gameTime);
    sprite[i].spritePosition = new Vector2(rand.Next(10,
    Window.ClientBounds.Width -
    300 - sprite[i].spriteTexture.Width / 12), -500);
                                                                                   }
                                                                                      Из блока кода, направленного на обработку паузы в состоянии игры, видно,
                                                                                   что мы сначала определяем состояние переменной paused, и если ее значение
/// <summary>
                                                                                   равно false (нет паузы), то выполняется содержимое блока if. Если состояние
/// Движение платформы по экрану
                                                                                   булевой переменной paused изменилось на true (пауза в игре), то выполнение
/// <summary>
                                                                                   блока if пропускается, что равносильно необновлению состояния игры, то есть
public void MovePlatform()
                                                                                   игра замирает. Чтобы выйти из этого состояния, достаточно второй раз нажать
    if (keyboardState.IsKeyDown(Keys.Left))
                                                                                   клавишу «P», и в соответствии с исходным кодом метода Pause () значение буле-
        platform.spritePosition.X -= 10;
                                                                                   вой переменной paused изменяется на противоположное. Заметьте, что вызов
    else if (keyboardState.IsKeyDown(Keys.Right))
        platform.spritePosition.X += 10;
                                                                                   метода Pause () в методе Update () совершается до обработки событий, полу-
                                                                                   ченных с клавиши «Esc» – выход из программы. Делается это намеренно, чтобы
    if (platform.spritePosition.X < 10)
                                                                                   пользователь в режиме паузы мог свободно выйти из игры и закрыть программу.
        platform.spritePosition.X = 10;
```

# Глава 10

## Игровые столкновения

В играх объекты могут пересекаться друг с другом или сталкиваться между собой. Такой вид пересечения объектов называется *игровым столкновением*. Для определения столкновения объектов пишут исходный код, который создает своего рода детектор столкновений объектов. Если столкновение имеет место, тогда необходимо производить определенные действия. Обработка ситуации при столкновении двух и более объектов между собой в играх может быть различной. В одних играх при столкновении вам придется уничтожать объекты, в других играх необходимо будет оттолкнуться от этого объекта и т. д. Все зависит именно от логики игры.

В нашей игре все объекты падают с неба (сверху вниз). В нижней части дисплея курсирует платформа, которая обязана ловить людей и уворачиваться от других падающих объектов. В связи с этим нам нужно реализовать механизм, который должен определять, коснулся ли один из объектов платформы или нет. После касания объекта и платформы мы будем устанавливать объект на новую позицию, за верхней кромкой экрана, и перемещать его опять вниз. На первый взгляд, проблема сложна, но на самом деле все решается достаточно легко и просто, в чем вы сейчас и убедитесь.

## 10.1. Структура BoundingBox

В XNA Framework детектором столкновений между объектами служит структура BoundingBox. Дословный перевод этой структуры звучит как ограничивающий прямоугольник. Идея определения столкновений структурой BoundingBox состоит в следующем.

В игре специально создается структурная переменная структуры BoundingBox. Структура BoundingBox в своей сущности описывает невидимый прямоугольник, а значит, структурная переменная и есть тот самый невидимый прямоугольник. Размер прямоугольника вы определяете сами с помощью элементов структуры. Далее вы надеваете это прямоугольник на определенный спрайт, максимально подгоняя размер прямоугольника под размер спрайта. То есть фактически размер ограничивающего прямоугольника, представленный переменной структуры BoundingBox, должен соответствовать размеру одного фрейма изображения спрайта.

Такую операцию необходимо проделать с каждым спрайтом, участвующим в обработке событий по столкновению объектов. Затем встроенными механизмами структуры BoundingBox вы определяете, пересекаются между собой ограничивающие прямоугольники, надетые на спрайты, или нет. Если пересеклись, то объекты столкнулись, а значит, необходимо выполнять определенные события, если нет, то столкновение не имело места и ничего делать не нужно. Просто, не правда ли?

Создать переменную структуры BoundingBox очень просто, как и просто определить размер ограничивающего прямоугольника, смотрим на приведенный пример блока кода.

```
// Создаем структурную переменную
public BoundingBox bb;
// Задаем размер прямоугольника
bb.Min = new Vector3(10, 20, 0);
bb.Max = new Vector3(60, 80, 0);
```

Структурные переменные Min и Max определяют две точки в пространстве, на основе которых происходит построение ограничивающего прямоугольника. Точка Min задает левый верхний угол ограничивающего прямоугольника, что впоследствии будет соответствовать левому верхнему углу изображения. В свою очередь, точка Max определяет правый нижний угол прямоугольника, что уже соответствует правому нижнему углу изображения. На основе этих данных сервисами XNA в пространстве строится прямоугольник. Если этот прямоугольник подогнать к размеру спрайта, то мы получаем тот самый ограничивающий прямоугольник, представленный структурой BoundingBox (рис. 10.1).

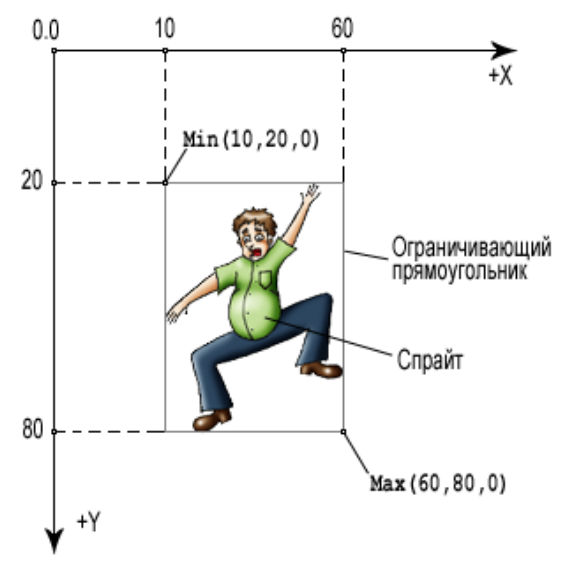

Рис. 10.1. Создание ограничивающего прямоугольника

#### 138 Игровые столкновения

Чем плотнее вы наденете ограничивающий прямоугольник на спрайт, тем точнее будет обрабатываться столкновение между объектами. Дополнительно можно искусственно уменьшать или увеличивать ограничивающий прямоугольник, чтобы соответственно уменьшить или увеличить зону столкновения. Здесь все зависит от игровых задач. Например, прямоугольник для платформы мы специально уменьшим, чтобы столкновения были реалистичными.

Единственное, о чем еще следует сказать, — это то, что элементы Min и Max структуры BoundingBox задаются трехмерным вектором, состоящим из трех координат осей X, Y и Z.

Vector3(10, 20, 0);

В двухмерном пространстве ось Z присутствует, но она работает несколько иначе, чем в трехмерных играх. Поэтому для простых двухмерных спрайтов третий параметр вектора ставится всегда в ноль и не используется. В трехмерных играх ось Z используется, а в векторе обязательно задается значение по оси Z. Тогда мы получим уже не ограничивающий прямоугольник, а ограничивающий куб (все модели объемные), но об этом вы узнаете в свое время и в своей главе.

## 10.2. Проект Collision

Итак, приступим к работе над проектом Collision, в котором мы добавляем обработку столкновений между платформой и падающими с неба объектами. В *листинге* 10.1 представлен полный программный код класса Game1. Сначала давайте посмотрим на весь исходный код этого класса, а затем перейдем к его подробному анализу. Остальные классы проекта Collision остаются неизменными, как и в предыдущих проектах игры.

using System.Collections.Generic; using Microsoft.Xna.Framework; using Microsoft.Xna.Framework.Audio;

using Microsoft.Xna.Framework.Content;

using Microsoft.Xna.Framework.Graphics; using Microsoft.Xna.Framework.Input; using Microsoft.Xna.Framework.Storage; #endregion

namespace Collision

Graphics Game1 : Microsoft.Xna.Framework.Game
GraphicsDeviceManager graphics;
ContentManager content;
KeyboardState keyboardState;
SpriteBatch spriteBatch;
Sprite[] sprite = new Sprite[5];
private Texture2D background1;
private Texture2D background2;
Random rand = new Random();
int j = 0;
Sprite platform;

private bool paused = false; private bool pauseKeyDown = false; public BoundingBox bbplatform;

```
public BoundingBox[] bb = new BoundingBox[5];
```

```
/// <summary>
/// Конструктор
/// <summary>
public Game1()
    graphics = new GraphicsDeviceManager(this);
    content = new ContentManager(Services);
    graphics.PreferredBackBufferWidth = 1024;
    graphics.PreferredBackBufferHeight = 768;
    graphics.PreferMultiSampling = false;
    graphics.IsFullScreen = true;
    for (int i = 0; sprite.Length > i; i++)
        sprite[i] = new Sprite(12, 10);
    platform = new Sprite();
/// <summary>
/// Инициализация
/// <summary>
protected override void Initialize()
for (int i = 0; sprite.Length > i; i++)
    sprite[i].spritePosition = new Vector2(rand.Next(10,
    Window.ClientBounds.Width - 500), j = j - 300);
```

platform.spritePosition = new Vector2(Window.ClientBounds.Width / 2,

```
Window.ClientBounds.Height - 90);
base.Initialize();
ι
/// <summary>
/// Загрузка компонентов игры
/// <summary>
protected override void LoadGraphicsContent (bool loadAllContent)
if (loadAllContent)
spriteBatch = new SpriteBatch(graphics.GraphicsDevice);
background1 = content.Load<Texture2D>("Content\\Textures\\background1");
background2 = content.Load<Texture2D>("Content\\Textures\\background2");
platform.Load(content, "Content\\Textures\\platform");
sprite[0].Load(content, "Content\\Textures\\0");
sprite[1].Load(content, "Content\\Textures\\1");
sprite[2].Load(content, "Content\\Textures\\2");
sprite[3].Load(content, "Content\\Textures\\3");
sprite[4].Load(content, "Content\\Textures\\4");
/// <summary>
/// Освобождаем ресурсы
/// <summary>
protected override void UnloadGraphicsContent(bool unloadAllContent)
    if (unloadAllContent == true)
    {
        content.Unload();
/// <summary>
/// Обновляем состояние игры
/// <summary>
protected override void Update (GameTime gameTime)
    keyboardState = Keyboard.GetState();
    if (keyboardState.IsKeyDown(Keys.Escape))
        this.Exit();
    Pause():
    if (paused == false)
        double elapsed = gameTime.ElapsedGameTime.TotalSeconds;
        for (int i = 0; sprite.Length > i; i++)
        {
           sprite[i].UpdateFrame(elapsed);
        }
        MoveSprite();
```

```
Collisions();
    }
    base.Update(gameTime);
/// <summary>
/// Движение спрайта по вертикали
/// <summary>
public void MoveSprite()
for (int i = 0; sprite.Length > i; i++)
    sprite[i].spritePosition += sprite[i].speedSprite;
    if (sprite[i].spritePosition.Y > Window.ClientBounds.Height)
    sprite[i].spritePosition = new Vector2(rand.Next(10,
    Window.ClientBounds.Width -
    300 - sprite[i].spriteTexture.Width / 12), -500);
/// <summary>
/// Движение платформы по экрану
/// <summary>
public void MovePlatform()
    if (keyboardState.IsKeyDown(Keys.Left))
        platform.spritePosition.X -= 10;
    else if (keyboardState.IsKeyDown(Keys.Right))
        platform.spritePosition.X += 10;
    if (platform.spritePosition.X < 10)
        platform.spritePosition.X = 10;
    else if (platform.spritePosition.X>Window.ClientBounds.Width - 400)
        platform.spritePosition.X =Window.ClientBounds.Width - 400;
/// <summary>
/// Пауза в игре
/// <summary>
public void Pause()
    if (keyboardState.IsKeyDown(Keys.P))
    {
        pauseKeyDown = true;
    else if (pauseKeyDown)
        pauseKeyDown = false;
        paused = !paused;
```

MovePlatform();

```
/// <summary>
/// Столкновения
/// <summary>
public void Collisions()
bbplatform.Min = new Vector3(platform.spritePosition.X,
platform.spritePosition.Y + 25, 0);
bbplatform.Max = new Vector3(platform.spritePosition.X +
platform.spriteTexture.Width,
platform.spritePosition.Y + 25 + platform.spriteTexture.Height, 0);
for (int i = 0; bb.Length > i; i++)
    bb[i].Min = new Vector3(sprite[i].spritePosition.X,
        sprite[i].spritePosition.Y, 0);
    bb[i].Max = new Vector3(sprite[i].spritePosition.X +
        sprite[i].spriteTexture.Width / 12,
        sprite[i].spritePosition.Y+
        sprite[i].spriteTexture.Height, 0);
}
if (bbplatform.Intersects(bb[0]))
ł
    sprite[0].spritePosition = new Vector2(rand.Next(10,
    Window.ClientBounds.Width -
    300 - sprite[0].spriteTexture.Width / 12), -500);
ł
if (bbplatform.Intersects(bb[1]))
ſ
    sprite[1].spritePosition = new Vector2(rand.Next(10,
    Window.ClientBounds.Width -
    300 - sprite[1].spriteTexture.Width / 12), -500);
}
if (bbplatform.Intersects(bb[2]))
ł
    sprite[2].spritePosition = new Vector2(rand.Next(10,
    Window.ClientBounds.Width -
    300 - sprite[2].spriteTexture.Width / 12), -500);
ł
if (bbplatform.Intersects(bb[3]))
ł
    sprite[3].spritePosition = new Vector2(rand.Next(10,
    Window.ClientBounds.Width -
    300 - sprite[3].spriteTexture.Width / 12), -500);
ł
if (bbplatform.Intersects(bb[4]))
1
    sprite[4].spritePosition = new Vector2(rand.Next(10,
```

```
Window.ClientBounds.Width -
    300 - sprite[4].spriteTexture.Width / 12), -500);
}
ł
/// <summarv>
/// Рисуем на экране
/// <summarv>
protected override void Draw(GameTime gameTime)
    graphics.GraphicsDevice.Clear(Color.CornflowerBlue);
    spriteBatch.Begin(SpriteBlendMode.AlphaBlend);
    spriteBatch.Draw(background1, new Vector2(0, 0), Color.White);
    for (int i = 0; sprite.Length > i; i++)
        sprite[i].DrawAnimationSprite(spriteBatch);
    spriteBatch.Draw(background2, new Vector2(0, 0), Color.White);
    platform.DrawSprite(spriteBatch);
    spriteBatch.End();
    base.Draw(gameTime);
```

Первое, что необходимо сделать в исходном коде класса Game1 – это создать переменные структуры BoundingBox.

```
public BoundingBox bbplatform;
public BoundingBox[] bb = new BoundingBox[5];
```

}

В первой строке этого кода создается переменная bbplatform структуры BoundingBox, отвечающая за создание ограничивающего прямоугольника вокруг платформы. Во второй строке блока исходного кода происходит создание массива переменных структуры BoundingBox, состоящего из пяти элементов. Как вы уже догадались, эти пять ограничивающих прямоугольников, или пять структурных переменных bb[0]-bb[4], назначены для имеющихся в игре пяти спрайтов.

После создания переменных структуры BoundingBox необходимо определить размеры ограничивающих прямоугольников для каждого спрайта игры. То есть нужно наложить один конкретный ограничивающий прямоугольник на один конкретный спрайт, четко подогнав его под прямоугольный размер самого спрайта. Более того, необходимо также неотступно следовать за спрайтом, а значит, перемещать ограничивающий прямоугольник в соответствии с изменившимися координатами спрайта, поскольку у нас все спрайты динамичны и двигаются по экрану.
Для этих целей создается отдельный метод Collisions(), который мы будем вызывать непосредственно в игровом цикле. Метод большой и несколько запутанный, поэтому я сейчас его прокомментирую и дополнительно разверну некоторые строки исходного кода с использованием простого языка. Смотрим, что получилось.

public void Collisions()

{

/\* Первая часть \*/

// Создаем ограничивающий прямоугольник для платформы
bbplatform.Min = new Vector3(platform.spritePosition.X,
platform.spritePosition.Y + 25, 0);
bbplatform.Max = new Vector3(platform.spritePosition.X +
platform.spriteTexture.Width,
platform.spritePosition.Y + 25 + platform.spriteTexture.Height, 0);

```
// Создаем ограничивающий прямоугольник для sprite[0]
bb[0].Min = new Vector3(sprite[0].spritePosition.X,
sprite[0].spritePosition.Y, 0);
bb[0].Max = new Vector3(sprite[0].spritePosition.X + ширина одного фрейма,
sprite[0].spritePosition.Y + высота одного фрейма, 0);
```

```
// Создаем ограничивающий прямоугольник для sprite[1]
bb[1].Min = new Vector3(sprite[1].spritePosition.X,
sprite[1].spritePosition.Y, 0);
bb[1].Max = new Vector3(sprite[1].spritePosition.X + ширина одного фрейма,
sprite[1].spritePosition.Y + высота одного фрейма, 0);
```

```
// Создаем ограничивающий прямоугольник для sprite[2]
bb[2].Min = new Vector3(sprite[2].spritePosition.X,
sprite[2].spritePosition.Y, 0);
bb[2].Max = new Vector3(sprite[2].spritePosition.X + ширина одного фрейма,
sprite[2].spritePosition.Y + высота одного фрейма, 0);
```

```
// Создаем ограничивающий прямоугольник для sprite[3]
bb[3].Min = new Vector3(sprite[3].spritePosition.X,
sprite[3].spritePosition.Y, 0);
bb[3].Max = new Vector3(sprite[3].spritePosition.X + ширина одного фрейма,
sprite[3].spritePosition.Y + высота одного фрейма, 0);
```

```
// Создаем ограничивающий прямоугольник для sprite[4]
bb[4].Min = new Vector3(sprite[4].spritePosition.X,
sprite[4].spritePosition.Y, 0);
bb[4].Max = new Vector3(sprite[4].spritePosition.X + ширина одного фрейма,
sprite[4].spritePosition.Y + высота одного фрейма, 0);
```

/\* Вторая часть \*/

```
sprite[0].spritePosition = new Vector2(rand.Next(10,
Window.ClientBounds.Width -
```

```
300 - sprite[0].spriteTexture.Width / 12), -500);
if (bbplatform.Intersects(bb[1]))
    sprite[1].spritePosition = new Vector2(rand.Next(10,
    Window.ClientBounds.Width -
    300 - sprite[1].spriteTexture.Width / 12), -500);
if (bbplatform.Intersects(bb[2]))
    sprite[2].spritePosition = new Vector2(rand.Next(10,
    Window.ClientBounds.Width -
    300 - sprite[2].spriteTexture.Width / 12), -500);
if (bbplatform.Intersects(bb[3]))
    sprite[3].spritePosition = new Vector2(rand.Next(10,
    Window.ClientBounds.Width -
    300 - sprite[3].spriteTexture.Width / 12), -500);
if (bbplatform.Intersects(bb[4]))
    sprite[4].spritePosition = new Vector2(rand.Next(10,
    Window.ClientBounds.Width -
    300 - sprite[4].spriteTexture.Width / 12), -500);
```

Исходный код метода Collisions () делится на два блока, или две разные по своим функциям части. В первой части мы для каждого объекта (платформа и пять спрайтов) создаем ограничивающие прямоугольники. Каждый прямоугольник соответствует размеру конкретно взятого спрайта, возьмем, например, платформу и переменную Min.

```
bbplatform.Min = new Vector3(platform.spritePosition.X,
platform.spritePosition.Y + 25, 0);
```

}

В этих строках мы задаем начальную точку отсчета для платформы, что соответствует у нас левому верхнему углу изображения платформы, а затем помещаем это значение в переменную Min. Дополнительно прибавляется еще 25 пикселей к значению по оси Y, чтобы уменьшить ограничивающий прямоугольник, а точнее опустить границу столкновения с платформой. Сделано это потому, что платформа в своей центральной части имеет углубление, и чтобы столкновение было реалистичным, мы уменьшаем прямоугольник (рис. 10.2).

Затем необходимо дорисовать оставшуюся часть ограничивающего прямоугольника, для этого достаточно задать координату для нижнего правого угла прямоугольника и сохранить ее значение в переменой Max.

#### 146 Игровые столкновения

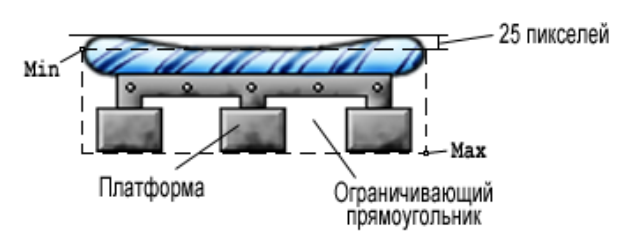

Рис. 10.2. Ограничивающий прямоугольник для платформы

bbplatform.Max = new Vector3(platform.spritePosition.X +
platform.spriteTexture.Width,
platform.spritePosition.Y + 25 + platform.spriteTexture.Height, 0);

Вторая координата ограничивающего прямоугольника соответствует правому нижнему углу изображения платформы. Все оставшиеся стороны прямоугольника дорисовываются автоматически на основе этих двух точек. В итоге получается, что мы надели на спрайт orpaничивающий прямоугольник размером в сам спрайт, а поскольку метод Collisions() постоянно вызывается в итерациях игрового цикла, то и координаты прямоугольника будут постоянно изменяться и соответствовать текущему положению платформы на экране. Такой подход позволяет нам не только создавать ограничивающие прямоугольники, но и отслеживать положение спрайтов на экране монитора.

Создание ограничивающих прямоугольников для падающих объектов происходит аналогичным образом, но уже применительно к каждому элементу массива данных.

```
// Создаем ограничивающий прямоугольник для sprite[0]
bb[0].Min = new Vector3(sprite[0].spritePosition.X,
sprite[0].spritePosition.Y, 0);
bb[0].Max = new Vector3(sprite[0].spritePosition.X + ширина одного фрейма,
sprite[0].spritePosition.Y + высота одного фрейма, 0);
```

При задании значений для переменных Max каждого из прямоугольников спрайта используются не числовые значения, а размер текстуры. Единственное, что нужно помнить, – это то, что при получении ширины изображения вам будет выдан весь фактический размер анимационной последовательности спрайта (все 12 фреймов), поэтому полученное значение необходимо поделить на количество имеющихся фреймов анимации.

Вторая часть метода Collisions() направлена на определение столкновений между платформой и каждым спрайтом, падающим с неба. Для этого используется метод Intersects() структуры BoundingBox. Дословный перевод названия метода обозначает пересечение. То есть этот метод определяет, пересеклись между собой прямоугольники или нет, что равносильно определению столкновения между двумя спрайтами.

```
if (bbplatform.Intersects(bb[0]))
{
    sprite[0].spritePosition = new Vector2(rand.Next(10,
    Window.ClientBounds.Width -
    300 - sprite[0].spriteTexture.Width / 12), -500);
}
```

Дословно на русском языке строка исходного кода if (bbplatform. Intersects(bb[0])) обозначает следующее: если ограничивающий прямоугольник платформы будет пересекаться с ограничивающим прямоугольником спрайта под номером ноль, то необходимо выполнить заданные действия. В качестве заданных действий в столкновении мы определяем, что нужно убрать прямоугольник с экрана и поставить его на новую игровую позицию в верхней части дисплея. После чего метод MoveSprite() заставит перемещаться этот спрайт в направлении сверху вниз или падать с неба. Если столкновение или пересечение ограничивающих прямоугольников не происходит, то спрайт уходит за пределы экрана и затем опять устанавливается на новую игровую позицию.

В приведенном выше исходном коде для каждого спрайта происходит вызов метода Intersects() и соответственно идет слежение за пересечением всех прямоугольников между собой. Но поскольку мы имеем дело с массивом данных, то весь этот исходный код можно поместить в цикл, как первую часть, так и вторую часть метода Collisions(). В итоге мы значительно уменьшим и упростим исходный код данного метода. Помещаем все в цикл и смотрим, что получилось.

public void Collisions()
{

/\* Первая часть \*/

// Создаем ограничивающий прямоугольник для платформы bbplatform.Min = new Vector3(platform.spritePosition.X, platform.spritePosition.Y, 0); bbplatform.Max = new Vector3(platform.spritePosition.X + platform.spriteTexture.Width, platform.spritePosition.Y + platform.spriteTexture.Height, 0);

```
// Создаем ограничивающие прямоугольники для спрайтов
for (int i = 0; bb.Length > i; i++)
{
    bb[i].Min = new Vector3(sprite[i].spritePosition.X,
        sprite[i].spritePosition.Y, 0);
    bb[i].Max = new Vector3(sprite[i].spritePosition.X +
        sprite[i].spriteTexture.Width / 12,
        sprite[i].spritePosition.Y+
        sprite[i].spriteTexture.Height, 0);
}
```

/\* Вторая часть \*/

// Проверяем столкновения между платформой и спрайтами for (int i = 0; bb.Length > i; i++)

```
if (bbplatform.Intersects(bb[i]))
{
    sprite[i].spritePosition = new Vector2(rand.Next(10,
    Window.ClientBounds.Width -
    300 - sprite[i].spriteTexture.Width / 12), -500);
}
}
```

И напоследок один небольшой секрет. Когда вы работаете с циклом for, то, как правило, вызов этого цикла происходит следующим образом:

for(int i = 0; 5 > i; i++) {...}

Но есть и другой, более интересный способ создания цикла for:

for(int i = 5; -i >= 0;) {...}

Главным в этой записи является то, что подобная формулировка цикла позволяет работать циклу примерно на 10–13% быстрее, чем его стандартная запись. В компьютерных играх (мощные системные ресурсы) это, конечно, не столь актуально, но вот в мобильных играх я постоянно использую только такую запись.

Теперь вы можете запустить рассматриваемый в этой главе проект и с помощью платформы ловить падающие с неба объекты. Постепенно все становится похожим на действительно полноценную игру. Единственное, что сейчас можно несколько видоизменить, – так это уменьшить ограничивающий прямоугольник для платформы. В частности, сделать его по высоте не в размер всей текстуры платформы, а, скажем, всего в пару пикселей (рис. 10.3). Полный размер высоты платформы кажется несколько большим, и иногда достаточно коснуться падающего объекта боком – и считается, что вы его поймали. Если уменьшить площадь ограничивающего прямоугольника, а именно его боковую часть, то игровой процесс станет более реалистичным.

bbplatform.Max = new Vector3(platform.spritePosition.X +
platform.spriteTexture.Width, platform.spritePosition.Y + 25 + 2, 0);

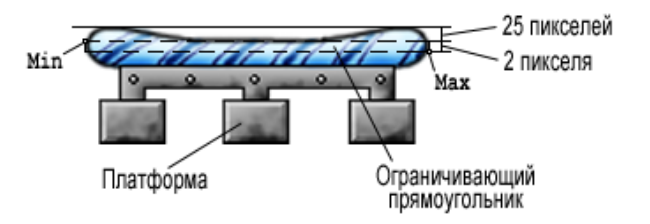

Рис. 10.3. Уменьшение ограничивающего прямоугольника платформы

## Глава 11 Подсчет очков и вывод текста на экран

В этой главе мы добавим в игру несколько дополнительных игровых элементов, которые позволят улучшить качество игрового процесса, да и сама игра приобретет некоторую цель. Что касается цели, то по сюжету игры пользователь обязан ловить и не ловить различные предметы, падающие с неба. В связи с этим в игре необходимо реализовать механизм, который будет вести простой подсчет набранных очков. Путей реализации этой задачи может быть несколько.

Прежде всего вы должны проработать стратегию начисления очков игроку. Вариантов здесь много, все зависит от самой цели игры. Например, можно подсчитывать очки только от тех предметов, которые действительно нужно ловить, а за пойманный предмет, который ловить было не нужно, – уменьшать баллы или даже отнимать жизнь у игрока. Можно также весь игровой процесс поставить на счетчик и отводить игроку определенное количество времени, за которое игрок должен набрать как можно больше очков. В этом случае за каждый пойманный предмет, который ловить было не нужно, можно отнимать у игрока очки или уменьшать игровое время. Система начисления очков в целом определяет всю игровую стратегию и саму цель игры.

В демонстрационном примере вам просто будет показано, как именно ведется *подсчет очков*. Мы будем подсчитывать каждый пойманный объект, организовав для каждого предмета свой счетчик. Но в своих играх вам нужно придумать более изощренную систему подсчета очков, чтобы пользователю было действительно интересно играть в вашу игру, поскольку каждый игровой процесс должен иметь определенную конечную цель.

Во второй части главы мы рассмотрим проект Font, где выведем на экран все набранные пользователем очки. Для этих целей будет использоваться специальный класс для работы со шрифтом, благодаря которому вы в своих играх сможете организовать вывод любого текста на экран. Класс BitmapFont доступен для свободного использования в любых программах, создан он программистом Gary Касmarcik, работающим в корпорации Microsoft. Подход в использовании классов или библиотек, написанных сторонними программистами, значительно облегчает создание игры, уменьшая затраты – как временные, так и денежные. А вы на конкретном примере сможете ознакомиться с тем, как можно использовать сторонний код в своих программах.

## 11.1. Подсчет очков

Продолжаем улучшать игру, а в качестве базового проекта используем последний проект из десятой главы. В этой главе не будет создано два отдельных проекта по каждой теме, поскольку схематика подсчета очков вносит незначительные изменения в общий исходный код игры. Поэтому был сделан всего один проект под общим названием Font. Все изменения при подсчете очков касаются только основного класса Game1. В работе с текстом добавится дополнительный класс BitmapFont, но об этом подробнее вы узнаете во второй части этой главы. Как всегда, исходный код этого проекта вы найдете на компакт-диске в папке **Code\Chaper11\Font**.

Как мы уже выяснили, любой подсчет очков определяет всю игровую стратегию. В нашем случае за каждый пойманный объект будет начисляться одно очко, иначе говоря, мы будем вести простой подсчет пойманных предметов. Для подсчета очков по каждому падающему объекту нам понадобится отдельная целочисленная переменная.

Переходим к работе над проектом и в классе Game1 в области глобальных переменных класса Game1 объявим пять новых переменных.

int score0, score1, score2, score3, score4;

Все пять переменных пока не имеют никаких значений, и нам необходимо инициализировать их. В методе Initialize() зададим каждой переменной нулевое значение, поскольку игрок еще не поймал ни одного объекта.

```
// Обнуляем имеющиеся очки
score0 = 0;
score1 = 0;
score2 = 0;
score3 = 0;
score4 = 0;
```

Теперь мы имеем пять переменных для каждого падающего с неба объекта. Чтобы начислить одно очко за каждый пойманный объект или подсчитать количество пойманных объектов, нам необходимо при столкновении платформы с одним из объектов увеличить соответствующую перемену. Посмотрите на исходный код обработки столкновения для падающего с неба объекта под номером два.

```
if (bbplatform.Intersects(bb[2]))
{
    sprite[2].spritePosition = new Vector2(rand.Next(10,
    Window.ClientBounds.Width -
    300 - sprite[2].spriteTexture.Width / 12), -500);
    score2 += 1;
}
```

```
Работа с текстом 151
```

В этом коде видно, что как только платформа сталкивается с объектом или происходит пересечение двух ограничивающих прямоугольников, значение переменной score2 увеличивается на единицу. Для этого используется упрощенный вариант увеличения значения на единицу, но если развернуть эту строку кода, то она выглядит вот так:

score2 = score2 + 1;

Точно такой же подход в подсчете очков необходимо использовать и для оставшихся четырех объектов (см. *листинг* 11.1). Кстати, если вашей целью является только подсчет падающих предметов, то в коде можно создать массив данных для подсчета очков (если нужно считать очки по каждому объекту) или выделить одну переменную для общего подсчета всех очков.

```
// очки по каждому объекту в массиве данных
score[i] += 1;
// подсчет общего количества очков для всех объектов разом
score += 1;
```

Здесь все определяет общая стратегия игры. Например, при столкновении платформы и объекта (который ловить не нужно) можно отнимать набранные баллы как по каждой переменной отдельно, так и по общему количеству очков.

Score2 -= 1;

ИЛИ

score -= 1;

При этом если вы ведете подсчет жизней игрока, то за каждое ненужное столкновение платформы и объекта, кроме уменьшения очков, можно также уменьшать игровую жизнь пользователя или даже уменьшать время, отведенное на игру. Повторяюсь, все определяет игровая стратегия, которую необходимо очень тщательно продумать.

Все, что касается подсчета очков, мы выяснили, и, как оказалось, дело это совсем не сложное, поэтому переходим ко второй части главы, цель которой состоит в том, чтобы научиться выводить на экран набранные пользователем очки и другую сопутствующую информацию.

## 11.2. Работа с текстом

Рисовать *текст* на экране монитора в приложениях можно различными способами. Самый простой способ – это использование системных классов XNA Framework, но тогда весь текст, а точнее шрифт будет иметь стандартный вид, и в краси-

#### 152 Подсчет очков и вывод текста на экран

во оформленный интерфейс игры он может элементарно не вписываться и даже портить общее впечатление от игры. Поэтому обычно для игр рисуются отдельные шрифты, которые впоследствии загружаются в программный код.

Графическое изображение шрифта представляет собой набор всех или почти всех букв алфавита, чисел, знаков препинания, специальных символов, выполненных в одной стилистике. Каждый символ рисуется в отдельном фрейме, а затем все символы компонуются в единое графическое изображение (рис. 11.1). Затем в игре пишется определенный класс, который загружает изображение шрифта в программный код. При выводе текста на экран происходят автоматическое считывание нарисованных символов с изображения (которые, естественно, совпадают с символами выводимого текста) и показ строки текста, предложения, числовых значений на экране уже новым красиво оформленным шрифтом. Мы поступим точно так же, но сами делать ничего не будем, а используем готовое решение.

# 0123456789

#### Рис. 11.1. Набор цифр, нарисованных в графическом редакторе

Работа программиста сводится не только к написанию исходного кода, но и к поиску уже готовых решений, и хорошо, если эти решения будут бесплатными. Поэтому я решил потратить немного рабочего времени на поиск уже готового решения. Спустя буквально десять минут поиска было найдено абсолютно бесплатное решение с названием **XNAExtras** от программиста Gary Kacmarcik, работающего в корпорации Microsoft. Это решение позволяет формировать изображения символов на основе установленных у вас в системе шрифтов.

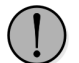

В новой версии XNA Game Studio Express, которая должна появиться в апреле-марте 2006 года, работа с текстом будет осуществляться встроенными механизмами студии. Аналогичная книга по программированию игр для Xbox 360, будет писаться по завершению этой книги, поэтому в работе с текстом мы задействуем уже новые механизмы XNA Game Studio Express. Если вы желаете работать со встроенными средствами, то обратитесь к книге «Программирование игр для приставки Xbox 360 в XNA Game Studio Express». В этой же книге для работы с текстом задействуется сторонняя библиотека, которая ко всему прочему еще и покажет вам технику подключения в игру сторонних наработок.

Дополнительно в папке **XNAExtras** еще находился ряд интересных примеров по выводу текста в рамках, столкновению объектов в попиксельном режиме и многому другому. Все это добро вы можете найти на компакт-диске в папке **Soft\XNAExtras**.

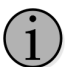

Прежде чем начинать разработку любого проекта, поищите готовые решения по необходимой вам тематике. Не нужно изобретать велосипед, достаточно его просто усовершенствовать. Такие решения могут предоставляться бесплатно, а могут предоставляться и на базе платных лицензионных отчислений (игровые движки). Соберите нужную информацию, уточните все детали и приступайте к работе.

Сейчас на руках мы имеем готовое решение, и море благодарностей человеку по имени Gary Kacmarcik. Приступаем к работе над проектом, в котором будем вести подсчет очков и полученные результаты выводить на экран монитора. Прежде чем перейти к исходному коду, давайте сначала посмотрим, что представляет собой готовое решение **XNAExtras**.

## 11.2.1. Готовое решение XNAExtras

Библиотека **XNAExtras** (наверное, ее можно так назвать, пусть она и небольшая) содержит следующий набор функциональных элементов.

- Класс BitmapFont этот класс реализует загрузку шрифтов в программу, вывод текста на экран с возможностью его форматирования. Загрузка шрифтов в программу производится из XML-файла, который, в свою очередь, загружает графическое изображение с любым нарисованным шрифтом.
- ХМL-файлы поставляется несколько XML-файлов с решением XNAExtras для различных языков мира. Файл XML регулирует загрузку шрифта в игру, а также занимается его непосредственным форматированием, а точнее создает спецификацию, на основе которой класс BitmapFont работает с текстовыми строками и числами.
- □ Изображения готовые изображения шрифтов для нескольких языков, включая даже японский. В примере используется достаточно простой системный шрифт. Для того чтобы сгенерировать необходимый шрифт из графического изображения, необходимо воспользоваться утилитой BMFontGen, которая есть в составе XNAExtras.
- BMFontGen эта утилита, входящая в состав XNAExtras, позволяет генерировать на основе имеющихся у вас графических изображений подборку шрифтов и компоновать шрифт в единичный DDS-файл, который с помощью класса BitmapFont вы можете загрузить в игру.

## 11.2.2. Как это работает?

Чтобы воспользоваться готовым решением **XNAExtras**, необходимо создать в проекте дополнительный класс BitmapFont и скопировать в него исходный код оригинального класса BitmapFont библиотеки **XNAExtras**. Затем добавить в ваш проект графическое изображение шрифта, а к нему – дополнительный XML-файл. Каждый XML-файл описывает свойства созданного шрифта. После этих манипуляций вы переходите к классу Game1, где создаете объект нового добавленного класса BitmapFont, и далее пользуетесь методами этого класса для

#### 154 Подсчет очков и вывод текста на экран

вывода текста на экран, особо не заботясь о том, как устроен и как работает этот самый класс BitmapFont. Классическое решение черного ящика и объектно-ориентированного подхода реализации проектов на базе сторонних библиотек.

## 11.2.3. Как создать шрифт?

Чтобы создать *шрифт*, необходимо воспользоваться командной строкой. Выполните на компьютере в меню **Пуск** команды **Все программы** ⇒ **Стандартные** ⇒ **Командная строка**. Откроется окно командной строки. По умолчанию путь в окне командной строки указывает на папку **Document and Settings\Имя пользователя**. Чтобы не прописывать в командной строке путь к утилите **BMFontGen**, просто перенесите ее в эту папку с компакт-диска, и именно в этой папке в дальнейшем вы будете получать готовые шрифты.

Для того чтобы создать шрифт, необходимо использовать определенные команды, например следующая строка текста создает шрифт **Courier New** размером в 12 pt.

```
bmfontgen -name "Courier New" -size 12 -output "courier"
```

Первая команда bmfontgen запускает работу программы BMFontGen.

Вторая команда – name «Courier New» будет создавать изображение символов из установленного в системе шрифта **Courier New**.

Третья команда - size 12 задает размер создаваемого шрифта.

И последняя часть строки – -output «courier» – определяет выходное название файла изображения и XML-файла. Используя такую запись, вы можете создать любой набор символов из установленных у вас в системе шрифтов. Все шрифты создаются белого цвета на черном фоне в формате PNG. В дальнейшем в своем исходном коде можно закрашивать шрифт любым цветом.

Еще одна интересная команда с названием -range 0020-007е позволяет задавать диапазон символов, участвующих в создании шрифта, например:

bmfontgen -name "Century" -size 14 -output "centr" -range 0020-007e

Цифровые значения 0020-007е указывают на начало и конец диапазона символов, входящих в состав создаваемого шрифта. Дело в том, что некоторые шрифты по умолчанию представляют только латинские символы от A до Z. Чтобы создать, например, кириллический шрифт, необходимо использовать команду:

-range Начало диапазона символов - Конец диапазона символов.

Для каждого шрифта этот диапазон может быть разным, поэтому универсальных рекомендаций по цифрам диапазона, к сожалению, нет. Дополнительно при создании шрифтов вы можете использовать еще ряд команд. Описание этих команд можно найти в файле BMFontGen.html, который находится в каталоге вместе с программой.

## 11.2.4. Добавляем в проект необходимые компоненты

Теперь давайте, чтобы ничего не упустить, в пошаговом режиме добавим в проект все перечисленные компоненты, а уже потом перейдем к работе с исходным кодом. Создайте в Visual C# новый проект или модифицируйте последний рассмотренный проект из десятой главы и переходите к выполнению следующих шагов (в примере у нас проект **Font**).

- Сформируйте в проекте новый класс под названием BitmapFont. Для этого щелкните правой кнопкой мыши на названии проекта и в появившемся контекстном меню изберите команды Add ⇒ New Item. Откроется диалоговое окно Add New Item - Font. В списке Templates выберите курсором шаблон Class, а в поле Name задайте имя классу как BitmapFont (puc. 11.2). Затем откройте на компакт-диске папку Soft\XNAExtras\XNA Samples\ Common, найдите файл BitmapFont.cs и скопируйте его содержимое в буфер обмена, вставив далее скопированный код в ваш новый класс с одноименным названием.
- 2. Далее необходимо явно добавить в проект файл XML и графическое изображение шрифта. И то и другое находится также на компакт-диске в папке Soft\XNAExtras\XNASamples\BitmapFontDemo\Content. В этой папке проект XNAExtras содержит много шрифтов для различных языков. Если вы работаете с русским, то необходимо выбрать файлы russian.xml, russian-0.png и russian-1.png. Но все эти файлы нужно добавить

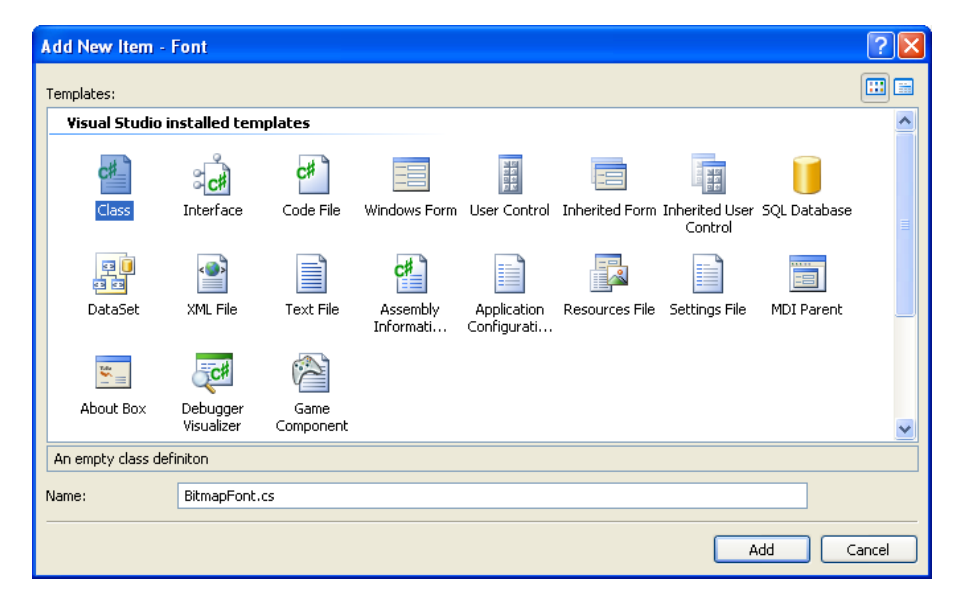

Рис. 11.2. Создаем в проекте новый класс BitmapFont

Рис. 11.3. Добавляем в проект файлы изображений и XML-файл

в проект явно, а не просто скопировать в рабочий каталог проекта. Для этого создаем в папке проекта **Content** новую папку с названием **Font** (чтобы систематизировать весь контент игры). Затем нажимаем на ее названии правой кнопкой мыши и в появившемся контекстном меню выбираем команды

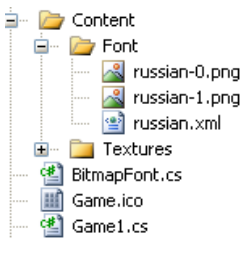

Add ⇒ Existing Item. Через появившееся диалоговое окно Add Existing Item – Font добавляем в проект нужные три файла с компакт-диска (рис. 11.3).

- 3. После этих шагов необходимо совершить одно важное действие, без выполнения которого у вас будут проблемы в момент компиляции проекта. Все три добавленных файла – russian.xml, russian-0.png и russian-1.png – по умолчанию имеют защиту от копирования со значением **Do not copy**. Это значение для всех трех добавленных файлов нужно обязательно изменить на значение **Copy if newer**, то есть разрешить копирование. Если этого не сделать, то при компиляции проекта будет проявляться ошибка с малозначительными объяснениями, разобраться в которых без опыта достаточно сложно (рис. 11.4). Чтобы изменить в свойствах файлов значение **Do not** сору на значение Copy if newer, нужно открыть окно свойств отдельно взятого файла. Для этого щелкните правой кнопкой мыши на названии файла (russian.xml, russian-0.png или russian-1.png) и в появившемся контекстном меню выберите команду Properties. В нижней части Solution Explorer откроется дополнительное окно Properties для конкретно выбранного файла. Затем в списке Copy to Output Directory изберите значение **Сору if newer** (рис. 11.5). Окно свойств можно не закрывать, достаточно выделить курсором следующий файл – и его свойства отобразятся в этом окне.
- 4. Данную операцию необходимо проделать для каждого из трех добавленных файлов: russian.xml, russian-0.png и russian-1.png. Если вы добавляете и другие файлы для работы с прочими языками, то эта операция должна быть выполнена по каждому отдельно взятому файлу. На

if (!fFoundResource)
 throw new System.Exception(String.Format("Unable to find font named '(0)'.", strFontFilename));

m\_strName = "";

LoadFontXML(xd.ChildNodes);

// if the font doesn't define a name, create one from the filename
if (m\_strName == "")
m strName = System.IO.Path.GetFileNameWithoutExtension(strFontFilename);

// add this font to the list of active fonts
m\_dictBitmapFonts.kdd(m\_strName, this);

Рис. 11.4. Ошибка при компиляции

Рис. 11.5. Изменяем свойства файлов

этом все предварительные манипуляции окончены, и можно смело приступать к работе с исходным кодом проекта **Font**.

## 11.2.5. Работа с текстом

Очень полезно будет поверхностно просмотреть исходный код нового класса BitmapFont. Изучать его не обязательно, главное – знать, как с этим классом работать. Мы детально разбираться с классом BitmapFont тоже не будем (черный ящик он и есть черный ящик), а лишь используем Content Processor Texture (Sprite, 32bpp) Copy to Output Directo File Name russian-0.png Full Path C:\Code\Example\MenuFonth XNA Framework Conten True

russian-0.png File Properties

8 **2**↓ 🖂

Asset Name

Build Action

Content Importer

Copy to Output Directory Specifies the source file will be copied to the output directory.

необходимые нам методы этого класса для вывода текста на экран.

Откройте проект **Font** и в классе Game1 объявите в области глобальных переменных новый объект font класса BitmapFont, который был добавлен нами в игру ранее:

BitmapFont font;

После объявления объекта его нужно создать. Сделать это можно в конструкторе класса Game1.

#### font = new BitmapFont("Content\\Font\\russian.xml");

Создавая объект font в исходном коде приложения, вы автоматически загружаете файл XML, который регулирует загрузку шрифта в игру, а также определяет специфику вывода строк текста на экран. Если вы используете в игре несколько разных по размеру или языкам шрифтов, то вам необходимо создать несколько объектов класса BitmapFont и соответственно в каждый объект загрузить соответствующий файл XML.

После создания объекта font класса BitmapFont переходим к методу LoadGraphicsContent() и к загрузке в игру графического контента. В этом методе необходимо выполнить стандартную операцию (для класса BitmapFont) по выбору графического устройства.

#### font.Reset(graphics.GraphicsDevice);

На этом все операции по созданию объекта font класса BitmapFont окончены, и вы можете использовать методы этого класса для вывода любого текста на экран. Например, давайте нарисуем на экране строку текста. Сделаем это в тот момент, когда игрок нажимает на клавиатуре клавишу «Р», и выведем на экран

#### Работа с текстом 157

russian-0

Texture - XNA Framewo

Content

#### 158 Подсчет очков и вывод текста на экран

слово «Пауза». Все, что связано с выводом на экран графики, пишется, как вы помните, в методе Draw ().

```
if(paused == true)
{
    font.DrawString(450, 300, Color.Black, "Taysa");
}
```

Метод DrawString() класса BitmapFont выводит на экран строку текста, где первые два параметра задают точку вывода по осям X и Y для левого верхнего угла прямоугольника, внутри которого пишется сам текст. Высота прямоугольника определяется автоматически высотой шрифта. Ширина прямоугольника также подстраивается под количество символов в строке, и эти действия за нас делает класс BitmapFont. Третий параметр закрашивает шрифт любым цветом на выбор, а последний параметр – это и есть строка текста, рисуемая на экране, которая будет замещаться буквами из графического изображения шрифта. Вот и все!

Чтобы вывести на экран цифры, необходимо использовать вот такую схему:

```
int fy = 245;
```

font.DrawString(Window.ClientBounds.Width - 95, fy, Color.Black, "{0}", score0);

font.DrawString(Window.ClientBounds.Width - 95, fy +=
font.LineHeight + 12, "{0}", scorel);

font.DrawString(Window.ClientBounds.Width - 95, fy +=
font.LineHeight + 12, "{0}", score2);

font.DrawString(Window.ClientBounds.Width -95,fy += font.LineHeight + 12, "{0}", score3);

font.DrawString(Window.ClientBounds.Width - 95, fy +=
font.LineHeight + 12, ``{0}", score4);

Здесь первые два параметра определяют точку вывода прямоугольника по осям X и Y, третий параметр не используется, а такой вид записи показывает на то, что будет выводиться числовое значение. Последний параметр есть число.

Место вывода в игре текущих набранных очков было определено еще на этапе создания фонового изображения. По оси Х это ширина дисплея минус 95 пикселей, а по оси У первая строчка определена на расстоянии 245 пикселей от верхней части экрана и затем каждая последующая строка удаляется на высоту шрифта плюс 12 пикселей на междустрочие.

В классе BitmapFont имеется несколько разных методов DrawString() для вывода различного вида текста с форматированием и без него, в рамке и т. д. Поэкспериментируйте с этими методами ради практического интереса. Весь исходный код класса Game1 проекта Font, где мы подсчитываем очки, набранные пользователем, и рисуем на экране текст, приведен в *листинге* 11.1. Исходный код проекта Font вы найдете на компакт-диске в папке Code\Chapter11\Font.

#### 

/// <summary>

- /// Исходный код к книге:
- /// "Программирование компьютерных игр под Windows в XNA Game Studio Express"
- /// Автор книги: Горнаков С. Г.
- /// Глава 11
- /// Проект: Font
- /// Класс Gamel
- /// Добавляем текст и подсчет очков
- /// <summary>

//------

#region Using Statements
using System;
using System.Collections.Generic;
using Microsoft.Xna.Framework;
using Microsoft.Xna.Framework.Audio;
using Microsoft.Xna.Framework.Content;
using Microsoft.Xna.Framework.Graphics;
using Microsoft.Xna.Framework.Input;
using Microsoft.Xna.Framework.Storage;
#endregion

namespace Font

public class Game1 : Microsoft.Xna.Framework.Game
{

GraphicsDeviceManager graphics; ContentManager content; KeyboardState keyboardState; SpriteBatch spriteBatch; Sprite[] sprite = new Sprite[5]; private Texture2D background1; private Texture2D background2; Random rand = new Random(); int j = 0;Sprite platform; private bool paused = false; private bool pauseKeyDown = false; public BoundingBox bbplatform; public BoundingBox[] bb = new BoundingBox[5]; BitmapFont font; int score0, score1, score2, score3, score4;

/// <summary> /// Конструктор /// <summary> public Gamel()

<sup>///</sup> Листинг 11.1

```
{
    graphics = new GraphicsDeviceManager(this);
    content = new ContentManager(Services);
    graphics.PreferredBackBufferWidth = 1024;
    graphics.PreferredBackBufferHeight = 768;
    graphics.PreferMultiSampling = false;
    graphics.IsFullScreen = true;
    for (int i = 0; sprite.Length > i; i++)
        sprite[i] = new Sprite(12, 10);
    platform = new Sprite();
    font = new BitmapFont("Content\\Font\\russian.xml");
/// <summary>
/// Инициализациия
/// <summary
protected override void Initialize()
for (int i = 0; sprite.Length > i; i++)
sprite[i].spritePosition = new Vector2(rand.Next(10,
Window.ClientBounds.Width - 500), j = j - 300;
platform.spritePosition = new Vector2(Window.ClientBounds.Width / 2,
Window.ClientBounds.Height - 90);
score0 = 0;
score1 = 0:
score2 = 0;
score3 = 0;
score4 = 0:
base.Initialize();
/// <summarv>
/// Загрузка компонентов игры
/// <summarv>
protected override void LoadGraphicsContent(bool loadAllContent)
if (loadAllContent)
spriteBatch = new SpriteBatch(graphics.GraphicsDevice);
background1 = content.Load<Texture2D>("Content\\Textures\\background1");
background2 = content.Load<Texture2D>("Content\\Textures\\background2");
platform.Load(content, "Content\\Textures\\platform");
sprite[0].Load(content, "Content\\Textures\\0");
sprite[1].Load(content, "Content\\Textures\\1");
sprite[2].Load(content, "Content\\Textures\\2");
sprite[3].Load(content, "Content\\Textures\\3");
sprite[4].Load(content, "Content\\Textures\\4");
font.Reset(graphics.GraphicsDevice);
```

```
/// <summary>
/// Освобождаем ресурсы
/// <summary>
protected override void UnloadGraphicsContent(bool unloadAllContent)
    if (unloadAllContent == true)
    {
        content.Unload();
/// <summary>
/// Обновляем состояние игры
/// <summarv>
protected override void Update (GameTime gameTime)
    keyboardState = Keyboard.GetState();
    if (keyboardState.IsKeyDown(Keys.Escape))
        this.Exit();
    Pause():
    if (paused == false)
        double elapsed = gameTime.ElapsedGameTime.TotalSeconds;
        for (int i = 0; sprite.Length > i; i++)
        {
           sprite[i].UpdateFrame(elapsed);
        MoveSprite();
        MovePlatform();
        Collisions();
base.Update(gameTime);
/// <summarv>
/// Движение спрайта по вертикали
/// <summary>
public void MoveSprite()
for (int i = 0; sprite.Length > i; i++)
sprite[i].spritePosition += sprite[i].speedSprite;
if (sprite[i].spritePosition.Y > Window.ClientBounds.Height)
    sprite[i].spritePosition = new Vector2(rand.Next(10,
    Window.ClientBounds.Width -
    300 - sprite[i].spriteTexture.Width / 12), -500);
```

#### 162 Подсчет очков и вывод текста на экран

```
/// <summary>
/// Движение платформы по экрану
/// <summary>
public void MovePlatform()
    if (keyboardState.IsKeyDown(Keys.Left))
        platform.spritePosition.X -= 10;
    else if (kevboardState.IsKevDown(Kevs.Right))
        platform.spritePosition.X += 10;
    if (platform.spritePosition.X < 10)
        platform.spritePosition.X = 10;
    else if (platform.spritePosition.X> Window.ClientBounds.Width - 400)
        platform.spritePosition.X= Window.ClientBounds.Width - 400;
/// <summary>
/// Пауза в игре
/// <summary>
public void Pause()
    if (keyboardState.IsKeyDown(Keys.P))
        pauseKeyDown = true;
    else if (pauseKeyDown)
        pauseKeyDown = false;
        paused = !paused;
// Столкновения
public void Collisions()
bbplatform.Min = new Vector3(platform.spritePosition.X,
platform.spritePosition.Y + 25, 0);
bbplatform.Max = new Vector3(platform.spritePosition.X +
platform.spriteTexture.Width,
platform.spritePosition.Y + 25 + 2, 0);
for (int i = 0; bb.Length > i; i++)
        bb[i].Min = new Vector3(sprite[i].spritePosition.X,
        sprite[i].spritePosition.Y, 0);
        bb[i].Max = new Vector3(sprite[i].spritePosition.X +
        sprite[i].spriteTexture.Width / 12,
        sprite[i].spritePosition.Y + sprite[i].spriteTexture.Height, 0);
if (bbplatform.Intersects(bb[0]))
    sprite[0].spritePosition = new Vector2(rand.Next(10,
    Window.ClientBounds.Width -
```

```
300 - sprite[0].spriteTexture.Width / 12), -500);
    score0 += 1:
if (bbplatform.Intersects(bb[1]))
    sprite[1].spritePosition = new Vector2(rand.Next(10,
    Window.ClientBounds.Width -
    300 - sprite[1].spriteTexture.Width / 12), -500);
    score1 += 1;
if (bbplatform.Intersects(bb[2]))
    sprite[2].spritePosition = new Vector2(rand.Next(10,
    Window.ClientBounds.Width -
    300 - sprite[2].spriteTexture.Width / 12), -500);
    score2 += 1;
if (bbplatform.Intersects(bb[3]))
    sprite[3].spritePosition = new Vector2(rand.Next(10,
    Window.ClientBounds.Width -
    300 - sprite[3].spriteTexture.Width / 12), -500);
    score3 += 1:
if (bbplatform.Intersects(bb[4]))
        sprite[4].spritePosition = new Vector2(rand.Next(10,
        Window.ClientBounds.Width -
        300 - sprite[4].spriteTexture.Width / 12), -500);
        score4 += 1;
/// <summary>
/// Рисуем на экране
/// <summary>
protected override void Draw(GameTime gameTime)
    graphics.GraphicsDevice.Clear(Color.CornflowerBlue);
    spriteBatch.Begin(SpriteBlendMode.AlphaBlend);
    spriteBatch.Draw(background1, new Vector2(0, 0), Color.White);
    for (int i = 0; sprite.Length > i; i++)
    {
        sprite[i].DrawAnimationSprite(spriteBatch);
    spriteBatch.Draw(background2, new Vector2(0, 0), Color.White);
    platform.DrawSprite(spriteBatch);
    spriteBatch.End();
```

if (paused == true)
{
 font.DrawString(450, 300, Color.Black, "Naysa");
}

int fy = 245; font.DrawString(Window.ClientBounds.Width - 95, fy, Color.Black, "{0}", score0);

font.DrawString(Window.ClientBounds.Width - 95, fy +=
font.LineHeight + 12, ``{0}", score1);

font.DrawString(Window.ClientBounds.Width - 95, fy +=
font.LineHeight + 12, ``{0}", score2);

font.DrawString(Window.ClientBounds.Width -95,fy += font.LineHeight
+ 12, ``{0}", score3);

font.DrawString(Window.ClientBounds.Width - 95, fy +=
font.LineHeight + 12, "{0}", score4);

base.Draw(gameTime);

# Глава 12

## Создаем игровое меню

Ни одна хорошо сделанная компьютерная или консольная игра не обходится без меню. *Меню* – это не просто стартовая страница всего приложения, это хорошо отлаженный механизм, позволяющий пользователю управлять работой программы. В связи с этим необходимо очень тщательно продумывать и планировать работу меню. Старайтесь избегать множественных вложений, непонятных команд и лишних неоправданных диалоговых окон плана: А вы действительно хотите выйти, А вы точно не передумали и т. д. Все должно быть очень просто и в то же время красиво оформлено, и не забывайте о том, что страница меню – это первая страница, на которую попадет игрок после вступления. Если ваше меню будет вызывать у человека полное уныние или он будет «блукать» по нему в поисках кнопки для старта игры, то ваша игра точно надолго не задержится на машине пользователя.

В этой главе рассматриваются два проекта– **Menu** и **MenuCursor**. В обоих проектах мы изучим два разных способа создания интерактивного меню. В первом проекте для управления работой меню будет использоваться клавиатура, а во втором задействуется компьютерная мышка. Что касается способов создания и реализации меню, то тут все зависит только от вашей фантазии. Можно придумать что угодно и сколько угодно, но главное – знать и понимать, как работает в целом вся система меню. В этой главе мы займемся изучением этой проблематики и начнем с того, что разберемся с тем, где именно необходимо вызывать игровое меню и как правильно спланировать его вывод на экран монитора.

## 12.1. Планируем запуск меню

Сейчас при запуске игры мы сразу попадаем в игровой процесс, минуя какие-либо заставки. Течение всего игрового процесса начинается с вызова метода Update() класса Game1, и на основании полученных данных метод Draw() рисует графику на экране. Посему именно в методе Update(), где происходит обновление состояния игры, нам необходимо изначально запускать показ игрового меню, через которое проводить старт или выход из игры. То есть сначала необходимо вывести на экран меню и только потом запускать течение игрового процесса. Меню должно стать механизмом управления всей игры.

Методов реализации смены игровых состояний очень много. Мы воспользуемся одним из алгоритмов, основанных на проверке состояния булевой переменной menuState, которую объявим и инициализируем в исходном коде класса Game1. Эта переменная при старте игры будет иметь значение true. В этом случае при старте игры в методе Update () достаточно создать проверку следующего условия:

Если menuState равно true то показываем меню Если нет то начинаем игровой процесс

#### или на языке программирования С#:

```
if(menuState == true)
{
    // попадаем в меню игры
}
else{
    // запускаем игру
}
```

Тогда при старте игры пользователь всегда будет попадать в меню, а уже с меню после выполнения заданной команды – запускать непосредственно сам игровой процесс. Чтобы реализовать из меню запуск игры, достаточно по определенной команде просто изменить состояние переменной menuState c true на false – и тогда блок кода с вызовом меню будет пропускаться, а выполняться будет другой блок кода, следующий за ключевым словом else. Как видите, в технике запуска меню особых сложностей нет. Теперь давайте перейдем к реализации первого проекта с названием **Menu** и поговорим о том, каким способом, или, точнее, какими клавишами, мы будем управлять работой меню.

В третьей части книги вашему вниманию будет предложен другой, более профессиональный подход смены игровых состояний.

## 12.2. Проект Мепи

Какие команды и клавиши у нас были отведены для управления игрой? Клавиша **Esc** закрывает игру, а клавиша с буквой **P** включает режим паузы, а ее повторное нажатие отменяет паузу в игре. Этого нам будет мало, придется добавить в игру еще несколько команд, но при этом необходимо строго разграничить их работу, поскольку, например, для выхода и запуска игры будет использоваться одна клавиша **Enter**. Посмотрите на рис. 12.1, где схематично показан предлагаемый механизм функционирования игры.

Идея следующая. Происходит запуск игры, и пользователь попадает в меню. В меню мы нарисуем на экране две таблички с надписями **Игра** и **Выход** (рис. 12.2). Фактически этим мы создадим две команды для запуска игры и выхода из игры. Переход по обеим командам будет осуществляться командами клавиатуры **Вверх** и **Вниз** (это те клавиши, что со стрелочками). Выполняя команду **Вверх** (Игра), мы будем активировать данное состояние и дезактивировать команду **Выход**. Для

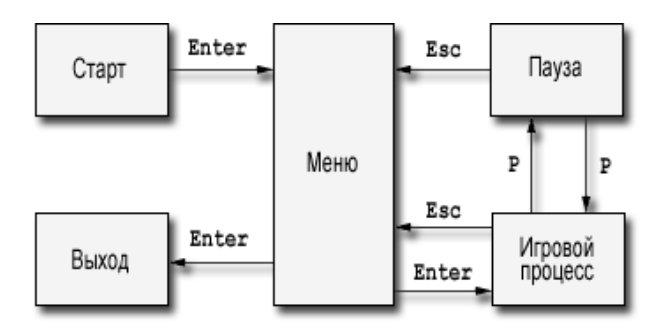

Рис. 12.1. Схема работы игры

переключения этого состояния можно использовать дополнительную переменную как булеву, так и целочисленную, например cursorState. Единственное отличие при выборе типа – это то, что в булевой переменной есть только два состояния, тогда как целочисленной переменной можно присваивать сколько угодно состояний. Например, если cursorState равна 1, то активируем игру, если cursorState равна 2, то активируем экран опций, а если cursorState равна 3 – активируем заставку «Об авторе» и т. д.

В итоге если нажата клавиша «вверх», то мы присваиваем переменной cursorState значение, равное 1, а если нажата клавиша «вниз», то значение этой переменной изменяется на 2. Что нам это дает? А дает нам это многое, в частности далее мы будем проверять нажатие пользователем клавиши **Enter**.

Если клавиша Enter нажата и переменная cursorState равна 1, то выполняется запуск игры, а вот если переменная cursorState равна 2, то по нажатии клавиши Enter будет осуществлен выход из игры. Таким образом, для одной клавиши Enter мы создаем два разных условия, а пользователю будет комфортно управлять работой игры.

Теперь о том, как после выполнения команд клавиатуры **Вверх** (Игра) и **Вниз** (Выход) дать понять пользователю, какая из команд сейчас активна. Способов здесь очень много, и все зависит только от вашей фантазии. В одних играх текущая активная команда подсвечивается, в других играх команда анимируется, в третьих – существует курсор, указывающий на то, какая из команд меню сейчас активна, и т. д. То есть это дело фантазии и стилистики оформления всей игры в целом.

В нашей с вами игре в качестве команд **Игра** и **Выход** применяются две таблички, или доски, с соответствующими надписями (рис. 12.2). Чтобы показать пользователю, какая из команд активна в данный момент, мы будем сдвигать дощечку с надписью выбранной команды влево на 50 пикселей, а неактивную команду слегка подкрашивать желтым цветом, дабы несколько затемнить цветом эту команду. Таким образом, пользователь сразу заметит, какая из команд активна, а выбрав одну из команд, нажмет клавишу **Enter**, для которой, как вы помните, мы назначаем различные состояния.

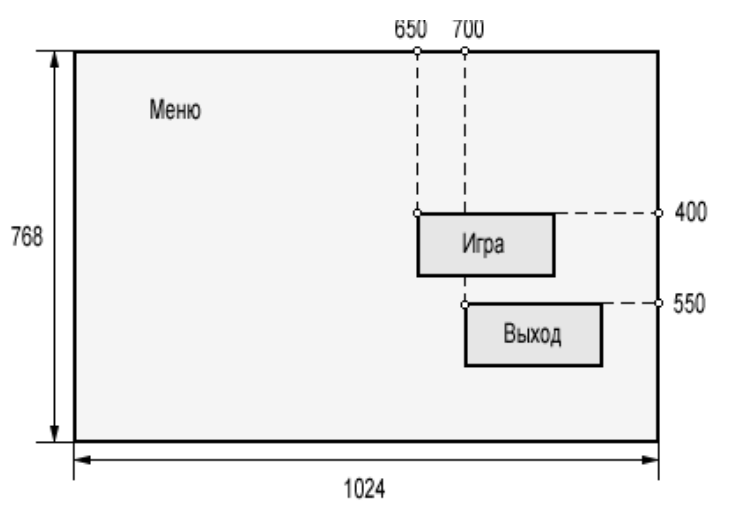

Рис. 12.2. Графическая заставка меню игры

Теперь еще пара слов о выходе в меню непосредственно из игрового процесса. Итак, игрок зашел в меню, выбрал команду **Игра** и нажал клавишу **Enter**. Произошел запуск игрового процесса. В режиме паузы мы ничего не меняем, здесь и так все нормально, а вот для выхода из игры в меню нужна дополнительная команда. Как правило, для выхода в меню используется клавиша с командой **Esc**. Это весьма распространенная и стандартная практика. Ранее эта клавиша у нас служила для закрытия игры, но теперь мы эту клавишу переопределим. По нажатии клавиши с командой **Esc** будет производиться выход в меню игры, а уже из самого меню пользователь может как выйти из игры, так и запустить игру сначала.

Теперь переходим к работе над проектом **Menu**, исходный код которого вы можете найти на компакт-диске в папке **Code\Chapter12\Menu**.

## 12.2.1. Класс Мепи

Начнем с того, что сформируем новый проект с названием **Menu**, в который скопируем исходный код из предыдущей главы. Вы также можете просто модифицировать наш последний проект **Font**, где мы рассматривали работу со шрифтом и вывод текста на экран монитора.

Очевидно, что для описания игрового меню лучше всего создать отдельный класс. Мы так и поступим, создав специальный класс Menu, которому отведем роль представления меню игры. В *листинге* 12.1 показан полный исходный код класса Menu.

```
//------
```

/// <summary>

Проект Мепи 169

| ///  | Листинг 12.1                   |      |     |         |     |      |      |        |          |
|------|--------------------------------|------|-----|---------|-----|------|------|--------|----------|
| ///  | Исходный код к книге:          |      |     |         |     |      |      |        |          |
| ///  | "Программирование компьютерных | игр  | для | Windows | в   | XNA  | Game | Studio | Express" |
| ///  | Автор книги: Горнаков С. Г.    |      |     |         |     |      |      |        |          |
| ///  | Глава 12                       |      |     |         |     |      |      |        |          |
| ///  | Проект: Мепи                   |      |     |         |     |      |      |        |          |
| ///  | Класс: Menu                    |      |     |         |     |      |      |        |          |
| ///  | Добавляем в игру меню          |      |     |         |     |      |      |        |          |
| ///  | <summary></summary>            |      |     |         |     |      |      |        |          |
| //== |                                | ==== |     |         | ==: | ==== |      |        |          |
|      |                                |      |     |         |     |      |      |        |          |
| #reg | gion Using Statements          |      |     |         |     |      |      |        |          |
| usir | ng System;                     |      |     |         |     |      |      |        |          |
| usir | ng System.Collections.Generic; |      |     |         |     |      |      |        |          |
| usir | ng Microsoft.Xna.Framework;    |      |     |         |     |      |      |        |          |
|      |                                |      |     |         |     |      |      |        |          |

using Microsoft.Xna.Framework.Content; using Microsoft.Xna.Framework.Graphics; #endregion

```
namespace Menu
```

class Menu

public Texture2D menuTexture; public Vector2 menuPosition;

public Texture2D cursorGame; public Vector2 cursorPositionGame;

public Texture2D cursorExit; public Vector2 cursorPositionExit;

/// <summary>
/// KoHCTPyKTOP
/// <summary>
public Menu()
{
 menuPosition = new Vector2(0, 0);
 cursorPositionGame = new Vector2(650, 400);
 cursorPositionExit = new Vector2(700, 550);
}

/// <summary>
/// Загрузка спрайтов
/// <summary>
public void Load(ContentManager content)
{
 menuTexture = content.Load<Texture2D>("Content\\Textures\\menu");
 cursorGame = content.Load<Texture2D>("Content\\Textures\\cursorGame");
 cursorExit = content.Load<Texture2D>("Content\\Textures\\cursorExit");

```
/// <summary>
/// Рисуем меню
```

```
170 Создаем игровое меню
```

/// <summary>
public void DrawMenu(SpriteBatch spriteBatch, int state)
{
 spriteBatch.Draw(menuTexture, menuPosition, Color.White);
 switch(state)
 {
 case 1:
 spriteBatch.Draw(cursorGame, cursorPositionGame, Color.White);
 spriteBatch.Draw(cursorExit, cursorPositionExit, Color.Yellow);
 break;
 case 2:
 spriteBatch.Draw(cursorGame, cursorPositionGame, Color.Yellow);
 spriteBatch.Draw(cursorExit, cursorPositionExit, Color.White);
 break;
 }
}

С помощью класса Menu нам необходимо загрузить в игру общий фон меню, а также две дополнительные таблички, или доски, с командами **Игра** и **Выход**. Для этих целей необходимо определить ряд объектов и переменных. Поэтому в начале исходного файла Menu.cs в области глобальных переменных следует шесть строк кода.

```
// Фон меню и его позиция на экране
public Texture2D menuTexture;
public Vector2 menuPosition;
// Доска с командой Игра и ее позиция на экране
public Texture2D cursorGame;
// Доска с командой Выход и ее позиция на экране
public Texture2D cursorExit;
public Vector2 cursorPositionExit;
```

Затем в конструкторе класса Menu мы задаем позиции на экране как для фона, так и для табличек. Поскольку фон меню идет с размером в 1024 × 768 пикселей (в размер 17-дюймового экрана монитора), то в качестве точки отсчета для фона назначаются нулевые координаты по обеим осям системы.

menuPosition = new Vector2(0, 0);

Для дощечек с командами **Игра** и **Выход** позиции задаются в правой части экрана и чуть ближе к его нижней кромке. Эти значения были вычислены еще на этапе проектирования меню, но их всегда можно подкорректировать в исходном коде, если вам вдруг не понравилось их расположение. cursorPositionGame = new Vector2(650, 400); cursorPositionExit = new Vector2(700, 550);

Заметьте, что верхняя табличка с командой **Игра** изначально сдвинута влево по отношению к нижней табличке. Это говорит о том, что при входе в меню команда **Игра** будет активироваться первой. Впоследствии, естественно, мы добавим код для этой команды меню в классе Game1, а также закрасим неактивную команду желтым цветом.

В методе Load () происходит загрузка всех трех графических изображений в игру, которые предварительно явно добавляются в каталог проекта в папку **Content\Textures**. И в самом конце исходного кода класса Menu создается метод DrawMenu () для вывода графики на экран монитора.

public void DrawMenu(SpriteBatch spriteBatch, int state)

spriteBatch.Draw(menuTexture, menuPosition, Color.White);

switch(state)

case 1:

spriteBatch.Draw(cursorGame, cursorPositionGame, Color.White); spriteBatch.Draw(cursorExit, cursorPositionExit, Color.Yellow); break;

case 2:

spriteBatch.Draw(cursorGame, cursorPositionGame, Color.Yellow); spriteBatch.Draw(cursorExit, cursorPositionExit, Color.White); break;

}

Принцип работы метода DrawMenu() следующий. Вызывая этот метод в классе Game1, в качестве второго параметра мы будем передавать в метод переменную cursorState, которая, как вы помните, показывает, какая из команд в текущий момент выбрана. Затем на базе оператора switch происходит отбор нужного ветвления для выполнения исходного кода метода DrawMenu().

Если переменная cursorState равна 1, то это значит, что в данный момент активна команда **Игра** и выбрана верхняя табличка. Поэтому нижнюю табличку необходимо подкрасить цветом, а верхнюю – красим белым цветом. Как только состояние переменной cursorState изменяется на двойку, то работает блок кода case 2, и так до бесконечности, пока одна из команд не будет выбрана (команда **Enter**).

В качестве цвета, закрашивающего табличку, был выбран желтый цвет, и мы закрашиваем именно не активную в данный момент команду, но можно делать и наоборот, выделять активную команду цветом. В следующем проекте мы так и сделаем — будем выделять цветом уже активную команду. Дополнительно рассмотренный механизм закрашивания спрайтов цветом можно использовать прямо в игровом процессе, накладывая на текстуры различные оттенки, гаммы цветов и даже новые текстуры.

С исходным классом Menu мы разобрались, переходим к основному коду игры и классу Game1. По традиции все нововведения в исходном коде выделены жирным шрифтом для облегчения чтения произошедших изменений.

### 12.2.2. Загружаем в игру меню

Начнем с того, что объявим в области глобальных переменных класса Gamel объект класса Menu и создадим две переменные menuState и cursorState для отслеживания состояния меню и выбранной пользователем команды.

Menu menu; private bool menuState; private int cursorState;

После этих объявлений переходим в конструктор класса Game1, где создаем полноценный объект menu класса Menu и инициализируем обе переменные.

menu = new Menu();
menuState = true;
cursorState = 1;

Переменная menuState при запуске игры получает значение true, поэтому первым делом на экран будет выводиться меню игры. В свою очередь, переменная cursorState равна 1, а значит, в игре изначально активируется табличка с надписью **Игра**. Далее в методе LoadGraphicsContent() мы загружаем всю игровую графику, включая меню.

В предыдущих версиях игры в методе Initialize() класса Gamel мы определяли все игровые позиции объектов. Сейчас также можно использовать этот метод, но был реализован улучшенный механизм, в частности создан отдельный метод NewGame(), исходный код которого выглядит следующим образом:

```
/// <summary>
/// HoBag Mrpa
/// <summary>
public void NewGame()
{
    j = 0;
    for (int i = 0; sprite.Length > i; i++)
    {
        sprite[i].spritePosition = new Vector2(rand.Next(10,
        Window.ClientBounds.Width - 500), j = j - 300);
    }
```

```
platform.spritePosition = new Vector2(Window.ClientBounds.Width/ 2,
```

```
Window.ClientBounds.Height - 90);
score0 = 0;
score1 = 0;
score2 = 0;
score3 = 0;
score4 = 0;
base.Initialize();
```

}

Зачем это нужно? Дело в том, что нам необходимо реализовать обратный старт игры в момент, когда пользователь выйдет из игры в меню и потом захочет опять начать игру сначала. Для этих целей и создается метод NewGame (). Вызов этого метода будет происходить непосредственно в меню игры, и каждый раз, когда пользователь выходит в меню, а потом вновь запускает игру, происходит установка объектов на новые игровые позиции.

Исходный код метода NewGame () почти не претерпел изменений, за исключением того, что переменная j, увеличивающая координату по отрицательной оси Y, инициализируется именно в этом методе нулевым значением. Сделано это по одной причине. Как вы знаете, переменная j помогает нам удалить друг от друга спрайты по вертикали на 300 пикселей. Каждое ее увеличение будет содержать большое отрицательное значение, например для пяти спрайтов это значение будет равно – 1500 пикселей. Если пользователь зайдет в игру, потом выйдет в меню, а затем опять вернется в игру, то переменная j по-прежнему будет содержать значение в – 1500 пикселей, и установка игровых объектов будет происходить от этого значения.

В результате при повторном старте игры пользователю придется подождать, пока на экране появится первый спрайт, а при третьем или даже десятом старте игры на это уйдет еще больше времени. Поэтому при каждом новом вызове метода NewGame() необходимо обнулять все игровые переменные. Учтите этот нюанс во всех ваших последующих играх. Каждый новый старт игры должен обязательно обнулять все предыдущие игровые состояния, если, конечно, не предусмотрена система сохранения игры или перехода на новый уровень.

Tenepь переходим к методу Update () класса Game1. В этом методе мы поменяем конструкцию обновления состояния игры с учетом появления в игре меню и сделаем это следующим образом.

protected override void Update(GameTime gameTime)

```
keyboardState = Keyboard.GetState();
// Выход в меню из игры
if (keyboardState.IsKeyDown(Keys.Escape))
{
    menuState = true;
}
```

```
// Показываем меню
```

#### 174 Создаем игровое меню

```
if (menuState == true)
  // Переход курсора по меню
  if (keyboardState.IsKeyDown(Keys.Up))
       menu.cursorPositionGame = new Vector2(650, 400);
       menu.cursorPositionExit = new Vector2(700, 550);
       cursorState = 1;
  else if (keyboardState.IsKeyDown(Keys.Down))
       menu.cursorPositionGame = new Vector2(700, 400);
       menu.cursorPositionExit = new Vector2(650, 550);
       cursorState = 2;
  // Обрабатываем нажатие клавиши Enter
  if (keyboardState.IsKeyDown(Keys.Enter) && cursorState == 1)
       this.NewGame();
       menuState = false;
  else if (keyboardState.IsKeyDown(Keys.Enter) && cursorState == 2)
       this.Exit();
else // Запускаем игру
{
  Pause();
  if (paused == false)
       double elapsed = gameTime.ElapsedGameTime.TotalSeconds;
       for (int i = 0; sprite.Length > i; i++)
  sprite[i].UpdateFrame(elapsed);
  MoveSprite();
  MovePlatform();
  Collisions();
base.Update(gameTime);
}
```

Когда вы только запускаете игру, то попадаете в меню игры, потому что переменная menuState равна значению true. Следовательно, вы попадаете в первый блок кода после ключевого слова if, а все, что следует после ключевого слова else, пропускается и не выполняется.

В первом блоке кода, следующем после ключевого слова і f, все связано только с работой меню. Здесь мы организуем механизм перехода курсора по таблич-

кам, а также обрабатываем нажатие клавиши **Enter**. Механизм здесь такой: если нажата клавиша **BBepx**, то мы сдвигаем позицию таблички с надписью **Игра** влево и присваиваем переменной cursorState значение, равное единице. В этом состоянии, если пользователь нажмет клавишу, сработает блок кода, запускающий игру.

```
// Обрабатываем нажатие клавиши Enter
if (keyboardState.IsKeyDown(Keys.Enter) && cursorState == 1)
{
    this.NewGame();
    menuState = false;
}
```

В этом коде мы вызываем метод NewGame () для определения новых игровых позиций и меняем значение булевой переменной menuState нa false, что автоматически выводит работу программы из блока кода, следующего за ключевым словом if. В данной ситуации уже будет выполняться исходный код, следующий за ключевым словом else. Таким образом, из меню игры мы переходим непосредственно в игровой процесс, где будем постоянно отслеживать состояние переменной menuState. Как только пользователь нажмет клавишу **Esc**, переменная menuState меняет свое состояние на true, а значит, игра останавливается, и мы выходим из игры в меню.

Последние дополнения в исходном коде текущего проекта происходят в методе Draw (), который рисует всю игровую графику.

```
if (menuState == true)
{
    spriteBatch.Begin(SpriteBlendMode.AlphaBlend);
    menu.DrawMenu(spriteBatch, cursorState);
    spriteBatch.End();
}
```

Здесь мы также добавляем ветвление с конструкцией if/else, и если переменная menuState равна true, то отображаем меню, а если нет, то рисуем на экране игровую графику. Дополнительно в метод DrawMenu() передается значение переменной cursorState, на основе которой, как вы помните, происходит определение, какую из табличек в текущий момент необходимо затенять цветом. Полный исходный код класса Gamel содержится в *листинге 12.2*, а весь исходный код проекта располагается на компакт-диске в папке Code\Chapter12\Menu.

```
//------// <summary>
```

- /// "Программирование компьютерных игр под Windows в XNA Game Studio Express"
- /// Автор книги: Горнаков С. Г.
- /// Глава 12

<sup>///</sup> Листинг 12.2

<sup>///</sup> Исходный код к книге:

```
/// Проект: Мели
/// Класс: Gamel
/// Добавляем в игру меню
/// <summary>
//------
#region Using Statements
using System;
using System.Collections.Generic;
using Microsoft.Xna.Framework;
using Microsoft.Xna.Framework.Audio;
using Microsoft.Xna.Framework.Content;
using Microsoft.Xna.Framework.Graphics;
using Microsoft.Xna.Framework.Input;
using Microsoft.Xna.Framework.Storage;
#endregion
namespace Menu
public class Game1 : Microsoft.Xna.Framework.Game
  GraphicsDeviceManager graphics;
  ContentManager content;
  KeyboardState keyboardState;
  SpriteBatch spriteBatch;
  Sprite[] sprite = new Sprite[5];
  private Texture2D background1;
  private Texture2D background2;
  Random rand = new Random();
  int j = 0;
  Sprite platform;
  private bool paused = false;
  private bool pauseKeyDown = false;
  public BoundingBox bbplatform;
  public BoundingBox[] bb = new BoundingBox[5];
  BitmapFont font;
  int score0, score1, score2, score3, score4;
  Menu menu;
  private bool menuState;
  private int cursorState;
  /// <summary>
  /// Конструктор
  /// <summary>
  public Game1()
      graphics = new GraphicsDeviceManager(this);
       content = new ContentManager(Services);
       graphics.PreferredBackBufferWidth = 1024;
      graphics.PreferredBackBufferHeight = 768;
       graphics.PreferMultiSampling = false;
       graphics.IsFullScreen = true;
       for (int i = 0; sprite.Length > i; i++)
```

```
sprite[i] = new Sprite(12, 10);
    platform = new Sprite();
    font = new BitmapFont("Content\\Font\\russian.xml");
    menu = new Menu();
    menuState = true;
    cursorState = 1;
/// <summary>
/// Инициализация
/// <summary>
protected override void Initialize()
    base.Initialize();
/// <summary>
/// Загрузка компонентов игры
/// <summary>
protected override void LoadGraphicsContent (bool loadAllContent)
if (loadAllContent)
spriteBatch = new SpriteBatch(graphics.GraphicsDevice);
background1 = content.Load<Texture2D>("Content\\Textures\\background1");
background2 = content.Load<Texture2D>("Content\\Textures\\background2");
platform.Load(content, "Content\\Textures\\platform");
sprite[0].Load(content, "Content\\Textures\\0");
sprite[1].Load(content, "Content\\Textures\\1");
sprite[2].Load(content, "Content\\Textures\\2");
sprite[3].Load(content, "Content\\Textures\\3");
sprite[4].Load(content, "Content\\Textures\\4");
font.Reset(graphics.GraphicsDevice);
menu.Load(content);
/// <summary>
/// Освобождаем ресурсы
/// <summary>
protected override void UnloadGraphicsContent (bool unloadAllContent)
    if (unloadAllContent == true)
    {
        content.Unload();
3
/// <summary>
/// Обновляем состояние игры
/// <summarv>
protected override void Update (GameTime gameTime)
```

```
keyboardState = Keyboard.GetState();
// Выход в меню
if (keyboardState.IsKeyDown(Keys.Escape))
ſ
    menuState = true;
}
// Показываем меню
if (menuState == true)
ſ
    // Переход курсора по меню
    if (keyboardState.IsKeyDown(Keys.Up))
    {
        menu.cursorPositionGame = new Vector2(650, 400);
        menu.cursorPositionExit = new Vector2(700, 550);
        cursorState = 1;
    else if (keyboardState.IsKeyDown(Keys.Down))
    ſ
        menu.cursorPositionGame = new Vector2(700, 400);
        menu.cursorPositionExit = new Vector2(650, 550);
        cursorState = 2;
    ł
    // Обрабатываем нажатие клавиши Enter
    if (keyboardState.IsKeyDown(Keys.Enter) && cursorState == 1)
    ſ
        this.NewGame();
        menuState = false;
    ł
    else if (keyboardState.IsKeyDown(Keys.Enter) && cursorState == 2)
    ł
        this.Exit();
else // Запускаем игру
ł
    Pause();
if (paused == false)
    double elapsed = gameTime.ElapsedGameTime.TotalSeconds;
    for (int i = 0; sprite.Length > i; i++)
    {
        sprite[i].UpdateFrame(elapsed);
    MoveSprite();
    MovePlatform();
    Collisions();
    1
base.Update(gameTime);
```

```
/// <summary>
/// Движение спрайта по вертикали
/// <summary>
public void MoveSprite()
    for (int i = 0; sprite.Length > i; i++)
    sprite[i].spritePosition += sprite[i].speedSprite;
    if (sprite[i].spritePosition.Y > Window.ClientBounds.Height)
    sprite[i].spritePosition = new Vector2(rand.Next(10,
    Window.ClientBounds.Width -300 - sprite[i].spriteTexture.Width /
    12), -500);
    1
/// <summary>
/// Движение платформы по экрану
/// <summary>
public void MovePlatform()
    if (keyboardState.IsKeyDown(Keys.Left))
        platform.spritePosition.X -= 10;
    else if (keyboardState.IsKeyDown(Keys.Right))
        platform.spritePosition.X += 10;
    if (platform.spritePosition.X < 10)
        platform.spritePosition.X = 10;
    else if (platform.spritePosition.X > Window.ClientBounds.Width-400)
        platform.spritePosition.X = Window.ClientBounds.Width- 400;
/// <summary>
/// Пауза в игре
/// <summary>
public void Pause()
    if (keyboardState.IsKeyDown(Keys.P))
    {
        pauseKeyDown = true;
    else if (pauseKeyDown)
        pauseKeyDown = false;
        paused = !paused;
/// <summary>
/// Столкновения
```

```
/// <summarv>
public void Collisions()
    bbplatform.Min = new Vector3(platform.spritePosition.X,
    platform.spritePosition.Y + 25, 0);
    bbplatform.Max = new Vector3(platform.spritePosition.X +
    platform.spriteTexture.Width,
    platform.spritePosition.Y + 25 + platform.spriteTexture.Height, 0);
    for (int i = 0; bb.Length > i; i++)
    {
        bb[i].Min = new Vector3(sprite[i].spritePosition.X,
        sprite[i].spritePosition.Y, 0);
        bb[i].Max = new Vector3(sprite[i].spritePosition.X +
        sprite[i].spriteTexture.Width / 12,
        sprite[i].spritePosition.Y + sprite[i].spriteTexture.Height, 0);
        }
        if (bbplatform.Intersects(bb[0]))
        {
        sprite[0].spritePosition = new Vector2(rand.Next(10,
        Window.ClientBounds.Width -
        300 - sprite[0].spriteTexture.Width / 12), -500);
        score0 += 1;
        }
        if (bbplatform.Intersects(bb[1]))
        {
        sprite[1].spritePosition = new Vector2(rand.Next(10,
        Window.ClientBounds.Width -
        300 - sprite[1].spriteTexture.Width / 12), -500);
        score1 += 1;
        }
        if (bbplatform.Intersects(bb[2]))
        sprite[2].spritePosition = new Vector2(rand.Next(10,
        Window.ClientBounds.Width -
        300 - sprite[2].spriteTexture.Width / 12), -500);
        score2 += 1;
        }
        if (bbplatform.Intersects(bb[3]))
        sprite[3].spritePosition = new Vector2(rand.Next(10,
        Window.ClientBounds.Width -
        300 - sprite[3].spriteTexture.Width / 12), -500);
        score3 += 1;
        }
        if (bbplatform.Intersects(bb[4]))
        sprite[4].spritePosition = new Vector2(rand.Next(10,
```

```
Window.ClientBounds.Width -
        300 - sprite[4].spriteTexture.Width / 12), -500);
        score4 += 1;
/// <summary>
/// Новая игра
/// <summary>
public void NewGame()
    j = 0;
    for (int i = 0; sprite.Length > i; i++)
    ł
        sprite[i].spritePosition = new Vector2(rand.Next(10,
        Window.ClientBounds.Width - 500), j = j - 300);
    }
        platform.spritePosition = new Vector2(Window.ClientBounds.Width/ 2,
        Window.ClientBounds.Height - 90);
        score0 = 0;
        score1 = 0;
        score2 = 0;
        score3 = 0;
        score4 = 0;
        base.Initialize();
}
/// <summary>
/// Рисуем на экране
/// <summary>
protected override void Draw(GameTime gameTime)
    graphics.GraphicsDevice.Clear(Color.CornflowerBlue);
if (menuState == true)
    spriteBatch.Begin(SpriteBlendMode.AlphaBlend);
    menu.DrawMenu(spriteBatch, cursorState);
    spriteBatch.End();
ł
else
    spriteBatch.Begin(SpriteBlendMode.AlphaBlend);
    spriteBatch.Draw(background1, new Vector2(0, 0), Color.White);
    for (int i = 0; sprite.Length > i; i++)
    {
        sprite[i].DrawAnimationSprite(spriteBatch);
    spriteBatch.Draw(background2, new Vector2(0, 0), Color.White);
    platform.DrawSprite(spriteBatch);
    spriteBatch.End();
    if (paused == true)
```

```
{
    font.DrawString(450, 300, Color.Black, "Naysa");
}
int fy = 245;
font.DrawString(Window.ClientBounds.Width - 95, fy, Color.Black,
    "(0)", score0);
font.DrawString(Window.ClientBounds.Width - 95, fy +=
    font.LineHeight + 12, "{0}", score1);
    font.DrawString(Window.ClientBounds.Width - 95, fy +=
    font.LineHeight + 12, "{0}", score2);
    font.DrawString(Window.ClientBounds.Width - 95, fy +=
    font.LineHeight + 12, "{0}", score3);
    font.DrawString(Window.ClientBounds.Width - 95, fy +=
    font.LineHeight + 12, "{0}", score3);
    font.DrawString(Window.ClientBounds.Width - 95, fy +=
    font.LineHeight + 12, "{0}", score4);
}
base.Draw(gameTime);
}
```

## 12.3. Проект MenuCursor

В этом проекте для управления работой меню мы задействуем компьютерную мышку. Все-таки большинство игр используют именно этот механизм, да и пользователю значительно удобнее работать с мышью, чем с клавиатурой. В основу нового проекта ляжет исходный код предыдущего рассмотренного в этой главе проекта **Menu**. Все изменения будут связаны с добавлением нового метода UpdateMouse(), который будет следить за состоянием мыши и изменением методики обработки команд **Игра** и **Выход**. Создайте новый проект или модифицируйте предыдущий и приступайте вместе со мной к работе.

Первым делом в новый проект **MenuCursor** необходимо добавить графическое изображение курсора, выполненное в одном из графических редакторов. Это изображение заменит стандартный курсор мыши, используемый Windows по умолчанию. В нашем проекте в качестве такого курсора выступает изображение стрелы (рис. 12.3), которое мы явно добавляем в папку проекта **Content**\**Textures**. Обратите внимание, что изображение стрелы в иконке курсора находится под небольшим углом, но если вы посмотрите на изображение курсора на своем компьютере, то заметите, что он также расположен под определенным углом. Это стандартная практика создания курсоров для операционной системы Windows, и не только.

> Техника наведения курсора мыши на одну из двух табличек в проекте **MenuCursor** строится на базе проверки пересечения прямоугольников. В *главе 10* мы изучали вопросы по обработке ситуации, возникающей при столкновении двух и более объектов

> > Рис. 12.3. Графическое изображение курсора

между собой. Именно на основе этого подхода и реализуется обработка ситуации в наведении курсора мыши на две таблички. Здесь нам достаточно создать ограничивающий прямоугольник для курсора мыши, а также два прямоугольника для табличек меню **Игра** и **Выход**. Затем в игровом цикле нужно постоянно проверять условие по пересечению этих прямоугольников. Если ограничивающий прямоугольник курсора пересекается с ограничивающим прямоугольником одной из табличек, то эта табличка с командой становится активной в данный момент, со всеми вытекающими отсюда последствиями. Все последствия, как вы помните, приводят либо к запуску игры, либо к ее закрытию.

Перейдем к исходному коду. Нам понадобятся несколько дополнительных объектов и переменных, которые мы объявляем в области глобальных переменных класса Game1. Исходный код класса Menu остается неизменным.

Sprite mouse; MouseState mouseState; public BoundingBox bbMouse; public BoundingBox bbCursorGame; public BoundingBox bbCursorExit;

Первый объект mouse класса Sprite будет представлять неанимированный объект этого класса, но вы в своих проектах можете спокойно создать и анимированное изображение курсора. Во второй строке кода этого блока мы создаем структурную переменную mouseState структуры MouseState. Эта структура аналогична по своей направленности структуре KeyboardState, с той лишь разницей, что она отслеживает состояние мыши и имеет свои механизмы работы. И в последних трех строках этого блока создаются три ограничивающих прямоугольника для курсора мыши и двух табличек.

Tenepь переходим к конструктору класса и инициализируем все объекты и переменные, а в методе LoadGraphicsContent() добавляем загрузку изображения курсора в игру.

```
mouse = new Sprite();
bbMouse = new BoundingBox();
bbCursorGame = new BoundingBox();
bbCursorExit = new BoundingBox();
....
mouse.Load(content, "Content\\Textures\\mouse");
```

Далее в методе Update(), в том месте, где мы в предыдущем проекте запускали работу меню и обрабатывали перемещение по клавиатуре **Вверх** и **Вниз**, добавляем вызов нового метода UpdateMouse(), к работе над которым сейчас приступим.

Что касается исходного кода в меню, отвечающего за обработку событий, полученных клавиатуры, то этот код можно удалить, а можно оставить. Если оставите, то пользователь сможет работать как с мышью, так и с клавиатурой, соответственно если удалите, то остается возможность работы только с мышью. Здесь

#### 184 Создаем игровое меню

поступайте, как вам больше нравится, но я удалил код клавиатуры, чтобы вы элементарно не путались в лишних нагромождениях строк кода.

Сейчас мы работаем исключительно с мышью, поэтому давайте создадим в коде класса Gamel новый метод UpdateMouse() и возложим на него несколько ответственных задач, а в частности получение координат курсора, слежение за пересечением прямоугольников и обработку нажатия левой клавиши мыши.

```
public void UpdateMouse()
{
  // Получаем местонахождение курсора мыши
  mouseState = Mouse.GetState();
  mouse.spritePosition.X = mouseState.X;
  mouse.spritePosition.Y = mouseState.Y;
//-----
  // Создаем ограничивающие прямоугольники для курсора и табличек
  bbMouse.Min = new Vector3(mouse.spritePosition.X,
  mouse.spritePosition.Y, 0);
  bbMouse.Max = new Vector3 (mouse.spritePosition.X +
  mouse.spriteTexture.Width,
  mouse.spritePosition.Y + mouse.spriteTexture.Height, 0);
  bbCursorGame.Min = new Vector3(650, 400, 0);
  bbCursorGame.Max = new Vector3(950, 500, 0);
  bbCursorExit.Min = new Vector3(650, 600, 0);
  bbCursorExit.Max = new Vector3(950, 700, 0);
 // Обрабатываем пересечение прямоугольников
  if (bbMouse.Intersects(bbCursorGame))
      menu.cursorPositionGame = new Vector2(650, 400);
      menu.cursorPositionExit = new Vector2(700, 550);
      cursorState = 1;
  if (bbMouse.Intersects(bbCursorExit))
      menu.cursorPositionGame = new Vector2(700, 400);
      menu.cursorPositionExit = new Vector2(650, 550);
      cursorState = 2;
//_____
  // Обрабатываем нажатие левой кнопки мыши
  if (mouseState.LeftButton == ButtonState.Pressed &&
  bbMouse.Intersects(bbCursorGame))
  {
      this.NewGame();
      menuState = false:
  else if (mouseState.LeftButton == ButtonState.Pressed &&
  bbMouse.Intersects(bbCursorExit))
```

```
this.Exit();
```

}

Весь код метода Update () можно разделить на четыре условные части:

1) получение координат курсора мыши;

- 2) создание трех ограничивающих прямоугольников;
- 3) пересечение прямоугольников;
- 4) нажатие пользователем левой клавиши мыши.

#### Получение координат курсора мыши

mouseState = Mouse.GetState(); mouse.spritePosition.X = mouseState.X; mouse.spritePosition.Y = mouseState.Y

В первой строке этого блока кода мы с помощью системного метода Mouse.GetState() получаем все без исключения текущие состояния мыши, включая местоположение и возможные нажатия кнопок мыши. Полученные данные сохраняются в структурной переменной mouseState.

Затем мы обращаемся к каждой координате курсора мыши по отдельности, а полученные значения сохраняем в позиции спрайта mouse, который у нас в игре представляет графическое изображение курсора мыши. Поскольку весь метод UpdateMouse() циклично вызывается на каждой итерации игрового цикла, то координаты курсора будут постоянно «свежими». Таким образом, мы имеем на руках текущее положение курсора мыши, а в методе Draw() класса Game1 на основе полученных координат будет рисоваться изображение стрелы на экране монитора.

mouse.DrawSprite(spriteBatch);

#### Создание ограничивающих прямоугольников

bbMouse.Min = new Vector3(mouse.spritePosition.X, mouse.spritePosition.Y, 0);

bbMouse.Max = new Vector3(mouse.spritePosition.X +
mouse.spriteTexture.Width,
mouse.spritePosition.Y + mouse.spriteTexture.Height, 0);

bbCursorGame.Min = new Vector3(650, 400, 0); bbCursorGame.Max = new Vector3(950, 500, 0); bbCursorExit.Min = new Vector3(650, 600, 0); bbCursorExit.Max = new Vector3(950, 700, 0);

Для создания ограничивающих прямоугольников используются структурные переменные bbMouse, bbCursorGame и bbCursorExit структуры BoundingBox, для курсора мыши и двух табличек **Игра** и **Выход**. Ограничивающий прямоугольник курсора мыши мы рисуем в соответствии с текущими координатами курсора

#### 186 Создаем игровое меню

и размером изображения стрелы. Для задания координат и размера прямоугольников табличек были использованы простые целочисленные значения. Таблички у нас отчасти статичны и сильно не изменяют своего расположения на экране, поэтому достаточно задать максимальные значения по горизонтали и вертикали для каждой из табличек. Если вам не нравится привязанность к целочисленным переменным, то можно дополнительно описать код, использующий точные размеры и координаты табличек, так, как это было сделано для курсора мыши.

#### Пересечение прямоугольников

```
if (bbMouse.Intersects(bbCursorGame))
{
    menu.cursorPositionGame = new Vector2(650, 400);
    menu.cursorPositionExit = new Vector2(700, 550);
    cursorState = 1;
}
if (bbMouse.Intersects(bbCursorExit))
{
    menu.cursorPositionGame = new Vector2(700, 400);
    menu.cursorPositionExit = new Vector2(650, 550);
    cursorState = 2;
}
```

В исходном коде, определяющем пересечение ограничивающих прямоугольников курсора и табличек, все достаточно просто. Если прямоугольник курсора пересекает прямоугольник таблички с командой **Игра**, то эта табличка сдвигается влево на 50 пикселей, а переменная cursorState становится равной единице. При этом данная переменная нам необходима только для того, чтобы определить, каким цветом красить активную в текущий момент табличку. Пересечение прямоугольника курсора и второй таблички происходит по той же схеме, что и для первой таблички.

#### Нажатие пользователем левой кнопки мыши

```
if(mouseState.LeftButton == ButtonState.Pressed &&
bbMouse.Intersects(bbCursorGame))
{
    this.NewGame();
    menuState = false;
}
else if(mouseState.LeftButton == ButtonState.Pressed &&
bbMouse.Intersects(bbCursorExit))
{
    this.Exit();
}
```

Для определения условия, нажата кнопка мыши или нет, применяется следующая конструкция кода:

```
mouseState.LeftButton == ButtonState.Pressed
```

Это стандартная проверка на нажатие пользователем кнопки мыши, и этот механизм определен системно в XNA Framework. Работает все очень просто: если кнопка нажата, то приведенное выше условие равно, а значит, требуется выполнить действия, которые вы определяете для этого условия.

Как видно из исходного кода, переменная cursorState не участвует в обработке состояния нажатой кнопки мыши, как это было сделано в работе с клавиатурой. Вместо этого происходит проверка нажатия кнопки и обязательного пересечения одного из прямоугольников. Если одно из предопределенных условий неверно, то выполнение блока кода за оператором if не происходит.

Если определять нажатие кнопки мыши вкупе с переменной cursorState, то весь механизм будет работать несколько некорректно. Представьте, вы навели курсор мыши на одну из табличек, сделав ее активной, а затем отвели курсор в другую часть экрана. Состояние переменной cursorState в данный момент остается принадлежать этой самой активной табличке, и любое нажатие кнопки мыши в другой части экрана приведет либо к запуску игры, либо к ее закрытию, в зависимости от того, какая из команд была активна...

Pematь эту проблему можно многими способами, а не только тем способом, что я вам показал. Можно добавить еще одну конструкцию операторов if/elseи менять состояние переменной cursorState, как только курсор мыши убирается с одной из табличек, либо отказаться от этой переменной вовсе и слегка усложнить весь код.

Полный исходный код класса Game1 вы найдете в листинге 12.3, а код проекта **MenuCursor** – на компакт-диске в папке **Code\Chapter12\MenuCursor**. Дополнительно я добавил в исходный код механизм, изменяющий скорость падающих предметов после их столкновения с платформой и нижней частью экрана.

//-----

```
/// <summary>
```

```
/// Листинг 12.3
```

- /// "Программирование компьютерных игр под Windows в XNA Game Studio Express"
- /// Автор книги: Горнаков С. Г.
- /// Глава 12
- /// Проект: MenuCursor
- /// Класс: Gamel
- /// Работа с мышей
- /// <summary>

#region Using Statements
using System;
using System.Collections.Generic;
using Microsoft.Xna.Framework;
using Microsoft.Xna.Framework.Audio;
using Microsoft.Xna.Framework.Content;
using Microsoft.Xna.Framework.Graphics;
using Microsoft.Xna.Framework.Input;

<sup>///</sup> Исходный код к книге:

Проект MenuCursor 189

```
using Microsoft.Xna.Framework.Storage;
                                                                                            bbCursorGame = new BoundingBox();
#endregion
namespace MenuCursor
public class Game1 : Microsoft.Xna.Framework.Game
  GraphicsDeviceManager graphics;
  ContentManager content;
  KeyboardState keyboardState;
  SpriteBatch spriteBatch;
  Sprite[] sprite = new Sprite[5];
  private Texture2D background1;
  private Texture2D background2;
  Random rand = new Random();
  int j = 0;
  Sprite platform;
  private bool paused = false;
  private bool pauseKeyDown = false;
  public BoundingBox bbplatform;
  public BoundingBox[] bb = new BoundingBox[5];
  BitmapFont font;
  int score0, score1, score2, score3, score4;
  Menu menu;
  private bool menuState;
  private int cursorState;
  Sprite mouse;
  MouseState mouseState;
  public BoundingBox bbMouse;
  public BoundingBox bbCursorGame;
  public BoundingBox bbCursorExit;
  /// <summary>
  /// Конструктор
  /// <summary>
  public Game1()
  {
     graphics = new GraphicsDeviceManager(this);
     content = new ContentManager(Services);
     graphics.PreferredBackBufferWidth = 1024;
     graphics.PreferredBackBufferHeight = 768;
     graphics.PreferMultiSampling = false;
     graphics.IsFullScreen = true;
     for (int i = 0; sprite.Length > i; i++)
     {
        sprite[i] = new Sprite(12, 10);
     platform = new Sprite();
     font = new BitmapFont("Content\\Font\\russian.xml");
     menu = new Menu();
     menuState = true;
     cursorState = 1;
     mouse = new Sprite();
     bbMouse = new BoundingBox();
```

```
bbCursorExit = new BoundingBox();
/// <summary>
/// Инициализация
/// <summary>
protected override void Initialize()
  base.Initialize();
/// <summarv>
/// Загрузка компонентов игры
/// <summary>
protected override void LoadGraphicsContent (bool loadAllContent)
if (loadAllContent)
spriteBatch = new SpriteBatch(graphics.GraphicsDevice);
background1 = content.Load<Texture2D>("Content\\Textures\\background1");
background2 = content.Load<Texture2D>("Content\\Textures\\background2");
platform.Load(content, "Content\\Textures\\platform");
sprite[0].Load(content, "Content\\Textures\\0");
sprite[1].Load(content, "Content\\Textures\\1");
sprite[2].Load(content, "Content\\Textures\\2");
sprite[3].Load(content, "Content\\Textures\\3");
sprite[4].Load(content, "Content\\Textures\\4");
font.Reset(graphics.GraphicsDevice);
menu.Load(content);
mouse.Load(content, "Content\\Textures\\mouse");
/// <summary>
/// Освобождаем ресурсы
/// <summary>
protected override void UnloadGraphicsContent (bool unloadAllContent)
  if (unloadAllContent == true)
     content.Unload();
/// <summary>
/// Обновляем состояние игры
/// <summary>
protected override void Update (GameTime gameTime)
  keyboardState = Keyboard.GetState();
  // Выход в меню
  if (keyboardState.IsKeyDown(Keys.Escape))
```

```
{
     menuState = true;
   }
// Показываем меню
if (menuState == true)
  UpdateMouse();
else // Запускаем игру
   Pause();
  if (paused == false)
     double elapsed = gameTime.ElapsedGameTime.TotalSeconds;
     for (int i = 0; sprite.Length > i; i++)
      {
        sprite[i].UpdateFrame(elapsed);
     MoveSprite();
     MovePlatform();
     Collisions();
  }
base.Update(gameTime);
/// <summary>
/// Движение спрайта по вертикали
/// <summary>
public void MoveSprite()
  for (int i = 0; sprite.Length > i; i++)
  sprite[i].spritePosition += sprite[i].speedSprite;
  if (sprite[i].spritePosition.Y > Window.ClientBounds.Height)
  sprite[i].spritePosition = new Vector2(rand.Next(10,
  Window.ClientBounds.Width -300 - sprite[i].spriteTexture.Width /
  12), -500);
   sprite[i].speedSprite.Y = rand.Next(5, 9);
/// <summary>
/// Движение платформы по экрану
/// <summary>
public void MovePlatform()
  if (keyboardState.IsKeyDown(Keys.Left))
```

```
platform.spritePosition.X -= 10;
  else if (keyboardState.IsKeyDown(Keys.Right))
     platform.spritePosition.X += 10;
  if (platform.spritePosition.X < 10)
     platform.spritePosition.X = 10;
  else if (platform.spritePosition.X > Window.ClientBounds.Width-400)
     platform.spritePosition.X = Window.ClientBounds.Width- 400;
/// <summarv>
/// Пауза в игре
/// <summarv>
public void Pause()
  if (keyboardState.IsKeyDown(Keys.P))
     pauseKeyDown = true;
  else if (pauseKeyDown)
     pauseKeyDown = false;
     paused = !paused;
/// <summary>
/// Столкновения
/// <summary>
public void Collisions()
  bbplatform.Min = new Vector3(platform.spritePosition.X,
  platform.spritePosition.Y + 25, 0);
  bbplatform.Max = new Vector3(platform.spritePosition.X +
  platform.spriteTexture.Width,
  platform.spritePosition.Y + 25 + platform.spriteTexture.Height, 0);
  for (int i = 0; bb.Length > i; i++)
  {
     bb[i].Min = new Vector3(sprite[i].spritePosition.X,
     sprite[i].spritePosition.Y, 0);
     bb[i].Max = new Vector3(sprite[i].spritePosition.X +
     sprite[i].spriteTexture.Width / 12,
     sprite[i].spritePosition.Y + sprite[i].spriteTexture.Height, 0);
     }
     if (bbplatform.Intersects(bb[0]))
     sprite[0].spritePosition = new Vector2(rand.Next(10,
     Window.ClientBounds.Width -
     300 - sprite[0].spriteTexture.Width / 12), -500);
     sprite[0].speedSprite.Y = rand.Next(5, 9);
     score0 += 1;
```

```
}
     if (bbplatform.Intersects(bb[1]))
     sprite[1].spritePosition = new Vector2(rand.Next(10,
     Window.ClientBounds.Width -
     300 - sprite[1].spriteTexture.Width / 12), -500);
     sprite[1].speedSprite.Y = rand.Next(5, 9);
     score1 += 1;
      }
     if (bbplatform.Intersects(bb[2]))
     sprite[2].spritePosition = new Vector2(rand.Next(10,
     Window.ClientBounds.Width -
     300 - sprite[2].spriteTexture.Width / 12), -500);
     sprite[2].speedSprite.Y = rand.Next(5, 9);
     score2 \pm 1:
      1
     if (bbplatform.Intersects(bb[3]))
     sprite[3].spritePosition = new Vector2(rand.Next(10,
     Window.ClientBounds.Width -
     300 - sprite[3].spriteTexture.Width / 12), -500);
     sprite[3].speedSprite.Y = rand.Next(5, 9);
     score3 += 1;
      1
     if (bbplatform.Intersects(bb[4]))
     sprite[4].spritePosition = new Vector2(rand.Next(10,
     Window.ClientBounds.Width -
     300 - sprite[4].spriteTexture.Width / 12), -500);
     sprite[4].speedSprite.Y = rand.Next(5, 9);
     score4 += 1;
      1
/// <summary>
/// Новая игра
/// <summarv>
public void NewGame()
  i = 0;
  for (int i = 0; sprite.Length > i; i++)
  {
     sprite[i].spritePosition = new Vector2(rand.Next(10,
     Window.ClientBounds.Width - 500), j = j - 300;
  }
     platform.spritePosition = new Vector2(Window.ClientBounds.Width/ 2,
     Window.ClientBounds.Height - 90);
     score0 = 0;
```

```
score1 = 0;
     score2 = 0:
     score3 = 0;
     score4 = 0:
     base.Initialize();
/// <summary>
/// Обновляем состояние мыши
/// <summarv>
public void UpdateMouse()
  // Получаем местонахождение курсора мыши
  mouseState = Mouse.GetState();
  mouse.spritePosition.X = mouseState.X;
  mouse.spritePosition.Y = mouseState.Y;
  // Создаем ограничивающие прямоугольники для курсора и табличек
  bbMouse.Min = new Vector3(mouse.spritePosition.X,
  mouse.spritePosition.Y, 0);
  bbMouse.Max = new Vector3(mouse.spritePosition.X +
  mouse.spriteTexture.Width,
  mouse.spritePosition.Y + mouse.spriteTexture.Height, 0);
  bbCursorGame.Min = new Vector3(650, 400, 0);
  bbCursorGame.Max = new Vector3(950, 500, 0);
  bbCursorExit.Min = new Vector3(650, 600, 0);
  bbCursorExit.Max = new Vector3(950, 700, 0);
  // Обрабатываем пересечение прямоугольников
  if (bbMouse.Intersects(bbCursorGame))
     menu.cursorPositionGame = new Vector2(650, 400);
     menu.cursorPositionExit = new Vector2(700, 550);
     cursorState = 1;
  if (bbMouse.Intersects(bbCursorExit))
  {
     menu.cursorPositionGame = new Vector2(700, 400);
     menu.cursorPositionExit = new Vector2(650, 550);
     cursorState = 2:
  ł
  // Обрабатываем нажатие левой кнопки мыши
  if (mouseState.LeftButton = = ButtonState.Pressed &&
  bbMouse.Intersects(bbCursorGame))
  ł
     this.NewGame();
     menuState = false;
  else if (mouseState.LeftButton = = ButtonState.Pressed &&
```

bbMouse.Intersects(bbCursorExit))

ſ

```
ł
      this.Exit();
  }
}
/// <summary>
/// Рисуем на экране
/// <summary>
protected override void Draw (GameTime gameTime)
  graphics.GraphicsDevice.Clear(Color.CornflowerBlue);
if (menuState == true)
  spriteBatch.Begin(SpriteBlendMode.AlphaBlend);
  menu.DrawMenu(spriteBatch, cursorState);
  mouse.DrawSprite(spriteBatch);
  spriteBatch.End();
else
  spriteBatch.Begin(SpriteBlendMode.AlphaBlend);
  spriteBatch.Draw(background1, new Vector2(0, 0), Color.White);
  for (int i = 0; sprite.Length > i; i++)
   {
     sprite[i].DrawAnimationSprite(spriteBatch);
  spriteBatch.Draw(background2, new Vector2(0, 0), Color.White);
  platform.DrawSprite(spriteBatch);
  spriteBatch.End();
  if (paused == true)
   {
      font.DrawString(450, 300, Color.Black, "Taysa");
  }
  int fy = 245;
  font.DrawString(Window.ClientBounds.Width - 95, fy, Color.Black,
  "{0}", score0);
  font.DrawString(Window.ClientBounds.Width-95, fy +=
  font.LineHeight + 12, "{0}", score1);
  font.DrawString(Window.ClientBounds.Width-95, fy +=
   font.LineHeight + 12, "{0}", score2);
  font.DrawString(Window.ClientBounds.Width-95, fy +=
  font.LineHeight + 12, "{0}", score3);
   font.DrawString(Window.ClientBounds.Width-95, fy +=
   font.LineHeight + 12, "{0}", score4);
}
base.Draw(gameTime);
```

# Глава 13

## Звуковые эффекты

Работа со звуком в играх до недавнего времени не отличалась особой легкостью. В том же DirectX SDK на организацию звукового движка уходило очень много времени, а с появлением Xbox 360 программирование звука в играх на базе DirectX SDK стало и вовсе невозможным. Поэтому для платформы XNA был создан новый компонент под названием Microsoft Cross-Platform Audio Creation Tool, или просто XACT. Это кросс-платформенный механизм, позволяющий создавать отдельные звуковые проекты, которые впоследствии вы можете встроить в свою игру, как для ПК, так и для Xbox 360, затратив при этом минимум усилий и времени. Все проекты с использованием XACT создаются по одному принципу. Вам необходимо произвести стандартный набор операций, и у вас на руках будет готовый звуковой проект.

В этой главе вы научитесь создавать ХАСТ-проекты и интегрировать их в свои программы. Что касается нашей игры, то мы добавим в программу два звуковых эффекта. Один звуковой эффект будет проигрываться в момент касания платформы и падающего объекта, а второй звуковой эффект будет воспроизводиться, когда объект упадет в пропасть. Сейчас вам главное – разобраться с общим принципом работы проектов ХАСТ, а затем вы сможете интегрировать в свои игры любое количество звуковых эффектов или отдельных мелодий. Начнем с того, что рассмотрим технику и механику создания проектов ХАСТ.

## 13.1. Создаем проект ХАСТ

Прежде чем начинать создавать проект ХАСТ, необходимо подготовить все звуковые файлы, которые вы собираетесь использовать в игре. Причем отнеситесь к этому делу ответственно, поскольку заменить один или несколько не понравившихся вам звуковых файлов в проекте простой операцией удалить/вставить нельзя. Придется редактировать созданный ранее проект ХАСТзаново.

Алгоритм действий по созданию проекта ХАСТ и добавлению его в программу следующий. Вы создаете определенное количество звуковых файлов и явно добавляете их в свой проект. Затем с помощью программы Microsoft Cross-Platform Audio Creation Tool создается ХАСТ-проект, в котором выполняется ряд простых действий (пара-тройка кликов кнопкой мыши) для присоединения к ХАСТ-проекту звуковых файлов. Когда все операции выполнены, нужно просто

#### 196 Звуковые эффекты

сохранить проект ХАСТ в рабочем каталоге вашего проекта в том месте, где хранятся звуковые файлы. После этого начинается работа над исходным кодом проекта, в котором вам необходимо описать ряд стандартных действий для воспроизведения звуковых эффектов в игре.

Программа Microsoft Cross-Platform Audio Creation Tool понимает три формата: WAV, AIF и AIFF. Самый распространенный и часто используемый в играх – это, конечно, WAV-формат. Кстати, очень много начинающих программистов склоняются к формату MP3, но на самом деле не учитывают один недостаток этого формата. Если вы не в курсе, то знайте, за использование формата MP3 в играх необходимо платить, то есть приобретать соответствующую лицензию, которая стоит приличных денег. Поэтому бесплатный WAV-формат, по крайней мере для начинающих программистов, смотрится проще, да и всегда можно преобразовать звуковые файлы из формата MP3 в формат WAV.

Для игры я использовал два звуковых файла в формате WAV, которые были взяты из проекта Spacewar Windows Starter Kit, идущего в составе инструментария XNA Game Studio Express. Файлы были подобраны, насколько это было возможно, под игру и переименованы в boom.wav и platform.wav. Первый файл boom.wav мы будем воспроизводить, когда пользователь не сможет поймать падающий объект и он выйдет за пределы экрана. Второй файл используется при столкновении платформы и объекта.

На самом деле в коммерческих проектах необходимо очень ответственно подходить к созданию звуковой дорожки игры. Лучше всего для этих целей привлекать хороших аранжировщиков, которые действительно могут без видимых усилий сыграть на слух любую мелодию. Таких предложений в том же Интернете очень много, и цена на эту работу может быть различной, вплоть до того, что вы сможете найти единомышленника, желающего вписать свое имя в историю создаваемой игры. Если таковые единомышленники сейчас читают эту книгу, то можно зайти на мой сайт в Интернете http://www.gornakov.ru и оставить там свою заявку на сотрудничество. Соответствующая информация находится в разделе **Работа для читателей**. Предложение также действительно для программистов и особенно модельеров, художников, дизайнеров...

Возвращаемся на землю и переходим к созданию XACT-проекта, который изучим скрупулезно в пошаговом режиме.

## 13.1.1. Пошаговая инструкция

- 1. Создайте в каталоге рабочего проекта **Audio** новую папку под названием **Sound** (команды **Add** ⇒ **New Folder**). Эту папку лучше всего переместить или изначально создать как вложенную в папке **Content** (рис. 13.1).
- В дальнейшем в эту папку мы добавим два звуковых файла, предназначенных для воспроизведения в игре. Звуковые файлы могут находиться где угодно, поскольку их добавление в проект, как вы помните, должно происходить явно. Для добавления в проект звуковых файлов в панели Solution

Explorer щелкните правой кнопкой мыши на названии папки Sound и в контекстном меню выберите команды Add ⇒ Exiting Item. Откроется диалоговое окно Add Exiting Item. В этом окне в списке Files of Types нужно выбрать тип Audio files и найти на вашем компьютере звуковые файлы. В нашей игре в качестве таких файлов выступают WAV-файлы под названиями boom и platform. После этой операции в папку Sound добавятся два этих файла (рис. 13.2). Всегда сначала явно добавляйте звуковые файлы в свой проект и только потом приступайте к созданию проекта XACT, который, в свою очередь, берет эти звуковые файлы из папки вашего проекта!

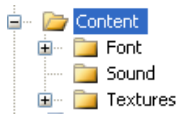

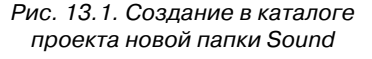

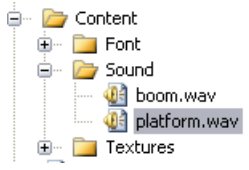

Рис. 13.2. Добавление звуковых файлов в проект

- 3. Сейчас можно на некоторое время отложить в сторону работу с Visual C# Express и перейти к созданию ХАСТ-проекта. Инструментарий Visual C# Express можно оставить открытым, а можно закрыть, существенной разницы в этом нет. Открываем на компьютере программу Microsoft Cross-Platform Audio Creation Tool, которая поставляется вместе с инструментарием XNA Game Studio Express. Для этого выполните на компьютере команды **Пуск** ⇒ **Все программы** ⇒ **Microsoft XNA Game Studio Express** ⇒ **Tools** ⇒ **Microsoft Cross-Platform Audio Creation Tool**. Откроется рабочее окно программы, изображенное на рис. 13.3. Приступим к созданию нового проекта.
- 4. Поочередно в рабочем окне программы выполните следующие команды. Сначала в линейке меню изберите команды Wave Banks ⇒ New Wave Bank, а затем команды Sound Banks ⇒ New Sound Bank. Итогом этих операций станет открытие двух пустых окон в рабочей области Microsoft Cross-Platform Audio Creation Tool с одноименными названиями выполняемых команд (рис. 13.4). Эти два пустых файла, входящих в один проект, позволяют в пару кликов мыши конвертировать ваши звуковые данные для ХАСТ-проекта.
- 5. Затем выберите в линейке меню команду View и в появившемся меню изберите флажком платформу, для которой вы создаете проект. Есть всего два варианта – это Xbox 360 или Windows. Выбрав платформу, нажмите правой кнопкой мыши на пустом месте файла Wave Bank. Появится контекстное меню, где необходимо избрать команду Insert Wave File(s), как

#### 198 Звуковые эффекты

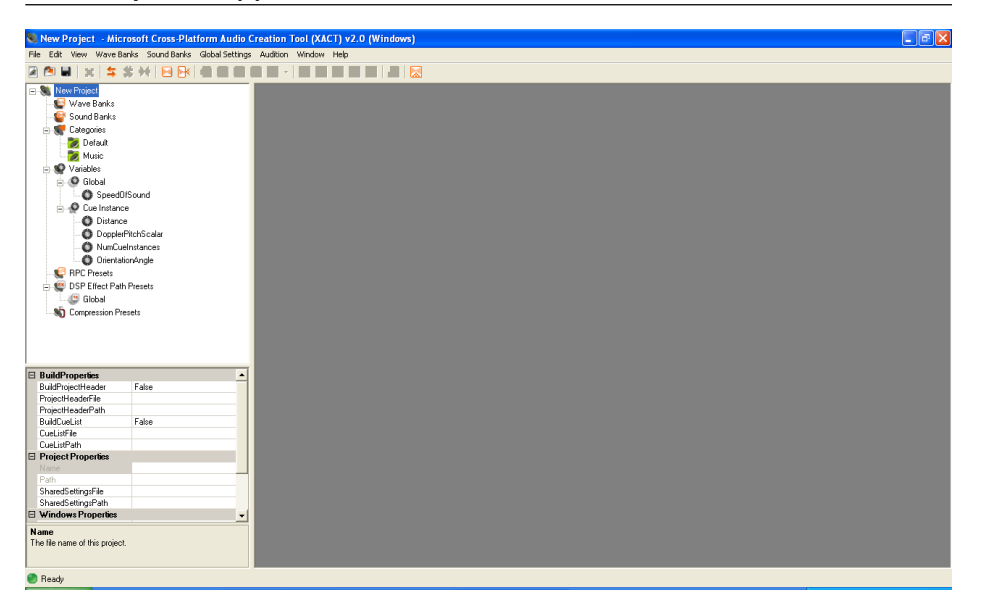

Рис. 13.3. Рабочее окно Microsoft Cross-Platform Audio Creation Tool

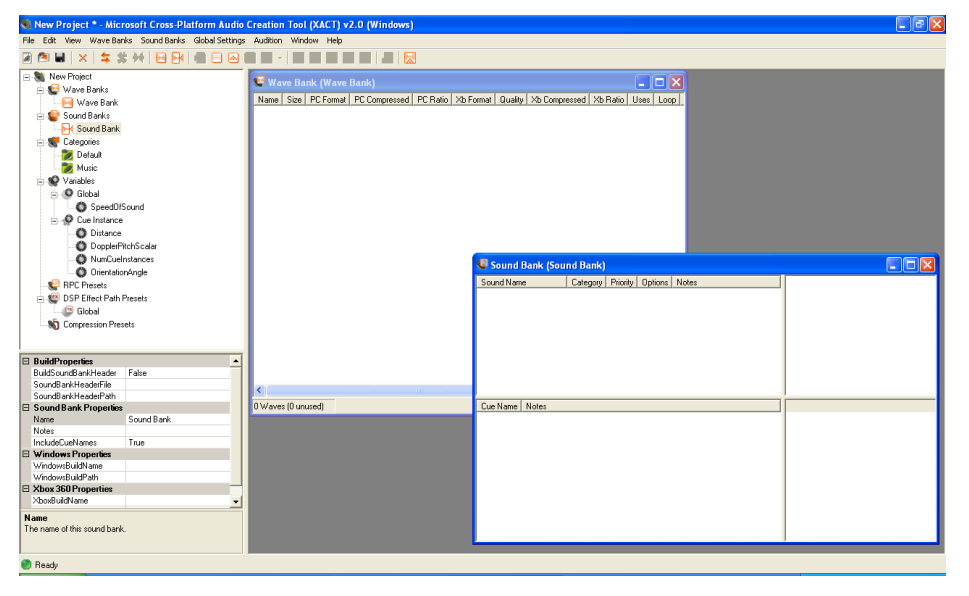

Рис. 13.4. Создание двух пустых файлов Wave Bank и Sound Bank

показано на рис. 13.5. Выполнение этой команды откроет простое диалоговое окно выбора файлов. Проследуйте в этом окне в каталог вашего рабочего проекта в папку **Sound** и добавьте два звуковых файла – boom и platform. Оба этих файла моментально добавятся в файл **Wave Bank** (рис. 13.6). Этой операцией вы присоединили два звуковых файла к проекту ХАСТ. Всегда сначала явно добавляйте звуковые файлы в каталог своего проекта и только потом уже из этого каталога добавляйте в Wave Bank все звуковые файлы, иначе в дальнейшем у вас может возникать масса непонятных ошибок во время компиляции и сборки проекта!

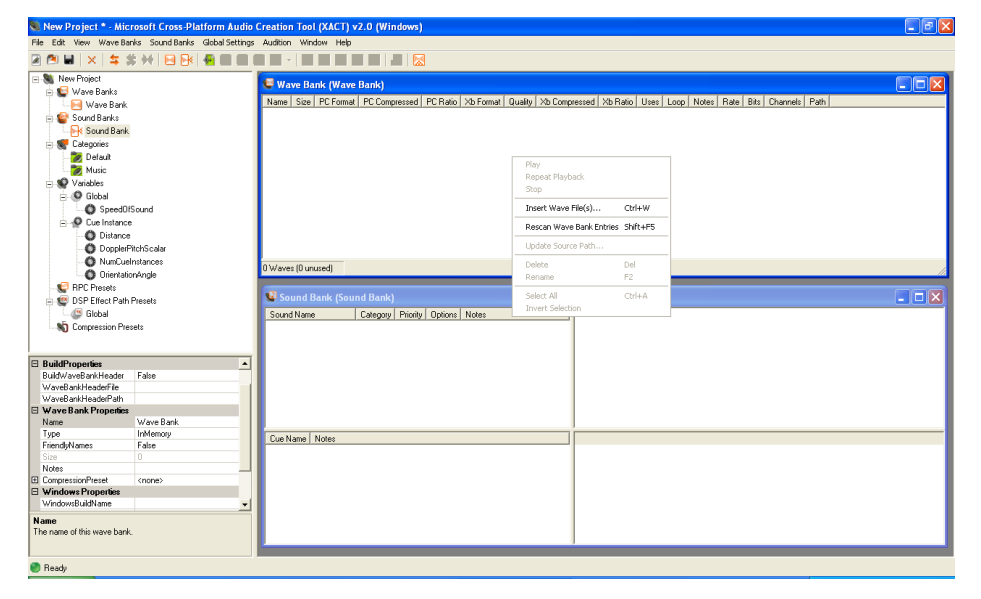

Рис. 13.5. Команда добавления звуковых данных

6. Затем выделите курсором мыши два добавленных файла в Wave Bank и перетащите файлы в окно Sound Bank, непосредственно в часть окна с названием Cue Name (рис. 13.7). После перетаскивания файлов их названия появятся в Cue Name. Клик мыши на любом из файлов откроет более подробную информацию о звуковом файле во всех текстовых частях окна Sound Bank. Убедитесь, что все добавленные файлы при клике на них мышью отображают свои свойства во всех текстовых частях окна Sound Bank. Если какой-то из файлов не представлен во всех текстовых областях окна Sound Bank, то нужно обязательно удалить этот файл из окна Sound Bank (щелчок правой кнопкой мыши на названии файла и выбор команды Delete). Затем необходимо вновь выполнить операцию по перетаскиванию

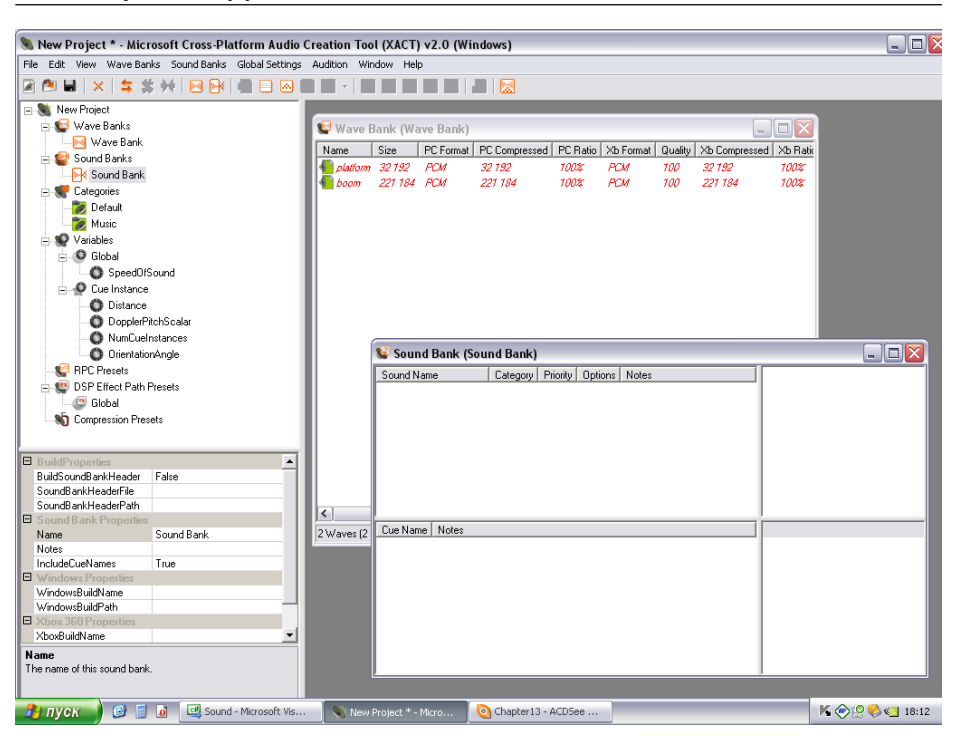

Рис. 13.6. Добавление звуковых файлов в Wave Bank

данного файла из окна **Wave Bank** в окно **Sound Bank**. Но обычно все работает с первого раза.

7. Последний штрих к созданию кросс-платформенного проекта ХАСТ – это сохранение всего того, что вы сейчас имеете в открытом окне программы Microsoft Cross-Platform Audio Creation Tool. Выберите в меню команды File ⇒ Save Project As и в появившемся диалоговом окне Save Project As (рис. 13.8) проследуйте в каталог вашего проекта в папку Sound. В поле этого окна Имя файла задайте любое название проекту и нажмите кнопку Сохранить. Всегда сохраняйте проект XACT в той папке вашего проекта, где хранятся звуковые файлы! На этом все, вы создали и сохранили проект ХАСТ в рабочем каталоге вашего проекта (рис. 13.9), и теперь можно спокойно приступать к работе над исходным кодом программы.

Итогом всех этих незамысловатых действий стало создание проектного файла Sound.xap. Что нам это дало? В момент компиляции проекта в работу вступит **Content Pipeline**, который своими внутренними сервисами на основе проектного файла Sound.xap произведет преобразование всех звуковых файлов проекта в три

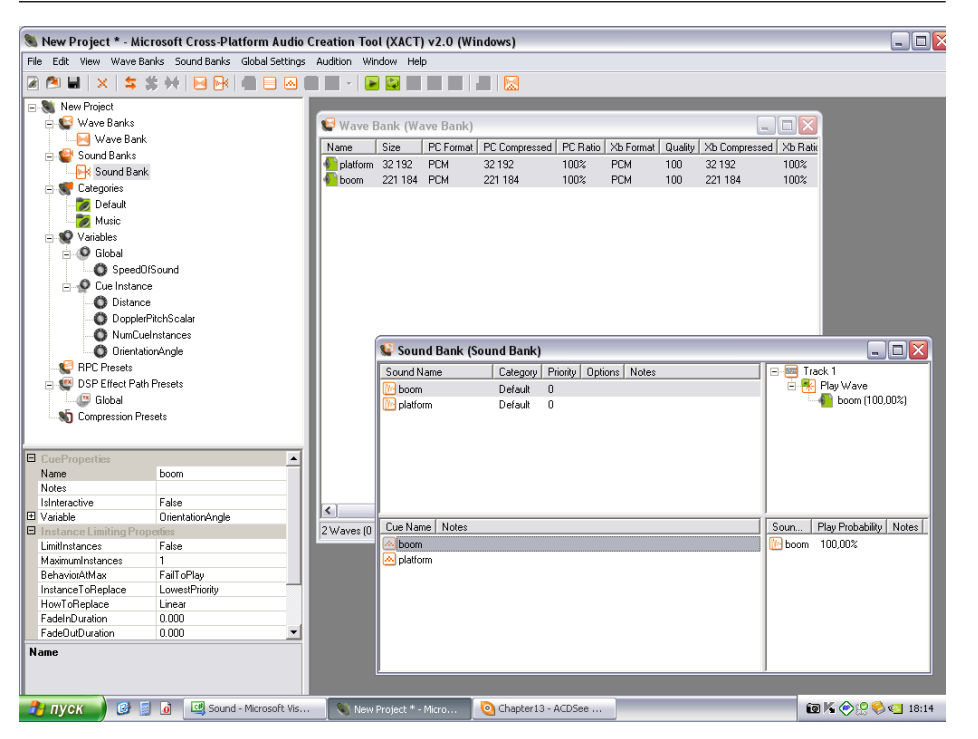

Рис. 13.7. Перетаскиваем файлы в окно Sound Bank

специфических файла: Wave Bank.xwb, Sound Bank.xsb и Sound.xgs. Именно из этих трех файлов в дальнейшем будет происходить воспроизведение звука в игре. То есть после того как вы откомпилируете проект, в рабочем каталоге проекта в папках **Debug** или **Release**  $\Rightarrow$  **Content**  $\Rightarrow$  **Sound** появятся новые файлы Wave Bank.xwb, Sound Bank.xsb и Sound.xgs – и вся работа программы со звуковыми данными будет происходить именно с этими файлами.

## 13.2. Класс Sound

Для работы со звуковыми данными в игре лучше создать отдельный класс, который вы всегда можете со временем усовершенствовать, а также использовать в любых других своих проектах. Так поступим и мы, но свой класс писать не будем, а возьмем уже готовое решение, поставляемое в комплекте с Spacewar Windows Starter Kit. В частности, класс Sound, который реализован достаточно просто и элегантно. Немного переделав его под свой проект, мы получаем вполне функциональный класс. Давайте посмотрим сначала на весь исходный код класса Sound, представленный в *листинге* 13.1, а затем перейдем к его анализу.

#### 202 Звуковые эффекты

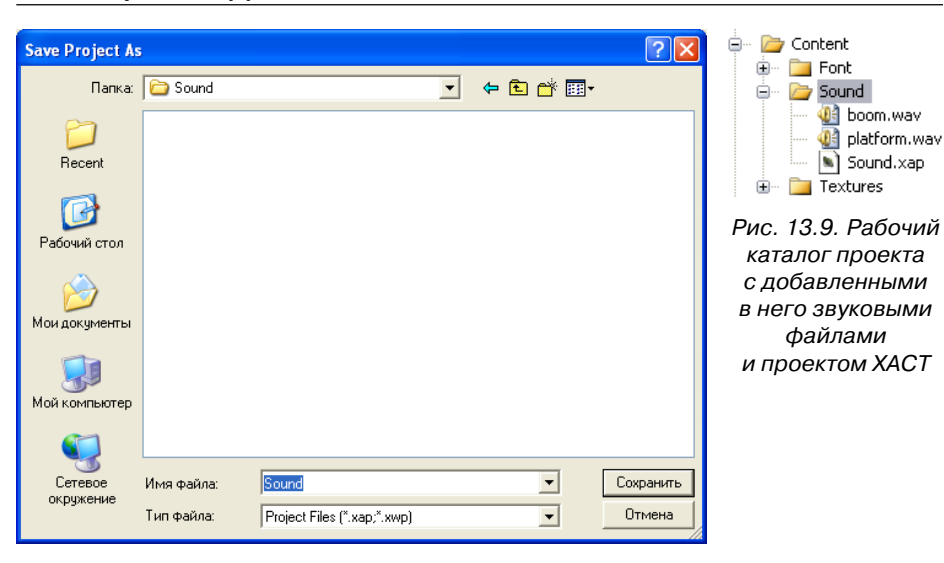

Рис. 13.8. Сохранение проекта ХАСТ в каталоге создаваемого приложения

//------/// <summarv> /// Глава 13 /// Листинг 13.1 /// Проект: Audio /// Класс: Sound /// <summary> #region Dependencies using System; using System.Collections.Generic; using System.Text; using System.IO; using Microsoft.Xna.Framework.Audio; #endregion namespace Audio public enum soundList { /// <summary> /// Прикосновение к платформе /// </summary> Platform, /// <summary> /// Падение в пропасть /// </summary> Boom,

i boom.wav

Sound.xap

файлами

Interpretation (1998) (1998) (1998

public static class Sound private static AudioEngine engine; private static SoundBank soundbank; private static WaveBank wavebank; /// <summary> /// Инициализация /// </summary> public static void Initialize() engine = new AudioEngine("Content\\Sound\\Sound.xgs"); soundbank =new SoundBank(engine, "Content\\Sound\\Sound Bank.xsb"); wavebank = new WaveBank(engine, "Content\\Sound\\Wave Bank.xwb"); private static string[] cueNames = new string[] "platform", "boom", }; /// <summarv> /// Воспроизведение звука после остановки /// </summary> public static CuePlay(soundList sound) Cue returnValue = soundbank.GetCue(cueNames[(int)sound]); returnValue.Play(); return returnValue; /// <summary> /// Воспроизведение /// </summary> public static void PlayCue(soundList sound) soundbank.PlayCue(cueNames[(int)sound]); } /// <summary> /// Обновляем звук /// </summary> public static void Update() engine.Update(); /// <summary> /// Останавливаем воспроизведение /// </summary>

public static void Stop(Cue cue)

```
cue.Stop(AudioStopOptions.Immediate);
```

Ключевыми фигурами в звуковых проектах, основанных на использовании XACT, являются три класса: AudioEngine, SoundBank и WaveBank. Объявление и создание объектов этих классов, а также загрузка звука в игру всегда происходят в одном и том же ключе. Посмотрите на нижеприведенные строки исходного кода.

```
private static AudioEngine engine;
private static SoundBank soundbank;
private static WaveBank wavebank;
...
public static void Initialize()
{
   engine = new AudioEngine("Content\\Sound\\Sound.xgs");
   soundbank = new SoundBank(engine, "Content\\Sound\\Sound Bank.xsb");
   wavebank = new WaveBank(engine, "Content\\Sound\\Wave Bank.xwb");
}
```

В трех первых строках этого блока кода происходит объявление трех объектов. Затем создание или инициализация объектов, в данном случае делается в методе Initialize(), но это можно сделать в любом месте на этапе загрузки игры. Создаются объекты всегда именно таким способом, как показано в коде. Это их специфика, или черный ящик, как хотите. Главное, что нужно четко понимать, – это какие пути прописывать в параметрах конструкторов классов AudioEngine, SoundBank и WaveBank.

Как вы помните, все звуковые файлы на основе проектных данных файла XACT (Sound.xap), добавленные в рабочий каталог проекта, в момент компиляции будут преобразованы к файлам под названиями Wave Bank.xwb, Sound Bank.xsb и Sound.xgs. И именно к этим файлам вам необходимо прописывать путь в параметрах конструкторах классов AudioEngine, SoundBank и WaveBank. Если у вас после компиляции появляются ошибки, связанные с тем, что программа не может найти файлы Wave Bank.xwb, Sound Bank.xsb и Sound.xgs, то вы указали неверно либо путь к файлам, либо названия самих файлов. В этом случае после компиляции откройте рабочий каталог проекта и посмотрите, где у вас точно располагаются эти файлы, какое название они имеют, и, что немаловажно, обратите внимание на расширение файлов, у всех файлов оно разное.

Эта стандартная процедура по созданию объектов классов AudioEngine, SoundBank и WaveBank подгружает в игру имеющиеся звуковые данные. Теперь, чтобы воспроизвести любой файл, необходимо просто вызвать метод PlayCue(), в параметрах которого указать название файла для воспроизведения. soundbank.PlayCue("boom");

В классе Sound реализация воспроизведения звуковых файлов несколько отличается от того, что я вам показал, но отличается в лучшую сторону. Смысл здесь следующий. Вместо того чтобы в методе PlayCue() явно прописывать название воспроизводимого файла, используется более элегантная конструкция, состоящая из структуры soundList и массива данных cueNames.

public enum soundList

```
{
    /// <summary>
    /// Прикосновение к платформe
    /// </summary>
    Platform,
    /// <summary>
    /// Падение в пропасть
    /// </summary>
    Boom,
}
....
private static string[] cueNames = new string[]
{
    "platform",
    "boom",
};
```

Любые элементы структуры или массива данных всегда ведут свое числовое исчисление от нуля. В структуре soundList присутствуют два названия – Platform и Boom. Для читабельности исходного кода и дальнейшего использования звуковых данных такая запись просто прекрасна, но на самом деле в любой структуре первый элемент (Platform) всегда равен нулю, второй элемент (Boom) – единице и т. д. Аналогичные явления присутствуют и в массиве данных, поэтому если взять метод PlayCue () класса Sound, то получится, что обращение к элементам структуры идет по имени.

```
public static void PlayCue(soundList sound)
{
    soundbank.PlayCue(cueNames[(int)sound]);
}
```

В классе Sound, кроме метода PlayCue (), есть еще три метода. Первый метод Stop () позволяет останавливать воспроизведение определенного звукового файла.

/// <summary>

```
/// Останавливаем воспроизведение
```

/// </summary>

public static void Stop(Cue cue)

#### 206 Звуковые эффекты

```
cue.Stop(AudioStopOptions.Immediate);
```

В свою очередь, второй метод CuePlay() позволяет воспроизводить файл после его остановки. В параметре этого метода необходимо просто передать название структурной переменной, которая отвечает за один из звуковых файлов.

```
/// Воспроизведение звука после остановки
/// </summary>
public static CuePlay(soundList sound)
{
    Cue returnValue = soundbank.GetCue(cueNames[(int)sound]);
    returnValue.Play();
    return returnValue;
}
```

Последний, очень важный метод занимается тем, что постоянно обновляет работу звукового движка. Вызов этого метода в дальнейшем должен производиться непосредственно в игровом цикле в методе Update(). Сейчас давайте перейдем к классу Game1 и попрактикуемся в воспроизведении звука в игре.

```
/// <summary>
/// Обновляем звук
/// </summary>
public static void Update()
{
    engine.Update();
}
```

## 13.3. Воспроизведение звука в игре

Посмотрите на исходный код класса Game1 проекта **Audio**, приведенный в *листинге* 13.2. Давайте сначала изучим код, а затем перейдем к его анализу. В некоторых больших методах этого класса исходный код был вырезан, поскольку не изменился с предыдущего проекта. Весь исходный код проекта **Audio** вы найдете на компакт-диске в папке **Code\Chapter13\Audio**.

```
/// <summary>
```

```
/// Листинг 13.2
```

```
/// Исходный код к книге:
```

- /// "Программирование компьютерных игр под Windows в XNA Game Studio Express"
- /// Автор книги: Горнаков С. Г.
- /// Глава 13
- /// Проект: Audio
- /// Класс: Gamel
- /// Звуковые эффекты
- /// <summary>

#### namespace MenuCursor

public class Game1 : Microsoft.Xna.Framework.Game GraphicsDeviceManager graphics; ContentManager content; KeyboardState keyboardState; SpriteBatch spriteBatch; Sprite[] sprite = new Sprite[5]; private Texture2D background1; private Texture2D background2; Random rand = new Random(); int j = 0;Sprite platform; private bool paused = false; private bool pauseKeyDown = false; public BoundingBox bbplatform; public BoundingBox[] bb = new BoundingBox[5]; BitmapFont font; int score0, score1, score2, score3, score4; Menu menu; private bool menuState; private int cursorState; Sprite mouse; MouseState mouseState; public BoundingBox bbMouse; public BoundingBox bbCursorGame; public BoundingBox bbCursorExit;

```
/// <summary>
/// Конструктор
/// <summary>
public Gamel()
{
 ....
}
/// <summary>
/// Инициализация
/// <summary>
protected override void Initialize()
{
```

```
Sound.Initialize();
   base.Initialize();
/// <summary>
/// Загрузка компонентов игры
/// <summary>
protected override void LoadGraphicsContent (bool loadAllContent)
{
   ....
/// <summarv>
/// Освобождаем ресурсы
/// <summary>
protected override void UnloadGraphicsContent (bool unloadAllContent)
   if (unloadAllContent == true)
   {
      content.Unload();
/// <summary>
/// Обновляем состояние игры
/// <summary>
protected override void Update (GameTime gameTime)
   keyboardState = Keyboard.GetState();
   // Выход в меню
   if (keyboardState.IsKeyDown(Keys.Escape))
   {
      menuState = true;
   }
// Показываем меню
if (menuState == true)
   UpdateMouse();
else // Запускаем игру
   Pause();
   if (paused == false)
   {
      double elapsed = gameTime.ElapsedGameTime.TotalSeconds;
      for (int i = 0; sprite.Length > i; i++)
      {
         sprite[i].UpdateFrame(elapsed);
      3
      MoveSprite();
```

```
MovePlatform();
     Collisions();
  }
Sound.Update();
base.Update(gameTime);
/// <summary>
/// Движение спрайта по вертикали
/// <summarv>
public void MoveSprite()
  for (int i = 0; sprite.Length > i; i++)
  sprite[i].spritePosition += sprite[i].speedSprite;
  if (sprite[i].spritePosition.Y > Window.ClientBounds.Height)
  sprite[i].spritePosition = new Vector2(rand.Next(10,
  Window.ClientBounds.Width -300 - sprite[i].spriteTexture.Width /
  12), -500);
  sprite[i].speedSprite.Y = rand.Next(5, 9);
  Sound.PlayCue(soundList.Boom);
/// <summary>
/// Движение платформы по экрану
/// <summary>
public void MovePlatform()
/// <summary>
/// Пауза в игре
/// <summary>
public void Pause()
  if (keyboardState.IsKeyDown(Keys.P))
   {
     pauseKeyDown = true;
  else if (pauseKeyDown)
     pauseKeyDown = false;
     paused = !paused;
/// <summary>
/// Столкновения
```

#### 210 Звуковые эффекты

```
/// <summarv>
public void Collisions()
  bbplatform.Min = new Vector3(platform.spritePosition.X,
  platform.spritePosition.Y + 25, 0);
  bbplatform.Max = new Vector3(platform.spritePosition.X +
  platform.spriteTexture.Width,
  platform.spritePosition.Y + 25 + platform.spriteTexture.Height, 0);
  for (int i = 0; bb.Length > i; i++)
  {
     bb[i].Min = new Vector3(sprite[i].spritePosition.X,
     sprite[i].spritePosition.Y, 0);
     bb[i].Max = new Vector3(sprite[i].spritePosition.X +
      sprite[i].spriteTexture.Width / 12,
      sprite[i].spritePosition.Y + sprite[i].spriteTexture.Height, 0);
      }
     if (bbplatform.Intersects(bb[0]))
     sprite[0].spritePosition = new Vector2(rand.Next(10,
     Window.ClientBounds.Width -
     300 - sprite[0].spriteTexture.Width / 12), -500);
     sprite[0].speedSprite.Y = rand.Next(5, 9);
      score0 += 1;
      Sound.PlayCue(soundList.Platform);
      1
     if (bbplatform.Intersects(bb[1]))
     sprite[1].spritePosition = new Vector2(rand.Next(10,
     Window.ClientBounds.Width -
     300 - sprite[1].spriteTexture.Width / 12), -500);
      sprite[1].speedSprite.Y = rand.Next(5, 9);
      score1 += 1;
      Sound.PlayCue(soundList.Platform);
      3
     if (bbplatform.Intersects(bb[2]))
     sprite[2].spritePosition = new Vector2(rand.Next(10,
     Window.ClientBounds.Width -
     300 - sprite[2].spriteTexture.Width / 12), -500);
     sprite[2].speedSprite.Y = rand.Next(5, 9);
      score2 += 1;
      Sound.PlayCue(soundList.Platform);
      }
     if (bbplatform.Intersects(bb[3]))
     sprite[3].spritePosition = new Vector2(rand.Next(10,
     Window.ClientBounds.Width -
     300 - sprite[3].spriteTexture.Width / 12), -500);
      sprite[3].speedSprite.Y = rand.Next(5, 9);
```

```
score3 += 1;
      Sound.PlayCue(soundList.Platform);
      }
      if (bbplatform.Intersects(bb[4]))
      sprite[4].spritePosition = new Vector2(rand.Next(10,
      Window.ClientBounds.Width -
      300 - sprite[4].spriteTexture.Width / 12), -500);
      sprite[4].speedSprite.Y = rand.Next(5, 9);
      score4 += 1;
      Sound.PlayCue(soundList.Platform);
/// <summary>
/// Новая игра
/// <summary>
public void NewGame()
{
   j = 0;
   for (int i = 0; sprite.Length > i; i++)
      sprite[i].spritePosition = new Vector2(rand.Next(10,
      Window.ClientBounds.Width - 500), j = j - 300;
      platform.spritePosition = new Vector2(Window.ClientBounds.Width/ 2,
      Window.ClientBounds.Height - 90);
      score0 = 0;
     score1 = 0;
      score2 = 0;
      score3 = 0;
      score4 = 0;
      base.Initialize();
/// <summarv>
/// Обновляем состояние мыши
/// <summarv>
public void UpdateMouse()
/// <summary>
/// Рисуем на экране
/// <summary>
protected override void Draw(GameTime gameTime)
   graphics.GraphicsDevice.Clear(Color.CornflowerBlue);
if (menuState == true)
   spriteBatch.Begin(SpriteBlendMode.AlphaBlend);
```

```
menu.DrawMenu(spriteBatch, cursorState);
  mouse.DrawSprite(spriteBatch);
  spriteBatch.End();
else
  spriteBatch.Begin(SpriteBlendMode.AlphaBlend);
  spriteBatch.Draw(background1, new Vector2(0, 0), Color.White);
  for (int i = 0; sprite.Length > i; i++)
   {
     sprite[i].DrawAnimationSprite(spriteBatch);
  spriteBatch.Draw(background2, new Vector2(0, 0), Color.White);
  platform.DrawSprite(spriteBatch);
  spriteBatch.End();
  if (paused == true)
  {
      font.DrawString(450, 300, Color.Black, "Taysa");
  int fy = 245;
  font.DrawString(Window.ClientBounds.Width - 95, fy, Color.Black,
   "{0}", score0);
  font.DrawString(Window.ClientBounds.Width-95, fy +=
  font.LineHeight + 12, "{0}", score1);
   font.DrawString(Window.ClientBounds.Width-95, fy +=
  font.LineHeight + 12, "{0}", score2);
  font.DrawString(Window.ClientBounds.Width-95, fy +=
  font.LineHeight + 12, "{0}", score3);
  font.DrawString(Window.ClientBounds.Width-95, fy +=
  font.LineHeight + 12, "{0}", score4);
base.Draw(gameTime);
```

Первым делом в классе Gamel необходимо воспользоваться методом Sound.Initialize() и создать объекты AudioEngine, SoundBank и WaveBank.

```
protected override void Initialize()
{
    Sound.Initialize();
    base.Initialize();
}
```

Затем мы переходим к игровому циклу и вызываем в нем метод Sound . Update (). Этот метод, как вы помните, обновляет работу звукового движка. На этом все подготовительные действия выполнены, и можно заняться воспроизведением звука в игре или использовать любые другие методы класса Sound. У нас в игре имеются два звуковых файла, которые определены для событий, связанных со столкновением платформы и объектов, а также падением объектов в пропасть. Соответственно и вызовы метода Sound.PlayCue() происходят в методах, обрабатывающих столкновения с платформой и окончанием экрана. Здесь все просто.

Придерживаясь в дальнейшем аналогичной схемы работы со звуковыми данными, можно добавить в игру любое количество звуковых эффектов или больших звуковых дорожек. Техника воспроизведения всех звуковых файлов, а также создания проектов ХАСТ одинакова.

## 13.4. Цикличное воспроизведение музыки

В своих играх вам обязательно захочется воспроизводить одну или более мелодий в цикличном режиме. В XNA Game Studio Express такая возможность, несомненно, имеется. При этом цикличное воспроизведение одного из файлов задается еще на этапе формирования проекта XACT. Посмотрите на рис. 13.7, где представлен этап добавления в проект XACT новых звуковых файлов. Так вот если в окне Sound Bank выделить курсором название файла, а затем в правой части этого окна выделить ветку структуры древовидной иерархии с названием **Play Wave** (рис. 13.10), то в левой части главного окна программы Microsoft Cross-Platform Audio Creation Tool откроется дополнительная панель со свойствами выбранного звукового файла.

В перечислениях свойств файла имеется параметр **LoopEvent**. В данный момент значение этого параметра выставлено в **No**, что означает: цикличное воспроизведение для этого файла не задано (рис. 13.11). Для того чтобы установить цикличность для этого параметра, достаточно выбрать из списка значение **Infinite** и продолжать работу с проектом по рассмотренной в этой главе схеме. Затем, когда вы запустите проект, то для того файла, для которого назначили цикличное проигрывание, программа автоматически выберет заданный режим воспроизведения.

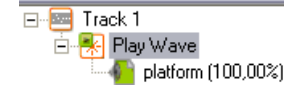

Рис. 13.10. Выделение названия файла

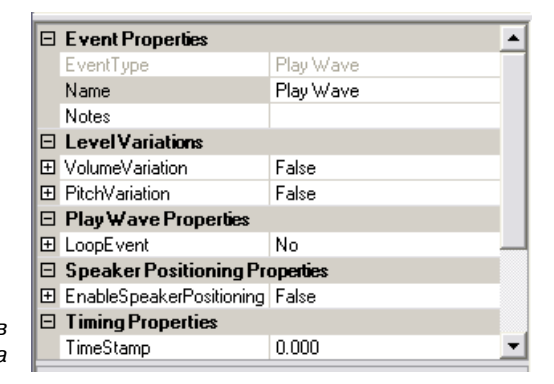

Рис. 13.11. Панель свойств звукового файла

# Глава 14 Добавляем в игру новые уровни

Играя в любую игру, пользователь всегда надеется на длительное продолжение игрового процесса. Поэтому большинство игр имеют определенный набор уровней. По прохождении одного из уровней игроку предлагается пройти следующий уровень и т. д. Если один из уровней не был пройден, то игрок должен пройти его вновь либо начать игру с места последнего игрового сохранения или пройденной контрольной точки. Любая из перечисленных методик прохождения уровней в конечном счете определяет общую стратегию прохождений игры в целом. Поэтому на этапе проектирования игры этому очень важному аспекту нужно уделить много времени.

В нашей игре этому вопросу на начальном этапе мы не уделяли должного внимания, поскольку вы тогда еще не знали, как делаются игры и из чего они состоят. Но прежде чем начинать работать над этой книгой, я сначала разработал схему игрового меню, механизм перехода с уровня на уровень, потом сконструировал модель игровых классов. Затем попросил свою жену нарисовать к игре несколько концептов игровой графики и только после всех этих стадий приступил к написанию исходного кода игры.

По окончании работы над игрой был придуман подход в представлении вам материала книги (от простого к сложному), и соответственно весь исходный код был поделен на главы. И только потом я приступил к написанию самой книги. То есть за всей книгой (как и самой программой) скрывается на самом деле большая работа, которая практически идентична любой предварительной работе по созданию игры. Нельзя просто сесть за компьютер и написать игру с чистого листа, точнее сделать это, конечно, можно, но делать вы эту игру будете точно долго. Это как в том старом анекдоте: программист спрашивает другого программиста, что пишешь, а тот отвечает: а вот откомпилируем – и узнаем.

Чтобы не пойти по тропинке программиста из анекдота, изначально необходимо уделить проектированию игры столько времени, сколько необходимо. И только после того как вы определитесь со всеми винтиками, гайками и шайбами вашей игры, можно приступать к ее написанию.

В нашей игре для перехода с уровня на уровень также была изначально придумана определенная схема. В чем эта схема заключается и как ее реализовать, вы узнаете из этой главы. Вашему вниманию будет представлен последний проект в этой части книги под названием **NewLevels**. В этом проекте мы добавим в игру новые уровни и создадим механизм перехода с уровня на уровень.

## 14.1. Переход с уровня на уровень

Продолжение игры, или переход с уровня на уровень, обязан происходить по заданному (естественно, вами как программистом) событию. Такое событие может быть ликвидацией всех врагов на уровне или главного босса, окончание уровня – по прошествии определенного промежутка времени или после выполнения игровой задачи на этом уровне либо по достижении заданного количества очков и т. д. То есть важно создать определенное условие, после выполнения которого игрок может перейти к своей следующей миссии.

В нашей игре переход с уровня на уровень происходит по количеству набранных очков. Каждый раз при переходе на следующий уровень планка набранных очков будет повышаться. Дополнительно на каждом уровне будет устанавливаться различное количество начисляемых очков за пойманный объект. В итоге каждый новый уровень будет несколько усложнен в отличие от предыдущего. Но в идеале, конечно, в каждом новом уровне игры вы можете изменять игровой фон, падающие объекты, добавлять различных сложностей и артефактов и т. д. Сейчас моя задача заключается лишь в том, чтобы научить и показать вам, как это делается, а все остальное – это дело вашей фантазии.

В игре «Летящие в прерии» после набора заданного количества очков пользователь сможет перейти на новый уровень. Для того чтобы реализовать этот механизм, нам понадобится еще одна булева переменная, которая представит промежуточный экран перехода с уровня на уровень, так, как мы это делали с меню. На этом экране мы покажем информацию о набранных очках, а также предложим игроку на выбор три действия: продолжение игры, выход в меню игры и закрытие программы. Посмотрите на рис. 14.1, где представлен дополнительный элемент в игровом меха-

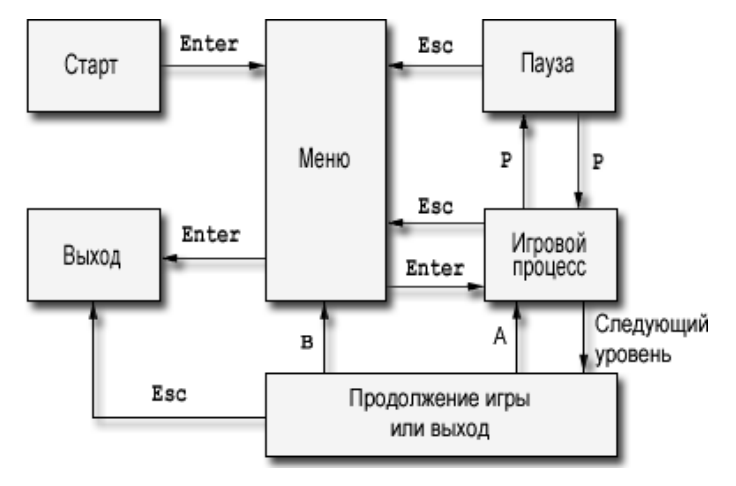

Рис. 14.1. Игровые состояния
### 216 Добавляем в игру новые уровни

низме. Единственное, что сейчас необходимо, – это проработать механизм набора очков и задать верхнюю планку, пройдя которую игроку будет представлен этот самый промежуточный экран или экран с выбором нового уровня.

# 14.2. Набранные очки

В предыдущих примерах для подсчета очков нами использовались пять следующих переменных:

int score0, score1, score2, score3, score4;

Эти переменные вели простой подсчет пойманных объектов, а затем мы выводили эту информацию на экран. В новом проекте **NewLevels** мы изменим назначение этих переменных. Теперь все перечисленные переменные будут содержать определенное количество баллов и будут привязаны к каждому из падающих объектов. Когда платформа поймает один из объектов, то согласно значению одной из переменных будет выполнен набор или снятие очков с игрока. Соответственно для подсчета общего количества очков в исходный код вводится новая переменная totalScore.

Дополнительно мы введем в программу еще одну переменную под названием endScore. В этой переменной мы будем хранить то количество очков, которое необходимо набрать пользователю для перехода к следующему уровню. Тогда, чтобы перейти на следующий уровень, нам необходимо всего лишь создать следующую проверку условия:

```
if(totalScore >= endScore)
{
    // механизм показа экрана с выбором нового уровня.
}
```

Такую конструкцию кода достаточно поместить в игровой цикл, и проверка условия будет осуществляться на каждой итерации игрового цикла. В свою очередь, увеличение переменной totalScore может происходить следующим образом:

score0 = 5; score1 = -10; score2 = 5; score3 = -10; score4 = 5; totalScore = 0; endScore = 200; ... totalScore += score0; totalScore += score1; totalScore += score2;

```
totalScore += score3;
totalScore += score4;
```

Переменные score0, score1, score2, score3 и score4 мы жестко привяжем к каждому падающему объекту и сделаем это в соответствии с числовыми обозначениями объектов в массиве данных и самих переменных. Касание объекта и платформы будет приводить к увеличению или уменьшению общего количества очков. Инициализация всех перечисленных переменных производится непосредственно в методе NewGame (), который также несколько видоизменяется. Но давайте обо всем по порядку и перейдем к работе над проектом **NewLevels**.

# 14.3. Проект NewLevels

Начнем с того, что переработаем некоторые графические элементы интерфейса игры. В рамке с правой стороны у нас имелась табличка, в которой выводилось количество пойманных объектов. Теперь мы изме-

ним назначение этой таблички и будем в ней показывать пользователю то количество очков, которое он может набрать либо потерять, поймав один из объектов (рис. 14.2). Дополнительно в рамке имеется еще одна табличка, в которой ранее до сих пор содержался информационный текст. Теперь пришло время использовать эту табличку по своему назначению. В частности, на этой табличке будет выводиться информация о том, на каком сейчас уровне пользователь играет, сколько игроку нужно набрать очков для окончания уровня и текущее количество очков (рис. 14.2).

Промежуточный экран, появляющийся между уровнями, представляется также новой табличкой (рис. 14.3). В этой табличке будут выводиться различные сведения информационного характера по текущему состоянию игры. Когда пользователь пройдет уровень, то игра будет остановлена и появится промежуточный экран с этой табличкой, где пользователю будет предложено продолжить уровень, выйти в меню или закрыть программу.

Последнее графическое нововведение в игре касается изменения режима паузы. Ранее в этом режиме мы писали на экране слово **Пауза**. Теперь вместо этого слова на экране будет появляться

Рис. 14.2. Информационные таблички

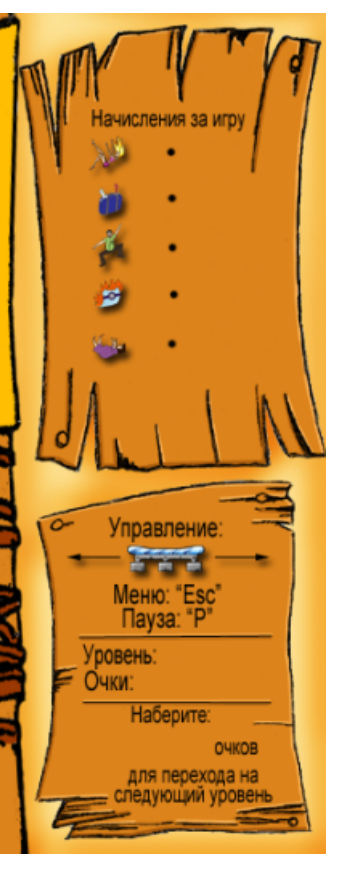

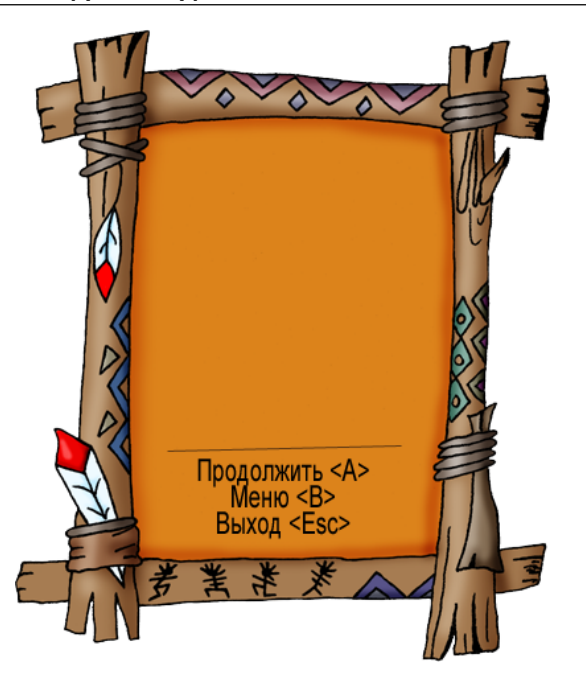

Рис. 14.3. Табличка перехода с уровня на уровень

красочная табличка с информацией о том, какие команды необходимо выполнить для продолжения игры или для выхода в меню программы (рис. 14.4).

## 14.3.1. Изменения в классе Game1

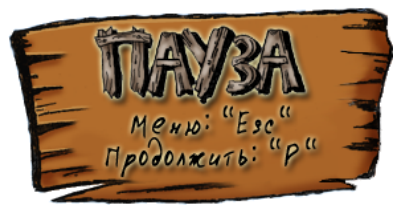

Рис. 14.4. Табличка для режима паузы

Начинаем работать над новым проектом и

классом Game1. Прежде всего добавим в область глобальных переменных этого класса несколько новых переменных.

private int totalScore; private int endScore; private bool gameState; private bool levelState; private int level; private int tempLevel; private Texture2D gameLevel; private Texture2D pausedTexture; Первые две переменные, как мы уже выяснили, служат соответственно для подсчета общего количества набранных очков и количества очков, которое необходимо набрать пользователю для перехода на следующий уровень.

Следующие две булевы переменные – gameState и levelState – понадобятся нам для отслеживания состояния игры. О них мы поговорим подробнее чуть позже в этой главе, когда дойдем до игрового цикла.

Следующие две переменные в этом блоке кода – level и tempLevel – представляют текущий уровень игры. Зачем нужны сразу две переменные для представления одного уровня? Дело в том, что переменная level будет изменяться по прошествии одного из уровней (увеличиваться на единицу), но для информационной таблички, появляющейся между уровнями, нам понадобится показать, какой из уровней был пройден только что, а переменная level к этому времени уже увеличится на единицу. Поэтому и применяется дополнительная переменная tempLevel.

Два последних объекта gameLevel и pausedTexture класса Texture2D представляют соответственно междууровневую табличку (рис. 14.3) и табличку режима паузы (рис. 14.4). В методе LoadGraphicsContent() мы загрузим эти два графических файла, которые по традиции располагаются в рабочем каталоге проекта в папке **\Content\Textures**, после явного добавления их в проект.

В конструкторе класса Game1 происходит инициализация объявленных переменных.

level = 1; tempLevel = level; gameState = false; levelState = false;

На начальном этапе игры мы задаем значение переменной level, равное единице, для того чтобы игрок мог начать играть непосредственного с первого уровня. Если в игре предусмотрена система сохранения прошедших уровней, то это как раз то место, где можно прочитать из памяти сохраненные данные и присвоить переменной level уровень, с которого пользователь должен продолжить играть.

В справочной системе XNA Game Studio Express (**Programming Guide** ⇒ **Storage**) вы найдете всю необходимую информацию о механизме сохранения различных данных на жестком диске. Особенно советую обратить внимание на пример с названием: **How to: Serialize Data**. В этом примере созданы два универсальных метода для записи данных на диск и их чтения. Эти методы очень легко использовать для сохранения игровых данных на жестком диске. Исходный код примеров не сложен, и, надеюсь, вы уже в силах разобраться с ним самостоятельно.

Две булевы переменные gameState и levelState устанавливаются в состояние false. Перейдем к игровому циклу в метод Update () и посмотрим, для чего нам понадобились эти две новые переменные.

| if(levelState == true)     |  |  |  |  |
|----------------------------|--|--|--|--|
| {                          |  |  |  |  |
| LevelSelect();             |  |  |  |  |
| }                          |  |  |  |  |
| else if(menuState == true) |  |  |  |  |
| {                          |  |  |  |  |
| UpdateMouse();             |  |  |  |  |
| }                          |  |  |  |  |
| else if(gameState == true) |  |  |  |  |
| {                          |  |  |  |  |
| Pause();                   |  |  |  |  |
|                            |  |  |  |  |

В этом блоке кода происходит выбор состояния игры на основе булевых переменных. Всего имеются четыре следующих состояния:

- Показывать меню, если menuState paвно true;
- играть в игру, если gameState равно true;
- 🛛 показывать межуровневый экран, если levelState равна true;
- выйти в меню игры, если нажата клавиша Esc.

После того как пользователь вошел в игру, запускается работа метода UpdateMouse() и показ на экране монитора меню. Если пользователь выбрал команду **Играть**, то происходит выполнение следующего блока кода.

```
level = 1;
this.NewGame(level);
menuState = false;
levelState = false;
gameState = true;
```

В коде происходит присвоение переменной level значения уровня, на котором пользователь будет играть (здесь также можно читать данные из памяти, сохраненные ранее). Затем вызывается метод NewGame (), в параметр которого передается значение переменной level, а значит, и текущий уровень.

В методе NewGame () добавляется конструкция кода с оператором switch. На базе входящей переменной level оператор switch выбирает новые значения для каждого последующего уровня.

```
switch(curentLevel)
{
```

```
case 1:
    score0 = 5;
    score1 = -20;
    score2 = 5;
    score3 = -20;
    score4 = 5;
    totalScore = 0;
    endScore = 300;
break;
```

Проект NewLevels 221

```
case 2:
   score0 = 10;
   score1 = -20;
   score2 = 5;
   score3 = -20;
   score4 = 5;
   totalScore = 0;
   endScore = 600:
break;
case 3:
break;
case 4:
break;
case 5:
break;
case 6:
break;
case 7:
break;
case 8:
break;
```

В игре было задано восемь уровней, и, честно говоря, я не сильно усердствовал, когда назначал баллы за подборы объектов и порог набранных очков. В реальной игре вам необходимо **обязательно** уделить этому моменту очень много времени и протестировать игру и все имеющиеся в ней уровни. Это очень важно, и от этого зависит интересность и состоятельность вашей игры. Естественно, что количество уровней в игре может быть любым, кроме того, вы можете добавить на каждый новый уровень новые объекты, фон и многое другое.

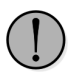

Когда будете создавать конструкцию кода с использованием оператора switch, не забывайте в конце очередного блока case прописывать ключевое слово break. Иначе у вас вместо блочной работы этой конструкции будет происходить ее построчное выполнение.

Продолжаем pas6op метода UpdateMouse() и, в частности, место присвоения булевым переменным menuState и levelState значения false. Назначенные действия ведут к выходу из игрового меню и к пропуску показа межуров-

### 222 Добавляем в игру новые уровни

невого экрана. В свою очередь, переменная gameState получит значение, равное true, а значит, запустится работа игрового процесса.

В самом игровом процессе, как только пользователь достигает верхней планки очков, назначенных на текущий уровень, происходит вызов следующего блока исходного кода.

```
if(totalScore >= endScore)
{
    gameState = false;
    menuState = false;
    levelState = true;
    tempLevel = level;
    level += 1;
    if(level > 8)
    {
        level = 1;
    }
}
```

Здесь мы присваиваем переменной gameState значение false, для вывода из игрового процесса пользователя. Переменная menuState также имеет значение false, но она и имела это значение раньше, тут мы просто подстраховываемся на всякий случай. Далее переменная levelState получает значение, равное true, что приведет нас в дальнейшем (после выхода из этого блока кода) к выполнению метода LevelSelect(). В конце блока кода переменной tempLevel присваивается значение текущего уровня. Сам уровень увеличивается на единицу, а в блоке кода

```
if(level > 8)
{
    level = 1;
}
```

происходит проверка, достиг ли игрок последнего уровня. Если достиг, то сбрасываем level к первому уровню, если нет, то оставляем все как прежде.

Metod LevelSelect() следит за нажатыми пользователем клавишами и выбирает в связи с полученной информацией с устройства ввода определенные действия. В работе этого метода, думается, все предельно ясно, интересно другое – что показывает нам игра, когда работает межуровневый экран.

```
public void LevelSelect()
{
    if (keyboardState.IsKeyDown(Keys.A))
    {
        this.NewGame(level);
        menuState = false;
        levelState = false;
```

```
gameState = true;
}
if(keyboardState.IsKeyDown(Keys.B))
{
  menuState = true;
  levelState = false;
  gameState = false;
}
if (keyboardState.IsKeyDown(Keys.Escape))
{
  this.Exit();
}
```

В методе Draw() класса Game1, где происходит прорисовка графической составляющей, также формируется логическая конструкция, позволяющая выбирать, что именно показывать в конкретный игровой момент. Особенно интересно состояние игры на межуровневом промежутке, когда переменная levelState равна значению true. Этот приведенный ниже блок кода относится к межуровневому состоянию игры.

```
else if(levelState == true)
  spriteBatch.Begin(SpriteBlendMode.AlphaBlend);
  menu.DrawMenu(spriteBatch, 3);
  spriteBatch.Draw(gameLevel, new Vector2(300, 220), Color.White);
  spriteBatch.End();
  int f = 320;
  if (tempLevel == 8)
     font.DrawString(440, f, Color.Black, "Вы победили!!!");
  font.DrawString(420, f, Color.Black, "Продолжение игры");
  font.DrawString(420, f += font.LineHeight, "Вы прошли уровень");
  font.DrawString(500, f += font.LineHeight, "{0}", tempLevel);
  font.DrawString(430, f += font.LineHeight + 35, "Набранные очки");
  font.DrawString(490, f += font.LineHeight, "{0}", totalScore);
  font.DrawString(440, f += font.LineHeight, "Hymho oukob");
  font.DrawString(490, f += font.LineHeight , "{0}", endScore);
  font.DrawString(415, f += font.LineHeight, "Следующий уровень");
  font.DrawString(500, f += font.LineHeight, "{0}", level);
}
```

Интересное нововведение происходит в строке:

menu.DrawMenu(spriteBatch, 3);

Paнee в классе Menu мы имели всего два состояния в методе Draw() этого класса. В первом и во втором состояниях на экран поверх основного фона меню

### 224 Добавляем в игру новые уровни

SpriteBatch spriteBatch;

выводились две таблички. Теперь в дополнительном третьем состоянии эти таблички не выводятся, а на фоне меню рисуется табличка для межуровневого состояния.

### spriteBatch.Draw(gameLevel, new Vector2(300, 220), Color.White);

В идеале в игре вы можете создать базовую фоновую заставку и использовать ее на любом участке игровых состояний, определяя, что именно вы хотите видеть поверх этой заставки.

Оставшиеся строки исходного кода в этом блоке выводят на табличке различную текстовую информацию. Еще раз повторюсь, что шрифт используется по умолчанию, идущий с пакетом XNAExtras, но вы можете создать свой алфавит и значительно улучшить графику в игре. И не забывайте об очередности рисования на экране графики, все то, что вызывается в методе Draw() позже, соответственно и рисуется позже. В *листинге 14.1* представлен полный исходный код класса Game1. Файлы проекта **NewLevels** находятся на компакт-диске в папке **Code\Chapter14\NewLevels**.

```
/// <summarv>
/// Листинг 14.1
/// Исходный код к книге:
/// "Программирование компьютерных игр под Windows в XNA Game Studio Express"
/// Автор книги: Горнаков С. Г.
/// Глава 14
/// Проект: NewLevels
/// Класс: Gamel
/// Новые уровни
/// <summary>
#region Using Statements
using System;
using System.Collections.Generic;
using Microsoft.Xna.Framework;
using Microsoft.Xna.Framework.Audio;
using Microsoft.Xna.Framework.Content;
using Microsoft.Xna.Framework.Graphics;
using Microsoft.Xna.Framework.Input;
using Microsoft.Xna.Framework.Storage;
#endregion
namespace NewLevels
ł
public class Game1 : Microsoft.Xna.Framework.Game
{
  GraphicsDeviceManager graphics;
  ContentManager content;
  KeyboardState keyboardState;
```

Sprite[] sprite = new Sprite[5]; private Texture2D background1; private Texture2D background2; Random rand = new Random(); int i; Sprite platform; private bool paused = false; private bool pauseKeyDown = false; public BoundingBox bbplatform; public BoundingBox[] bb = new BoundingBox[5]; BitmapFont font; int score0, score1, score2, score3, score4; Menu menu; private bool menuState; private int cursorState; Sprite mouse; MouseState mouseState; public BoundingBox bbMouse; public BoundingBox bbCursorGame; public BoundingBox bbCursorExit; private int totalScore; private int endScore; private bool gameState; private bool levelState; private int level; private int tempLevel; private Texture2D gameLevel; private Texture2D pausedTexture; /// <summary>

Проект NewLevels

225

```
/// Конструктор
/// <summary>
public Game1()
  graphics = new GraphicsDeviceManager(this);
  content = new ContentManager(Services);
  graphics.PreferredBackBufferWidth = 1024;
  graphics.PreferredBackBufferHeight = 768;
  graphics.PreferMultiSampling = false;
  graphics.IsFullScreen = true;
  for (int i = 0; sprite.Length > i; i++)
     sprite[i] = new Sprite(12, 10);
  platform = new Sprite();
  font = new BitmapFont("Content\\Font\\russian.xml");
  menu = new Menu();
  menuState = true;
  cursorState = 1;
  mouse = new Sprite();
  bbMouse = new BoundingBox();
  bbCursorGame = new BoundingBox();
  bbCursorExit = new BoundingBox();
  level = 1;
```

tempLevel = level;

```
gameState = false;
  levelState = false;
/// <summary>
/// Инициализация
/// <summary>
protected override void Initialize()
  Sound.Initialize();
  base.Initialize();
/// <summary>
/// Загрузка компонентов игры
/// <summary>
protected override void LoadGraphicsContent (bool loadAllContent)
if (loadAllContent)
spriteBatch = new SpriteBatch(graphics.GraphicsDevice);
background1 = content.Load<Texture2D>("Content\\Textures\\background1");
background2 = content.Load<Texture2D>("Content\\Textures\\background2");
platform.Load(content, "Content\\Textures\\platform");
sprite[0].Load(content, "Content\\Textures\\0");
sprite[1].Load(content, "Content\\Textures\\1");
sprite[2].Load(content, "Content\\Textures\\2");
sprite[3].Load(content, "Content\\Textures\\3");
sprite[4].Load(content, "Content\\Textures\\4");
font.Reset(graphics.GraphicsDevice);
menu.Load(content);
mouse.Load(content, "Content\\Textures\\mouse");
pausedTexture = content.Load<Texture2D>("Content\\Textures\\paused");
gameLevel = content.Load<Texture2D>("Content\\Textures\\game");
/// <summarv>
/// Освобождаем ресурсы
/// <summary>
protected override void UnloadGraphicsContent (bool unloadAllContent)
  if (unloadAllContent == true)
  {
     content.Unload();
/// <summary>
/// Обновляем состояние игры
/// <summarv>
protected override void Update (GameTime gameTime)
```

```
keyboardState = Keyboard.GetState();
   if (levelState == true)
      LevelSelect():
   else if (menuState == true)
      UpdateMouse();
   else if(gameState == true)
   if (keyboardState.IsKeyDown (Keys.Escape)) menuState = true;
   Pause();
   if(paused == false)
      if (totalScore >= endScore)
        gameState = false;
        menuState = false;
        levelState = true;
        tempLevel = level;
        level += 1;
        if (level > 8)
        {
           level = 1;
        l
      double elapsed = gameTime.ElapsedGameTime.TotalSeconds;
      for (int i = 0; sprite.Length > i; i++)
        sprite[i].UpdateFrame(elapsed);
      MoveSprite();
     MovePlatform();
      Collisions();
   Sound.Update();
  base.Update(gameTime);
/// <summary>
/// Движение спрайта по вертикали
/// <summary>
public void MoveSprite()
for (int i = 0; sprite.Length > i; i++)
sprite[i].spritePosition += sprite[i].speedSprite;
if (sprite[i].spritePosition.Y > Window.ClientBounds.Height)
```

```
sprite[i].spritePosition = new Vector2(rand.Next(10,
  Window.ClientBounds.Width -
  300 - sprite[i].spriteTexture.Width / 12), -500);
  sprite[i].speedSprite.Y = rand.Next(6, 10);
  Sound.PlayCue(soundList.Boom);
/// <summarv>
/// Движение платформы по экрану
/// <summarv>
public void MovePlatform()
  if (keyboardState.IsKeyDown(Keys.Left))
     platform.spritePosition.X -= 10;
  else if (keyboardState.IsKeyDown(Keys.Right))
     platform.spritePosition.X += 10;
  if (platform.spritePosition.X < 10)
     platform.spritePosition.X = 10;
  else if (platform.spritePosition.X> Window.ClientBounds.Width - 400)
  platform.spritePosition.X = Window.ClientBounds.Width - 400;
/// <summary>
/// Пауза в игре
/// <summary>
public void Pause()
  if (keyboardState.IsKeyDown(Keys.P))
     pauseKeyDown = true;
  else if (pauseKeyDown)
     pauseKeyDown = false;
     paused = !paused;
/// <summary>
/// Столкновения
/// <summary>
public void Collisions()
  bbplatform.Min = new Vector3(platform.spritePosition.X,
  platform.spritePosition.Y + 25, 0);
  bbplatform.Max = new Vector3(platform.spritePosition.X +
  platform.spriteTexture.Width,
  platform.spritePosition.Y + 25 + 2, 0);
   for (int i = 0; bb.Length > i; i++)
```

```
bb[i].Min = new Vector3(sprite[i].spritePosition.X,
     sprite[i].spritePosition.Y, 0);
     bb[i].Max = new Vector3(sprite[i].spritePosition.X +
     sprite[i].spriteTexture.Width / 12,
     sprite[i].spritePosition.Y + sprite[i].spriteTexture.Height, 0);
if (bbplatform.Intersects(bb[0]))
  sprite[0].spritePosition = new Vector2(rand.Next(10,
  Window.ClientBounds.Width -
  300 - sprite[0].spriteTexture.Width / 12), -500);
  sprite[0].speedSprite.Y = rand.Next(6, 10);
  totalScore += score0;
  Sound.PlayCue(soundList.Platform);
if (bbplatform.Intersects(bb[1]))
  sprite[1].spritePosition = new Vector2(rand.Next(10,
  Window.ClientBounds.Width -
  300 - sprite[1].spriteTexture.Width / 12), -500);
  sprite[1].speedSprite.Y = rand.Next(6, 10);
  totalScore += score1;
  Sound.PlayCue(soundList.Platform);
if (bbplatform.Intersects(bb[2]))
  sprite[2].spritePosition = new Vector2(rand.Next(10,
  Window.ClientBounds.Width -
  300 - sprite[2].spriteTexture.Width / 12), -500);
  sprite[2].speedSprite.Y = rand.Next(6, 10);
  totalScore += score2;
  Sound.PlayCue(soundList.Platform);
if (bbplatform.Intersects(bb[3]))
  sprite[3].spritePosition = new Vector2(rand.Next(10,
  Window.ClientBounds.Width -
  300 - sprite[3].spriteTexture.Width / 12), -500);
  sprite[3].speedSprite.Y = rand.Next(6, 10);
  totalScore += score3;
  Sound.PlayCue(soundList.Platform);
if (bbplatform.Intersects(bb[4]))
  sprite[4].spritePosition = new Vector2(rand.Next(10,
  Window.ClientBounds.Width -
  300 - sprite[4].spriteTexture.Width / 12), -500);
  sprite[4].speedSprite.Y = rand.Next(6, 10);
```

totalScore += score4;

Sound.PlayCue(soundList.Platform);

/// <summary>

```
/// Новая игра
```

/// <summary>

```
public void NewGame(int curentLevel)
```

```
j = 0;
for (int i = 0; sprite.Length > i; i++)
{
   sprite[i].spritePosition = new Vector2(rand.Next(10,
```

```
Window.ClientBounds.Width - 500), j = j - 300;
```

```
}
```

ſ

platform.spritePosition = new Vector2(Window.ClientBounds.Width / 2, Window.ClientBounds.Height - 90);

#### switch (curentLevel)

```
case 1:
   score0 = 5;
   score1 = -20;
   score2 = 5;
   score3 = -20;
   score4 = 5;
   totalScore = 0:
   endScore = 300;
break;
case 2:
   score0 = 10:
   score1 = -20;
   score2 = 5;
   score3 = -20;
   score4 = 5;
   totalScore = 0;
   endScore = 600;
break;
case 3:
   score0 = 10;
   score1 = -30:
   score2 = 5;
   score3 = -30;
   score4 = 8;
   totalScore = 0;
   endScore = 800;
break;
case 4:
   score0 = 10;
```

score1 = -30;score2 = 5;score3 = -30;score4 = 8:totalScore = 0; endScore = 900; break: case 5: score0 = 10;score1 = -30;score2 = 5;score3 = -40;score4 = 8;totalScore = 0;endScore = 1000; break; case 6: score0 = 10;score1 = -40;score2 = 5;score3 = -50;score4 = 8;totalScore = 0;endScore = 1100; break; case 7: score0 = 15;score1 = -60;score2 = 8:score3 = -80;score4 = 10:totalScore = 0;endScore = 1200; break; case 8: score0 = 20;score1 = -100;score2 = 8;score3 = -100;score4 = 10;totalScore = 0:endScore = 1300; break; } /// <summary> /// Обновляем состояние мыши /// <summary>

1

ł

```
// Получаем местонахождения курсора мыши
  mouseState = Mouse.GetState();
  mouse.spritePosition.X = mouseState.X;
  mouse.spritePosition.Y = mouseState.Y;
  // Создаем ограничивающие прямоугольники для курсора и табличек
  bbMouse.Min = new Vector3(mouse.spritePosition.X,
  mouse.spritePosition.Y, 0);
  bbMouse.Max = new Vector3(mouse.spritePosition.X +
  mouse.spriteTexture.Width,
  mouse.spritePosition.Y + mouse.spriteTexture.Height, 0);
  bbCursorGame.Min = new Vector3(650, 400, 0);
  bbCursorGame.Max = new Vector3(950, 500, 0);
  bbCursorExit.Min = new Vector3(650, 600, 0);
  bbCursorExit.Max = new Vector3(950, 700, 0);
  // Обрабатываем пересечение прямоугольников
  if (bbMouse.Intersects(bbCursorGame))
  {
     menu.cursorPositionGame = new Vector2(650, 400);
     menu.cursorPositionExit = new Vector2(700, 550);
     cursorState = 1;
  if (bbMouse.Intersects(bbCursorExit))
     menu.cursorPositionGame = new Vector2(700, 400);
     menu.cursorPositionExit = new Vector2(650, 550);
     cursorState = 2;
  // Обрабатываем нажатие левой кнопкой мыши
  if (mouseState.LeftButton == ButtonState.Pressed &&
  bbMouse.Intersects(bbCursorGame))
     level = 1;
     this.NewGame(level);
     menuState = false;
     levelState = false;
     gameState = true;
  else if(mouseState.LeftButton == ButtonState.Pressed &&
  bbMouse.Intersects(bbCursorExit))
   {
     this.Exit();
/// <summary>
/// Продолжение игры
/// <summary>
public void LevelSelect()
```

```
if (keyboardState.IsKeyDown(Keys.A))
  ł
     this.NewGame(level);
     menuState = false;
     levelState = false:
     gameState = true;
  1
  if (keyboardState.IsKeyDown(Keys.B))
  1
     menuState = true;
     levelState = false;
     gameState = false;
  }
  if (keyboardState.IsKeyDown(Keys.Escape))
     this.Exit();
  }
ł
/// <summarv>
/// Рисуем на экране
/// <summarv>
protected override void Draw(GameTime gameTime)
  graphics.GraphicsDevice.Clear(Color.CornflowerBlue);
  if (menuState == true)
     spriteBatch.Begin(SpriteBlendMode.AlphaBlend);
     menu.DrawMenu(spriteBatch, cursorState);
     mouse.DrawSprite(spriteBatch);
     spriteBatch.End();
  else if(levelState == true)
     spriteBatch.Begin(SpriteBlendMode.AlphaBlend);
     menu.DrawMenu(spriteBatch, 3);
     spriteBatch.Draw(gameLevel, new Vector2(300, 220),
     Color.White);;
     spriteBatch.End();
     int f = 320;
     if (tempLevel == 8)
     font.DrawString(440, f, Color.Black, "Вы победили!!!");
     font.DrawString(420, f, Color.Black, "Продолжение игры");
     font.DrawString(420, f += font.LineHeight, "Вы прошли уровень");
     font.DrawString(500, f += font.LineHeight, "{0}", tempLevel);
     font.DrawString(430, f += font.LineHeight + 35, "Набранные очки");
     font.DrawString(490, f += font.LineHeight, "{0}", totalScore);
     font.DrawString(440, f += font.LineHeight, "Hymho очков");
     font.DrawString(490, f += font.LineHeight , "{0}", endScore);
     font.DrawString(415, f += font.LineHeight, "Следующий уровень");
```

ł

```
font.DrawString(500, f += font.LineHeight, "{0}", level);
else if(gameState == true)
   spriteBatch.Begin(SpriteBlendMode.AlphaBlend);
  spriteBatch.Draw(background1, new Vector2(0, 0),
  Color.White);
  for (int i = 0; sprite.Length > i; i++)
   {
     sprite[i].DrawAnimationSprite(spriteBatch);
  spriteBatch.Draw(background2, new Vector2(0, 0),
  Color.White);
  platform.DrawSprite(spriteBatch);
  spriteBatch.End();
  if (paused == true)
   spriteBatch.Begin(SpriteBlendMode.AlphaBlend);
   spriteBatch.Draw(pausedTexture, new Vector2(300, 300),
  Color.White);
  spriteBatch.End();
  int fy = 245;
  font.DrawString(Window.ClientBounds.Width - 95, fy,
  Color.Black, "{0}", score0);
  font.DrawString(Window.ClientBounds.Width - 95, fy +=
  font.LineHeight + 12, "{0}", scorel);
  font.DrawString(Window.ClientBounds.Width - 95, fy +=
  font.LineHeight + 12, "{0}", score2);
  font.DrawString(Window.ClientBounds.Width - 95, fy +=
  font.LineHeight + 12, "{0}", score3);
  font.DrawString(Window.ClientBounds.Width - 95, fy +=
  font.LineHeight + 12, "{0}", score4);
  int fyy = 585;
```

```
font.DrawString(Window.ClientBounds.Width - 110, fyy +=
font.LineHeight, "{0}", level);
font.DrawString(Window.ClientBounds.Width - 110, fyy +=
font.LineHeight, "{0}", totalScore);
font.DrawString(Window.ClientBounds.Width - 130, 674,
"{0}", endScore);
```

```
base.Draw(gameTime);
```

# Глава 15

# Формируем инсталляционный пакет

Вот и настал долгожданный момент, когда, несмотря на все трудности, вы всетаки создали свою игру, многократно ее протестировали и готовы продавать или распространять программу бесплатно. Для того чтобы это сделать, вам необходимо сформировать стандартный инсталляционный пакет.

Для работы программ, созданных в XNA Game Studio Express, есть ряд требований. На компьютере пользователя должен быть обязательно установлен пакет .NET Framework от версии 2.0 и выше, как минимум Runtime DirectX 9.0c, а также пакет XNA Redistribute. Пакет XNA Redistribute вы можете найти у себя на компьютере в рабочем каталоге студии. Он располагается в папке Каталог установки студии\XNA Game Studio Express\v1.0\Redist\XNA FX Redist\xnafx redist. Этот файл небольшой по размеру (1,9 Мб), и его можно распространять с приложением либо прямо добавить в инсталляционный пакет программы. Пакет Runtime DirectX 9.0с также можно найти у себя на компьютере в папке Каталог установки студии\XNA Game Studio Express\v1.0\Redist\DX DXSETUP.

Пакет .NET Framework 2.0 достаточно увесистый (24 Мб), поэтому на закачку этого пакета придется давать соответствующую ссылку на сайт Microsoft. Но операционная система Windows Vista имеет встроенную версию пакета. NET Framework 2.0, а для Windows XP уже давно имеются обновления с .NET Framework 2.0. Без перечисленных пакетов ваша программа не будет работать на компьютере пользователя, поэтому необходимо обязательно упомянуть эти требования в вашем файле **Readme**, поставляемым вместе с игрой.

Распространять игру можно, конечно, и без установочного пакета, достаточно просто взять файл игры в формате EXE и папку Content из папки Release рабочего каталога проекта и положить все это дело в любое место файловой системы компьютера. Запустив ЕХЕ-файл, вы автоматически запустите исполнение игры. Но, во-первых, это не профессионально, а во-вторых, если вы действительно собираетесь продавать свою программу, то необходимо позаботиться о пользователе и создать как инсталлятор, так и корректную систему удаления программы с компьютера.

Создать инсталляционный пакет можно с помощью специализированных программ, которые специально предназначены для этих целей. В Интернете таких программ очень много, но я пользуюсь программой Smart Install Maker, поэтому в этой главе мы создадим пакет при помощи инсталлятора Smart Install Maker.

Тем более что программа имеет приятный русскоязычный интерфейс, автоматическую систему проверки установленной версии .NET Framework на компьютере пользователя, а также бесплатную и платную версии.

# 15.1. Программа Smart Install Maker

На компакт-диске в папке **Soft\Инсталлятор** находится установочный пакет программы Smart Install Maker с названием **simsetup\_3\_20**. Эту полноценную версию программы читателям книги любезно предоставило руководство компании InstallBuilders Company. Программа имеет как платный режим работы, так и бесплатный. Бесплатный режим работы программы отличается от платного лишь тем, что в сформированном установочном пакете вашей программы будет показана информация о том, каким инсталлятором был сделан этот установочный пакет.

Стоимость программы составляет всего 450 руб., и думается, что это очень маленький взнос из вашего личного начального капитала на создание собственных игр. Бесплатный режим программы функционирует на базе бесплатного ключа, который обновляется каждые две недели. Это ключ вы можете скачать абсолютно бесплатно любое количество раз с сайта компании по адресу в Интернете http://www.sminstall.com/rus/. На сайте компании также доступен форум, система обратной связи, присутствует множество другой полезной информации.

После установки и открытия программы Smart Install Maker вы попадаете на первую страницу с названием **Информация**. Далее переход по имеющимся страницам проведет вас ко всем этапам формирования инсталляционного пакета, при этом доступен возврат к любым параметрам любой страницы. Затем мы рассмотрим каждую страницу программы Smart Install Maker и в пошаговом режиме, раздел за разделом, создадим установочный пакет для игры «Летящие в прерии».

## 15.1.1. Информация

Страница **Информация** (рис. 15.1) содержит набор полей и списки, которые необходимо заполнить определенной информацией. На этой странице имеются следующие поля и списки.

- □ **Имя программы** здесь необходимо прописать имя программы, соответствующее вашему титульному названию игры.
- **Версия** в этом поле определите номер для версии программы.
- **Имя компании** в этом поле нужно указать свое имя или имя компании.
- Заголовок окна инсталляция программы будет состоять из нескольких последовательно сменяющих друг друга окон. Надпись в этом поле будет определять заголовки некоторых окон.
- □ Надпись снизу строка текста из этого поля будет видна в нижней части каждого окна установки программы. Как правило, здесь прописывается информация о компании или авторе программы.

- Флажок скрытая установка эта опция позволяет производить скрытую установку программы на компьютер пользователя. Эта опция нам не нужна, поэтому этот флажок не выбираем.
- □ **Сохранить как** по окончании создания инсталляционного пакета в месте, указанном в этом поле, будет создан установочный пакет. Конечное название пакета задается также в этом поле.
- □ **Тип сжатия** это список, в котором можно избрать тип сжатия или упаковки программы. По умолчанию предлагается максимальный тип сжатия компонентов программы, его и выбираем.
- Тип разбивки этот список позволяет разбить инсталляционный пакет на несколько томов. Данная опция необходима в том случае, если ваша программа, допустим, не вмещается на один компакт-диск. Тогда вам необходимо разбить программу на два и более томов. Выбор различных значений из этого списка активизирует на этой странице еще две опции: инкрементный регулятор Размер тома, где необходимо указать размер одного тома, и поле Имена томов для указания имен томов. После заполнения всех полей этой страницы перейдите на страницу Файлы. При переходе на каждую новую страницу я вам рекомендую сохранять текущее состояние создавае-

| 👙 Smart Install Maker 3.                       | 20              |                                 |       |
|------------------------------------------------|-----------------|---------------------------------|-------|
| Файл Проект Настройка С                        | ервис Помощь    |                                 |       |
| 🗋 💕 🛃 🛛 🖬                                      | 🚰 🥎 🥑           |                                 |       |
| Инсталлятор                                    | Имя программы:  | Летящие в прерии                |       |
| Информация                                     | Версия:         | 1.00                            |       |
| 🔄 Файлы 👔                                      | Имя компании:   | Горнаков С. Г.                  |       |
| Интерфейс                                      | Заголовок окна: | Установка игры Летящие в прерии | _ 🔂   |
| 🛃 Ярлыки                                       | Надпись снизу:  | Copyright © 2007, %CompanyName% | - 🔂 - |
| 🖽 Реестр<br>🖄 Команды                          | 🗌 Скрытая устан | ювка                            |       |
| <ul> <li>INI файлы</li> <li>ActiveX</li> </ul> | Сохранить как:  | C:\Setup\Flying_to_prairies.exe |       |
| Д Шрифты                                       | Тип сжатия:     | Максимальное                    | ~     |
| Tippononinbio                                  |                 |                                 |       |
| Деинсталлятор                                  | Тип разбивки:   | Одним файлом                    | ~     |
| 🥑 Настройки                                    | Размер тома:    | 0                               | > 👻   |
| 🕒 Файлы                                        | Имена томов:    | disk%i%.pak                     |       |
| 📫 Реестр<br>🔏 Команды                          |                 |                                 |       |
|                                                |                 |                                 |       |

Рис. 15.1. Страница Информация

мого инсталлятора. Сделать это можно по выполнении команд меню **Файл** ⇒ **Сохранить как** (рис. 15.2).

| Сохранить про      | ект как                                                                  |                                  |            |     |     | ? 🔀       |
|--------------------|--------------------------------------------------------------------------|----------------------------------|------------|-----|-----|-----------|
| Папка:             | 📋 Мои докумен                                                            | пы                               | <b>Y</b> ( | 3 🦻 | P ( |           |
| D<br>Recent        | CyberLink<br>CyberLink<br>SavedGames<br>Visual Studio 20<br>Дими рисунки | 005                              |            |     |     |           |
| ()<br>Рабочий стол | 🚰 Моя музыка                                                             |                                  |            |     |     |           |
| Мои документы      |                                                                          |                                  |            |     |     |           |
| Мой<br>компьютер   |                                                                          |                                  |            |     |     |           |
|                    | Имя файла:                                                               | Летящие в прерии                 |            |     | *   | Сохранить |
| Сетевое            | Тип файла:                                                               | Smart Install Maker Projects (*. | .smm)      |     | *   | Отмена    |

Рис. 15.2. Сохранение проекта

## 15.1.2. Файлы

Страница **Файлы** является одной из главных страниц программы. Здесь необходимо определить, какие компоненты игры вы будете добавлять в установочный пакет. После того как вы создали игру в XNA Game Studio Express версии **Release**, в рабочем каталоге проекта находятся готовые к распространению компоненты игры. Вот все эти компоненты и нужно добавить в создаваемый инсталляционный пакет.

В игре «Летящие в прерии» в версии Release мы получили следующие файлы:

- **Файл Flying to prairies.exe** готовая программа;
- □ Папка Content папка с компонентами игры.

Все эти данные нам и необходимо добавить на странице **Файлы** в создаваемый пакет. Делается это следующим образом. Нажимаем кнопку **Добавить** (с изображением зеленого крестика) и в появившемся окне **Добавить запись** в поле **Файл** указываем путь сначала к файлу **Flying to prairies.exe** (рис. 15.3). Для упрощения указания пути к файлам используйте кнопку **Обзор** (с изображением папки).

Затем в следующем поле **Путь к извлечению файла** окна **Добавить запись** необходимо указать путь для извлечения этого добавленного файла. Файл с расширением EXE, как правило, остается всегда в корневом каталоге программы

| 🔗 Smart Install Maker 3.    | 20 - Летящие в прерии.smm                           |     |
|-----------------------------|-----------------------------------------------------|-----|
| Файл Проект Настройка Се    | ервис Помощь                                        |     |
| 🗋 💕 • 🛃   🝸 🚺               | 📑 🥎 🕘                                               |     |
|                             |                                                     |     |
| Инсталлятор                 | Файл Путь извлечения Если существует Деинсталлирова | ать |
| 🔝 Информация                |                                                     |     |
| 位 Файлы                     |                                                     |     |
| 🖺 Требования                | 👛 Добавить запись 🛛 🔀                               |     |
| 🔲 Интерфейс                 | Файл:                                               |     |
| 🔲 Диалоги                   | D:\Release\Flying to prairies.exe                   |     |
| Ярлыки                      | Путь извлечения:                                    |     |
| Почестр                     | %InstallPath%(Flying to prairies.exe)               |     |
| 🛬 команды                   | Если файл существует:                               |     |
| <ul> <li>ActiveX</li> </ul> | Заменить                                            |     |
| 🛃 Шрифты                    | 🗹 Деинсталлировать                                  |     |
| 🚠 Переменные                | ОК Отмена                                           |     |
|                             |                                                     |     |
| Деинсталлятор               |                                                     |     |
| 🥪 Настройки                 |                                                     |     |
| 🔒 Файлы                     |                                                     |     |
| 🖧 Реестр                    |                                                     | >   |
| 省 Команды                   |                                                     | 5   |
|                             |                                                     | 6   |
|                             | 0:0                                                 | )   |

Рис. 15.3. Окно Добавить запись

(%InstallPath%), поэтому в этом поле нам менять ничего не нужно. Нажимаем в этом окне кнопку **ОК** и перемещаемся снова на страницу **Файлы**, где только что выбранный нами файл **Flying to prairies.exe** появится в списке (рис. 15.4).

Теперь пришла очередь добавить в пакет графику и звуковые файлы, и здесь есть очень важный нюанс. Итак, добавим все графические данные. Нажимаем на странице **Файлы** кнопку **Добавить** и в окне **Добавить запись** используем кнопку **Обзор**. Следуем в папку **Content**\**Textures**. Выделяем в этой папке все файлы разом и нажимаем кнопку **ОК**. Добавить сразу целую папку с данными не получится, необходимо выбирать только файлы.

В окне **Добавить запись** в поле **Файл** появится запись всех добавленных вами файлов, следующих через слэш (рис. 15.5). Чуть ниже, в поле **Путь к извлечению файла**, будет указан путь для извлечения компонентов игры. По умолчанию это корневой каталог программы, но, как вы помните, в игре для графики мы специально отводили отдельную папку **Content\Textures**. Поэтому в поле **Путь к извлечению файла** нужно обязательно прописать строку текста %InstallPath%\ Content\Textures.

Таким образом, все извлекаемые данные после установки программы на компьютер пользователя попадут в папку **Content\Textures**, которую инсталлятор

#### 🤪 Smart Install Maker 3.20 - Летящие в прерии.smm Файл Проект Настройка Сервис Помощь 🗋 💕 - 🔛 🛛 🏹 🚺 😭 🙆 Инсталлятор Файл Леинсталлиров Путь извлечения Если существует D:\Release\Flying to prairies.exe %InstallPath%\Flying to prairies.exe Заменить Дa 🔲 Информация ᅝ Файлы 👔 Требования 🔲 Интерфейс 🥅 Диалоги 🛃 Ярлыки 📫 Реестр 🖄 Команды 📄 INI файлы 🤗 ActiveX 🛃 Шрифты 🚠 Переменные Леинсталлятор 🥪 Настройки 合 Файлы 📫 Реестр > ⁄ Команды + × 0:1

Рис. 15.4. Добавление файла в список компонентов пакета

| ڬ Добавить запись                            |                                  |
|----------------------------------------------|----------------------------------|
| Файл:                                        |                                  |
| D:\Release\Content\Textures\platform.xnb D:\ | Release\Content\Textures\0.xnt 🔂 |
| Директория извлечения:                       |                                  |
| %InstallPath%\Content\Textures               |                                  |
| Если файл существует:                        |                                  |
| Заменить                                     | ✓                                |
| 🗹 Деинсталлировать                           |                                  |
|                                              | ОК Отмена                        |

Рис. 15.5. Прописываем правильный путь для извлечения данных

сформирует в автоматическом режиме. Если этого не сделать, то ваша программа элементарно не будет работать. То есть все те папки, которые вы определяли для различных игровых компонентов, в ходе работы над проектом должны присутствовать и после установки программы на компьютер пользователя. Программа Smart Install Maker 241

После добавления графики на странице **Файлы** отобразятся все добавленные вами данные (рис. 15.6). Аналогичные действия нужно проделать и для остальных папок игры **Font** и **Sound**, причем добавлять необходимо все файлы (из папки **Release**), которые имеются в этих папках, включая файлы с расширениями PNG, XML, XNB, XWB и т. д. (рис. 15.6). Дополнительно добавьте в пакет текстовый файл лицензионного соглашения, файл **Readme** и иконку игры, которую в дальнейшем мы разместим на рабочем столе. Добавив необходимые компоненты игры, сохраняем проект и переходим к странице **Требования**.

| 👙 Smart Install Maker 3             | .20 - Летящие в прерии.smm                 |                                        |                 |          |  |
|-------------------------------------|--------------------------------------------|----------------------------------------|-----------------|----------|--|
| Файл Проект Настройка Сервис Помощь |                                            |                                        |                 |          |  |
|                                     | 🛛 🕾 🔥 🙆                                    |                                        |                 |          |  |
|                                     |                                            |                                        |                 |          |  |
| Инсталлятор                         | Файл                                       | Путь извлечения                        | Если существует | Ден 🔨    |  |
| . Информация                        | D:\Release\Content\Textures\about.xnb      | %InstallPath%\Content\Textures\abou    | Заменить        | Дa       |  |
| П информация                        | D:\Release\Content\Textures\background     | %InstallPath%\Content\Textures\back    | Заменить        | Да       |  |
| 🛄 Файлы                             | D:\Release\Content\Textures\background     | %InstallPath%\Content\Textures\back    | Заменить        | Дa       |  |
| 😰 Требования                        | D:\Release\Content\Textures\cursorAbout    | %InstallPath%\Content\Textures\curs    | Заменить        | Дa       |  |
| 🔲 Интерфейс                         | D:\Release\Content\Textures\cursorExit.xnb | %InstallPath%\Content\Textures\curs    | Заменить        | Дa       |  |
| 🗖 Лиалоги                           | D:\Release\Content\Textures\cursorGame     | %InstallPath%\Content\Textures\curs    | Заменить        | Да       |  |
|                                     | D:\Release\Content\Textures\game.xnb       | %InstallPath%\Content\Textures\gam     | Заменить        | Да       |  |
| с ярлыки                            | D:\Release\Content\Textures\menu.xnb       | %InstallPath%\Content\Textures\men     | Заменить        | Да       |  |
| 📫 Реестр                            | D:\Release\Content\Textures\mouse.xnb      | %InstallPath%\Content\Textures\mou     | Заменить        | Да       |  |
| 省 Команды                           | D:\Release\Content\Textures\paused.xnb     | %InstallPath%\Content\Textures\paus    | Заменить        | Да       |  |
| 📄 INI файлы                         | D:\Release\Content\Sound\Wave Bank.xwb     | %InstallPath%\Content\Sound\Wave B     | Заменить        | Да       |  |
| ActiveY                             | D:\Release\Content\Sound\Sound.xgs         | %InstallPath%\Content\Sound\Sound      | Заменить        | Да       |  |
|                                     | D:\Release\Content\Sound\Sound Bank.xsb    | %InstallPath%\Content\Sound\Sound      | Заменить        | Да       |  |
| 🌁 Шрифты                            | D:\Release\Content\Font\russian-1.×nb      | %InstallPath%\Content\Font\russian-1   | Заменить        | Да       |  |
| 🚠 Переменные                        | D:\Release\Content\Font\russian.xml        | %InstallPath%\Content\Font\russian.×ml | Заменить        | Да       |  |
|                                     | D:\Release\Content\Font\russian-0.png      | %InstallPath%\Content\Font\russian-0   | Заменить        | Да       |  |
| Деинсталлятор                       | D:\Release\Content\Font\russian-0.xnb      | %InstallPath%\Content\Font\russian-0   | Заменить        | Да       |  |
|                                     | D:\Release\Content\Font\russian-1.png      | %InstallPath%\Content\Font\russian-1   | Заменить        | Да       |  |
| 🥑 Настройки                         | D:\Release\Game.ico                        | %InstallPath%\Game.ico                 | Заменить        | Да       |  |
| 🕒 Файлы                             | D:\Release\Лицензионное соглашение.txt     | %InstallPath%\Лицензионное соглаш      | Заменить        | Да 🚽     |  |
| 🟥 Реестр                            |                                            |                                        |                 | >        |  |
| 省 Команды                           | 00                                         | +                                      |                 | <b>X</b> |  |
|                                     |                                            |                                        |                 | 0:27     |  |

Рис. 15.6. Окно Файлы

## 15.1.3. Требования

На странице **Требования** располагается ряд элементов управления, с помощью которых можно задать определенные требования для устанавливаемой программы (рис. 15.7). Рассмотрим опции, необходимые для нашей с вами игры.

Поддерживаемые версии операционных систем – в этой области с помощью флажков необходимо выбрать те операционные системы, которые поддержаны вашим приложением. Нам можно выбрать версии системы от Windows NT и выше.

## Программа Smart Install Maker 243

| 🤪 Smart Install Maker 3                                                                                                    | .20 - Летящие в прерии.smm                                                                                                    | × |
|----------------------------------------------------------------------------------------------------|----------------------------------------------------------------------------------------------------|---|
| Файл Проект Настройка (                                                                                                    | Сервис Помощь                                                                                                    |   |
| 🗋 💕 • 🛃   🝸 🚺                                                                                                    | 🖀 🥎 🕘                                                                                                    |   |
| Инсталлятор                                                                                                    | Поддерживаеные версии операционных систем                                                                                                    | 1 |
| <ul> <li>Информация</li> <li>Файлы</li> <li>Требования</li> <li>Интерфейс</li> <li>Диалоги</li> <li>Ярлыки</li> <li>Реестр</li> <li>Команды</li> <li>INI файлы</li> <li>ActiveX</li> <li>Шрифты</li> </ul> | Windows 95         Windows 98         Windows ME         Windows NT         Windows XP         Windows Vista         Tpe6cearь права Адиннистратора         Г Проверять версию .NET Framework         2.0 | ] |
| 🔝 Переменные                                                                                                    | Eсли отсутствует, открыть следующую web-страницу:                                                                                                    |   |
|                                                                                                    | http://                                                                                                    |   |
| Деинсталлятор                                                                                                    | Закрыть запущенные приложения                                                                                                    |   |
| 🥑 Настройки                                                                                                    | Заголовок окна:                                                                                                    |   |
| ڶ Файлы                                                                                                    | %ProductName%                                                                                                    |   |
| 📫 Реестр                                                                                                    | Тип поиска:                                                                                                    |   |
| 🖄 Команды                                                                                                    | Подстрока заголовка окна                                                                                                    |   |
|                                                                                                    |                                                                                                    |   |
|                                                                                                    |                                                                                                    |   |

Рис. 15.7. Страница требований

□ Проверять версию .NET Framework – это очень важная опция программы, позволяющая определять на этапе инсталляции программы на компьютере пользователя версию .NET Framework. Для XNA Game Studio Express требуется версия как минимум 2.0 и выше. Поэтому выбираем из списка значение 2.0. Если на компьютере пользователя будет меньшая версия, то инсталлятор не разрешит пользователю установку игры. Дополнительно в поле Если отсутствует открыть следующую Web-страницу, можно указать адрес в Интернете для ссылки на установочный пакет .NET Framework 2.0.

Это все опции, которые нам требуются, поэтому переходим на следующую страницу с названием **Интерфейс**.

## 15.1.4. Интерфейс

На странице **Интерфейс** происходит графическое оформление интерфейса диалоговых окон установочного пакета. Страница разделена на четыре вкладки: **Фон, Заголовок, Логотип** и **Языки**. Переход по вкладкам страницы и выбор различных опций позволят вам настроить вид диалоговых окон.

Вкладка **Фон** позволяет включить или выключить полноэкранный вариант инсталляции программы. Вкладка **Заголовок** дает возможность подобрать иконку с изображением инсталляционного пакета для заголовка диалоговых окон (рис. 15.8). Здесь можно использовать несколько вариантов иконок, предлагаемых инсталлятором, или нарисовать свои изображения размером 55 × 55 пикселей.

| 👙 Smart Install Maker 3.2                                                                                                    | 20 - Летящие в прерин.smm                                                                                                    |  |
|----------------------------------------------------------------------------------------------------|----------------------------------------------------------------------------------------------------|--|
| Файл Проект Настройка Се                                                                                                    | ервис Помощь                                                                                                    |  |
| 🗋 💕 • 🖬   🛛 🚺                                                                                                    | 🐨 🥎 🥹                                                                                                    |  |
| Инсталлятор                                                                                                    | 🚺 Фон 🖭 Заголовок 🎑 Логотип 📎 Языки                                                                                                    |  |
| <ul> <li>Информация</li> <li>Файлы</li> <li>Требования</li> <li>Интерфейс</li> <li>Диалоги</li> <li>Ярлыки</li> <li>Ресстр</li> <li>Команды</li> <li>INI файлы</li> <li>ActiveX</li> <li>Шрифты</li> </ul> | Просмотр<br>Эаголовок<br>Описание текущего диалогового окна<br>✓ Показывать картинку заголовка<br>Файл картинку: [C:\Program Files\Smart Install Maker\Bitmaps\Header\Header-1.bmp<br>✓ Прозрачный фон картинки<br>✓ Показывать градиентный фон |  |
| <ul> <li>Настройки</li> <li>Настройки</li> <li>Файлы</li> <li>Реестр</li> <li>Команды</li> </ul>                                                                                                    | Цвет заливки:                                                                                                    |  |
|                                                                                                    |                                                                                                    |  |

Рис. 15.8. Подбор иконки для заголовка диалоговых окон

Следующая вкладка **Логотип** позволяет выбрать графическое изображение, которое будет отображаться с левой стороны диалоговых окон инсталляции программы (рис. 15.9). На выбор предлагается ряд изображений инсталлятора, но вы можете нарисовать свой логотип и загрузить его в программу посредством кнопки **Обзор** (рис. 15.9). Последняя вкладка **Языки** содержит список языков, которые можно выбрать для поддержки инсталлятором.

# 15.1.5. Диалоги

Страница **Диалоги** имеет пять вкладок: **Общая**, **Папки**, **Лицензия**, **Пароль** и **Завершение**. Каждая тематическая вкладка позволит вам выбрать те или иные элементы для создания инсталляционного пакета. На первой вкладке **Общие** с по-

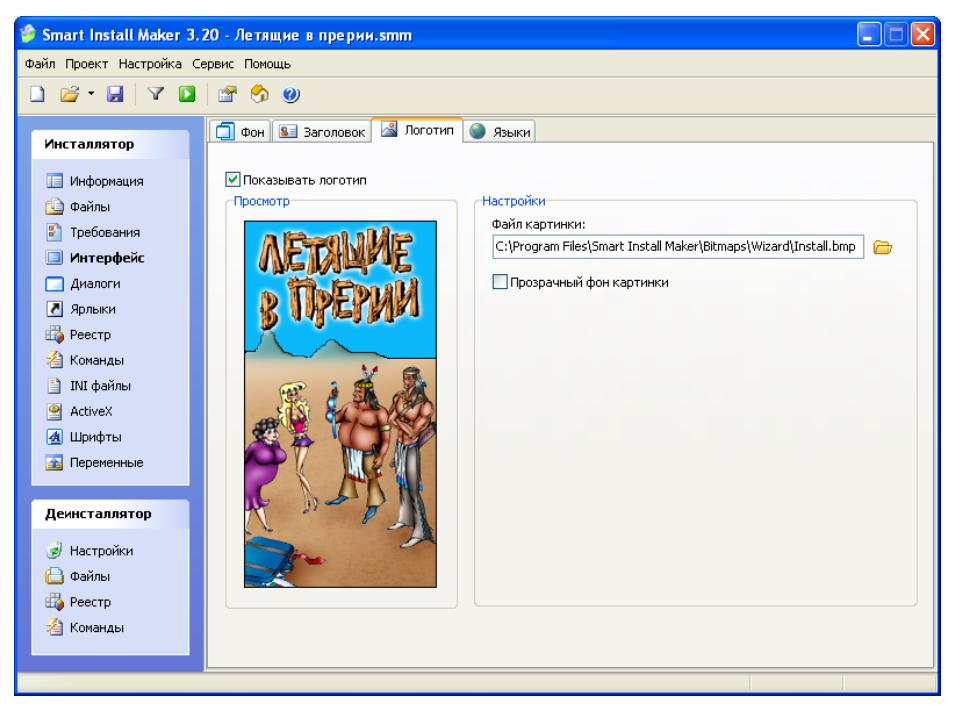

Рис. 15.9. Загрузка логотипа

мощью флажков необходимо выбрать количество диалоговых окон, появляющихся при инсталляции программы (рис. 15.10). Имеются следующие варианты:

- страница приветствия;
- 🗅 страница выбора папки установки;
- 🗖 страница выбора программной группы;
- страница выбора дополнительных ярлыков;
- 🗅 страница готовности к установке;
- 🗖 страница завершения установки.

Как видите, это стандартный набор диалоговых окон, появляющихся в процессе инсталляции программы. Выбирайте из списка необходимые окна и переходите к следующим вкладкам страницы **Диалоги**.

Следующая вкладка **Папки** позволит вам выбрать каталог для установки программы и создать группу ярлыков в меню **Пуск Все программы** (рис. 15.11). Каталог установки может быть любой, или каталогов может быть несколько. В нашем случае каталог для установки программы – это %ProgramFiles%\Летящие в прерии. Переменная %ProgramFiles% определяет папку на компьютере, в которую будет устанавливаться программа. Таких переменных в инсталляторе предусмотрено очень много, ознакомиться подробнее со всеми можно через справку программы.

| 👙 Smart Install Maker 3. | 20 - Летящие в прерии.smm                                   |  |  |  |  |
|--------------------------|-------------------------------------------------------------|--|--|--|--|
| Файл Проект Настройка С  | Файл Проект Настройка Сервис Помощь                         |  |  |  |  |
| 🗋 💣 • 🖬 🛛 🏹 🚺            | 💣 🥎 🥹                                                       |  |  |  |  |
| Инсталлятор              | 🗄 Общая 🔛 Папки 🗐 Лицензия/Информация 🆓 Пароль 🕢 Завершение |  |  |  |  |
| 📃 Информация             | Диалоги                                                     |  |  |  |  |
| 🙆 Файлы                  | Страница приветствия                                        |  |  |  |  |
| 🔊 Требования             | 🗹 Страница выбора папки установки                           |  |  |  |  |
| 🔲 Интерфейс              | 🗹 Страница выбора программной группы                        |  |  |  |  |
| 🔲 Диалоги                | 🗹 Страница выбора дополнительных ярлыков                    |  |  |  |  |
| 🛃 Ярлыки                 | 🗹 Страница готовности к установке                           |  |  |  |  |
| 📫 Реестр                 | ✓ Страница завершения установки                             |  |  |  |  |
| 省 Команды                |                                                             |  |  |  |  |
| 📋 INI файлы              |                                                             |  |  |  |  |
| ActiveX                  |                                                             |  |  |  |  |
| Шрифты                   |                                                             |  |  |  |  |
| Переменные               |                                                             |  |  |  |  |
| Деинсталлятор            |                                                             |  |  |  |  |
| 🌛 Настройки              |                                                             |  |  |  |  |
| 🕒 Файлы                  |                                                             |  |  |  |  |
| 📫 Реестр                 |                                                             |  |  |  |  |
| 🔏 Команды                |                                                             |  |  |  |  |
|                          |                                                             |  |  |  |  |
|                          |                                                             |  |  |  |  |

Рис. 15.10. Вкладка Общие

С помощью вкладки **Лицензия** в диалоговое окно **Лицензия** загружается текст лицензионного соглашения, заключаемого между пользователем и создателем программы. Дополнительно на вкладке **Лицензия** есть опция по загрузке текстовой информации **Сведения**, которая иногда используется в череде диалоговых окон процесса инсталляции программы.

Предпоследняя вкладка **Пароль** предоставляет возможность показа диалогового окна проверки программы на пароль или серийный номер. Вкладка **Завершение** содержит несколько несложных элементов управления для завершающей стадии установки программы на компьютер.

## 15.1.6. Ярлыки

На этой странице вам необходимо добавить ярлык программы, который впоследствии будет отображаться на рабочем столе компьютера. Чтобы сделать это, откройте страницу **Ярлыки** и нажмите кнопку **Добавить** (кнопка с изображением зеленого крестика). Откроется диалоговое окно **Добавить запись**, где в соответствующих полях необходимо указать ряд значений (рис. 15.13). В нашем случае мы используем поля:

| 🤪 Smart Install Maker 3.                                                                                                    | 20 - Летящие в прерии.smm                                                                                                    |  |
|----------------------------------------------------------------------------------------------------|----------------------------------------------------------------------------------------------------|--|
| Файл Проект Настройка Се                                                                                                    | ервис Помощь                                                                                                    |  |
| 🗋 🚰 • 🔙   🏹 🚺                                                                                                    | 🖆 🥎 🥹                                                                                                    |  |
| Инсталлятор                                                                                                    | 🗄 Общая 🖼 Папки 💷 Лицензия/Информация 🍙 Пароль 🕢 Завершение                                                                             |  |
| <ul> <li>Информация</li> <li>Файлы</li> <li>Требования</li> <li>Интерфейс</li> <li>Диалоги</li> <li>Ярлыки</li> <li>Ресстр</li> <li>Команды</li> <li>INI файлы</li> <li>ActiveX</li> <li>Шрифты</li> </ul> | Каталог установки<br>%ProgramFiles%\Летящие в прерии<br>Запретить изменение<br>Иня папки в менно Пуск->Программы<br>Запретить изменение |  |
| <ul> <li>Переменные</li> <li>Деинсталлятор</li> <li>Настройки</li> <li>Файлы</li> <li>Фестр</li> <li>Команды</li> </ul>                                                                                    |                                                                                                    |  |

Рис. 15.11. Вкладка Папки

| 👙 Smart Install Maker 3. | .20 - Летящие в прерим.smm                                  |         |
|--------------------------|-------------------------------------------------------------|---------|
| Файл Проект Настройка (  | Сервис Помощь                                               |         |
| 🗋 💣 • 🖬 🛛 🏹 🚺            | 🖀 🥎 🕘                                                       |         |
| Инсталлятор              | 🗄 Общая 🔛 Папки 🧐 Лицензия/Информация 🔒 Пароль 🕢 Завершение |         |
| 📃 Информация             | Показывать лицензионное соглашение                          |         |
| 位 Файлы                  | Файл:                                                       |         |
| 🛐 Требования             | D:\Release\Лицензионное соглашение.txt                      | 🗌 👝 🔍 🗌 |
| 🔲 Интерфейс              |                                                             |         |
| 🔲 Диалоги                |                                                             |         |
| 🚺 Ярлыки                 | Показывать информацию                                       |         |
| 📫 Реестр                 | Файл:                                                       |         |
| ⁄ Команды                |                                                             |         |
| 📄 INI файлы              |                                                             |         |
| ActiveX                  |                                                             |         |
| <u>4</u> Шрифты          |                                                             |         |
| 🔬 Переменные             |                                                             |         |
| Леинсталлятор            |                                                             |         |
| делистолянтор            |                                                             |         |
| 🥑 Настройки              |                                                             |         |
| ڶ Файлы                  |                                                             |         |
| 🖽 Реестр                 |                                                             |         |
| 省 Команды                |                                                             |         |
|                          |                                                             |         |
|                          |                                                             |         |

Рис. 15.12. Вкладка Лицензия

- **Место создания** здесь выбирается место создания ярлыка;
- □ **Имя ярлыка** это имя для ярлыка, которое будет отображаться на рабочем столе;
- Имя файла имя файла ЕХЕ, к которому мы «привяжем» данный ярлык программы;
- **Текст подсказки** этот текст будет появляться при наведении на него курсора мыши;
- □ **Файл иконки** здесь необходимо указать путь к файлу иконки программы, которую необходимо загрузить в свою программу (см. *раздел* 15.1.2).

Оставшиеся страницы программы мы в нашем инсталляционном пакете не используем, но в справочной информации к Smart Install Maker находится описание этих страниц.

## 15.1.7. Деинсталлятор

Последняя и немаловажная стадия – это создание механизма корректного удаления установленной программы с компьютера пользователя. Для этих целей

в Smart Install Maker предусмотрен полный спектр настроек, располагающихся в рабочем окне программы в области **Деинсталлятор**.

Эта область содержит ссылки на четыре страницы: **Настройки** (рис. 15.14), **Файлы**, **Реестр** и **Команды**. На странице **Настройки** вы определяете необходимость создания деинсталлятора и избираете ряд необходимых для этого опций. Вкладка **Файлы** служит для выбора элементов установленной программы, необходимых для удаления с компьютера пользователя. Рекомендации по настройке оставшихся двух вкладок даны в справочной информации программы.

После выполнения всех настроек инсталлятора вам необходимо скомпилировать установочный пакет программы командами меню **Проект** ⇒ **Компилировать** (Ctrl+F9). В каталоге для сохранения программы, который был отведен на начальном этапе (см. *раздел* 15.1.1), появится установочный пакет игры.

# 15.2. Инсталляция созданной программы

Создав программу, ее можно и нужно сначала протестировать на своем компьютере. Так мы и поступим. Смотрим в пошаговом режиме, что у нас в итоге получилось.

| Изменить запись                      | X              |
|--------------------------------------|----------------|
| Место создания:                      |                |
| Рабочий стол                         | ~              |
| Имя ярлыка:                          |                |
| Летящие в прерии                     | 🕒 -            |
| Имя файла:                           |                |
| %InstallPath%\Flying to prairies.exe | 🗏 🔒            |
| Параметры:                           |                |
|                                      |                |
| Рабочая папка:                       |                |
|                                      |                |
| Текст подсказки:                     |                |
| Летщие в прерии                      |                |
| Файл иконки:                         | Индекс иконки: |
| %InstallPath%\Game.ico               | 🔳 🔒 🛛 😂        |
|                                      | ОК Отмена      |

Рис. 15.13. Страница Ярлыки

| 🤪 Smart Install Maker 3.                                                                                                    | 👂 Smart Install Maker 3.20 - Летящие в прерим.smm                                                                                                    |  |  |  |  |  |
|----------------------------------------------------------------------------------------------------|----------------------------------------------------------------------------------------------------|--|--|--|--|--|
| Файл Проект Настройка С                                                                                                    | Ервис Помощь                                                                                                    |  |  |  |  |  |
| 🗋 💣 • 🖬   🏹 🚺                                                                                                    | 🚰 🥱 🥹                                                                                                    |  |  |  |  |  |
| Инсталлятор<br>Информация<br>Файлы<br>Требования<br>Интерфейс<br>Диалоги<br>Аралоги<br>Аралоги<br>Рестр<br>Команды<br>INI файлы<br>АсtiveX<br>Дирифты<br>Бременные | Создать деинсталлятор      Иня программы для деинсталляции:     %ProductName% %ProductVersion%      Заголовок деинсталлятора:     Удаление нгры Летяцие в прерии      Иня файла деинсталлятора:     %InstallPath%UninstalLexe      Иня лог-файла деинсталлятора:     %InstallPath%UninstalLexe      Иня лог-файла деинсталлятора:     %InstallPath%UninstalLini      Открыть интернет-страницу деинсталляции:     http://     Закрыть запущенные приложения |  |  |  |  |  |
|                                                                                                    | Заголовок окна:                                                                                                    |  |  |  |  |  |
| Деинсталлятор                                                                                                    | %ProductName%                                                                                                    |  |  |  |  |  |
| 🥑 Настройки<br>Файлы<br>🖓 Реестр<br>省 Команды                                                                                                    | Тип поиска:<br>Подстрока заголовка окна                                                                                                    |  |  |  |  |  |
|                                                                                                    |                                                                                                    |  |  |  |  |  |

Рис. 15.14. Страница Настройки

## 15.2.1. Окно приветствия

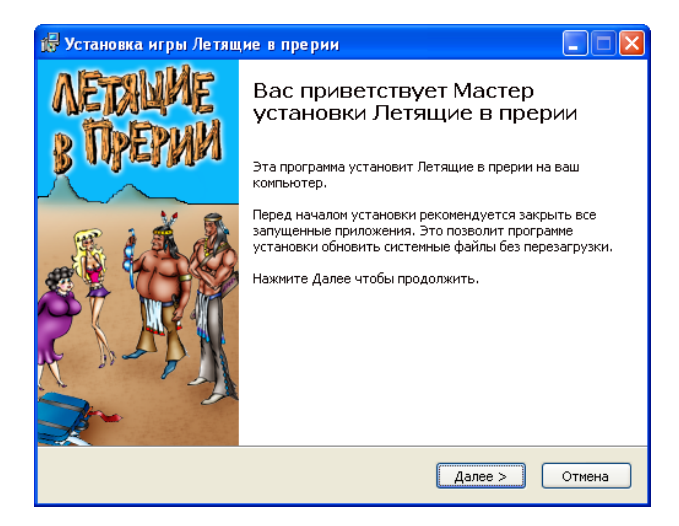

Рис. 15.15. Первое окно с приветствием программы

## 15.2.2. Лицензия

| 6                                                                                                    | Лицензионное соглашение<br>Прочтите условия лицензионного соглашения перед<br>установкой Летящие в прерии. |  |  |  |  |
|----------------------------------------------------------------------------------------------------|----------------------------------------------------------------------------------------------------|--|--|--|--|
| сли вы принимаете условия соглашения, нажмите кнопку Согласен. Чтобы установить<br>Петящие в прерии, вы должны принять условия соглашения.                                                                                                    |                                                                                                    |  |  |  |  |
| Лицензионное соглаше                                                                                                    | ение конечного пользователя игры Летящие в прерии. 🛛                                                       |  |  |  |  |
| Установив и используя это программное обеспечение, Вы соглашаетесь с<br>положенизми и условизми этого лицензионного соглашения. Если Вы не<br>соглашаетесь с этими положениями, немедленно удалите все копии данного<br>программного обеспечения, которыми Вы распоряжаетесь.                                                                                                    |                                                                                                    |  |  |  |  |
| Устанавливая данное программное обеспечение Вы соглашаетесь с тем, что<br>используете его на свой страх и риск. Программное обеспечение предоставляется<br>без каких-либо гарантий, явных или подразумеваемых, включая, но не<br>ограничиваясь, подразумеваемыми гарантиями потребительских свойств или<br>пригодности для использования в определенных целях. Автор не гарантирует,<br>что програминое обеспечение будет отвечать всем вашим потребностям, что |                                                                                                    |  |  |  |  |

Рис. 15.16. Диалоговое окно с лицензионным соглашением

# 15.2.3. Выбор директории

| 6            | Выбор папки установки<br>Выберите папку для установки Летящие в прерии.                                                                                                    |
|--------------|----------------------------------------------------------------------------------------------------|
| Ø            | Нажмите Далее, для продолжения установки. Если Вы хотите<br>выбрать другую папку для установки, нажмите Обзор.<br>Для установки этой программы требуется как минимум 15,31 Mb<br>свободного дискового пространства. |
| -Каталог уст | ановки                                                                                                    |
| C:\Progra    | ановки<br>m Files\Летящие в прерии Обзор                                                                                                    |

Рис. 15.17. Выбор каталога для установки программы

# 15.2.5. Начало установки программы

| Установка игры Летящие в прерии                |                                                                                                    |  |  |  |  |
|------------------------------------------------|----------------------------------------------------------------------------------------------------|--|--|--|--|
| 6                                              | Все готово для начала установки<br>Программа установки готова начать установку Летящие<br>в прерии на Ваш компьютер. |  |  |  |  |
| Нажмите Установить дл<br>ввести информацию для | ия начала установки или Назад, чтобы проверить или заново<br>я установки.                                            |  |  |  |  |
| Каталог установки:<br>C:\Program Files\Летя    | щие в прерии                                                                                                    |  |  |  |  |
| Ярлыки программы:                              |                                                                                                    |  |  |  |  |
| Создать ярлык на расочем столе                 |                                                                                                    |  |  |  |  |
|                                                |                                                                                                    |  |  |  |  |
|                                                |                                                                                                    |  |  |  |  |
|                                                |                                                                                                    |  |  |  |  |
| эyright © 2007, Горнак                         | зв С, Г,                                                                                                    |  |  |  |  |

Рис. 15.19. Информация о готовности начать установку программы

## 15.2.4. Выбор места установки ярлыков

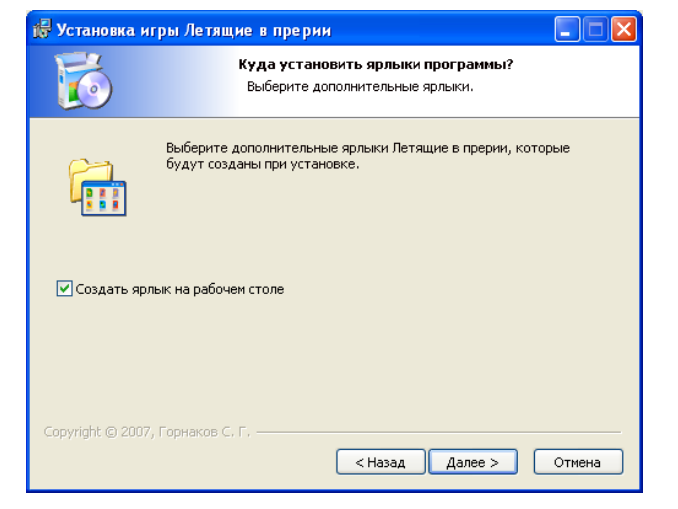

Рис. 15.18. Предложение с помещением ярлыка на рабочий стол

## 15.2.6. Установка программы

| Инсталляция<br>Идет процесс<br>на скопирует все н | і<br>установки.<br>необходимы | Пожалуйста жд<br>е файлы Летящ           | ите<br>ие в прерии. |
|---------------------------------------------------|-------------------------------|------------------------------------------|---------------------|
| а скопирует все і                                 | необходимы                    | е файлы Летящ                            | ие в прерии.        |
|                                                   |                               |                                          |                     |
|                                                   |                               |                                          |                     |
|                                                   |                               |                                          |                     |
|                                                   |                               |                                          |                     |
|                                                   |                               |                                          |                     |
|                                                   |                               |                                          |                     |
|                                                   |                               |                                          |                     |
|                                                   |                               |                                          |                     |
| - F                                               |                               |                                          |                     |
|                                                   | < Назал                       | /Janee >                                 | Отмена              |
|                                                   | с, г,                         | С. Г. —————————————————————————————————— | С, Г, Далее >       |

Рис. 15.20. Процесс инсталляции программы на компьютер пользователя

## 15.2.7. Окончание установки программы

На компакт-диске в папке **Final Game\2D** вы найдете установочный пакет игры «Летящие в прерии», созданный программой Smart Install Maker, которая действительно за небольшие деньги создает хорошие, а главное – профессионально созданные инсталляционные пакеты.

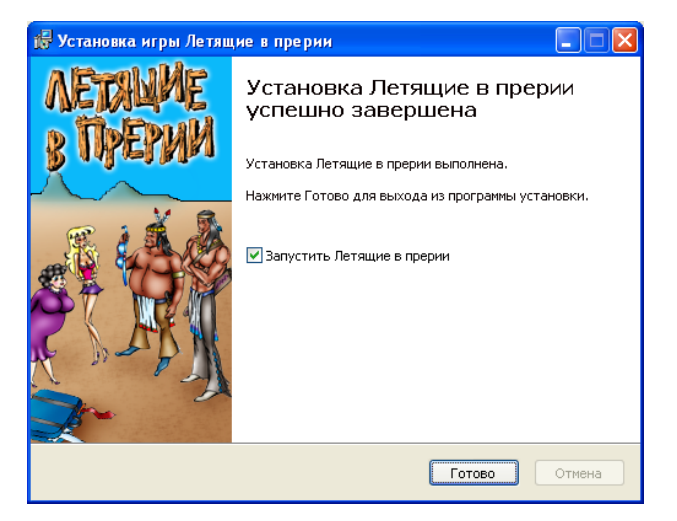

Рис. 15.21. Диалоговое окно об окончании установки программы

# Часть З Создаем трехмерную игру Глава 16 Основы программирования трехмерной графики

В отличие от двухмерного программирования графики, работать с 3D-графикой несколько сложнее. Для создания даже простых трехмерных программ вам понадобится значительно больше математических познаний, чем для работы со спрайтовой графикой. В связи с этим в этой главе я предлагаю рассмотреть основы программирования 3D-графики, без знания которых у вас не получится создать ни одной дельной программы.

Прежде всего нам необходимо разобраться с тем, что на самом деле есть трехмерное пространство и каким образом в этом пространстве представляются 3Dобъекты. После этого мы обобщим все полученные знания и рассмотрим модель графического конвейера, используемого в XNA, а уже со следующей главы приступим к разработке трехмерной игры. Итак, приступим к изучению 3D-графики и начнем с понятия простой системы трехмерных координат.

# 16.1. Система трехмерных координат

Система координат, применяемая в 3D-программировании, отличается от двухмерной системы координат, но практически идентична простой декартовой системе, за исключением некоторых нюансов. В этой системе координат начальная точка отсчета находится в левом нижнем углу экрана. Ось X проходит по нижней части дисплея слева направо, а ось Y – снизу вверх. Дополнительно в трехмерном программировании добавляется новая ось Z, которая и позволяет работать с 3Dобъектами.

Смысловая нагрузка оси Z заключается в том, чтобы на двухмерной плоскости экрана правильно представить трехмерный объект, или, как часто говорят,

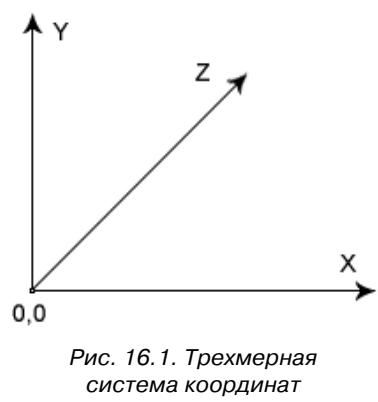

модель. Ось Z позволяет организовать глубину в двухмерном пространстве. Для начала это дает нам возможность отдалять или приближать объекты по этой оси. В более сложных операциях ось Z принимает участие в трансформации и масштабировании объектов, в различных видовых и мировых преобразованиях, вычислении перспективы и многом другом, о чем мы, несомненно, поговорим в этой главе.

Сейчас посмотрите на рис. 16.1, где изображена трехмерная система координат. В DirectX и OpenGL имеются две различные ориентации трехмерных координат. Это так называемая правосторонняя система координат и левосто-

ронняя система координат. В DirectX ранее использовалась только левосторонняя система, а в OpenGL основной была правосторонняя система координат. В XNA Framework для представления трехмерного пространства применяется исключительно правосторонняя система координат. В чем разница между этими двумя ориентациями?

Разница небольшая, но она существенна и может повлиять на неправильное определение точки вывода объекта в пространстве. В правосторонней системе координат положительная ось Z идет в направлении прямо к вам. То есть если вы сейчас смотрите на страницу этой книги, то положительная часть оси Z выходит прямо со страницы книги и направляется в вашу сторону. В свою очередь, отрицательная часть плоскости оси Z удаляется от вас, и все то, что находится за книгой, – это уже есть отрицательная часть оси Z. На рис. 16.2 представлена правосторонняя система координат.

В левосторонней системе координат все наоборот. Положительная часть оси Z удаляется от вас, тогда как отрицательная часть оси Z направлена в вашу сторону. Поэтому если вы перепутаете эти две системы координат между собой и дадите объекту неправильные координаты по оси Z, то можете этот объект просто не увидеть на экране.

Например, вы указываете для вывода объекта по оси Z координату со значением минус 100 пикселей. В этом случае в правосторонней системе координат (нашей основной системе координат) объект будет располагаться как бы внутри монитора и будет удален от поверхности дисплея в его глубь на 100 пикселей. Если вы перепутаете значения и укажете положительные сто пикселей, то объекта на экране вы не увидите, поскольку он будет находиться где-то между поверхностью дисплея и вашими глазами, то есть вне зоны видимости.

Но при этом существуют дополнительные нюансы, связанные с положением камеры или положением ваших глаз. По умолчанию в правосторонней системе координат предполагается, что камера или ваши глаза находятся в положительной части оси Z и соответственно, для того чтобы увидеть объект на экране, его

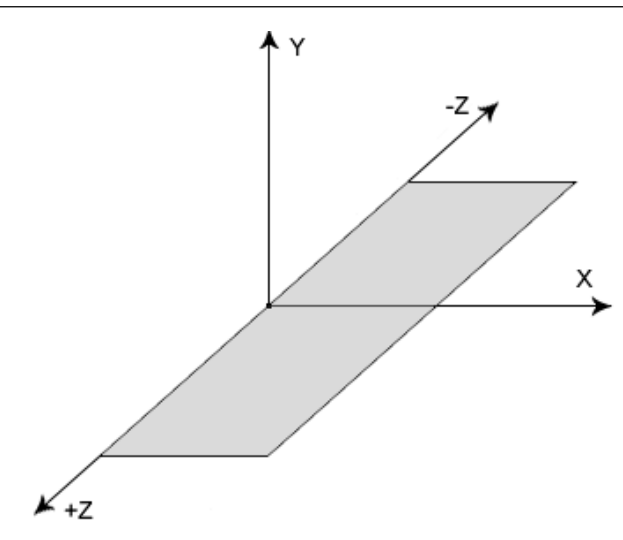

Рис. 16.2. Правосторонняя система координат

нужно удалять от себя или назначать ему небольшие положительные, нулевые или отрицательные значения по оси Z. Но можно изменять положение камеры и переносить ее в отрицательную плоскость, чтобы смотреть на объекты сзади. В этом случае для вывода объектов может потребоваться использовать уже положительные значения по оси Z. Более подробно о камерах мы поговорим далее в этой главе, а сейчас перейдем к основным представлениям примитивов в трехмерной плоскости.

# 16.2. Точки и вершины

Очевидно, что для представления любой точки в трехмерной плоскости нужно задать *координаты* по всем трем осям X, Y и Z. Для представления на экране монитора примитива (треугольник, квадрат, прямоугольник, ромб и т. д.) необходимо задать N-количество точек, соединив которые между собой, вы получите заданный примитив. То есть с помощью определенного количества точек в пространстве можно нарисовать примитив любой формы.

В компьютерной графике есть понятие полигон. *Полигон* – это площадь в пространстве определенного размера, которая строится на основе точек. Как правило, в качестве полигона в графике применяется обыкновенный треугольник (примитив). Получается, что полигон – это простой треугольник, построение которого в пространстве происходит на базе трех точек. В этом контексте точка приобретает более осмысленную роль, и ее в компьютерной графике принято называть вершиной.

*Вершина* – это точка в пространстве, заданная по трем осям координат X, Y и Z. Имея три вершины, вы можете построить в пространстве полигон. Иначе гово-

ря, вершины и полигоны – это простые точки и треугольники, которые мы все изучали в геометрии. На базе вершин и полигонов в компьютерной графике происходит работа с трехмерными объектами или моделями.

# 16.3. Модель

Любую трехмерную *модель* можно представить в пространстве определенным количеством полигонов. Посмотрите на рис. 16.3, где показана работа утилиты DirectX Viewer, входящей в состав DirectX SDK. Эта утилита позволяет открыть модель в формате X-файла, или мэш, и показать количество полигонов, участвующих в построении этой самой модели.

Работа любой видеокарты по рисованию трехмерной графики на экране монитора состоит в том, чтобы собрать из вершин полигоны и затем сформировать из этих полигонов конечную модель. Большое количество полигонов трехмерного объекта дает возможность создавать более детализированную модель. С другой стороны, большое количество полигонов одной модели может повлиять на скорость прорисовки графики на экране монитора. На сегодняшний день модель

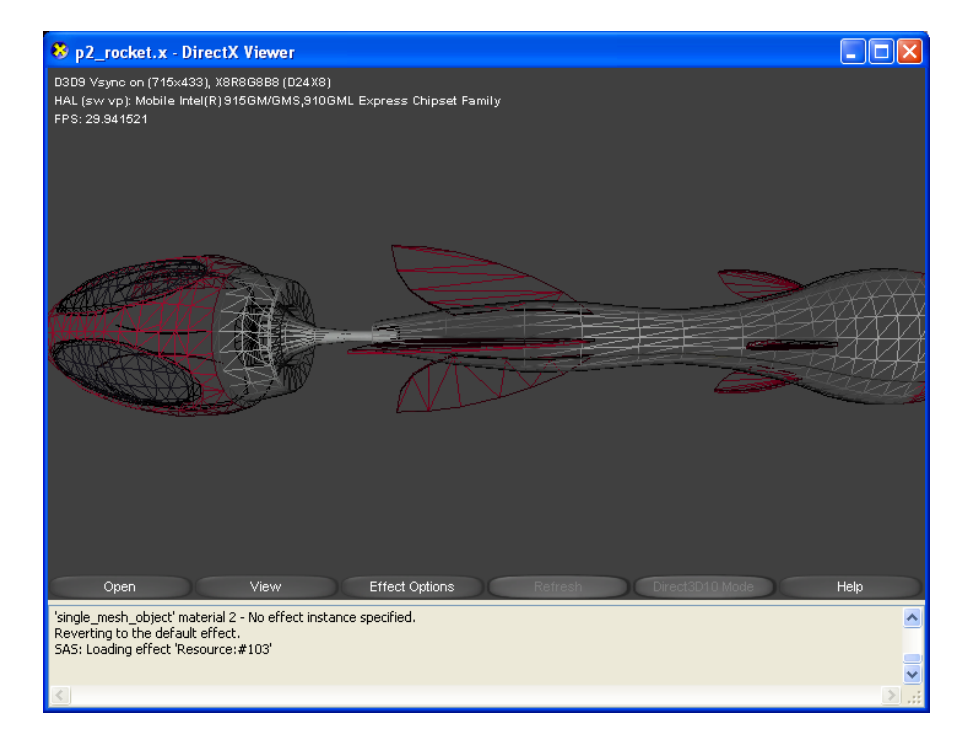

Рис. 16.3. Полигоны модели

даже с несколькими десятками тысяч полигонов будет по силам большинству современных видеоадаптеров.

# 16.4. Матрицы

Программирование трехмерной графики невозможно себе представить без использования матриц. *Матрица* – это двухмерный массив данных, заполненный определенными значениями. Матрицы позволяют легко и быстро производить любые манипуляции с вершинами объектов в пространстве. С помощью матриц можно связать несколько однородных операций над вершинами, что в результате позволяет выполнить колоссальные по объему математические вычисления за небольшой промежуток времени. Более того, матрицы можно использовать и в описании координатных систем для переноса, масштабирования, вращения и трансформации объектов в пространстве.

Размерность матрицы может быть любой, но в компьютерной графике типичной размерностью является матрица 4 × 4, где имеются четыре строки и четыре столбца.

|           | ( A11       | A12             | A13 | A14  |  |
|-----------|-------------|-----------------|-----|------|--|
| M         | <i>B</i> 21 | <i>B</i> 22     | B23 | B24  |  |
| матрица – | C31         | C32             | C33 | C34  |  |
|           | Д41         | $\mathcal{I}42$ | Д43 | Д44) |  |

Если вам необходимо определить положение элемента внутри матрицы, то нужно сначала указать, в какой именно строке находится этот элемент, а затем указать, в каком столбце он располагается. В итоге получается, что искомый элемент матрицы с размерностью  $m \times n$  находится в строке m столбца n.

## 16.4.1. Сложение и вычитание матриц

Все математические операции над матрицами основаны на знаниях, которые мы изучали в школе. Единственным условием в сложениях и вычитаниях матриц является их одинаковая размерность. Чтобы сложить между собой две матрицы, необходимо просто сложить поэлементно обе матрицы между собой, а результат записать в отдельную матрицу:

$$\begin{pmatrix} 4 & 6 \\ 2 & 1 \end{pmatrix} + \begin{pmatrix} 6 & 11 \\ 7 & 3 \end{pmatrix} = \begin{pmatrix} 10 & 17 \\ 9 & 4 \end{pmatrix}$$

Вычитание двух матриц происходит по той же схеме:

$$\begin{pmatrix} 6 & 7 \\ 5 & 8 \end{pmatrix} - \begin{pmatrix} 1 & 10 \\ 6 & 4 \end{pmatrix} = \begin{pmatrix} 5 & -3 \\ -1 & 4 \end{pmatrix}$$

## 16.4.2. Умножение матриц

Умножение матриц бывает двух видов. Это *скалярное произведение* и *матричное произведение*. Скалярное произведение матрицы – это умножение матрицы на любое скалярное значение. В этом случае элементы матрицы поочередно перемножаются на это самое скалярное значение, а результат записывается в итоговую матрицу. При такой операции размерность матриц не имеет абсолютно никакого значения.

| 7   | (7 | 15  | ( 49 | 105  |
|-----|----|-----|------|------|
| / × | 9  | 2)- | 63   | 14 J |

Матричное произведение отличается от скалярного произведения тем, что в этих операциях используются две и более матрицы, где обязательно должно соблюдаться следующее условие: количество столбцов матрицы *A* должно быть равно количеству строк матрицы *B*. Механизм перемножения двух матриц между собой заключается в последовательном произведении каждого элемента из первой строки матрицы *A* на каждый элемент первого столбца матрицы *B*. Затем это произведение суммируется между собой, а результат записывается в отдельную матрицу

$$\begin{pmatrix} A11 & A12 & A13 \\ A21 & A22 & A23 \end{pmatrix} \times \begin{pmatrix} B11 & B12 \\ B21 & B22 \\ B31 & B32 \end{pmatrix} = \\ = \begin{pmatrix} A11 \times B11 + A12 \times B21 + A13 \times B31 & A11 \times B12 + A12 \times B22 + A13 \times B32 \\ A21 \times B11 + A22 \times B21 + A23 \times B31 & A21 \times B12 + A22 \times B22 + A23 \times B32 \end{pmatrix}$$

В этом показательном примере первый элемент матрицы A умножается на первый элемент первого столбца матрицы B. Затем второй элемент первой строки матрицы A умножается на второй элемент первого столбца матрицы B. И так далее, до окончания всех элементов в строке матрицы A и в столбце матрицы B. Потом эти результаты суммируются между собой, а итоговое значение записывается в первую строку матрицы C. Все записи в матрице C происходят слева направо и сверху вниз. Перемножение матриц между собой носит название матричной конкатенации.

Операция умножения матрицы A на матрицу B не коммутативна, то есть  $A \times B = C$ , но  $B \times A \neq C$ .

# 16.5. Матричные преобразования

В компьютерной графике определены понятия трех различных матриц. Это мировая матрица (World Matrix), матрица вида (View Matrix) и матрица проекции (Projection Matrix). С помощью этих матриц в исходном коде программы производятся матричные преобразования над моделями. Матричные преобразования подразумевают под собой умножение каждой вершины объекта на одну из матриц, а точнее последовательное умножение всех вершин объекта на каждую из трех матриц.

Такой подход позволяет корректно представить модель в трехмерном пространстве вашего двухмерного монитора. Техника прохода модели через три перечисленные матрицы представляет суть механизма работы с графическими данными в трехмерной плоскости монитора. Чтобы было более понятно, о чем идет речь, давайте остановимся на каждой из трех матриц поподробнее.

## 16.5.1. Мировая матрица

*Мировая матрица* – позволяет производить различные матричные преобразования (трансформацию, масштабирование) объекта в мировой системе координат. Мировая система координат – это своя локальная система координат данного объекта, которой наделяется каждый объект, скажем так, прошедший через мировую матрицу, поскольку каждая вершина участвует в произведении этой матрицы.

Новая локальная система координат значительно упрощает аффинные преобразования объекта в пространстве. Например, чтобы перенести объект с левого верхнего угла дисплея в нижний правый угол дисплея, необходимо просто перенести его локальную точку отсчета, системы координат на новое место. А представьте, если бы не было мировой матрицы и этот объект пришлось переносить по одной вершине из угла в угол монитора... Поэтому любой объект, а точнее все вершины этого объекта проходят через мировую матрицу преобразования.

Как уже упоминалось, мировое преобразование вершин объекта может состоять из любых комбинаций вращения, трансляции и масштабирования. В математической записи вращение вершины по оси Х выглядит следующим образом:

| ^ | 1 | 0             | 0            | 0  | 1 |
|---|---|---------------|--------------|----|---|
|   | 0 | $\cos\Omega$  | $sin\Omega$  | 0  |   |
|   | 0 | $-\sin\Omega$ | $\cos\Omega$ | 0  | , |
|   | 0 | 0             | 0            | 1) |   |

где  $\Omega$  — угол вращения в радианах.

Вращение вершины вокруг оси Ү выглядит так:

| $\cos \Omega$ | 0 | $-\sin\Omega$ | 0 | ` |
|---------------|---|---------------|---|---|
| 0             | 1 | 0             | 0 |   |
| $sin\Omega$   | 0 | $\cos\Omega$  | 0 |   |
| 0             | 0 | 0             | 1 |   |

А вращение вокруг оси Z происходит по следующей формуле:

| cosΩ          | $sin\Omega$  | 0 | 0 |   |
|---------------|--------------|---|---|---|
| $-\sin\Omega$ | $\cos\Omega$ | 0 | 0 |   |
| 0             | 0            | 1 | 0 | ŀ |
| 0             | 0            | 0 | 1 | ) |

Трансляция вершины позволяет переместить эту самую вершину с координатами x, y, z в новую точку с новыми координатами x1, y1, z1. В математической записи это выглядит так:

 $\begin{aligned} \mathbf{x}\mathbf{1} &= \mathbf{x} + \mathbf{T}\mathbf{x} \\ \mathbf{y}\mathbf{1} &= \mathbf{y} + \mathbf{T}\mathbf{y} \\ \mathbf{z}\mathbf{1} &= \mathbf{z} + \mathbf{T}\mathbf{z}. \end{aligned}$ 

Трансляция вершины в матричной записи выглядит следующим образом:

| ( 1 | 0  | 0  | 0   |
|-----|----|----|-----|
| 0   | 1  | 0  | 0   |
| 0   | 0  | 1  | 0 ′ |
| Tx  | Ту | Τz | 1 ) |

где Тх, Ту и Тz – значения смещения по осям X, Y и Z.

Масштабировать вершину в пространстве (удалять или приближать) с координатами x, y, z в новую точку с новыми значениями x1, y1, z1 можно посредством следующей записи:

 $\begin{aligned} & x1 = x \times S \\ & y1 = y \times S \\ & z1 = z \times S. \end{aligned}$ 

В матричной записи это выражается следующим образом:

| Sx | 0  | 0  | 0 ) |
|----|----|----|-----|
| 0  | Sy | 0  | 0   |
| 0  | 0  | Sz | 0   |
| 0  | 0  | 0  | 1 ) |

где Sx, Sy, Sz – значения коэффициентов растяжения или сжатия по осям X, Y, Z.

Все перечисленные операции можно делать в исходном коде программы вручную, то есть вычислять приведенные записи так, как мы их только что описали. Но, естественно, так никто не делает (почти никто), потому что в XNA Framework имеется огромное количество методов, которые сделают все вышеприведенные операции за «один присест». В дальнейшем, когда мы начнем работать с объектами, вы познакомитесь с этими методами вплотную и на практике.

## 16.5.2. Матрица вида

*Матрица вида* – задает местоположение камеры в пространстве, это вторая по счету матрица, на которую умножаются вершины объекта. Эта матрица способствует определению направления просмотра трехмерной сцены. *Трехмерная сцена* – это все то, что вы видите на экране монитора. Это как в театре, где вы сидите в портере или на галерке и наблюдаете за действиями на сцене. Так вот, в портере у вас будет одно местоположение камеры, а на галерке – уже совсем другое.

Фактически эта матрица даже позволяет определять жанр игры. Например, игра DOOM от первого лица – это, можно сказать, первые ряды портера в театре, тогда как игра Warcraft – это галерка, причем высоко на балконе. Матрица вида предназначена для определения положения камеры в пространстве, где вы можете смещать позицию камеры влево, вправо, вверх, вниз, удалять, приближать ее и т. д.

## 16.5.3. Матрица проекции

Матрица проекции – это более сложная матрица, которая создает проекцию трехмерного объекта на плоскость двумерного экрана монитора. С помощью этой матрицы определяются передняя и задняя области отсечения трехмерного пространства, что позволяет регулировать пространство отсечения невидимых на экране объектов, а заодно и снизить нагрузку процессора видеокарты. На рис. 16.4 изображены механизм проекции объекта в плоскости и отсечение пространства.

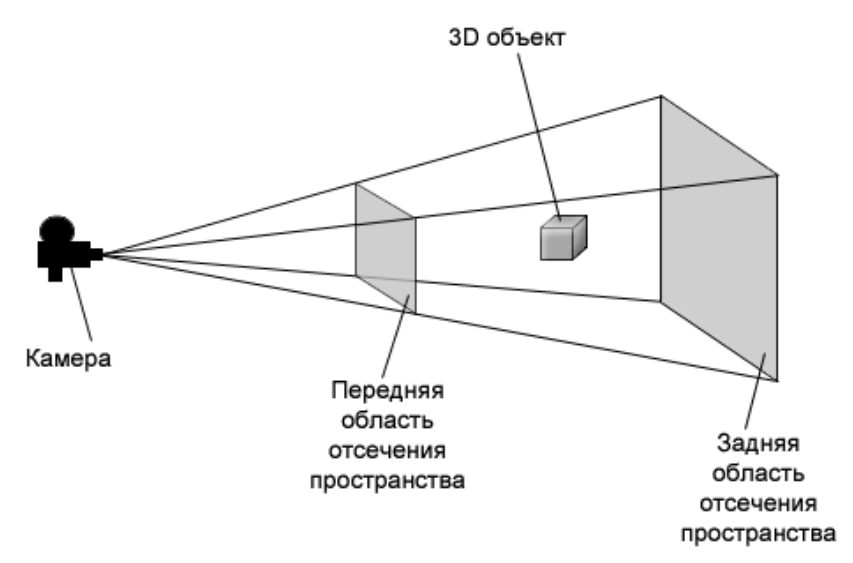

Рис. 16.4. Работа матрицы преобразования

# 16.6. Свет

Понятия свет и освещенность в компьютерных играх идентичны понятиям окружающего нас с вами мира. В компьютерной графике применяются три типа освещения. Первый – это параллельный, или направленный, источник света. Этот тип освещения не имеет определенного источника света и светит отовсюду, но в определенном направлении. Второй тип освещения имеет название точечный. Этот тип освещения уже имеет источник света, но светит во всех направлениях. Пример: лампочка, люстра, торшер и т. д. Третий источник освещения носит название прожекторный. По названию этого типа освещения легко догадаться, что он собой представляет, а именно направленный конусообразный источник света (пример простого прожектора или фонарика).

Освещение или свет задается цветовой компонентой, или просто цветом в формате ARGB, где A – это альфа-канал для определения степени прозрачности цветов, R представляет красный цвет (red), G – это зеленый цвет (green), B – синий цвет (blue). Сумма всех цветов в итоге приводит вас к одному из оттенков того или иного цвета. Здесь все по аналогии со школьными уроками рисования, где все мы смешивали краски разных цветов и получали, как правило, одну большую черную кляксу. К слову, цвет можно использовать не только для освещения, но и для прямого закрашивания вершин полигонов цветом. В этом случае вы можете закрасить всю модель или ее отдельные части (помним, что модель состоит из полигонов) одним из цветов.

Для расчета правильности отображения освещения используются нормали. *Нормаль* – это единичный вектор, расположенный перпендикулярно от плоскости полигона или вершины (рис. 16.5). На базе расположения нормалей происходит расчет освещения объекта. Грубо говоря, те нормали, которые не попадают под источник света, дают понять механизму освещения, какие части объекта будут освещаться источником света, а какие – нет.

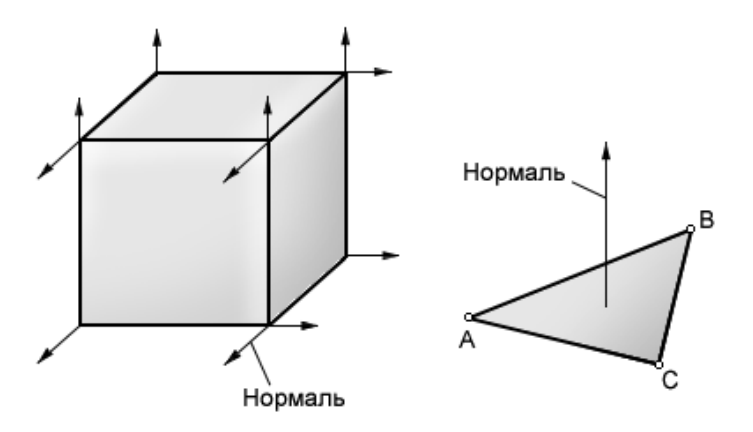

Рис. 16.5. Нормали вершин и полигона

# 16.7. Шейдеры

Это магическое слово приводит большинство начинающих программистов в страшный трепет, но на самом деле *шейдеры* – это обыкновенная программа, которая пишется на специальном языке программирования и выполняется графическим процессором видеокарты. И не более того. Базис программирования шейдеров аналогичен базису программирования обыкновенных приложений, но, естественно, со своими нюансами.

Шейдеры – это всего лишь программа, состоящая из набора ключевых слов, которая позволяет программисту работать напрямую с вершинами и пикселями. Как и в любом другом языке программирования, понятие и освоение шейдеров сводятся к пониманию общей сущности работы шейдеров и изучению самого языка программирования, на котором пишутся шейдеры.

По окончании работы над этой книгой планируется создание книги по шейдерной технологии и языку программирования HLSL. Будем надеяться, что к осени 2007 года книга будет готова и сможет поступить в продажу. Подробную информацию о новинках, планах и всех вышедших книгах вы можете найти на caйme http://www.gornakov.ru.

Суть шейдеров, а точнее шейдерных программ заключается в том, что эта программа исполняется графическим процессором видеоадаптера. Сделано это для того, чтобы избежать массы повторяющихся операций в коде программы, снизить нагрузку с центрального процессора и иметь возможность обращения к процессору видеокарты напрямую. Все эти действия приводят к быстрой работе программы и повышению качества графических эффектов.

Графический процессор видеокарты работает несколько иначе, чем центральный процессор компьютера, и в связи с этим для доступа к процессору необходим свой набор команд, или язык программирования. Ранее в DirectX для этих целей использовался ассемблероподобный язык программирования шейдеров, состоящий из набора определенных инструкций. В те времена шейдерные программы были небольшими, поэтому языка, основанного на инструкциях, вполне хватало. Со временем шейдерные программы увеличивались, да и сама технология программирования шейдеров развивается и по сей день.

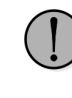

Если вас интересует ассемблерный язык программирования шейдеров, а также работа с инструментариями RenderMonkey и FX Composer, то могу вам порекомендовать книгу «Инструментальные средства отладки и программирования шейдеров в DirectX и OpenGL».

## 16.7.1. Шейдерная модель

Со временем на замену ассемблерному языку программирования шейдеров пришел новый язык с названием *HLSL* (High-Level Shaders Language, или высокоуровневый язык программирования шейдеров). Этот язык более прост в исполь-

зовании и, главное, имеет большое сходство с языком программирования С. В момент появления языка HLSL была предложена так называемая Shaders Models 1.0. Это своего рода версия описания шейдерной модели для использования шейдерных программ в программировании графики. Шейдерная модель предъявляет набор требований для графического процессора видеокарты, которые он обязан иметь или исполнять.

На сегодняшний день имеются уже три версии Shaders Models. Каждая последующая шейдерная модель лишь усовершенствует свою предшественницу. То есть имеется набор определенных инструкций, которые может выполнить видеоадаптер с поддержкой Shaders Models 1.0, и если вы попробуете на этом видеоадаптере использовать шейдерную модель третьей версии, то произойдет ошибка в работе программы. Фактически шейдерная модель описывает тот набор операций, который графический процессор видеокарты может или даже способен выполнить. Например, в Shaders Models 1.0 нет возможности использовать циклы, а во второй версии такая возможность (для видеоадаптеров) была добавлена.

Технология не стоит на месте и развивается, мощности и возможности графических процессоров растут, поэтому и Shaders Models постепенно усовершенствуется. Первая версия Shaders Models со временем отошла и уже практически не используется в программировании шейдеров, но поддерживается всеми видеокартами без исключения, если, конечно, производитель умышленно не исключил такой возможности.

Сейчас отправной точкой в версии модели шейдеров считается версия Shaders Models 2.0, которая также используется в консольной приставке Xbox 360 (приставка не может использовать Shaders Models 1.0). Более дорогие компьютерные видеоадаптеры могут работать с Shaders Models 2.0 и с Shaders Models 3.0, но не далек тот день, когда появится Shaders Models 4.0, разработка которой идет полным ходом. Соответственно появится и новый класс видеокарт, умеющих работать с этой шейдерной моделью.

В исходном коде можно легко создать блок кода для проверки поддерживаемой видеоадаптером версии шейдерной модели. Например, в следующем исходном коде происходит проверка видеоадаптера на совместимость с Shaders Models 2.0. Если поддержки этой шейдерной модели нет, то на экран выводится сообщение. Использовать эту конструкцию кода необходимо на этапе инициализации программы, а также нужно предусмотреть аварийный выход из приложения, если видеокарта не поддерживает используемую в программе шейдерную модель.

```
foreach (GraphicsAdapter adapter in GraphicsAdapter.Adapters)
{
GraphicsDeviceCapabilities caps =
adapter.GetCapabilities(DeviceType.Hardware);
// проверка второй версии шейдерной модели
if (caps.MaxPixelShaderProfile < ShaderProfile.PS_2_0)
{
System.Diagnostics.Debug.WriteLine("Нет поддержки Shader Model 2.0.");
}
```

Есть и более рациональные решения поддержки различных версий шейдеров. Например, написание универсальных шейдерных программ, использующих исключительно синтаксис всех моделей шейдеров, или написание отдельных блоков кода для всех трех или двух последних версий шейдерных моделей.

## 16.7.2. Механизм работы шейдерных программ

Любой язык программирования направлен на описание синтаксиса и семантики. На базе этих правил и ключевых слов пишутся все программы. Точно так же и язык HLSL обладает своим уникальным синтаксисом и семантикой. Язык HLSL имеет очень большое количество ключевых слов, как говорится, на все случаи жизни. Но часть ключевых слов может не поддерживаться определенной моделью видеоадаптера. Вот для этого и нужна шейдерная модель (Shaders Models), которая описывает требования, предъявляемые к видеоадаптеру. В результате шейдерная модель является неотъемлемой частью правил использования высокоуровневого языка программирования шейдеров.

Шейдерные программы пишутся в обычных инструментариях (продукты семейства Visual Studio, RenderMonkey, FX Composer...) и сохраняются в отдельных файлах с расширением FX. Затем этот файл или файлы подгружаются в программу, и когда в исходном коде программа доходит до места выполнения шейдерного файла, то в этот момент программа переключается на выполнение файла шейдеров.

Как только шейдерная программа выполнена, работа приложения опять возвращается к основному исходному коду программы. Но поскольку шейдеры очень «плотно» интегрируются в исходный код программы, то и выполнение шейдерных программ происходит очень часто и быстро. Таким образом, все приложение постоянно нагружает работой (в хорошем смысле этого слова) графический процессор видеокарты, минуя основной процессор компьютерной системы.

Специфичность архитектуры графического процессора заключается в наличии входных и выходных регистров. С помощью языка HLSL происходит запись определенных данных во входные регистры видеоадаптера, и задается набор действий, которые графический процессор должен выполнить. После выполнения заданных операций все итоговые результаты помещаются в выходные регистры графического процессора, откуда посредством все той же шейдерной программы полученные данные считываются и выполняются. В данном контексте выполнение шейдерной программы означает рисование на экране итоговой графической картинки.

## 16.7.3. Вершинные и пиксельные шейдеры

Шейдерная программа – это исходный код, который располагается в одном файле. Несмотря на это, шейдерная программа незримо делится на две различные по своим направленностям части, которые выполняются строго друг за другом. Первая часть программы работает исключительно с вершинами объектов, поэтому и носит название вершинный шейдер. После того как определенные операции над

вершинами были сделаны, в работу включается часть программы, отвечающая за работу с пикселями, или пиксельный шейдер.

В юрисдикцию вершинного шейдера входит проход через мировую матрицу, видовую матрицу и матрицу проекции, любые матричные преобразования вершин объектов, нормализация, установка освещения, цвета, текстурных координат. Как только все перечисленные действия выполнены, итоговые данные передаются пиксельному шейдеру.

Пиксельный шейдер на основании полученных данных рассчитывает и устанавливает цвет для каждого пикселя поверхности дисплея. Дополнительно в пиксельном шрейдере выполняются действия по добавлению в игру различных эффектов на пиксельном уровне. Например, туман, вода, огонь и т. д. Все эти эффекты исполняются непосредственно пиксельным шейдером. Никаких других операций над вершинами объектов в пиксельном шейдере быть не может. Этот шейдер работает исключительно с пикселями!

Оба шейдера связаны друг с другом неразрывно, и очередность их выполнения одна: сначала в работу включается вершинный шейдер, а затем пиксельный. Это как стряпанье пирогов. Сначала вы замешиваете тесто и придаете форму пирогу, а затем ставите этот пирог в духовку. Не замешав тесто, вам соответственно и в духовку нечего будет поставить, как, впрочем, замешав тесто, но не поставив его в духовку, вы не сможете испечь сам пирог.

## 16.7.4. Подводя итоги шейдерной технологии

Подводя итоги вышеописанного материала, можно констатировать следующее. С помощью шейдеров происходит выполнение различных операций над вершинами и пикселями графической составляющей. Это означает, что посредством регистров графического процессора и кода шейдерной программы вы можете управлять как вершинами, так и пикселями графических компонентов игры.

На практике такая методика работы с данными позволяет создавать потрясающие по качеству спецэффекты. Вот лишь небольшой перечень всего того, что можно сделать с графикой, используя шейдерные программы:

- □ закрашивание объектов и полигонов цветом;
- □ установка освещения;
- работа с матричными преобразованиями;
- □ любые виды объектной анимации;
- текстурная анимация;
- □ наложение текстур;
- смешивание текстур;
- текстурирование ландшафтов;
- □ любые размытые и искаженные изображения;
- □ любимый некоторыми компаниями эффект черно-белых изображений;
- 🗖 пиксельные взрывы и эффекты;
- 🗖 пар, туман, огонь, вода, облака, зеркала, отражение и т. п.;
- **□** все виды bump mapping и многое, многое, многое другое.

# 16.8. Графический конвейер

Все то, что мы изучили в этой главе, в компьютерной графике известно под названием графический конвейер. Если представить схематично все стадии представления графики на экране монитора, то можно получить схему, изображенную на рис. 16.6.

Когда графический процессор получает задание нарисовать на экране трехмерную модель, то от программы он получает так называемый вершинный поток данных. Эти данные содержат позиции вершин в пространстве, цвет каждой вер-

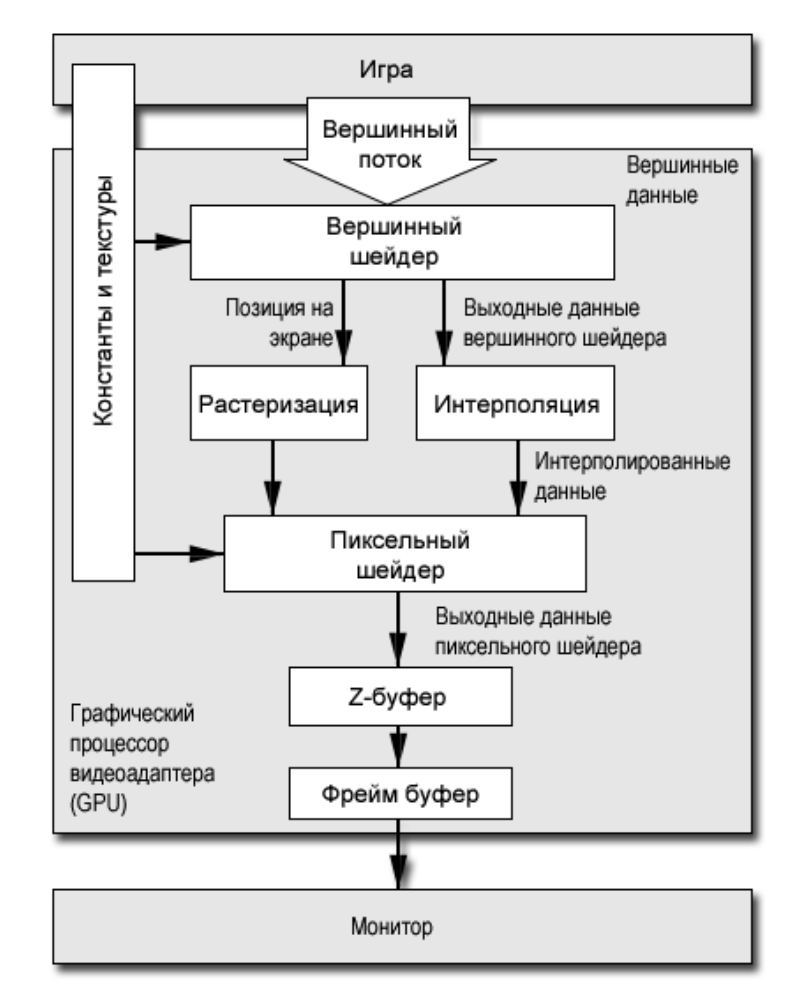

Рис. 16.6. Графический конвейер

шины, нормали, текстурные координаты. Набор этих данных передается на обработку в вершинный шейдер. В этот момент в работу включается исходный код шейдера, а именно блок кода, отведенный для работы с вершинным шейдером.

Операции, проводимые вершинным шейдером, зависят от тех задач, которые ставит сам программист, написавший шейдерную программу на языке HLSL, но как минимум происходят все матричные преобразования (мировые, видовые и проекционные), нормализация и установка освещения. На выходе вершинного шейдера поток имеющихся данных проходит этап растеризации и интерполяции.

Растеризация содержит несколько правил представления примитивов на экране монитора, суть которых заключается в точном заполнении всех примитивов своими пикселями. В свою очередь, интерполяция цвета позволяет добиться плавного перехода из одной цветовой компоненты в другую. Например, две вершины имеют разный цвет. Между двумя этими вершинами пространство должно быть заполнено плавно переходящей из одного цвета в другой цветовой компонентой. Задача интерполяции как раз и заключается в заглаживании, или плавном переходе от одного цвета к другому.

Далее все данные поступают в пиксельный шейдер. На этом этапе ведется работа попиксельно, на уровне каждого отдельно взятого пикселя. Для каждого пикселя вычисляются цвет и другие эффекты, и затем данные выходят из пиксельного шейдера и проходят так называемый Z-буфер. Этот буфер еще известен как буфер глубины.

Суть работы Z-буфера заключается в том, чтобы правильно представить объемную модель на двухмерной плоскости экрана монитора. Задний буфер расставляет вершины объекта в пространстве как в реальном мире, удаляя от нас более дальние части модели и приближая ближние, создавая тем самым объемность мира. После этого все данные поступают в так называемый фрейм-буфер, или просто кадр.

Вот такая модель работы используется графическим конвейером для представления графики на экране монитора. На этом знакомство с основами программирования 3D-графики подошло к завершению, и мы переходим к работе над новым проектом трехмерной игры. Это не значит, что мы изучили всю концепцию программирования 3D-графики, но этих знаний вам вполне хватит для дальнейшей работы с книгой.

# Глава 17

# Смена игровых состояний

Прежде чем перейти к созданию трехмерной игры, нам стоит уделить внимание оптимизации ранее изученных способов представления графики на экране монитора, а также значительно улучшить механизм смены игровых состояний в приложении. В этой главе мы последовательно изучим обе предложенные темы и начнем с автоматического подбора программой текущего разрешения дисплея.

# 17.1. Автоматический подбор разрешения экрана

В двухмерной игре разрешение экрана задавалось постоянной величиной. Это простой и надежный способ выбора режима представления графики на экране монитора, но не всегда этот способ приемлем. В трехмерных играх, где полноэкранное представление графики является одним из важнейших и в то же время комфортных (для пользователя) факторов, очень важно иметь автоматический механизм подбора разрешения дисплея.

В XNA имеется ряд дополнительных классов и методов, позволяющих выполнять подбор разрешения дисплея в автоматическом режиме. Давайте воспользуемся этими компонентами и реализуем пример подбора разрешения монитора в новом проекте **Screen**. Исходный код всего проекта вы найдете на компакт-диске в папке **Code\Chapter17\Screen**.

Это базовый проект для всех последующих наших проектов, связанных с трехмерной графикой. Проект **Screen** сформирован на базе шаблона Windows Game. Как и в предыдущей части книги, мы будем постоянно модернизировать исходный код программы и в результате реализуем пусть и не большую, но зато свою трехмерную игру.

Перейдем к проекту **Screen** и классу Game1. Весь исходный код этого класса в книге давать не имеет смысла, поскольку он основан на шаблоне Windows Game и не содержит неизвестных для вас нововведений. Рассмотрим только один-единственный новый блок кода в методе Initialize(), который направлен на подбор разрешения экрана.

protected override void Initialize()
{
GraphicsAdapter adapter =

#### 270 Смена игровых состояний

```
graphics.GraphicsDevice.CreationParameters.Adapter;
graphics.PreferredBackBufferWidth = adapter.CurrentDisplayMode.Width;
graphics.PreferredBackBufferHeight = adapter.CurrentDisplayMode.Height;
graphics.IsFullScreen = true;
graphics.ApplyChanges();
screenWidth = graphics.PreferredBackBufferWidth;
screenHeight = graphics.PreferredBackBufferHeight;
base.Initialize();
}
```

Paбota предложенного блока кода, а в частности, применение класса GraphicsAdapter на начальном этапе инициализации игры, возможна только в методе Initialize(). Если вы попробуете использовать этот класс в конструкторе класса Game1, то компилятор моментально выдаст вам ошибку компиляции. Настраивать разрешение экрана (автоподбор или ручной подбор разрешения классом GraphicsAdapter) можно только от метода Initialize() или с помощью других методов сторонних классов, которые все равно должны выполняться лишь после окончания работы конструктора класса Game1.

Для того чтобы использовать определенное разрешение экрана, нам необходимо сначала получить эти искомые параметры. Для этих и других целей в XNA существует класс GraphicsAdapter, представляющий на программном уровне графический видеоадаптер компьютерной системы.

В первой строке кода метода Initialize () создается объект adapter класca GraphicsAdapter, который получает все технические параметры видеоадаптера, в том числе и разрешение экрана.

```
GraphicsAdapter adapter =
graphics.GraphicsDevice.CreationParameters.Adapter;
```

Имея этот объект, мы можем использовать его для установки ширины и высоты рабочей поверхности экрана монитора следующим образом.

graphics.PreferredBackBufferWidth = adapter.CurrentDisplayMode.Width; graphics.PreferredBackBufferHeight = adapter.CurrentDisplayMode.Height;

В этих строках кода мы получаем у видеоадаптера компьютерной системы текущую ширину и высоту экрана и используем эти значения в программе. Таким образом, на любой компьютерной системе ширина и высота экрана будут установлены в соответствии с текущими пользовательскими настройками.

Затем в исходном коде метода Initialize() происходят установка полноэкранного режима отображения информации на дисплее, получение графического состояния, а две новые переменные screenWidth и screenHeight инициализируются значениями ширины и высоты дисплея. Две эти новые переменные впоследствии нам понадобятся для работы с матрицами. Запустите проект **Screen** и проверьте работу предложенного механизма на практике.

# 17.2. Улучшаем смену игровых состояний

Как вы помните, для смены игровых состояний в двухмерной игре мы использовали конструкцию управляющих операторов if/else. Теперь пришло время создать более действенный и профессиональный подход смены игровых состояний, основанный на использовании структур и структурных переменных.

В чем смысл этой методики? На самом деле все очень просто. Необходимо сформировать структуру данных, содержащую определенный набор переменных. Как вы знаете, структура – это совокупность переменных, предназначенных для хранения различной информации. Объявление структуры приводит к созданию набора данных, которые впоследствии может использовать любой объект структуры или структурная переменная.

Создать структуру в нашем контексте можно следующим образом:

private enum CurentGameState

| SplashScreen,   |
|-----------------|
| MenuScreen,     |
| AboutScreen,    |
| GameScreen,     |
| GameOverScreen, |
| VictoryScreen   |
|                 |

Как видите, названия переменных соответствуют определенным фазам игровых состояний. У нас эти переменные будут означать следующее:

- SplashScreen первая игровая заставка, появляющаяся при старте игры;
- MenuScreen меню игры;
- □ AboutScreen экран с информацией об игре;
- □ GameScreen игровой процесс;
- □ GameOverScreen экран проигрыша игры;
- VictoryScreen экран выигрыша игры.

Дополнительно можно ввести любое количество переменных для любого количества фаз игровых состояний. Далее при старте игры создается структурная переменная и инициализируется одним из значений структуры, например:

CurentGameState gameState = CurentGameState.SplashScreen;

Это значит, что в данный момент структурная переменная gameState accoциируется со значением SplashScreen. Затем в игровом цикле необходимо просто создать проверку значения переменной gameState и в соответствии с ее значением выбрать текущие действия.

switch(gameState)

```
/// "Программирование компьютерных игр под Windows в XNA Game Studio Express"
  case CurentGameState.SplashScreen:
                                                                                  /// Автор книги: Горнаков С. Г.
                                                                                  /// Глава 17
       // показать заставку
                                                                                  /// Проект: GameState
                                                                                  /// Класс: Gamel
  break;
                                                                                  /// Смена игровых состояний
                                                                                  /// <summary>
  case CurentGameState.MenuScreen:
                                                                                  //------
                                                                                  #region Using Statements
       // показать меню
  break;
                                                                                  using System;
  }
                                                                                  using System.Collections.Generic;
                                                                                  using Microsoft.Xna.Framework;
  case CurentGameState.AboutScreen:
                                                                                  using Microsoft.Xna.Framework.Audio;
                                                                                  using Microsoft.Xna.Framework.Content;
       // показать экран об игре
                                                                                  using Microsoft.Xna.Framework.Graphics;
  break;
                                                                                  using Microsoft.Xna.Framework.Input;
                                                                                  using Microsoft.Xna.Framework.Storage;
                                                                                  #endregion
  case CurentGameState.GameScreen:
                                                                                  namespace GameState
       // старт игры
  break;
                                                                                  public class Game1 : Microsoft.Xna.Framework.Game
  case CurentGameState.GameOverScreen:
                                                                                     private enum CurentGameState
       // конец игры
                                                                                         SplashScreen,
  break;
                                                                                         MenuScreen,
                                                                                         AboutScreen,
  }
  case CurentGameState.VictoryScreen:
                                                                                         GameScreen,
                                                                                         GameOverScreen,
       // экран выигрыша игры
                                                                                         VictoryScreen
  break;
                                                                                     CurentGameState gameState = CurentGameState.GameScreen;
                                                                                     GraphicsDeviceManager graphics;
                                                                                     ContentManager content;
                                                                                     KeyboardState keyboardState;
   Элегантное и в то же время действенное решение смены игровых состояний.
                                                                                     int screenWidth, screenHeight;
Этот подход мы будем использовать в нашей трехмерной игре. На компакт-диске
в папке Code\Chapter17\GameState находится новый проект под названием
                                                                                  /// <summary>
                                                                                  /// Конструктор
GameState. В этом проекте используется вышеописанная схема. Ниже в листин-
                                                                                  /// <summary>
ге 17.1 предложен исходный код класса Game1, иллюстрирующий работу смены
                                                                                  public Game1()
игровых состояний на базе структуры CurentGameState.
```

}

/// <summary> /// Инициализация

/// <summarv>

graphics = new GraphicsDeviceManager(this);

content = new ContentManager(Services);

protected override void Initialize()

На данном этапе в исходном коде структурная переменная gameState представляет фазу игрового процесса. Так будет продолжаться до тех пор, пока мы не дойдем до главы, рассказывающей о создании меню и других игровых заставок.

```
/// Исходный код к книге:
```

<sup>///</sup> Листинг 17.1

<sup>///</sup> JINCTUHI I/.I

#### 274 Смена игровых состояний

GraphicsAdapter adapter = graphics.GraphicsDevice.CreationParameters.Adapter; graphics.PreferredBackBufferWidth = adapter.CurrentDisplayMode.Width; graphics.PreferredBackBufferHeight = adapter.CurrentDisplayMode.Height; graphics.IsFullScreen = true; graphics.ApplyChanges(); screenWidth = graphics.PreferredBackBufferWidth; screenHeight = graphics.PreferredBackBufferHeight; base.Initialize(); } /// <summary> /// Загрузка компонентов игры /// <summary> protected override void LoadGraphicsContent(bool loadAllContent) { if (loadAllContent) /// <summary> /// Освобождаем ресурсы /// <summarv> protected override void UnloadGraphicsContent(bool unloadAllContent) { if (unloadAllContent == true) { content.Unload(); } /// <summary> /// Обновляем состояние игры /// <summary> protected override void Update (GameTime gameTime) { { keyboardState = Keyboard.GetState(); switch (gameState) case CurentGameState.SplashScreen: 1 break: 1 case CurentGameState.MenuScreen: { break; 1 case CurentGameState.AboutScreen:

ł break; } case CurentGameState.GameScreen: if(keyboardState.IsKeyDown(Keys.Escape)) this.Exit(); break; } case CurentGameState.GameOverScreen: 1 break; } case CurentGameState.VictoryScreen: { break; 1 base.Update(gameTime); /// <summary> /// Рисуем на экране /// <summary> protected override void Draw(GameTime gameTime) graphics.GraphicsDevice.Clear(Color.CornflowerBlue); switch (gameState) case CurentGameState.SplashScreen: { break; 1 case CurentGameState.MenuScreen: 1 break: } case CurentGameState.AboutScreen:

|    | brea}<br>} | c;                              |
|----|------------|---------------------------------|
|    | case<br>{  | CurentGameState.GameScreen:     |
|    | brea}<br>} | c;                              |
|    | case<br>{  | CurentGameState.GameOverScreen: |
|    | brea}<br>} | c;                              |
|    | case<br>{  | CurentGameState.VictoryScreen:  |
|    | brea}<br>} | < <i>;</i>                      |
| se | .Draw      | (gameTime);                     |

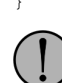

ha

На диске, в примерах от клуба разработчиков игр XNA Creators Club находится проект с названием GameStateManagementSample. В этом примере представлен более сложный и профессиональный механизм смены игровых состояний, а также показана методика реализации интерактивного меню на базе шрифта, использование заставки для загрузки игры и техника плавного перехода с экрана на экран.

# Глава 18

# Загружаем в игру модель

Если вы работаете сами на себя и не умеете создавать 3D-модели в графических редакторах, то вопрос выбора и поиска модели будет для вас одним из главных. Для простых и, скажем так, домашних игр трехмерная графика может быть какой угодно, но для игр, которые делаются на продажу, качество 3D-моделей – дело первостепенной важности.

Вы можете покупать модели, можете найти единомышленника, готового сотрудничать на энтузиазме или близких к тому отношениях, или поискать бесплатные модели в Интернете. В использовании бесплатных моделей есть один важный нюанс. Не все модели в Интернете бесплатны, даже если на одном из сайтов об этом так говорят. Владельцы этих сайтов могут и не знать, что модели, предлагаемые для свободного скачивания, на самом деле далеко не бесплатны. В этом вопросе нужно соблюдать осторожность, а лучше связаться с автором графики и узнать точно, на каком типе лицензии распространяются его модели.

Что касается ресурсов в Интернете, посвященных графике и компьютерным играм в частности, то могу вам порекомендовать старейший и всем известный ресурс Turbosquid.com (адрес в Интернете: http:// www.turbosquid.com). На этом сайте вы найдете массу готовых моделей, уровней, текстур, звуковых эффектов и многого другого. В базе данных этого ресурса насчитывается более 160 000 различных наименований продуктов, связанных с разработкой игр (рис. 18.1).

Отличительной особенностью сайта Turbosquid.com является то, что на этом ресурсе можно не только купить или продать графику, но и скачать множество бесплатно распространяемых моделей. Если вам негде брать модели, то рекомендую обратить внимание на этот ресурс. Что касается оплаты покупок на Turbosquid.com, то на сайте используются банковские или кредитные карты (рис. 18.2).

# 18.1. Рисуем модель на экране монитора

В качестве основной модели для нашей трехмерной игры послужит футбольный мячик. Как вы помните из первой главы, идея заключается в том, чтобы постараться не упустить мячик или несколько мячей на поле, подбивая их все время курсором мыши.

#### 278 Загружаем в игру модель

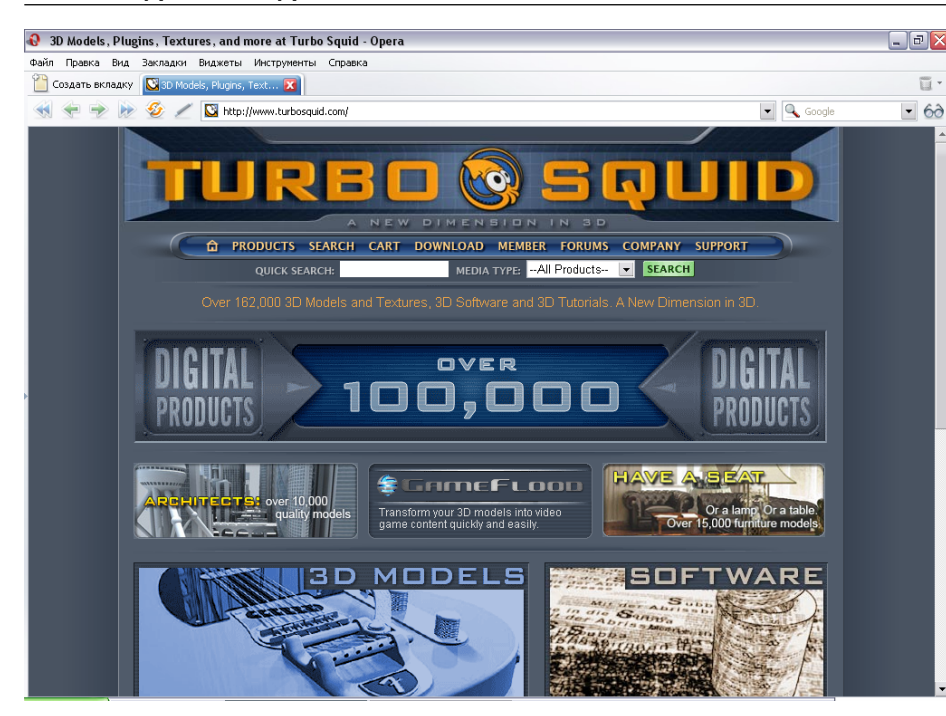

Рис. 18.1. Сайт Turbosquid.com

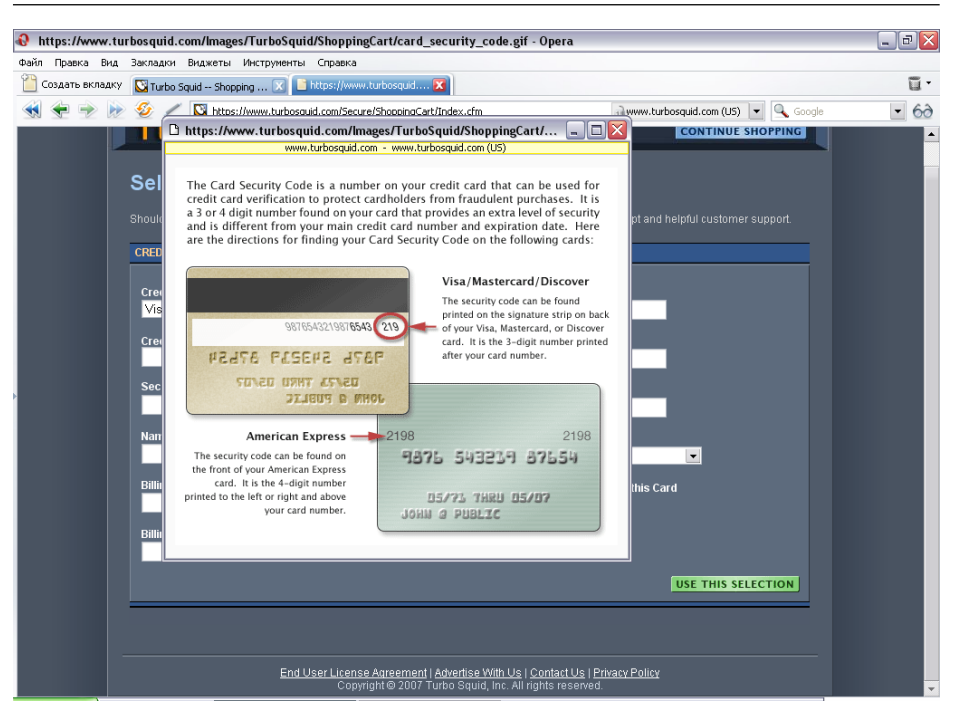

Рис. 18.2. Ввод данных с кредитной карты

Модель футбольного мяча была взята с сайта Turbosquid.com. Это бесплатная модель без текстуры, но с материалом, сделана 3D-мастером, представленным на сайте под именем RP3D (рис. 18.3). Модель распространяется в нескольких форматах, в том числе в формате 3DS. Для преобразования модели из формата 3DS в формат X-файла применялась программа 3D Exploration. Но вы можете использовать для преобразования моделей из одного формата в другой любую удобную вам программу или утилиту. Таких бесплатных программ очень много в Интернете.

Для более профессиональных модельеров советую скачать с сайта компании Autodesk плагин к программе 3ds Max версии 8 и ниже, который позволяет прямо из 3ds Max сохранять модель в формате FBX (рис. 18.4). Ниже в тексте дана прямая ссылка на ряд утилит для различных операционных систем. К сожалению, согласно лицензионному соглашению эти программы нельзя размещать на цифровых носителях и распространять с какими бы то ни было печатными изданиями. Все утилиты небольших размеров (от 1 до 2 M6), поэтому скачать их самостоятельно вам не составит труда.

## Ссылка на конвертер FBX для 3ds Max:

http://usa.autodesk.com/adsk/servlet/index?siteID=123112&id=6839916

## 18.1.1. Механизм загрузки модели в игру

Алгоритм по загрузке модели в игру достаточно простой. Первым делом необходимо явно загрузить в проект модель и все текстуры к этой модели, если таковые имеются. Название текстур и текстурные координаты для одной конкретной модели прописываются во внутренних свойствах модели. Поэтому некоторые текстуры могут быть жестко привязаны к папке с определенным названием. Здесь все зависит от модельера, которые делал эту модель.

Например, в Starter Kit Spacewar студии XNA Game Studio Express для всех моделей задан каталог **Models**, а для текстур этих моделей определена папка **Textures**. В соответствии с этим, если вы используете в своих проектах графику из Starter Kit Spacewar, модели и текстуры у вас должны располагаться в папках с точно такими названиями. Если изменить базовое местонахождение моделей или текстур, то в момент компиляции программы студия разработки игр выдаст вам ошибку, из контекста которой будет следовать, что компилятор не нашел того или иного графического компонента.

Определившись с расположением модели в проекте, нужно объявить и создать объект системного класса Model, затем загрузить в него модель из файла и

#### 280 Загружаем в игру модель

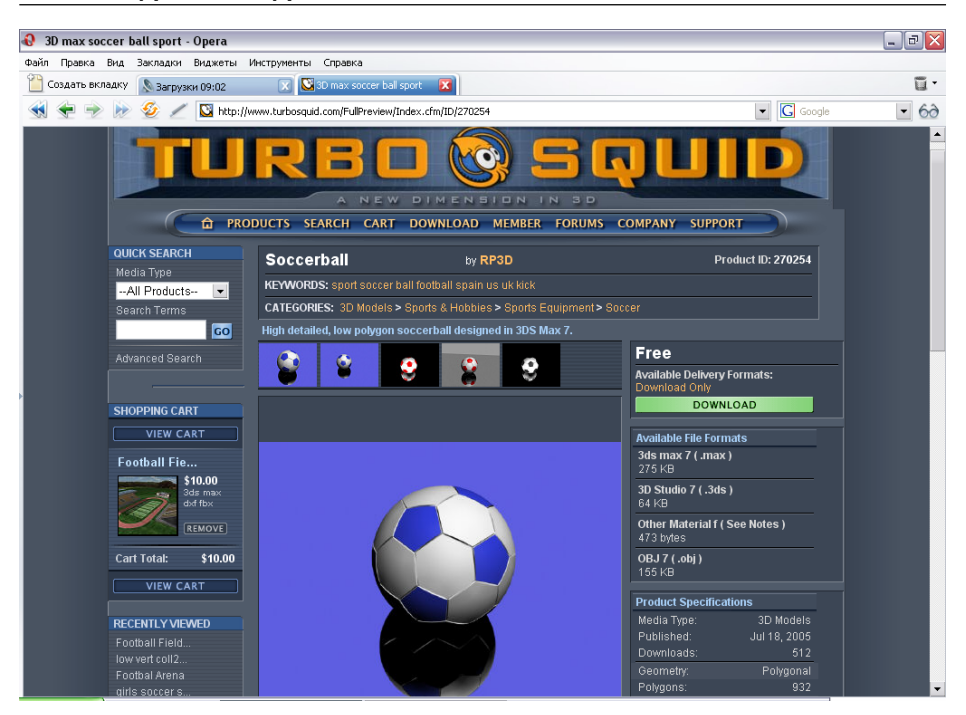

Рис. 18.3. Модель мячика, взятая с сайта Turbosquid.com

нарисовать ее на экране. Сейчас давайте попрактикуемся и перейдем к рассмотрению исходного кода нового проекта **LoadingModel**, направленного на загрузку модели в игру и вывод ее на экран. Исходный код всего проекта находится на компакт-диске в папке **Code\Chapter18\ LoadingModel**.

Отправной точкой для нового проекта у нас, как всегда, является предыдущий проект, поэтому возьмите последний исходный код класса Game1 и приступайте к его модификации. Именно в классе Game1 на этом этапе работ развернутся все боевые действия. Начнем с того, что в области глобальных переменных класса Game1 объявим три матрицы.

Matrix world; Matrix view; Matrix proj;

Как видно из названий матриц, это те самые три матрицы (мировая, видовая и проекционная), используемые для представления объектов в трехмерном пространстве. Дополнительно структура Matrix в XNA Framework имеет большой набор встроенных методов, с помощью которых можно выполнить любые матричные преобразования.

| ł | \varTheta Autodesk - Autodesk FBX                                         | - FBX 6.0.2 Plug-ins - Opera                                                                                                    |          | _ 7 🗙    |
|---|---------------------------------------------------------------------------|----------------------------------------------------------------------------------------------------|----------|----------|
| Ì | Файл Правка Вид Закладки                                                  | Виджеты Инструменты Справка                                                                                                    |          |          |
|   | 📔 Создать вкладку 📔 Autode                                                | sk - Autodesk FB 🕱                                                                                                    |          | Ξ-       |
|   |                                                                           | http://usa.autodesk.com/adsk/servlet/index?siteID=1231128id=6839916                                                                                                    | G Google | - 6∂     |
|   | Autodesk <sup>®</sup>                                                     | Home   Products - Solutions - Subscription - Store - Community - Support   About Us - Contact Us - Search                                                                                                    |          | <u> </u> |
|   | Product Information<br>Overview<br>Downloads<br>Features & Specifications | Autodesk FBX                                                                                                    |          |          |
|   | Community                                                                 | Linux                                                                                                    |          |          |
| ÷ |                                                                           | B02_maye_plugins.pdf (pdf - 274 Kb)           txxmaye65-60.2-01386 rpm (ppm - 1632 Kb)           txxmaye65-60.2-01386 rpm (ppm - 1632 Kb)           txxmaye65-60.2-01386 rpm (ppm - 1632 Kb)           me           B02_maye_plugins.pdf (pdf - 274 Kb)           txxmaye65-60.2-01386 rpm (ppm - 1632 Kb)           B1           B02_maye_plugins.pdf (pdf - 274 Kb)           txxmaye65-60.2 plug.st (sR - 9020 Kb)           B2           B1           B1           B2           B1           B2           B1           B2           B1           B2           B2 |          |          |
|   |                                                                           |                                                                                                    |          | -        |

Рис. 18.4. Страница компании Autodesk

Далее в области глобальных переменных класса Game1 создаются четыре новые переменные.

```
static float aspectRatio;
static float FOV = MathHelper.PiOver4;
static float nearClip = 1.0f;
static float farClip = 1000.0f;
```

Все четыре переменные принимают участие в матричных расчетах, и это часть давно отлаженного механизма, передающегося по наследству от старых версий DirectX. Первая переменная aspectRatio в исходном коде представляет так называемый коэффициент сжатия, на базе которого ведется расчет перспективы модели для правильного соотношения геометрических размеров в пространстве.

Следующая переменная FOV призвана определять поле зрения. Здесь типичное значение равно MathHelper.PiOver4. Две оставшиеся переменные nearClip и farClip позволяют задать соответственно переднюю и заднюю области отсечения и участвуют в проекционных расчетах.

Затем в исходном коде у нас следует объявление объекта model класса Model, который будет представлять мячик в игре.

#### 282 Загружаем в игру модель

private Model model;
private Vector3 positionModel

Переменная positionModel необходима для выбора позиции модели на экране. В конструкторе класса Gamel мы задаем позицию модели в пространстве нулевыми значениями.

```
positionModel = new Vector3(0, 0, 0);
```

Нулевые значения для позиции модели при нахождении камеры в центре экрана устанавливают модель четко в центр экрана. Помните, в *главе 16* мы говорили о преобразовании системы координат модели в свою локальную, или объектную, систему координат. Так вот, используя в исходном коде три ранее созданные матрицы (мировую, видовую и проекционную), мы создадим для объекта свою локальную систему координат.

После этих действий все свои установки объектов на позиции в трехмерном мире вам придется вести относительно локальной системы координат объекта и позиции камеры (о которой мы поговорим позже в этой главе). Если камера стоит в центре экрана (X = 0 и Y = 0, по оси Z камера либо приближается, либо удаляется от центра экрана) и у объекта нулевые координаты, то местоположение объекта всегда будет точно в центре монитора (рис. 18.5).

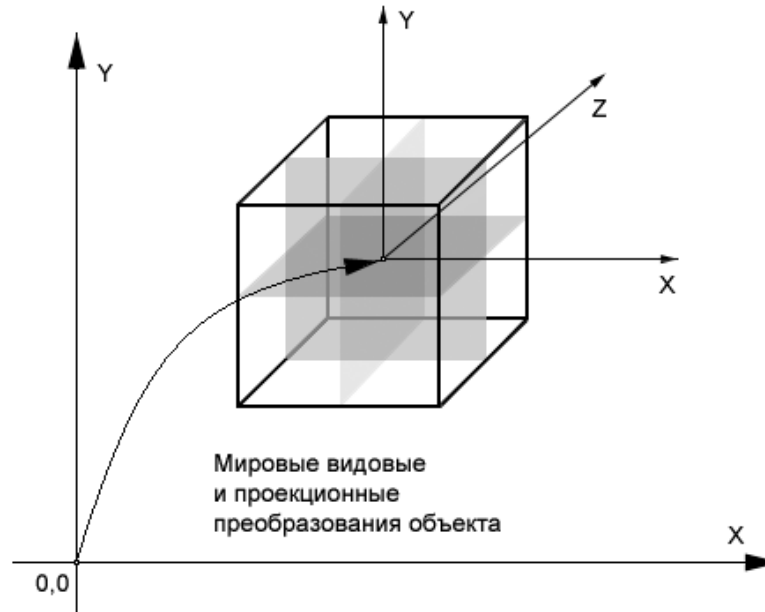

Рис. 18.5. Объектная система координат

Переходим в тело метода Initialize (). Здесь появляется только одна новая запись, которая инициализирует переменную aspectRatio значением, равным делению половины ширины экрана на половину высоты экрана.

#### aspectRatio = (float)screenWidth / (float)screenHeight;

Эта стандартная запись, но ранее до метода Initialize() мы не могли использовать такую запись, поскольку лишь в этом методе несколькими строками выше (см. исходный код этого метода в *листинге* 18.1) определили свойства видеоадаптера, установленного в системе. Если использовать эту запись прежде, до определения настроек адаптера, то переменная aspectRatio получит системное значение, равное по умолчанию размеру 800/600 пикселей, и тогда ваш коэффициент сжатия будет некорректным.

Значение этой переменной можно также определять и числовыми значениями (например, 1024/768), но тогда вы «привяжете» себя к конкретному размеру дисплея. В предыдущей главе мы создали универсальный механизм по подбору текущего разрешения дисплея, поэтому значение переменной aspectRatio следует также определять на автомате.

Переходим к методу LoadGraphicsContent(). Строка кода по загрузке модели из рабочего каталога программы выглядит следующим образом:

model = content.Load<Model>("Content\\Models\\Soccerball");

Как видите, такая запись практически идентична записи по загрузке спрайтового изображения, но вместо ключевого слова <Texture2D> используется слово <Model>. Такая команда дается для Content Pipeline на выполнение загрузки в программу уже трехмерной модели, а не текстуры. Модель мячика находится в каталоге рабочего проекта в папке **Content\Models** (рис. 18.6). Здесь схема поиска модели в каталоге проекта у загрузчика Content Pipeline стандартна.

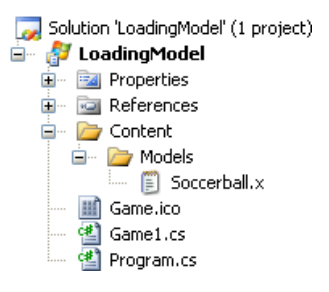

Рис. 18.6. Расположение модели в каталоге проекта

## 18.1.2. Метод DrawModel()

Для рисования или представления модели на экране монитора в исходном коде класса Gamel создан метод DrawModel ().

```
private void DrawModel(Model m)
```

```
Matrix[] transforms = new Matrix[m.Bones.Count];
m.CopyAbsoluteBoneTransformsTo(transforms);
```

```
world = Matrix.CreateTranslation(positionModel);
```

view = Matrix.CreateLookAt(new Vector3(0.0f, 0.0f, 150.0f), Vector3.Zero, Vector3.Up); proj = Matrix.CreatePerspectiveFieldOfView(FOV, aspectRatio, nearClip, farClip);

```
foreach (ModelMesh mesh in m.Meshes)
foreach (BasicEffect effect in mesh.Effects)
    effect.EnableDefaultLighting();
    effect.World = transforms[mesh.ParentBone.Index] * world;
    effect.View = view;
    effect.Projection = proj;
mesh.Draw();
```

Этот метод на первый взгляд кажется сложным, но на самом деле это отлаженный механизм построения модели в пространстве и вывода ее на экран. В этот метод в качестве параметра передается модель, и в первых двух строках происходят считывание и преобразование всех вершин модели в один массив данных.

Затем происходит установка всех трех матриц. Мировая матрица получает позицию модели в пространстве. В матрице вида происходит установка камеры методом CreateLookAt(), где первый параметр как раз и определяет позицию камеры. В нашем случае мы удаляем камеру для модели на 150 пикселей в сторону от монитора в направлении ваших глаз. Два оставшихся параметра метода CreateLookAt() – типично используемые величины. По окончании этой главы самостоятельно попробуйте изменять все значения матрицы вида, чтобы уяснить суть этих преобразований. Матрица проекции для своих расчетов использует четыре переменные, назначение которых вы уже знаете.

Последний блок кода метода DrawModel() задействует механизм языка программирования C# и оператор foreach для цикличного перебора данных массива или, как в нашем случае, коллекции данных. Оператор foreach позаимствован из языка программирования Visual Basic и позволяет циклично извлекать каждый элемент коллекции данных по очереди, помещая извлеченный элемент в очередной объект массива, который вынесен в заголовок этого оператора.

foreach (ModelMesh mesh in m.Meshes)

В результате этот механизм позволяет получить все компоненты мэша, объединить их воедино и сформировать трехмерную модель. Следующая строка кода

foreach (BasicEffect effect in mesh.Effects)

делает ту же самую операцию по извлечению коллекции данных, но уже в отношении шейдерных данных, а точнее вершинного потока, поступающего во входные данные видеоадаптера.

В данном контексте используется простой эффект BasicEffect, который дает возможность работать с шейдерами в автоматическом режиме. В этом случае система сама рассчитывает освещение, материал, нормали, трансформацию и другие виды преобразований в автоматическом режиме. Работать с шейдерами очень сложно, и освещение этой темы выходит за рамки книги, поэтому в программе применяется более простой в использовании класс BasicEffect.

Далее сам метод DrawModel () мы вызываем в методе, отвечающем за рисование графики на экране монитора.

case CurentGameState.GameScreen: graphics.GraphicsDevice.RenderState.DepthBufferEnable = true; DrawModel(model); break:

Здесь, думается, все понятно, за исключением самой верхней строки кода этого блока.

graphics.GraphicsDevice.RenderState.DepthBufferEnable = true;

На самом деле запись этой строки кода сейчас не имеет какой-либо смысловой нагрузки. Эта запись нам понадобится в следующих главах, когда мы добавим на экран вывод спрайтовых изображений.

Дело в том, что использование в программе объектов класса SpriteBatch несколько изменяет настройки видеоадаптера, перестраивая эти настройки под работу с двухмерной графикой. Поэтому очень важно возвращать некоторые настройки назад. В данном случае необходимо вновь включить буфер глубины, который SpriteBatch отключил для работы с двухмерной графикой. В противном случае ваша модель на экране будет представлена с большими визуальными дефектами. Кстати, может понадобиться и больше дополнительных настроек, для одновременной работы с моделями и двухмерной графикой.

Теперь обратитесь к полному исходному коду класса Game1, который представлен в листинге 18.1. По обыкновению все новшества в коде выделены жирным шрифтом. В следующем разделе мы усовершенствуем работу программы и создадим отдельный класс для работы с трехмерными моделями.

/// <summarv>

- /// Исходный код к книге:
- /// "Программирование компьютерных игр под Windows в XNA Game Studio Express"

/// Автор книги: Горнаков С. Г.

<sup>///</sup> Листинге 18.1

/// Глава 18 { /// Проект: LoadingModel graphics = new GraphicsDeviceManager(this); /// Класс: Gamel /// Загрузка модели /// <summary> //------#region Using Statements using System; using System.Collections.Generic; using Microsoft.Xna.Framework; using Microsoft.Xna.Framework.Audio; using Microsoft.Xna.Framework.Content; using Microsoft.Xna.Framework.Graphics; using Microsoft.Xna.Framework.Input; using Microsoft.Xna.Framework.Storage; #endregion namespace LoadingModel public class Game1 : Microsoft.Xna.Framework.Game } private enum CurentGameState SplashScreen, MenuScreen, AboutScreen, GameScreen, { GameOverScreen, VictoryScreen CurentGameState gameState = CurentGameState.GameScreen; GraphicsDeviceManager graphics; ContentManager content; KeyboardState keyboardState; int screenWidth, screenHeight; Matrix view; { Matrix proj; Matrix world; static float aspectRatio; static float FOV = MathHelper.PiOver4; } static float nearClip = 1.0f; static float farClip = 1000.0f; private Model model; private Vector3 positionModel; /// <summary> /// Конструктор /// <summary public Game1()

content = new ContentManager(Services); positionModel = new Vector3(0, 0, 0); /// <summary> /// Инициализация /// <summary> protected override void Initialize() GraphicsAdapter adapter = graphics.GraphicsDevice.CreationParameters.Adapter; graphics.PreferredBackBufferWidth = adapter.CurrentDisplayMode.Width; graphics.PreferredBackBufferHeight = adapter.CurrentDisplayMode.Height; graphics.IsFullScreen = true; graphics.ApplyChanges(); screenWidth = graphics.PreferredBackBufferWidth; screenHeight = graphics.PreferredBackBufferHeight; aspectRatio = (float)screenWidth / (float)screenHeight; base.Initialize(); /// <summary> /// Загрузка компонентов игры /// <summary> protected override void LoadGraphicsContent(bool loadAllContent) if (loadAllContent) model = content.Load<Model>("Content\\Models\\Soccerball"); /// <summary> /// Освобождаем ресурсы /// <summary> protected override void UnloadGraphicsContent (bool unloadAllContent) if (unloadAllContent == true) content.Unload(); /// <summary> /// Обновляем состояние игры /// <summary> protected override void Update (GameTime gameTime) keyboardState = Keyboard.GetState(); switch (gameState)
case CurentGameState.SplashScreen: £ case CurentGameState.MenuScreen: break; 1 break; case CurentGameState.MenuScreen: case CurentGameState.AboutScreen: break; 1 break; case CurentGameState.AboutScreen: 1 case CurentGameState.GameScreen: break; } graphics.GraphicsDevice.RenderState.DepthBufferEnable = true; DrawModel(model); case CurentGameState.GameScreen: break; l if (keyboardState.IsKeyDown(Keys.Escape)) case CurentGameState.GameOverScreen: this.Exit(); break; break; 1 } case CurentGameState.GameOverScreen: case CurentGameState.VictoryScreen: ſ break; break; } } case CurentGameState.VictoryScreen: base.Draw(gameTime); { } break; /// <summary> } /// Рисуем модель /// <summary> private void DrawModel(Model m) base.Update(gameTime); ł Matrix[] transforms = new Matrix[m.Bones.Count]; m.CopyAbsoluteBoneTransformsTo(transforms); /// <summary> world = Matrix.CreateTranslation(positionModel); /// Рисуем на экране /// <summary> view = Matrix.CreateLookAt(new Vector3(0.0f, 0.0f, 150.0f), Vector3.Zero, Vector3.Up); protected override void Draw(GameTime gameTime) proj = Matrix.CreatePerspectiveFieldOfView(FOV, aspectRatio, graphics.GraphicsDevice.Clear(Color.CornflowerBlue); nearClip, farClip); switch (gameState) foreach (ModelMesh mesh in m.Meshes) case CurentGameState.SplashScreen: foreach (BasicEffect effect in mesh.Effects) ł effect.EnableDefaultLighting(); break; effect.World = transforms[mesh.ParentBone.Index] \* world;

```
effect.View = view;
effect.Projection = proj;
}
mesh.Draw();
}
```

# 18.2. Класс ModelClass

В шестой главе, когда мы только начинали работать с двухмерной графикой, был создан один общий класс для работы со спрайтами. В этой главе мы также создадим такой класс, но уже для представления трехмерных моделей. Для реализации этой задачи формируем новый проект LoadingModelClass на базе предыдущего примера и добавим в проект дополнительный класс ModelClass (см. *листинг* 18.2).

```
/// <summary>
/// Листинг 18.2
/// Исходный код к книге:
/// "Программирование компьютерных игр под Windows в XNA Game Studio Express"
/// Автор книги: Горнаков С. Г.
/// Глава 18
/// Проект: LoadingModelClass
/// Класс: ModelClass
/// Загружаем в игру модель через класс
/// <summary>
#region Using Statements
using System;
using System.Collections.Generic;
using Microsoft.Xna.Framework;
using Microsoft.Xna.Framework.Audio;
using Microsoft.Xna.Framework.Content;
using Microsoft.Xna.Framework.Graphics;
using Microsoft.Xna.Framework.Input;
using Microsoft.Xna.Framework.Storage;
#endregion
namespace LoadingModelClass
class ModelClass
{
  public Model model;
  public Vector3 position;
public ModelClass()
{
  position = new Vector3(0, 0, 0);
```

```
/// <summarv>
/// Загрузка модели в игру
/// <summary>
public void Load(ContentManager content, String stringModel)
  model = content.Load<Model>(stringModel);
/// <summary>
/// Рисуем модель на экране
/// <summarv>
public void DrawModel (Matrix world, Matrix view, Matrix proj)
  Matrix[] transforms = new Matrix[model.Bones.Count];
  model.CopyAbsoluteBoneTransformsTo(transforms);
  foreach (ModelMesh mesh in model.Meshes)
  foreach (BasicEffect effect in mesh.Effects)
       effect.EnableDefaultLighting();
       effect.World = transforms[mesh.ParentBone.Index] * world;
       effect.View = view;
       effect.Projection = proj;
  mesh.Draw();
```

Исходный код нового класса чем-то напоминает технику работы с двухмерными изображениями. Код несложен, подробно разбирать его не имеет смысла, единственное, что стоит заметить, — это то, что мы перенесли в класс ModelClass метод DrawModel() из класса Game1, а необходимые матрицы передаем в метод в качестве параметров. Сами матрицы будут устанавливаться и по необходимости изменяться непосредственно в классе Game1. Перейдем к программному коду этого класса.

# 18.3. Создаем объект класса LoadingModelClass

Tenepь необходимо создать в исходном коде класса Game1, объект ball класса ModelClass и загрузить в него модель мячика. После этого нужно установить матрицы и вызвать метод ball.DrawModel(world, view, proj) в цикле прорисовки графики на экране. В *листинге* 18.3 представлен полный исходный код обновленного класса Game1. Весь проект LoadingModelClass находится на компакт-диске в папке Code\Chapter18\LoadingModelClass.

//------

```
/// <summary>
```

```
/// Листинг 18.3
```

#### 292 Загружаем в игру модель

```
/// Исходный код к книге:
/// "Программирование компьютерных игр под Windows в XNA Game Studio Express"
/// Автор книги: Горнаков С. Г.
/// Глава 18
/// Проект: LoadingModelClass
/// Класс: Gamel
/// Загружаем в игру модель через класс
/// <summary>
#region Using Statements
using System;
using System.Collections.Generic;
using Microsoft.Xna.Framework;
using Microsoft.Xna.Framework.Audio;
using Microsoft.Xna.Framework.Content;
using Microsoft.Xna.Framework.Graphics;
using Microsoft.Xna.Framework.Input;
using Microsoft.Xna.Framework.Storage;
#endregion
namespace LoadingModelClass
public class Game1 : Microsoft.Xna.Framework.Game
private enum CurentGameState
{
  SplashScreen,
  MenuScreen,
  AboutScreen,
  GameScreen,
  GameOverScreen,
  VictoryScreen
CurentGameState gameState = CurentGameState.GameScreen;
GraphicsDeviceManager graphics;
ContentManager content;
KeyboardState keyboardState;
int screenWidth, screenHeight;
Matrix view;
Matrix proj;
Matrix world;
static float aspectRatio;
static float FOV = MathHelper.PiOver4;
static float nearClip = 1.0f;
static float farClip = 1000.0f;
private ModelClass ball;
/// <summary>
/// Конструктор
```

```
/// <summarv>
public Game1()
{
   graphics = new GraphicsDeviceManager(this);
   content = new ContentManager(Services);
  ball = new ModelClass();
}
/// <summary>
/// Инициализация
/// <summary>
protected override void Initialize()
{
/// <summarv>
/// Загрузка компонентов игры
/// <summary>
protected override void LoadGraphicsContent(bool loadAllContent)
{
   if (loadAllContent)
       ball.Load(content, "Content\\Models\\Soccerball");
       ball.position = new Vector3(0, 0, 0);
}
/// <summary>
/// Освобождаем ресурсы
/// <summary>
protected override void UnloadGraphicsContent (bool unloadAllContent)
   if (unloadAllContent == true)
       content.Unload();
}
/// <summarv>
/// Обновляем состояние игры
/// <summary>
protected override void Update (GameTime gameTime)
{
/// <summary>
/// Рисуем на экране
/// <summary>
protected override void Draw(GameTime gameTime)
  graphics.GraphicsDevice.Clear(Color.CornflowerBlue);
   switch (gameState)
```

case CurentGameState.SplashScreen:
{

break;

case CurentGameState.MenuScreen:
{

#### break;

}

case CurentGameState.AboutScreen:
{

```
break;
```

```
}
```

case CurentGameState.GameScreen:

{

graphics.GraphicsDevice.RenderState.DepthBufferEnable = true; // мировая матрица world = Matrix.CreateTranslation(ball.position); // матрица вида view = Matrix.CreateLookAt(new Vector3(0.0f, 0.0f, 150.0f), Vector3.Zero, Vector3.Up); // проекционная матрица proj = Matrix.CreatePerspectiveFieldOfView(FOV, aspectRatio, nearClip, farClip); // рисуем модель на экране ball.DrawModel(world, view, proj);

break;

case CurentGameState.GameOverScreen:
{

#### break;

}

```
case CurentGameState.VictoryScreen:
{
```

#### break;

```
}
}
base.Draw(gameTime);
```

# Глава 19 Движение моделей

# в пространстве

Продолжаем работать над игрой. В этой главе мы сформируем новый проект, в котором выведем на экран три разных мячика, а потом будем перемещать их в пространстве. Заметьте, что подход в представлении и освещении исходных кодов всех оставшихся проектов с этой главы несколько меняется. За время чтения этой книги вы уже хорошо поднаторели в программировании игр и разбирать каждую точку с запятой в коде программы смысла не имеет. Поэтому предлагается разделить все нововведения на разделы и рассматривать их в порядке убывания, а в конце всей главы изучать полный исходный код класса Game1, где, как всегда, все модификации кода выделены жирным шрифтом.

Начнем работу над новым проектом **BallArray**. Полный исходный код этого проекта находится на компакт-диске в папке **Code\Chapter19\BallArray**. Откройте в проекте **BallArray** файл ModelClass.cs и приступайте к изучению примера.

# 19.1. Задаем скорость движения модели

В классе ModelClass добавляется одна новая переменная speed, с помощью которой мы задаем скорость движения объектов в пространстве.

```
public float speed;
...
public ModelClass()
{
    position = new Vector3(0, 0, 0);
    speed = 20.0f / 60.0f;
}
```

Переменная speed инициализируется значением 20.0f/60.0f. В данном случае число 60 – это количество секунд в одной минуте. Такая конструкция выбора скорости очень часто встречается в играх.

Для класса ModelClass это все нововведения. Переходим к исходному коду класса Game1, где нам необходимо создать массив объектов класса ModelClass, а затем реализовать механизм перемещения объектов сверху вниз.

# 19.2. Создаем массив данных

Сначала нужно объявить массив объектов ball класса ModelClass.

```
private ModelClass [] ball = new ModelClass[3];
MouseState mouseState;
Random rand = new Random();
```

Попутно происходит объявление еще двух объектов: mouseState и rand. Первый объект mouseState необходим для работы с мышью, а второй объект rand позволит в программе генерировать случайные числа. В двухмерной игре, как вы помните, мы также применяли эти объекты.

Далее в конструкторе класса Game1 происходит создание массива объектов ball при помощи цикла for.

```
for (int i = 0; ball.Length > i; i++)
{
    ball[i] = new ModelClass();
}
```

# 19.3. Инициализация и установка моделей на позиции

Теперь переходим к методу LoadGraphicsContent(), который отвечает за загрузку в игру различных графических данных.

Модель мячика, взятая с сайта Turbosquid.com, изначально имеет только два цвета – серый и синий. Чтобы разнообразить игру, я покрасил средствами 3ds Max шашки синего цвета в зеленый и красный цвета. Таким образом, у нас теперь имеется три разных мячика с тремя разными цветами и тремя разными названиями.

- □ Мячик Soccerball это базовая модель с синими шашками.
- □ Мячик SoccerballGreen эта модель с зелеными шашками.
- □ Мячик SoccerballRed этот мяч имеет красные шашки.

В исходном коде метода LoadGraphicsContent() с помощью цикла for и метода rand.Next() генерируются случайные координаты в пространстве по всем трем осям для вывода мячей на игровые позиции. В этом блоке кода вас может заинтересовать выбор позиции по оси X.

ball[i].position.X = rand.Next(-(rand.Next(0, 80)), rand.Next(0, 80));

Дело в том, что метод rand.Next() может генерировать только положительные числа, но нам необходимо иметь еще и отрицательные значения. Как мы помним, каждая модель в пространстве наделяется своей собственной локальной системой координат, где нулевая точка отсчета модели находится в центре экрана (при нулевых значениях координат по осям X и Y для точки просмотра сцены). Это значит, что движение модели в левую сторону – это движение модели в отрицательной плоскости оси X. Движение модели в правую сторону – это движение в положительной части оси X. По оси Y для движения вверх нужно выбирать положительные значения, а для движения вниз – отрицательные.

Выбирая позицию для мячика по оси X, для минимального значения задается диапазон чисел от 0 до-80.Для максимального числа используем значения от

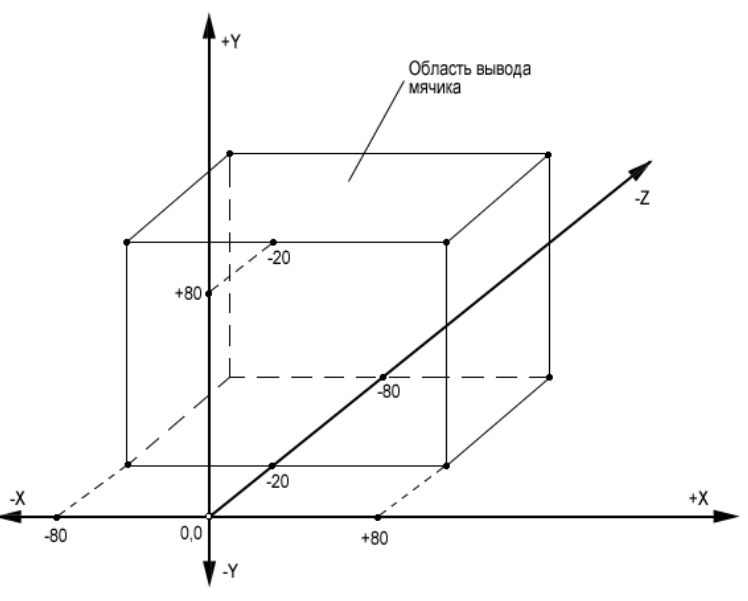

Рис. 19.1. Выбор позиции на экране

#### 298 Движение моделей в пространстве

0 до 80, но уже в положительной плоскости оси Х. Дополнительно по оси Z устанавливается диапазон чисел от -20 до -150, что позволяет удалять или приближать мячики в пространстве. Посмотрите на рис. 19.1, где показана техника выбора позиции мячей на экране.

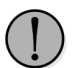

Неплохо было бы вам на этом этапе добавить в код класс для работы с текстом и выводить на экран все установленные значения для мячей, камер, матриц и т. д., для того чтобы четко понимать, как происходят вычисления всех позиций в локальной системе координат модели.

# 19.4. Установка матриц

Матрицы преобразований остаются у нас прежними. Сначала задается точка просмотра сцены с помощью видовой матрицы.

```
view = Matrix.CreateLookAt(new Vector3(0.0f, 0.0f, 150.0f), Vector3.Zero,
Vector3.Up);
```

Затем устанавливается проекционная матрица, и здесь тоже ничего не изменяется по сравнению с предыдущим примером.

proj = Matrix.CreatePerspectiveFieldOfView(FOV, aspectRatio, nearClip, farClip);

После чего формируется цикл for, где устанавливается мировая матрица для трех мячиков, а все итоговые значения матриц передаются в качестве параметров в метод DrawModel().

```
for (int i = 0; ball.Length > i; i++)
{
    world = Matrix.CreateTranslation(ball[i].position);
    ball[i].DrawModel(world, view, proj);
}
```

# 19.5. Формируем метод для перемещения моделей

Теперь пришло время для создания метода, который будет перемещать мячик в пространстве. Здесь алгоритм действий простой: необходимо с помощью ранее созданной переменной speed изменять позицию мячей по оси Y так, как мы это делали в игре «Летящие в прерии».

```
void MoveBall()
{
   for (int i = 0; ball.Length > i; i++)
    {
        ball[i].position.Y -= ball[i].speed;
   }
}
```

Мячи в игре падают сверху вниз, а значит, нам нужно отнимать от текущих позиций объектов заданное количество пикселей (20.0f/60.0f). Метод MoveBall() вызывается в методе Update() класса Gamel на каждой новой итерации игрового цикла. Каждая новая позиция объекта, представленная переменной position, передается в мировую матрицу, где для движения объекта в работу включается механизм переноса всех вершин модели в пространстве (те самые мировые преобразования).

# 19.6. Случайный выбор позиции на экране

Движение объектов на экране происходит сверху вниз. Через определенный промежуток времени все мячики исчезнут с экрана; чтобы этого не происходило, добавим в исходный код простой метод под названием MouseClick().

В этом методе щелчок левой кнопкой мыши в игре позволит нам выбрать для мячей новые позиции на экране монитора.

```
void MouseClick()
```

```
mouseState = Mouse.GetState();
for (int i = 0; ball.Length > i; i++)
{
    if(mouseState.LeftButton == ButtonState.Pressed)
    {
        ball[i].position.X = rand.Next(-(rand.Next(0, 80)),
        rand.Next(0, 80));
        ball[i].position.Y = rand.Next(0, 80);
        ball[i].position.Z = -(rand.Next(20, 150));
    }
}
```

Методика выбора позиции аналогична той методике, которую мы рассмотрели в начале этой главы. В дальнейшем мы модифицируем исходный код этого метода и будем его использовать уже для выстрелов по мячикам. В *листинге* 19.1 представлен полный исходный код класса Game1. Сам проект вы найдете на компакт-диске в папке **Code\Chapter19\BallArray**.

/// <summary>

}

```
/// Листинг 19.1
```

```
/// Исходный код к книге:
```

/// "Программирование компьютерных игр под Windows в XNA Game Studio Express"

- /// Класс Gamel
- /// Загружаем в игру три мячика

<sup>///</sup> Автор книги: Горнаков С. Г.

<sup>///</sup> Глава 19

<sup>///</sup> Проект: BallArray

#### 300 Движение моделей в пространстве

```
/// <summary>
//------
#region Using Statements
using System;
using System.Collections.Generic;
using Microsoft.Xna.Framework;
using Microsoft.Xna.Framework.Audio;
using Microsoft.Xna.Framework.Content;
using Microsoft.Xna.Framework.Graphics;
using Microsoft.Xna.Framework.Input;
using Microsoft.Xna.Framework.Storage;
#endregion
namespace BallArray
public class Game1 : Microsoft.Xna.Framework.Game
private enum CurentGameState
  SplashScreen,
  MenuScreen,
  AboutScreen,
  GameScreen,
  GameOverScreen,
  VictoryScreen
CurentGameState gameState = CurentGameState.GameScreen;
GraphicsDeviceManager graphics;
ContentManager content;
KeyboardState keyboardState;
int screenWidth, screenHeight;
Matrix view;
Matrix proj;
Matrix world;
static float aspectRatio;
static float FOV = MathHelper.PiOver4;
static float nearClip = 1.0f;
static float farClip = 1000.0f;
private ModelClass [] ball = new ModelClass[3];
MouseState mouseState:
Random rand = new Random();
/// <summary>
/// Конструктор
/// <summary>
public Game1()
{
  graphics = new GraphicsDeviceManager(this);
  content = new ContentManager (Services);
```

```
for (int i = 0; ball.Length > i; i++)
  ſ
       ball[i] = new ModelClass();
  ł
/// <summary>
/// Инициализация
/// <summarv>
protected override void Initialize()
GraphicsAdapter adapter =
graphics.GraphicsDevice.CreationParameters.Adapter;
graphics.PreferredBackBufferWidth = adapter.CurrentDisplayMode.Width;
graphics.PreferredBackBufferHeight = adapter.CurrentDisplayMode.Height;
graphics.IsFullScreen = true;
graphics.ApplyChanges();
screenWidth = graphics.PreferredBackBufferWidth;
screenHeight = graphics.PreferredBackBufferHeight;
aspectRatio = (float)screenWidth / (float)screenHeight;
base.Initialize();
}
/// <summary>
/// Загрузка компонентов игры
/// <summarv>
protected override void LoadGraphicsContent(bool loadAllContent)
{
  if (loadAllContent)
  ball[0].Load(content, "Content\\Models\\Soccerball");
  ball[1].Load(content, "Content\\Models\\SoccerballGreen");
  ball[2].Load(content, "Content\\Models\\SoccerballRed");
  for (int i = 0; ball.Length > i; i++)
  ł
  ball[i].position.X = rand.Next(-(rand.Next(0, 80)), rand.Next(0, 80));
  ball[i].position.Y = rand.Next(0, 80);
  ball[i].position.Z = -(rand.Next(20, 150));
  }
}
/// <summary>
/// Освобождаем ресурсы
/// <summary>
protected override void UnloadGraphicsContent(bool unloadAllContent)
  if (unloadAllContent == true)
       content.Unload();
}
/// <summary>
```

### 302 Движение моделей в пространстве

| /// Обновляем состояние игры                      | /// <summary></summary>                                                   |
|---------------------------------------------------|---------------------------------------------------------------------------|
| /// <summary></summary>                           | protected override void Draw(GameTime gameTime)                           |
| protected override void Update(GameTime gameTime) | {                                                                         |
| {                                                 | graphics.GraphicsDevice.Clear(Color.CornflowerBlue);                      |
| keyboardState = Keyboard.GetState();              |                                                                           |
|                                                   | switch (gameState)                                                        |
| switch (gameState)                                | {                                                                         |
| {                                                 | case CurentGameState.SplashScreen:                                        |
| case CurentGameState.SplashScreen:                | {                                                                         |
| {                                                 |                                                                           |
|                                                   | break;                                                                    |
| break;                                            | }                                                                         |
| }                                                 |                                                                           |
|                                                   | case CurentGameState.MenuScreen:                                          |
| case CurentGameState.MenuScreen:                  |                                                                           |
| {                                                 |                                                                           |
|                                                   | break;                                                                    |
| break;                                            | }                                                                         |
| }                                                 |                                                                           |
|                                                   | case CurentGameState.AboutScreen:                                         |
| case CurentGameState.AboutScreen:                 |                                                                           |
| {                                                 |                                                                           |
|                                                   | break;                                                                    |
| break;                                            | }                                                                         |
| }                                                 |                                                                           |
|                                                   | case CurentGameState.GameScreen:                                          |
| case CurentGameState.GameScreen:                  |                                                                           |
| ł                                                 | graphics.GraphicsDevice.RenderState.DepthBufferEnable = true;             |
| if (keyboardState.IsKeyDown(Keys.Escape))         | view = Matrix.CreateLookAt(new Vector3(0.0f, 0.0f, 150.0f), Vector3.Zero, |
| <pre>this.Exit();</pre>                           | Vector3.Up);                                                              |
|                                                   | proj = Matrix.CreatePerspectiveFieldOfView(FOV, aspectRatio, nearClip,    |
| MoveBall();                                       | <pre>farClip);</pre>                                                      |
| MouseClick();                                     | for (int $i = 0$ ; ball.Length > $i$ ; $i++$ )                            |
| break;                                            |                                                                           |
| }                                                 | <pre>world = Matrix.CreateTranslation(ball[i].position);</pre>            |
|                                                   | <pre>ball[i].DrawModel(world, view, proj);</pre>                          |
| case CurentGameState.GameOverScreen:              | }                                                                         |
| 1                                                 |                                                                           |
|                                                   | break;                                                                    |
| break;                                            | }                                                                         |
| }                                                 |                                                                           |
|                                                   | case CurentGameState.GameOverScreen:                                      |
| case CurentGameState.VictoryScreen:               |                                                                           |
| ł                                                 |                                                                           |
|                                                   | break;                                                                    |
| break;                                            | }                                                                         |
|                                                   |                                                                           |
| }                                                 | case CurentGameState.VictoryScreen:                                       |
|                                                   | 1                                                                         |
| <pre>base.update(gameTime);</pre>                 | bracht                                                                    |
| }                                                 | DIEdK;                                                                    |
|                                                   |                                                                           |
| /// Summary>                                      |                                                                           |
| /// Рисуем на экране                              | pase.praw(gamerime);                                                      |
|                                                   |                                                                           |

```
/// <summary>
/// Лвижение мячей
/// <summary>
void MoveBall()
ł
  for (int i = 0; ball.Length > i; i++)
  {
       ball[i].position.Y -= ball[i].speed;
  }
}
/// <summarv>
/// Мышка
/// <summary>
void MouseClick()
ſ
  mouseState = Mouse.GetState();
  for (int i = 0; ball.Length > i; i++)
  ſ
       if (mouseState.LeftButton == ButtonState.Pressed)
           ball[i].position.X = rand.Next(-(rand.Next(0, 80)),
           rand.Next(0, 80));
           ball[i].position.Y = rand.Next(0, 80);
           ball[i].position.Z = -(rand.Next(20, 150));
       }
```

# Глава 20

# Стреляем по целям

В игре движение мячей происходит сверху вниз, и задача игрока – не дать упасть мячикам на футбольное поле. С помощью выстрелов, которые должны попасть в мячик, игрок должен удерживать мячи на лету определенное время. Если ему это удалось, то пользователь переходит на новый уровень, если нет, то он пробует играть снова и снова.

Наша задача на данном этапе заключается в том, чтобы добавить в игру прицел для стрельбы по мячам и создать механизм обработки попаданий выстрелов в цель. Как обычно, продолжаем усовершенствовать пример из предыдущей главы, и наш новый проект носит название **CursorBall**. На компакт-диске этот проект находится в папке **Code\Chapter20**. Открываем проект **CursorBall** и приступаем к изучению исходного кода примера.

# 20.1. Класс для работы с двухмерными изображениями

В любой трехмерной игре обязательно применяются двухмерные изображения. Наша игра в этом плане не исключение. Для представления на экране прицела мы будем использовать спрайт, нарисованный в виде окружности с рисками и вырезанным фоном (рис. 20.1).

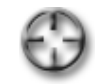

Рис. 20.1. Изображение прицела

Для работы с прицелом в проект добавится новый класс Sprite, который мы создали за время работы над двухмер-

ной игрой. Как видите, очень полезно создавать классы с фундаментальным подходом, для того чтобы в дальнейшем эти классы можно было использовать многократно, тем более что с каждой новой игрой этот самый класс можно усовершенствовать.

# 20.2. Задаем радиус для мячей

Перейдем на время к классу ModelClass и добавим в его исходный код одну новую переменую radius.

public float radius; ... public ModelClass()

```
position = new Vector3(0, 0, 0);
speed = 20.0f / 60.0f;
radius = 8.0f;
```

Как видно из названия переменной, она предназначается для определения радиуса мячиков. Впоследствии для определения пересечения моделей и курсора мыши будет использоваться класс BoundingSphere. Этот класс позволяет создавать ограничивающую сферу для моделей игры, и именно пересечение курсора с этой сферой будет означать, что мячик взят на прицел.

Радиус в восемь единиц для мячика больше, чем это нужно на самом деле, но поскольку мячи постоянно находятся в движении, то попасть в цель будет не так просто. Поэтому мы немного помогаем игроку и увеличиваем зону пересечения прицела и модели.

# 20.3. Рисуем на экране прицел

Прицел в игре представлен классом Sprite, поэтому нужно объявить и создать объект этого класса, а заодно и не забываем о классе SpriteBatch, который необходим для работы с 2D-графикой.

SpriteBatch spriteBatch;
Sprite cursor;

В конструкторе класса Gamel создаем объект cursor класса Sprite.

cursor = new Sprite();

В методе LoadGraphicsContent() загружаем в программу графическое изображение прицела из каталога проекта и папки **Content**\**Textures**.

```
spriteBatch = new SpriteBatch(graphics.GraphicsDevice);
cursor.Load(content, "Content\\Textures\\cursor");
```

В методе  ${\tt Draw}$  ( ) после вывода на экран мячей добавляем отрисовку на экране прицела.

spriteBatch.Begin(SpriteBlendMode.AlphaBlend); cursor.DrawSprite(spriteBatch); spriteBatch.End();

И в этом месте очень важна очередность вывода графики на экран. Не забываем о том, что все то, что устанавливается для рисования на экране позже в исходном коде программы, соответственно и рисуется позже, поверх предыдущего всего графического контента.

# 20.4. Получаем координаты прицела

Основной проблемой в механизме обработки выстрелов по мячам является различие координат в положении на экране двухмерного прицела и трехмерной модели. Как вы знаете, двухмерная плоскость имеет свою систему координат, а трехмерная – свою. У нас в игре одним из основных механизмов игровой логики является обработка выстрелов в мячики, где нам необходимо сопоставлять текущие координаты спрайта с текущими координатами модели. И эти координаты будут абсолютно разными, поскольку системы отсчета у спрайтов и моделей разные. В связи с этим нам нужно создать механизм, который может перенести координаты спрайта в трехмерную плоскость.

В справочной информации по студии XNA Game Studio Express имеется показательный пример получения и переноса двухмерных координат мыши в трехмерную плоскость. Мы воспользуемся этим примером, который состоит из двух частей. Первая часть примера представлена методом GetPickRay(), где происходят получение текущих координат мыши и перенос их в трехмерное пространство.

Ray GetPickRay()

}

```
mouseState = Mouse.GetState();
int mouseX = mouseState.X;
int mouseY = mouseState.Y;
Vector3 nearsource = new Vector3((float)mouseX, (float)mouseY, 0f);
Vector3 farsource = new Vector3((float)mouseX, (float)mouseY, 1f);
// мировая матрица, все значения ставим в ноль
world = Matrix.CreateTranslation(0, 0, 0);
// матрица вида
view = Matrix.CreateLookAt(new Vector3(0.0f, 0.0f, 150.0f), Vector3.Zero,
Vector3.Up);
// матрица проекции
proj = Matrix.CreatePerspectiveFieldOfView(FOV, aspectRatio, nearClip,
farClip);
// ближняя точка
Vector3 nearPoint = graphics.GraphicsDevice.Viewport.Unproject(nearsource,
proj, view, world);
// дальняя точка
Vector3 farPoint = graphics.GraphicsDevice.Viewport.Unproject(farsource,
proj, view, world);
Vector3 direction = farPoint - nearPoint;
direction.Normalize();
Ray pickRay = new Ray(nearPoint, direction);
return pickRay;
```

Сложный метод, но его можно рассматривать как часть объектно-ориентированного программирования, когда совсем не обязательно знать, как работает тот или иной метод, или класс. Суть метода GetPickRay() заключается в переносе

координат мыши в трехмерное пространство посредством матричных преобразований, и здесь имеется один очень важный нюанс.

Значения видовой и проекционной матриц для курсора мыши должны быть идентичны значениям аналогичных матриц для моделей, с которыми в дальнейшем будут обрабатываться условия по совпадению координат. Если видовая и проекционная матрицы будут разными, то курсор и модели будут находиться в разных виртуальных измерениях! Поэтому как для курсора, так и для моделей значение видовой и проекционной матриц у нас одинаково.

# 20.5. Целимся и стреляем

После того как вы сформировали метод GetPickRay() для переноса координат прицела из одной плоскости в другую, можно приступать к работе над вторым методом, который будет обрабатывать уже непосредственно столкновение объектов в пространстве. Для начала объявим в классе Gamel новый объект bb класса BoundingSphere.

public BoundingSphere[] bb = new BoundingSphere[3];

В отличие от класса BoundingBox, с которым мы имели дело во второй части этой книги, класс BoundingSphere создает не ограничивающий прямоугольник или куб, а ограничивающую сферу. Наши модели мячиков круглые, поэтому этот класс подходит для нас как нельзя кстати.

Сейчас давайте «залезем» прямо в исходный код метода MouseClick(), который направлен на определение столкновений между прицелом и мячами, и по ходу его изучения прокомментируем суть работы этого метода.

void MouseClick()
{

Сначала мы получаем текущие координаты мыши и передаем их нашему прицелу.

```
mouseState = Mouse.GetState();
cursor.spritePosition.X = mouseState.X;
cursor.spritePosition.Y = mouseState.Y;
```

Здесь создается цикл, где на каждый мячик надевается своя сфера с радиусом, установленным в классе ModelClass.

```
for (int i = 0; bb.Length > i; i++)
{
    bb[i].Center = ball[i].position;
    bb[i].Radius = ball[i].radius;
}
```

Затем создается проверка условия для обработки нажатия левой кнопки мыши. Это условие в переводе на русский язык звучит так. Если левая кнопка мыши нажата и координаты мыши совпадают с координатами ограничивающей сферы одного из мячей, то происходят выстрел и попадание, а мячик устанавливается на новую позицию на экране.

```
if (mouseState.LeftButton == ButtonState.Pressed)
{
    Ray pickRay = GetPickRay();
    Nullable<float> result0 = pickRay.Intersects(bb[0]);
    if (result0.HasValue == true)
{
```

В следующем блоке кода выбирается новая позиция на экране для мячика под номером ноль. Выбор позиции мячика аналогичен первоначальному выбору позиции при старте всей игры.

```
ball[0].position.X = rand.Next(-(rand.Next(0, 80)),
    rand.Next(0, 80));
    ball[0].position.Y = rand.Next(0, 80);
    ball[0].position.Z = -(rand.Next(20, 150));
Nullable<float> result1 = pickRay.Intersects(bb[1]);
if (result1.HasValue == true)
    ball[1].position.X = rand.Next(-(rand.Next(0, 80)),
    rand.Next(0, 80));
   ball[1].position.Y = rand.Next(0, 80);
    ball[1].position.Z = -(rand.Next(20, 150));
}
Nullable<float> result2 = pickRay.Intersects(bb[2]);
if (result2.HasValue == true)
    ball[2].position.X = rand.Next(-(rand.Next(0, 80)),
    rand.Next(0, 80));
    ball[2].position.Y = rand.Next(0, 80);
    ball[2].position.Z = -(rand.Next(20, 150));
}
```

Обработку событий по пересечению сферы и прицела можно поместить и в цикл, например следующим образом:

```
for (int i = 0; ball.Length > i; i++)
{
   Nullable<float> result = pickRay.Intersects(bb[i]);
   if (result.HasValue == true)
```

}

Но в дальнейшем мы будем вести подсчет попадания в мячи по каждому отдельному мячу, поэтому нам здесь цикл не подойдет.

В результате два рассмотренных метода представляют отлаженный механизм по переносу координат курсора мыши в трехмерную плоскость и обработке столкновений между спрайтом и моделью. Этот механизм вам может понадобиться в различных играх, например в шутерах от первого или второго лица, где, так же как и нашей игре, присутствуют двухмерный прицел и множество различных трехмерных моделей. В *листинге 20.1* вы найдете полный исходный код класса Game1, а сам проект – на компакт-диске в папке Code\Chapter20\CursorBall.

/// <summary> /// Листинг 20.1 /// Исходный код к книге: /// "Программирование компьютерных игр под Windows в XNA Game Studio Express" /// Автор книги: Горнаков С. Г. /// Глава 20 /// Проект: CursorBall /// Класс: Gamel /// Подбиваем мячики /// <summary> //------#region Using Statements using System; using System.Collections.Generic; using Microsoft.Xna.Framework; using Microsoft.Xna.Framework.Audio; using Microsoft.Xna.Framework.Content; using Microsoft.Xna.Framework.Graphics; using Microsoft.Xna.Framework.Input; using Microsoft.Xna.Framework.Storage; #endregion namespace CursorBall public class Game1 : Microsoft.Xna.Framework.Game private enum CurentGameState SplashScreen, MenuScreen, AboutScreen, GameScreen, GameOverScreen, VictoryScreen

ł

CurentGameState gameState = CurentGameState.GameScreen;

GraphicsDeviceManager graphics; ContentManager content; KeyboardState keyboardState; int screenWidth, screenHeight;

Matrix view; Matrix proj; Matrix world;

static float aspectRatio; static float FOV = MathHelper.PiOver4; static float nearClip = 1.0f; static float farClip = 1000.0f;

private ModelClass[] ball = new ModelClass[3]; MouseState mouseState; Random rand = new Random();

#### SpriteBatch spriteBatch; Sprite cursor; public BoundingSphere[] bb = new BoundingSphere[3];

```
/// <summary>
/// Конструктор
/// <summary>
public Game1()
  graphics = new GraphicsDeviceManager(this);
  content = new ContentManager(Services);
  for (int i = 0; ball.Length > i; i++)
       ball[i] = new ModelClass();
  cursor = new Sprite();
/// <summary>
/// Инициализация
/// <summarv>
protected override void Initialize()
GraphicsAdapter adapter =
graphics.GraphicsDevice.CreationParameters.Adapter;
graphics.PreferredBackBufferWidth = adapter.CurrentDisplayMode.Width;
graphics.PreferredBackBufferHeight = adapter.CurrentDisplayMode.Height;
graphics.IsFullScreen = true;
graphics.ApplyChanges();
screenWidth = graphics.PreferredBackBufferWidth;
screenHeight = graphics.PreferredBackBufferHeight;
aspectRatio = (float)screenWidth / (float)screenHeight;
base.Initialize();
```

```
/// <summary>
/// Загрузка компонентов игры
/// <summary>
protected override void LoadGraphicsContent(bool loadAllContent)
{
  if (loadAllContent)
  1
       spriteBatch = new SpriteBatch(graphics.GraphicsDevice);
       cursor.Load(content, "Content\\Textures\\cursor");
       ball[0].Load(content, "Content\\Models\\Soccerball");
       ball[1].Load(content, "Content\\Models\\SoccerballGreen");
       ball[2].Load(content, "Content\\Models\\SoccerballRed");
       for (int i = 0; ball.Length > i; i++)
           ball[i].position.X = rand.Next(-(rand.Next(0, 80)),
           rand.Next(0, 80));
           ball[i].position.Y = rand.Next(0, 80);
           ball[i].position.Z = -(rand.Next(20, 150));
/// <summary>
/// Освобождаем ресурсы
/// <summary>
protected override void UnloadGraphicsContent(bool unloadAllContent)
  if (unloadAllContent == true)
  {
       content.Unload();
/// <summary>
/// Обновляем состояние игры
/// <summary>
protected override void Update (GameTime gameTime)
{
  keyboardState = Keyboard.GetState();
  switch (gameState)
  case CurentGameState.SplashScreen:
  break;
  }
  case CurentGameState.MenuScreen:
  break;
```

```
case CurentGameState.AboutScreen:
   break;
   ι
   case CurentGameState.GameScreen:
       if (keyboardState.IsKeyDown(Keys.Escape))
       this.Exit();
       MoveBall();
       MouseClick();
   break;
   }
   case CurentGameState.GameOverScreen:
   break;
   case CurentGameState.VictoryScreen:
   {
   break;
   base.Update(gameTime);
/// <summary>
/// Рисуем на экране
/// <summary>
protected override void Draw(GameTime gameTime)
5
   graphics.GraphicsDevice.Clear(Color.CornflowerBlue);
   switch (gameState)
   case CurentGameState.SplashScreen:
   break;
   1
   case CurentGameState.MenuScreen:
   break;
```

}

```
case CurentGameState.AboutScreen:
  break;
  }
  case CurentGameState.GameScreen:
  graphics.GraphicsDevice.RenderState.DepthBufferEnable = true;
  view = Matrix.CreateLookAt(new Vector3(0.0f, 0.0f, 150.0f), Vector3.Zero,
  Vector3.Up);
  proj = Matrix.CreatePerspectiveFieldOfView(FOV, aspectRatio, nearClip,
  farClip);
  for (int i = 0; ball.Length > i; i++)
       world = Matrix.CreateTranslation(ball[i].position);
       ball[i].DrawModel(world, view, proj);
  spriteBatch.Begin(SpriteBlendMode.AlphaBlend);
  cursor.DrawSprite(spriteBatch);
  spriteBatch.End();
  break;
  }
  case CurentGameState.GameOverScreen:
  break;
  case CurentGameState.VictoryScreen:
  break;
  base.Draw(gameTime);
/// <summary>
/// Лвижение мячей
/// <summarv>
void MoveBall()
  for (int i = 0; ball.Length > i; i++)
       ball[i].position.Y -= ball[i].speed;
/// <summary>
/// Клик мышей
/// <summary>
```

```
void MouseClick()
  mouseState = Mouse.GetState();
  cursor.spritePosition.X = mouseState.X;
  cursor.spritePosition.Y = mouseState.Y;
  for (int i = 0; bb.Length > i; i++)
  ł
       bb[i].Center = ball[i].position;
       bb[i].Radius = ball[i].radius;
  }
       Ray pickRay = GetPickRay();
       for (int i = 0; ball.Length > i; i++)
       Nullable<float> result0 = pickRav.Intersects(bb[0]);
       if (result0.HasValue == true)
       ł
           ball[0].position.X = rand.Next(-(rand.Next(0, 80)),
           rand.Next(0, 80));
           ball[0].position.Y = rand.Next(0, 80);
           ball[0].position.Z = -(rand.Next(20, 150));
       ł
       Nullable<float> result1 = pickRay.Intersects(bb[1]);
       if (result1.HasValue == true)
       {
           ball[1].position.X = rand.Next(-(rand.Next(0, 80)),
           rand.Next(0, 80));
           ball[1].position.Y = rand.Next(0, 80);
           ball[1].position.Z = -(rand.Next(20, 150));
       }
       Nullable<float> result2 = pickRay.Intersects(bb[2]);
       if (result2.HasValue == true)
       ſ
           ball[2].position.X = rand.Next(-(rand.Next(0, 80)),
           rand.Next(0, 80));
           ball[2].position.Y = rand.Next(0, 80);
           ball[2].position.Z = -(rand.Next(20, 150));
       ł
  }
}
/// <summarv>
/// Преобразовываем координаты мыши
/// <summary>
Ray GetPickRay()
1
  mouseState = Mouse.GetState();
  int mouseX = mouseState.X;
  int mouseY = mouseState.Y;
```

Vector3 nearsource = new Vector3((float)mouseX, (float)mouseY, 0f); Vector3 farsource = new Vector3((float)mouseX, (float)mouseY, 1f);

// мировая матрица world = Matrix.CreateTranslation(0, 0, 0); // матрица вида view = Matrix.CreateLookAt(new Vector3(0.0f, 0.0f, 150.0f), Vector3.Zero, Vector3.Up); // матрица проекции proj = Matrix.CreatePerspectiveFieldOfView(FOV, aspectRatio, nearClip, farClip); // ближняя точка Vector3 nearPoint = graphics.GraphicsDevice.Viewport.Unproject(nearsource, proj, view, world); // дальняя точка Vector3 farPoint = graphics.GraphicsDevice.Viewport.Unproject(farsource, proj, view, world); Vector3 direction = farPoint - nearPoint; direction.Normalize();

direction.Normalize();
Ray pickRay = new Ray(nearPoint, direction);

return pickRay;

**}** }

> Заметьте, что координаты прицела на самом деле находятся не в его центpe, а в левом верхнем углу изображения мушки. Это связано с тем, что получая координаты курсора мыши, методом Mouse.GetState(), мы получаем координаты верхнего левого угла курсора. При желании вы можете переопределить полученные значения непосредственно в центр прицела.

# Глава 21

# Формируем трехмерную сцену

Способов создания полноценных трехмерных сцен очень много. Выбор того или иного способа целиком зависит от игровых задач. В игре «Футбольный стрелок» наша камера статична и находится в одном положении, поэтому для организации сцены был выбран механизм загрузки в игру модели стадиона. Суть этого способа заключается в том, чтобы загрузить в игру модель стадиона и установить камеру под определенным углом, а затем на фоне стадиона развернуть все игровые действия.

Для текущего примера был создан новый проект под названием **Plane**, который находится на компакт-диске в папке **Code\Chapter21\Plane**. Начиная с *раздела 21.1*, мы приступим к его изучению. Дополнительно в папке **Code\Chapter21\** имеется еще один проект под названием **PlaneMove**. В нашей игре нет необходимости перемещаться по полю стадиона, но показать вам, как это делается, нужно обязательно. После изучения проекта **Plane** рассмотрите исходный код примера **PlaneMove**, думается, что этот пример вам обязательно пригодится в своих собственных играх.

# 21.1. Изменяем позицию камеры

Переходим к работе над игрой и начнем с того, что добавим в исходный код класса Game1 проекта **Plane** новую переменную camera.

```
Vector3 camera = new Vector3(0.0f, 20.0f, 250.0f);
```

Эта переменная будет задавать одинаковую позицию просмотра сцены для мячей и футбольного стадиона.

```
// метод Draw()
view = Matrix.CreateLookAt(camera, Vector3.Zero, Vector3.Up);
```

#### А также для вычисления позиции курсора мыши.

```
// метод GetPickRay()
Ray GetPickRay()
{
    ...
    view = Matrix.CreateLookAt(camera, Vector3.Zero, Vector3.Up);
    ...
}
```

#### 318 Формируем трехмерную сцену

Таким образом, мы создаем одну переменную и упрощаем возможность обоюдного изменения точки просмотра сцены в двух и более местах исходного кода. Сама точка просмотра трехмерной сцены удаляется на 250 пикселей и поднимается от центра экрана на 20 пикселей.

Предложенные значения точки просмотра сцены взяты не с неба, эти значения были сначала опробованы на загружаемой в игру модели стадиона, и только потом был выбран наиболее выгодный ракурс. В этом плане бесплатные модели имеют свою обратную сторону медали. Здесь уже приходится подстраиваться под имеющийся графический контент, вместо того чтобы модельер, делающий модели, подстраивался под ваши требования...

# 21.2. Загружаем в игру стадион

Переходим к загрузке модели стадиона в игру. В качестве основной игровой модели для формирования сцены в игре мы используем модель стадиона, которая была найдена в закромах ресурса Turbosquid.com (рис. 21.1). Эта модель распространяется на бесплатной основе в формате 3ds и создана модельером, зарегистрированным на Turbosquid.com под именем dwallcott (рис. 21.1).

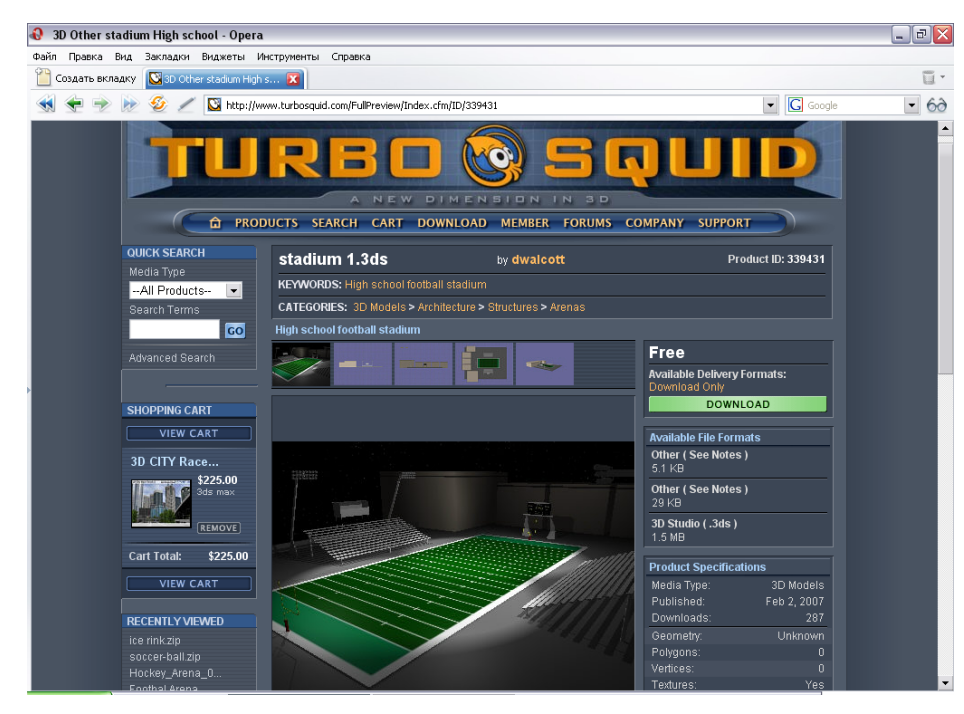

Рис. 21.1. Страница модели стадиона на сайте

К сожалению, в комплекте со стадионом текстуры не идут, поэтому я покрасил все элементы стадиона просто в разные цвета, но при желании можно использовать любые текстуры, созданные специально для этих целей.

Итак, перейдем к исходному коду класса Gamel проекта **Plane** и в области глобальных переменных объявим объект stadium класса ModelClass.

private ModelClass stadium;

Затем в конструкторе класса Gamel или в методе Initialize() создаем новый объект stadium.

stadium = new ModelClass();

Переходим к телу метода LoadGraphicsContent() и, используя стандартные механизмы, загружаем в игру модель.

stadium.Load(content, "Content\\Models\\stadium 1");

В этом же методе выбираем позицию для стадиона на экране монитора.

stadium.position = new Vector3(0, 0, 0);

Стадион мы ставим на экран в нулевые координаты, а за счет удаления камеры от центра экрана (см. *раздел 21.1*) мы получаем хороший ракурс просмотра всей трехмерной сцены.

Последние установки, связанные с выводом стадиона на экран, происходят в методе Draw().

world = Matrix.CreateTranslation(stadium.position); stadium.DrawModel(world, view, proj);

Здесь все установки стандартны, а значения матрицы вида и матрицы проекции общие как для мячей, так и для стадиона. Если сейчас запустить проект, то на экране монитора вы увидите стадион и падающие сверху мячики (рис. 21.2), но прежде нам необходимо сделать еще несколько изменений и нововведений, чтобы трехмерная сцена стала несколько интереснее.

# 21.3. Новые игровые позиции для мячей

В предыдущей главе для выбора случайных позиций мячиков мы использовали некоторые значения. Эти значения были промежуточными. Теперь, когда мы имеем полноценную трехмерную сцену, нам необходимо особо тщательно подрегулировать случайный выбор позиций мячей на экране.

По оси Х и У выбор позиции мячей на экране остается прежним.

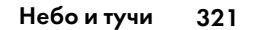

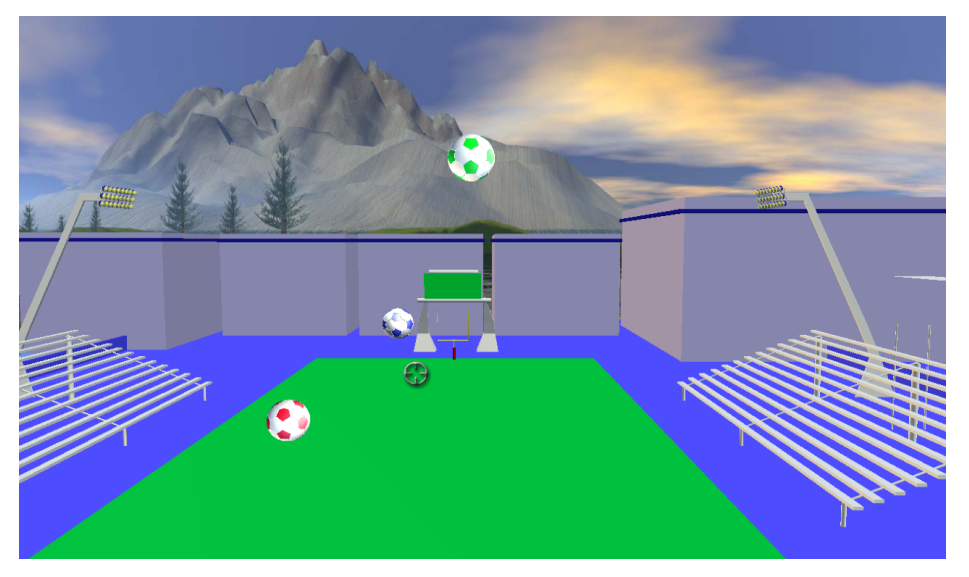

Рис. 21.2. Стадион в игре

ball[i].position.X = rand.Next(-(rand.Next(0, 80)), rand.Next(0, 80)); ball[i].position.Y = rand.Next(0, 80);

А для оси Z мы теперь задаем своеобразный коридор от -50 пикселей до 150 пикселей.

ball[i].position.Z = rand.Next(-(rand.Next(0, 50)), rand.Next(0, 150));

Дело в том, что сейчас камера у нас удалилась на целых 250 пикселей по оси Z от всей сцены и мячики на экране (если оставить старые позиции) выводятся далековато и местами даже падают за сам стадион, пропадая из области видимости. Поэтому мы задаем новые значения и приближаем мячи к игроку, а также делаем так, чтобы мячи в основном падали в районе футбольного поля, а не на здания.

Изменение выбора случайных позиций происходит как в методе LoadGraphicsContent() при начальном запуске игры, так и в ходе игрового процесса в методе MouseClick() (см. листинг 21.1).

# 21.4. Падение мячей на поле стадиона

По сравнению с предыдущим примером стоит несколько увеличить скорость падения мячей, которую мы устанавливали в классе ModelClass. Это изменение было сделано после того, как текущий проект был протестирован несколько раз. Как вы помните, к выбору скоростей в играх нужно подходить взвешенно и осторожно. К слову сказать, в игре «Футбольный стрелок» значение скорости задано жестко, но можно производить выбор скорости объекта на экране непосредственно с созданием этого объекта и далее на каждом уровне игры, внося элемент случайности (в последней главе книги мы так и поступим).

В исходном коде класса Gamel и методе MoveBall () на этой стадии нас ждут небольшие изменения, которые выглядят следующим образом:

```
void MoveBall()
{
  for (int i = 0; ball.Length > i; i++)
    {
        if (ball[i].position.Y < -32)
        {
            ball[i].position.Y = ball[i].position.Y;
        }
        else
        {
            ball[i].position.Y -= ball[i].speed;
        }
    }
}</pre>
```

Мячики в игре, падая сверху вниз, должны в определенный промежуток времени коснуться поверхности поля. Определять пересечение поля стадиона и мячей можно по-разному. Самый простой способ – это выбор числового значения (в данном случае по оси Y), достигнув которого, мячи просто останавливаются.

```
if (ball[i].position.Y < -32)
{
    ball[i].position.Y = ball[i].position.Y;
}</pre>
```

Целочисленное значение –32 пикселя по оси Y совпадает с поверхностью футбольного поля. Когда мячики по оси Y достигнут –32 пикселя, то они перестают двигаться. Такой простой механизм позволяет создать в игре иллюзию остановки мячей на поверхности футбольного поля.

# 21.5. Небо и тучи

Задний фон за стадионом в игре закрашивается синим цветом. Сейчас это уже неактуально, и для формирования полноценной сцены необходимо создать небо, тучи и другие элементы пейзажа. Механика представления этих элементов в играх достаточна обширна. Поскольку игра «Футбольный стрелок» имеет статичную камеру и точка просмотра сцены не изменяется, то можно воспользоваться текстурой пейзажа и поставить это изображение за элементами сцены.

#### 322 Формируем трехмерную сцену

В большинстве игр этот механизм используется повсеместно, но если камера в игре двигается, то добавляется более сложный механизм, основанный либо на прокрутке текстуры фона в разных направлениях, либо на использовании кубических текстур для представления небесной оболочки (Sky Box). У нас вся трехмерная сцена попроще, поэтому вполне достаточно простой текстуры с пейзажем установленной на заднем фоне игры.

Текстура пейзажа была взята с сайта Turbosquid.com. Это графическое изображение в формате JPG распространяется бесплатно. Пейзаж создан художником под именем Hal9000 (рис. 21.3).

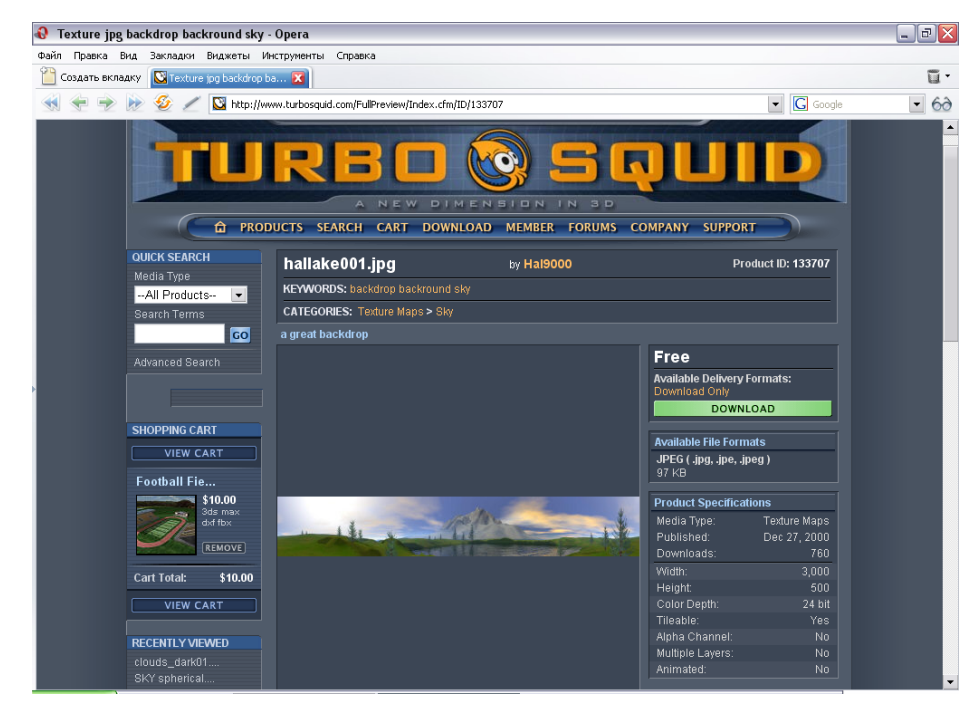

Рис. 21.3. Страница изображения hallake001 на сайте Turbosquid.com

Графическое изображение этого пейзажа оказалось очень большим по ширине (3000 пикселей), поэтому пришлось обрезать его по бокам, укоротив изображение по ширине до 1500 пикселей. Связано это с тем, что некоторые видеокарты не в силах загрузить слишком большой по размеру (ширина или высота) графический файл. Если у вас при запуске программ возникает сообщение подобного характера, то эта проблема состоит в мощности видеоадаптера, и вам необходимо либо подкупить новую видеокарту (что дороже), либо уменьшить размер изображения (что дешевле). Для добавления фона в игру объявим новую переменную background.

private Texture2D background;

Изображение фона статично, поэтому можно обойтись и без объекта класса Sprite. После объявления объекта background в методе LoadGraphics-Content() загружаем пейзаж в игру.

background = content.Load<Texture2D>("Content\\Textures\\hallake001");

А затем в методе Draw () рисуем его на экране монитора.

spriteBatch.Begin(SpriteBlendMode.AlphaBlend); spriteBatch.Draw(background, new Vector2(0, -50), Color.White); spriteBatch.End();

При этом само изображение фона мы рисуем самым первым, не забывайте, что каждый последующий рисуемый элемент графики всегда накладывается поверх предыдущего!

Изображение hallake001 по высоте равно 500 пикселям. По оси Y мы сместили изображение вверх на 50 пикселей. Сделано это просто для красоты. То есть после того как изображение было загружено, а игра запущена на компьютере, я просто подобрал оптимальное местоположение фона, исходя из общей картинки на экране, и не более того.

В *листинге 21.1* вы найдете полный исходный код текущего примера, где все нововведения выделены жирным шрифтом. Сам проект располагается на компакт-диске в папке **Code**\**Chapter21**\**Plane**.

/// <summary>

- /// Исходный код к книге:
- /// "Программирование компьютерных игр под Windows в XNA Game Studio Express"

- /// Автор книги: Горнаков С. Г.
- /// Глава 21
- /// Проект: Plane
- /// Класс: Gamel
- /// Трехмерная сцена
- /// <summary>

#region Using Statements
using System;
using System.Collections.Generic;
using Microsoft.Xna.Framework;
using Microsoft.Xna.Framework.Audio;
using Microsoft.Xna.Framework.Content;

using Microsoft.Xna.Framework.Graphics;

<sup>///</sup> Листинг 21.1

```
using Microsoft.Xna.Framework.Input;
using Microsoft.Xna.Framework.Storage;
                                                                                         cursor = new Sprite();
#endregion
                                                                                         stadium = new ModelClass();
                                                                                      }
namespace Plane
                                                                                      /// <summarv>
public class Game1 : Microsoft.Xna.Framework.Game
                                                                                      /// Инициализация
                                                                                      /// <summary>
private enum CurentGameState
                                                                                      protected override void Initialize()
  SplashScreen,
                                                                                      GraphicsAdapter adapter = graphics.GraphicsDevice.CreationParameters.Adapter;
  MenuScreen,
                                                                                      graphics.PreferredBackBufferWidth = adapter.CurrentDisplayMode.Width;
                                                                                      graphics.PreferredBackBufferHeight = adapter.CurrentDisplayMode.Height;
  AboutScreen,
  GameScreen.
                                                                                      graphics.IsFullScreen = true;
  GameOverScreen,
                                                                                      graphics.ApplyChanges();
                                                                                      screenWidth = graphics.PreferredBackBufferWidth;
  VictoryScreen
                                                                                      screenHeight = graphics.PreferredBackBufferHeight;
                                                                                      aspectRatio = (float)screenWidth / (float)screenHeight;
CurentGameState gameState = CurentGameState.GameScreen;
                                                                                      base.Initialize();
GraphicsDeviceManager graphics;
                                                                                      }
ContentManager content;
KeyboardState keyboardState;
                                                                                      /// <summarv>
int screenWidth, screenHeight;
                                                                                      /// Загрузка компонентов игры
                                                                                      /// <summarv>
Matrix view;
                                                                                      protected override void LoadGraphicsContent(bool loadAllContent)
Matrix proj;
Matrix world;
                                                                                         if (loadAllContent)
static float aspectRatio;
                                                                                              spriteBatch = new SpriteBatch(graphics.GraphicsDevice);
static float FOV = MathHelper.PiOver4;
                                                                                              cursor.Load(content, "Content\\Textures\\cursor");
static float nearClip = 1.0f;
                                                                                             ball[0].Load(content, "Content\\Models\\Soccerball");
                                                                                             ball[1].Load(content, "Content\\Models\\SoccerballGreen");
static float farClip = 1000.0f;
                                                                                             ball[2].Load(content, "Content\\Models\\SoccerballRed");
private ModelClass[] ball = new ModelClass[3];
                                                                                              for (int i = 0; ball.Length > i; i++)
MouseState mouseState;
Random rand = new Random();
                                                                                                 ball[i].position.X = rand.Next(-(rand.Next(0, 80)),
                                                                                                 rand.Next(0, 80));
SpriteBatch spriteBatch;
                                                                                                 ball[i].position.Y = rand.Next(0, 80);
Sprite cursor;
                                                                                                 ball[i].position.Z = rand.Next(-(rand.Next(0, 50)),
public BoundingSphere[] bb = new BoundingSphere[3];
                                                                                                 rand.Next(0, 150));
Vector3 camera = new Vector3(0.0f, 20.0f, 250.0f);
                                                                                              }
                                                                                              stadium.Load(content, "Content\\Models\\stadium 1");
private ModelClass stadium;
                                                                                              stadium.position = new Vector3(0, 0, 0);
private Texture2D background;
                                                                                             background
                                                                                      =content.Load<Texture2D>("Content\\Textures\\hallake001");
/// <summary>
/// Конструктор
                                                                                      }
/// <summary>
public Game1()
                                                                                      /// <summary>
{
                                                                                      /// Освобождаем ресурсы
  graphics = new GraphicsDeviceManager(this);
                                                                                      /// <summary>
  content = new ContentManager(Services);
                                                                                      protected override void UnloadGraphicsContent(bool unloadAllContent)
  for (int i = 0; ball.Length > i; i++)
                                                                                         if (unloadAllContent == true)
       ball[i] = new ModelClass();
```

```
content.Unload();
                                                                                       /// <summary>
                                                                                       /// Рисуем на экране
/// <summary>
                                                                                       /// <summary>
/// Обновляем состояние игры
                                                                                       protected override void Draw(GameTime gameTime)
/// <summary>
                                                                                       {
                                                                                          graphics.GraphicsDevice.Clear(Color.CornflowerBlue);
protected override void Update (GameTime gameTime)
{
  keyboardState = Keyboard.GetState();
                                                                                          switch (gameState)
  switch (gameState)
                                                                                          case CurentGameState.SplashScreen:
  case CurentGameState.SplashScreen:
                                                                                          break;
  break:
                                                                                          case CurentGameState.MenuScreen:
                                                                                          {
  case CurentGameState.MenuScreen:
                                                                                          break;
  break;
  }
                                                                                          case CurentGameState.AboutScreen:
  case CurentGameState.AboutScreen:
                                                                                          break;
                                                                                          ٦
  break;
                                                                                          case CurentGameState.GameScreen:
  3
  case CurentGameState.GameScreen:
                                                                                              spriteBatch.Begin(SpriteBlendMode.AlphaBlend);
                                                                                              spriteBatch.Draw(background, new Vector2(0, -50), Color.White);
       if (keyboardState.IsKeyDown(Keys.Escape))
                                                                                              spriteBatch.End();
       this.Exit();
                                                                                              graphics.GraphicsDevice.RenderState.DepthBufferEnable = true;
                                                                                              view = Matrix.CreateLookAt(camera, Vector3.Zero, Vector3.Up);
       MoveBall();
                                                                                              proj = Matrix.CreatePerspectiveFieldOfView(FOV, aspectRatio,
       MouseClick();
  break;
                                                                                              nearClip, farClip);
  }
                                                                                              for (int i = 0; ball.Length > i; i++)
                                                                                              {
  case CurentGameState.GameOverScreen:
                                                                                                  world = Matrix.CreateTranslation(ball[i].position);
                                                                                                  ball[i].DrawModel(world, view, proj);
                                                                                              }
  break;
                                                                                              world = Matrix.CreateTranslation(stadium.position);
  }
                                                                                              stadium.DrawModel(world, view, proj);
  case CurentGameState.VictoryScreen:
                                                                                              spriteBatch.Begin(SpriteBlendMode.AlphaBlend);
  {
                                                                                              cursor.DrawSprite(spriteBatch);
  break;
                                                                                              spriteBatch.End();
                                                                                          break;
  base.Update(gameTime);
```

```
case CurentGameState.GameOverScreen:
                                                                                         ball[0].position.X = rand.Next(-(rand.Next(0, 80)), rand.Next(0, 80));
                                                                                         ball[0].position.Y = rand.Next(0, 80);
  break:
                                                                                         ball[0].position.Z = rand.Next(-(rand.Next(0, 50)), rand.Next(0, 150));
                                                                                         Nullable<float> result1 = pickRay.Intersects(bb[1]);
  case CurentGameState.VictoryScreen:
                                                                                         if (result1.HasValue == true)
                                                                                         ball[1].position.X = rand.Next(-(rand.Next(0, 80)), rand.Next(0, 80));
                                                                                         ball[1].position.Y = rand.Next(0, 80);
  break;
                                                                                         ball[1].position.Z = rand.Next(-(rand.Next(0, 50)), rand.Next(0, 150));
  base.Draw(gameTime);
                                                                                         Nullable<float> result2 = pickRay.Intersects(bb[2]);
                                                                                         if (result2.HasValue == true)
/// <summary>
                                                                                         ball[2].position.X = rand.Next(-(rand.Next(0, 80)), rand.Next(0, 80));
                                                                                         ball[2].position.Y = rand.Next(0, 80);
/// Движение мячей
/// <summary>
                                                                                         ball[2].position.Z = rand.Next(-(rand.Next(0, 50)), rand.Next(0, 150));
void MoveBall()
{
  for (int i = 0; ball.Length > i; i++)
                                                                                      }
       if (ball[i].position.Y < -32)
                                                                                      /// <summarv>
                                                                                      /// Преобразовываем координаты
       ł
           ball[i].position.Y = ball[i].position.Y;
                                                                                      /// <summary>
                                                                                      Ray GetPickRay()
       ł
       else
                                                                                      ł
       ł
                                                                                         mouseState = Mouse.GetState();
           ball[i].position.Y -= ball[i].speed;
                                                                                         int mouseX = mouseState.X:
                                                                                         int mouseY = mouseState.Y;
       }
                                                                                         Vector3 nearsource = new Vector3((float)mouseX, (float)mouseY, 0f);
                                                                                         Vector3 farsource = new Vector3((float)mouseX, (float)mouseY, 1f);
/// <summary>
/// Клик мышью
                                                                                         world = Matrix.CreateTranslation(0, 0, 0);
/// <summarv>
                                                                                         view = Matrix.CreateLookAt(camera, Vector3.Zero, Vector3.Up);
void MouseClick()
                                                                                         proj = Matrix.CreatePerspectiveFieldOfView(FOV, aspectRatio, nearClip,
                                                                                         farClip);
{
  mouseState = Mouse.GetState();
  cursor.spritePosition.X = mouseState.X;
                                                                                         Vector3 nearPoint = graphics.GraphicsDevice.Viewport.Unproject(nearsource,
  cursor.spritePosition.Y = mouseState.Y;
                                                                                         proj, view, world);
  for (int i = 0; bb.Length > i; i++)
                                                                                         Vector3 farPoint = graphics.GraphicsDevice.Viewport.Unproject(farsource,
                                                                                         proj, view, world);
       bb[i].Center = ball[i].position;
                                                                                         Vector3 direction = farPoint - nearPoint;
       bb[i].Radius = ball[i].radius;
                                                                                         direction.Normalize();
                                                                                         Ray pickRay = new Ray(nearPoint, direction);
  if (mouseState.LeftButton == ButtonState.Pressed)
                                                                                         return pickRay;
  Ray pickRay = GetPickRay();
  Nullable<float> result0 = pickRay.Intersects(bb[0]);
  if (result0.HasValue == true)
```

# Глава 22

# Последние штрихи

В отличие от двухмерной игры, созданной нами в предыдущей части книги, в игре «Футбольный стрелок» нет жесткой привязки к определенному размеру экрана. В связи с этим для экрана меню, а также других информационных заставок необходимо предусмотреть универсальный механизм представления графики на экране. Способов решения этой задачи очень много, и в каждом конкретном решении можно использовать любые интересные идеи и находки. Достаточно просто запустить несколько профессионально сделанных игр и посмотреть, как делают меню и заставки сильные миры сего.

# 22.1. Схема работы меню и показ заставок

Механизм представления заставок почти во всех играх одинаков и сводится к выводу того или иного изображения в центре экрана, а все свободное пространство дисплея красится одним из цветов. Меню игры также основано на этой технике, но здесь часто набор доступных команд меню (Новая игра, Помощь, Об игре, Опции...) смещается к краю дисплея (влево, вправо) или к верхней и нижней частям кромок экрана либо располагается в его центре. Это не столь важно, к какой из сторон дисплея смещаются команды, – важен сам механизм смещения команд.

Разрешение, установленное на компьютере одного пользователя, может быть одним и совсем другим уже на компьютере другого пользователя, поэтому очень важно иметь четкую точку отсчета, от которой вы можете отталкиваться в своих расчетах и производить вывод команд меню и другой графики на экран. В игре «Футбольный стрелок» такой точкой отсчета служит центр экрана. Все основные графические элементы заставок и меню устанавливаются в центр экрана. Например, в меню игры от центра экрана происходит расчет вывода курсора, а соответственно и дальнейший переход по командам меню основан на точке в центре дисплея. Подробнее об этом мы поговорим позже в этой главе, а сейчас давайте набросаем на листке бумаги необходимые нам компоненты для создания меню и заставок.

Обычно последовательность заставок и механизм работы меню традиционен во всех играх. Посмотрите на рис. 22.1, где вашему вниманию предложена схема работы заставок и меню игры «Футбольный стрелок».

Первая игровая заставка, появляющаяся на экране монитора в игре «Футбольный стрелок», – это так называемая титульная заставка. На этой заставке может присутствовать различная информация, но в основном эта информация связана с разработчиком игры, спонсорами и т. д. У нас в игре титульная заставка

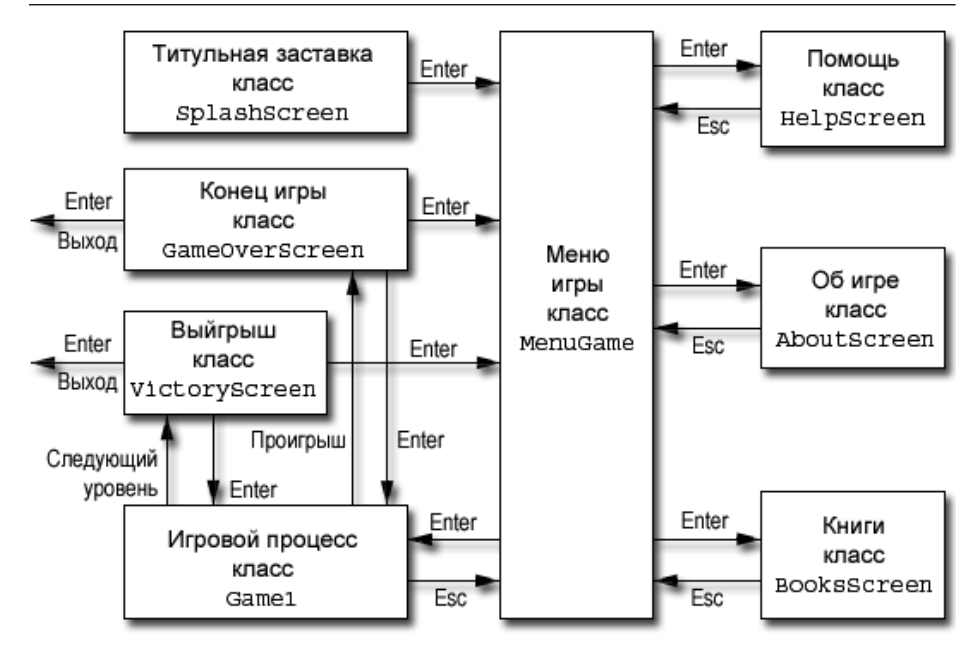

Рис. 22.1. Схема работы меню и заставок игры

появляется первой, после чего пользователю будет предложено нажать клавишу Enter для перехода в меню игры.

Игровое меню «Футбольного стрелка» содержит пять команд: **Игра**, **Помощь**, **Об игре**, **Книги** и **Выход**.

- **Игра** эта команда запускает игровой процесс.
- Помощь выбор этой команды откроет новый экран, где пользователь может ознакомиться с правилами игры и другой полезной информацией об игровом процессе. Возврат с этого экрана в меню игры возможен только по нажатии клавиши Esc.
- □ Об игре эта команда также открывает свой экран, в котором игрок найдет информацию о людях, создавших данную игру. На этом экране обычно присутствует полный перечень всех тех людей, которые внесли свой вклад в создание игры. Возврат с этого экрана в меню игры осуществляется по нажатии клавиши Esc.
- Книги эта команда оригинальна только для этой игры, и здесь находится рекламная информация о книгах по программированию игр для Windows и Xbox 360. Возврат с этого экрана в меню игры доступен по нажатии клавиши Esc.
- □ **Выход** это последняя команда, и, как видно из названия, ее назначение заключается в закрытии программы и выходе из игры.

Начнем с титульной заставки, потом создадим три заставки: **Помощь**, **Об игре** и **Книги**, затем перейдем к созданию меню игры и к механизму смены игровых состояний в классе Game 1.

# 22.2. Титульная заставка

Титульная заставка – это самая первая заставка, которую пользователь видит на своем экране, поэтому важно на этой заставке указать информацию о своей компании или о себе лично. Как правило, все создатели игр на титульной заставке размещают логотип своей компании, а также может быть показана информация о спонсорах или других рекламных партнерах. Если вы делаете игру сами и не имеете своей компании, то разместите на этой заставке информацию, которая впоследствии могла бы идентифицировать ваши игры от других игр. Пользователь должен запомнить эту заставку и в дальнейшем (если, конечно, игра будет иметь хоть какой-то спрос) знать, что эта компания или этот программист делает хорошие игры.

В игре «Футбольный стрелок» основная задача титульной заставки заключается в рекламе книг по программированию игр для Windows и Xbox 360 (рис. 22.2). В связи с этим на титульную заставку была вынесена информация о книгах, а также даны Интернет-адреса, где пользователь смог бы найти больше информации по интересующей его теме. То есть все сделано для продвижения книг на изда-

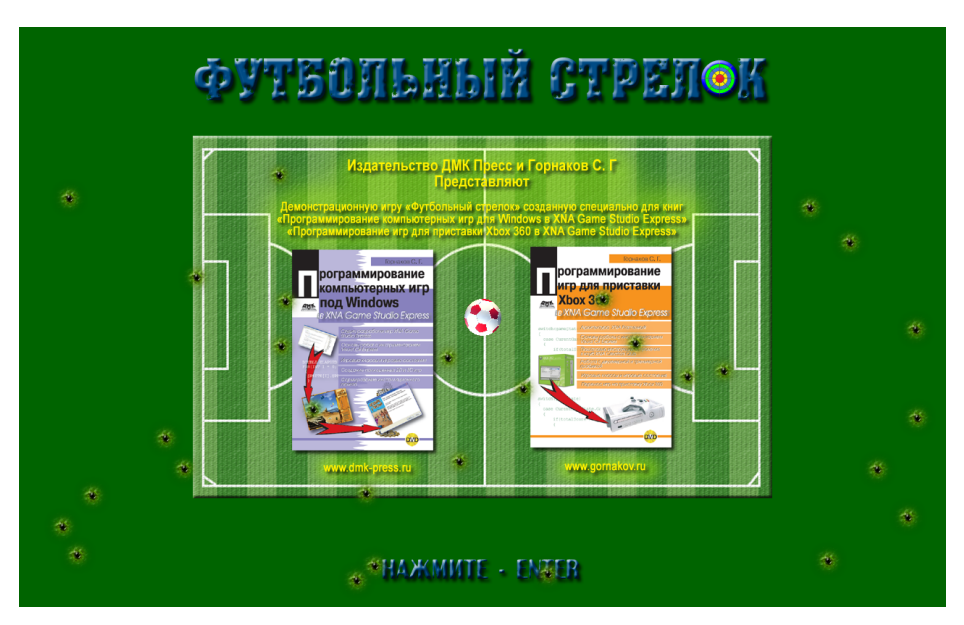

Рис. 22.2. Титульная заставка игры «Футбольный стрелок»

тельском рынке, которые, в свою очередь, двигают эту игру. Рычаги любой рекламы необходимо использовать на полную катушку, и уж тем более когда эта реклама бесплатна.

Оформление титульной заставки игры может выполняться в любом ключе, здесь все зависит от политики компании или самого программиста. Любые украшательства (в меру, конечно) или хитроумные способы представления игры только приветствуются. Рассмотрим компоненты, из которых состоит титульная заставка игры «Футбольный стрелок».

### 22.2.1. Как сделана титульная заставка

Все пространство экрана титульной заставки закрашивается темно-зеленым цветом. На фоне этого цвета в центре экрана рисуется футбольное поле, на котором располагается некоторая информация о книгах, издательстве и авторе, а также даны обложки самих книг (рис. 22.2). Рисунок футбольного поля – это отдельный графический файл размером 800 × 500 пикселей.

В верхней части экрана рисуется титульная надпись игры с текстом: Футбольный стрелок. Эта надпись сделана отдельным графическим файлом в формате PNG и размером 800 × 80 пикселей. В нижней части экрана более мелким шрифтом рисуется надпись с текстом: Нажмите – Enter, для того чтобы пользователь знал, какую из клавиш на клавиатуре ему нужно нажать для перехода в меню игры.

Еще один элемент заставки – это входные отверстия пуль. Идея такая: рисуется изображение, напоминающее входное отверстие пули (рис. 22.3). Затем в исходном коде программы создается массив данных, содержащий определенное количество таких изображений. В качестве позиций на экране этим изображениям задаются случайные позиции, и в момент показа на экране заставки все отверстия будут раскиданы по экрану случайным образом. В итоге у пользователя со-

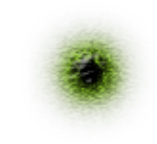

Рис. 22.3. Изображение входного отверстия пули

здастся впечатление, что экран монитора изрешечен выстрелами (рис. 22.2).

Последний элемент заставки – это мячик из игры, который выводится в центр экрана и вращается по оси Ү. То есть мячик стоит на месте в самом центре экрана и крутится вокруг своей оси с заданной скоростью. Мячик в сцене рисуется последним, и все входные отверстия пуль, даже если попадут в мяч, будут нарисованы под ним.

Это простое и самое обыкновенное украшательство заставки титульного листа. Таких идей можно придумать много, но главное – не «переборщить» с насыщенностью графических компонентов. Понятно, что вам хочется показать людям, какой вы хороший программист, но много – это совсем не значит хорошо. Например, в этой титульной заставке я уже нахожусь где-то на грани того, чтобы перебрать с насыщенностью игровой сцены для простой титульной заставки...

#### Титульная заставка 335

### 22.2.2. Разрабатываем класс SplashScreen

Пришла пора поработать над исходным кодом класса, представляющего титульную заставку игры. Для этих целей создается класс SplashScreen, который впоследствии послужит нам прототипом для других классов заставок и основного меню игры.

Создаем новый проект с названием Menu. На компакт-диске этот проект находится в папке **Code\Chapter22\Menu**. Исходный код класса Menu приведен в *листинге 22.1*. Для простоты рассмотрения исходного кода я перейду прямо в листинг и по ходу изучения прокомментирую составляющую класса Menu. Так вам будет намного проще и интереснее.

#region Using Statements
using System;
using System.Collections.Generic;
using Microsoft.Xna.Framework;
using Microsoft.Xna.Framework.Audio;
using Microsoft.Xna.Framework.Content;
using Microsoft.Xna.Framework.Graphics;
using Microsoft.Xna.Framework.Input;
using Microsoft.Xna.Framework.Storage;
#endregion

#### namespace Menu

```
class SplashScreen
```

В области глобальных переменных объявляем три объекта, необходимых для загрузки изображений футбольного поля, названия игры и надписи «Нажмите – Enter». Все три объекта представлены классом Texture2D.

public Texture2D screen; public Texture2D title; public Texture2D enter;

Теперь нам необходимо объявить массив объектов для хранения графического изображения входного отверстия пули. Количество элементов массива может быть каким угодно. Сначала я попробовал использовать массив из десяти изображений, но этого оказалось маловато. Двадцать изображений тоже особо не впечатлили, а вот тридцать разбросанных по экрану отверстий выглядели в самый раз, но, конечно, здесь все зависит от разрешения монитора.

```
public Texture2D[] hole = new Texture2D[30];
public Vector2[] position = new Vector2[30];
Random rand = new Random();
```

Следующий относительно большой блок кода должен быть вам знаком по работе с трехмерными объектами и матрицами. Ничего нового в этих строках нет, за исключением самой последней строки кода.

private ModelClass ball; static float aspectRatio; static float FOV = MathHelper.PiOver4; static float nearClip = 1.0f; static float farClip = 1000.0f; float angle; Matrix view; Matrix view; Matrix proj; Matrix world; Matrix rotationMatrixY;

В последней строке кода мы создаем еще одну дополнительную матрицу, которую впоследствии будем использовать для вращения мяча по оси Y.

Для загрузки графики в будущий объект класса SplashScreen создается метод InitializeSplashScreen() с тремя параметрами. Первый параметр content принимает участие в загрузке графики из рабочего каталога игры, а два других х и у будут передавать в этот метод текущие значения ширины и высоты экрана монитора. Эти значения нам понадобятся для определения позиций вывода отверстий на экран.

```
/// <summary>
/// Загрузка компонентов заставки
/// <summary>
public void InitializeSplashScreen(ContentManager content, int x, int y)
{
```

### Загружаем в программу все четыре графических изображения.

```
screen = content.Load<Texture2D>("Content\\Textures\\splash");
title = content.Load<Texture2D>("Content\\Textures\\title");
enter = content.Load<Texture2D>("Content\\Textures\\enter");
for (int i = 0; hole.Length > i; i++)
{
    hole[i] = content.Load<Texture2D>("Content\\Textures\\hole");
}
```

А вот в следующем цикле мы выбираем случайные позиции на экране для всех тридцати отверстий и таким образом как бы раскидываем по экрану отверстия в случайном порядке. В этом случае при каждом новом запуске игры отверстия будут иметь новые позиции, что само по себе неплохо – разнообразие в играх, пусть даже в представлении титульной заставки, нам не помешает.

```
for (int i = 0; position.Length > i; i++)
{
```

Область вывода отверстий задается по оси X от 20 пикселей до ширины экрана минус 60 пикселей. Эти самые 60 пикселей примерно равны ширине одного входного отверстия.

```
position[i].X = rand.Next(20, x - 60);
position[i].Y = rand.Next(100, y - 60);
```

Затем происходят загрузка в игру мяча и выбор позиции на экране, которая находится точно в центре экрана.

```
ball = new ModelClass();
ball.Load(content, "Content\\Models\\SoccerballRed");
ball.position = new Vector3(0, 0, 0);
```

Переменная aspectRatio получает текущие значения ширины и высоты экрана и в дальнейшем будет участвовать в матричных расчетах.

```
aspectRatio = (float)x / (float)y;
```

Следующий метод DrawScreen () рисует графику на экране и имеет целых пять параметров. Первые два параметра – spriteBatch и graphics – как вы помните, нужны нам для работы с графикой. Параметры х и у передадут в тело метода ширину и высоту дисплея, а последний параметр gameTime позволит нам получать прошедшее время за один такт игры, которое мы будем использовать для вращения мяча по оси Y.

/// <summary> /// Рисуем заставку /// <summary> public void DrawScreen(SpriteBatch spriteBatch, GraphicsDeviceManager graphics, int x, int y, GameTime gameTime)

ł

}

### Рисуем на экране все двухмерные изображения.

```
graphics.GraphicsDevice.Clear(Color.DarkGreen);
spriteBatch.Begin(SpriteBlendMode.AlphaBlend);
```

Название игры ставим по ширине в самый центр экрана. По высоте опускаем изображение от верхней части экрана на тридцать пикселей.

spriteBatch.Draw(title, new Vector2(x /2 - title.Width/2, 30), Color.White);

#### Футбольное поле ставим четко в центр экрана.

```
spriteBatch.Draw(screen, new Vector2(x/2 - screen.Width/2, y/2 - screen.Height/2), Color.White);
```

Надпись «Нажмите – Enter» по ширине экрана находится в самом центре, а по высоте приподнята на тридцать пикселей от нижней части экрана.

```
spriteBatch.Draw(enter, new Vector2(x / 2 - enter.Width / 2, y - 30 -
enter.Height), Color.White);
for (int i = 0; hole.Length > i; i++)
{
    spriteBatch.Draw(hole[i], position[i], Color.White);
}
spriteBatch.End();
```

Теперь пришло время вывести на экран мяч.

graphics.GraphicsDevice.RenderState.DepthBufferEnable = true;

Позиция глаз для мячика удалена на 230 пикселей. Таим образом, мы удалили мяч от себя и в то же время уменьшили его в размерах. При желании можно сам мяч уменьшить, например в 3ds Max, и тогда позиция камеры может быть намного меньше, вплоть до единичного значения по оси Z. Тут все зависит от физического размера самой модели.

```
view = Matrix.CreateLookAt(new Vector3(0.0f, 0.0f, 230.0f),
Vector3.Zero, Vector3.Up);
proj = Matrix.CreatePerspectiveFieldOfView(FOV, aspectRatio, nearClip,
farClip);
```

Переменная angle получает прошедшее время за один такт, которое мы умножаем на взятую с неба цифру 3.0f. Здесь цифра может быть любой, но меньшее значение всегда соответствует меньшей скорости вращения мячика вокруг своей оси, а большая цифра – большей скорости вращения модели.

angle += (float)(gameTime.ElapsedGameTime.TotalSeconds \* 3.0f);

Затем для вращения мячика именно по оси Y используется метод Create-RotationY (), который возвращает матрицу вращения по оси Y.

```
rotationMatrixY = Matrix.CreateRotationY((float)angle);
```

Если вы вспомните главу 16, где мы разбирали основы программирования трехмерной графики и, в частности, раздел, связанный с матрицей вращения по оси Y, то вам сразу станет понятно, как работает метод CreateRotationY().

Для того чтобы все установки вращения вступили в силу, нужно умножить матрицу вращения на матрицу трансляции и сохранить итоговый результат в мировой матрице.

```
world = Matrix.CreateTranslation(ball.position) * rotationMatrixY;
ball.DrawModel(world, view, proj);
```

При желании можно также вращать мячик сразу по всем трем осям. Для этого достаточно создать еще две матрицы для осей X и Z, умножить их на какое-то число, а затем элементарно перемножить матрицы между собой, сохранив полученное значение в мировой матрице. Например, вот так:

```
angle += (float)(gameTime.ElapsedGameTime.TotalSeconds * 2.0f);
Matrix rotX = Matrix.CreateRotationX((float)angle);
Matrix rotY = Matrix.CreateRotationY((float)angle);
Matrix rotZ = Matrix.CreateRotationZ((float)angle);
world = Matrix.CreateTranslation(ball.position) * rotX * rotY * rotZ;
ball.DrawModel(world, view, proj);
```

На этом разработка класса SplashScreen окончена, и мы можем переходить к разработке трех других заставок игры.

# 22.3. Заставки Помощь, Об игре и Книги

Для создания трех оставшихся заставок игры мы возьмем исходный код класса SplashScreen и добавим в него ряд изменений. Основным отличием оставшихся заставок от титульной заставки (за исключением смены текста на футбольных полях) является наличие не одного мяча, а трех (рис. 22.4).

Идея следующая. Вместо того чтобы вращать в центре экрана только один мяч, мы добавим в заставку еще два мяча, а для определения позиций мячей на экране зададим любые ненулевые координаты. Вращать мячи будем по двум осям, а поскольку мы задаем позиции для мячей не в центре экрана, мячики будут перемещаться по всему экрану. В этом случае область вращения мячей задается начальными позициями объектов.

В листинге 22.2 вашему вниманию представлен класс HelpScreen. Этот класс аналогичен двум другим классам AboutScreen и BooksScreen. В этих классах изменяется только текст, размещенный на футбольных полях. Полный исходный код проекта находится в папке Code\Chapter22\Menu.

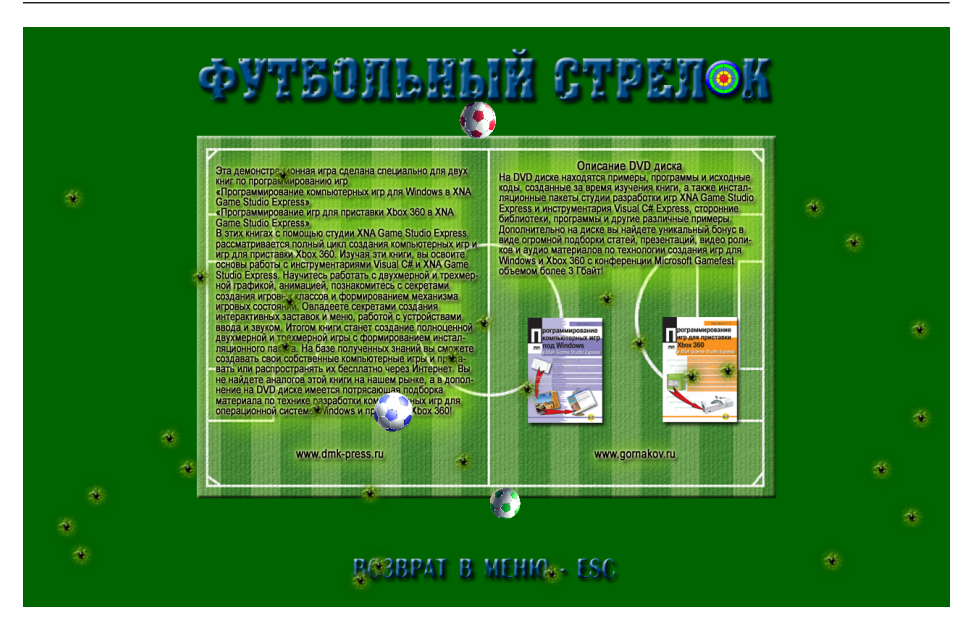

Рис. 22.4. Пример оформления одной из заставок

- /// Листинг 22.2
- /// Исходный код к книге:
- /// "Программирование компьютерных игр под Windows в XNA Game Studio Express"
- /// Автор книги: Горнаков С. Г.
- /// Глава 22
- /// Проект: Мели
- /// Класс: HelpScreen
- /// Меню
- /// <summary>

#region Using Statements
using System;
using System.Collections.Generic;
using Microsoft.Xna.Framework;
using Microsoft.Xna.Framework.Audio;
using Microsoft.Xna.Framework.Content;
using Microsoft.Xna.Framework.Graphics;
using Microsoft.Xna.Framework.Input;
using Microsoft.Xna.Framework.Storage;
#endregion

namespace Menu

class HelpScreen

| while Toytura?D saroon.                                                    | <pre>ball[2].Load(content, "Content\\Models\\SoccerballRed");<br/>ball[2] position = new Vector3(-50, -30, 40);</pre>                                                                                                    |
|----------------------------------------------------------------------------|----------------------------------------------------------------------------------------------------|
| ublic Texture2D scient,                                                    | $astrict_1$ .postchin – new vectors, $astrict_1$ , $astrict_2$ , $astrict_3$ , $astrict_3$ , $astric$ |
| ublic Texture2D title;                                                     | aspectratio - (libat)x / (libat)y,                                                                                                    |
| ublic Texture2D esc;                                                       | 1                                                                                                    |
| ublic TextureZD[] nole = new TextureZD[30];                                |                                                                                                    |
| ublic Vector2[] position = new Vector2[30];                                | /// <summary></summary>                                                                                                    |
| andom rand = new Random();                                                 | /// PRCYEM SACTABRY                                                                                                    |
| rivate ModelClass[] ball = new ModelClass[3];                              | /// <summary></summary>                                                                                                    |
|                                                                            | public Void Drawscreen (SpriteBatch spriteBatch, GraphicsDeviceManager graphics                                                                                                    |
| tatic float aspectRatio;                                                   | int x, int y, GameTime gameTime)                                                                                                    |
| tatic float FOV = MathHelper.PiOver4;                                      |                                                                                                    |
| static float nearClip = 1.0f;                                              | <pre>graphics.GraphicsDevice.Clear(Color.DarkGreen);</pre>                                                                                                    |
| static float farClip = 1000.0f;                                            | spriteBatch.Begin(SpriteBlendMode.AlphaBlend);                                                                                                    |
| loat angle;                                                                | spriteBatch.Draw(title, new Vector2(x / 2 - title.Width / 2, 30),                                                                                                    |
|                                                                            | Color.White);                                                                                                    |
| latrix view;                                                               | spriteBatch.Draw(screen, new Vector2(x / 2 - screen.Width / 2, y / 2 -                                                                                                    |
| latrix proj;                                                               | screen.Height / 2), Color.White);                                                                                                    |
| Matrix world;                                                              | spriteBatch.Draw(esc, new Vector2(x / 2 - esc.Width / 2, y - 30 -                                                                                                    |
| Matrix rotationMatrixY;                                                    | esc.Height), Color.White);                                                                                                    |
| latrix rotationMatrixZ;                                                    | for (int $i = 0$ ; hole.Length > $i$ ; $i++$ )                                                                                                    |
| ·                                                                          | {                                                                                                    |
| // <summarv></summarv>                                                     | <pre>spriteBatch.Draw(hole[i], position[i], Color.White);</pre>                                                                                                    |
| // Загрузка компонентов заставки                                           | }                                                                                                    |
| // <summarv></summarv>                                                     | <pre>spriteBatch.End();</pre>                                                                                                    |
| ,, viblic void InitializeHelpScreen(ContentManager content, int x, int y)  |                                                                                                    |
|                                                                            | graphics.GraphicsDevice.RenderState.DepthBufferEnable = true;                                                                                                    |
| $screen = content Load("Content\\Textures\\help").$                        | <pre>view = Matrix.CreateLookAt(new Vector3(0.0f, 0.0f, 260.0f),</pre>                                                                                                    |
| title = content Load <texture2d>("Content\\Textures\\title").</texture2d>  | Vector3.Zero, Vector3.Up);                                                                                                    |
| and = contact Load Texture 2D ("Contact (Texture 2) (contact),             | <pre>proj = Matrix.CreatePerspectiveFieldOfView(FOV, aspectRatio, nearClip,</pre>                                                                                                    |
| for (int i = 0, bold Longth > i, i, i+)                                    | <pre>farClip);</pre>                                                                                                    |
| (int i = 0; noie.Length > 1; i++)                                          |                                                                                                    |
|                                                                            | <b>DVZ</b>                                                                                                    |
| noie[i] = Content.Load <texture2d>("Content/(Textures/(noie");</texture2d> | здесь мы используем уже две матрицы вращения по осям X и Z.                                                                                                    |
| }                                                                          |                                                                                                    |
| for (int $i = 0$ , position Longth $\lambda$ i, $i + 1$ )                  | angle += (float)(gameTime.ElapsedGameTime.TotalSeconds * 1.0f);                                                                                                    |
| $(\text{Intell} = 0, \text{ position.Length } \neq 1, 1++)$                | rotationMatrixY = Matrix.CreateRotationY((float)angle);                                                                                                    |
|                                                                            | rotationMatrixZ = Matrix.CreateRotationZ((float)angle);                                                                                                    |
| position[1].x = rand.Next(20, x - 60);                                     | for (int $i = 0$ ; ball.Length > i; i++)                                                                                                    |
| position[1].Y = rand.Next(100, y - 60);                                    | {                                                                                                    |
| }                                                                          | <pre>world = Matrix.CreateTranslation(ball[i].position);</pre>                                                                                                    |
|                                                                            | ball[i].DrawModel(world * rotationMatrixY * rotationMatrixZ,                                                                                                    |
| for (int $i = 0$ ; ball.Length > $i$ ; $i++$ )                             | view, proj):                                                                                                    |
| {                                                                          |                                                                                                    |
| <pre>ball[i] = new ModelClass();</pre>                                     |                                                                                                    |
| }                                                                          |                                                                                                    |
|                                                                            |                                                                                                    |

одно условие: не задавать слишком большие значения по двум осям Х и У, дабы мячики при вращении не вышли из области видимости экрана.

ball[0].Load(content, "Content\\Models\\Soccerball"); ball[0].position = new Vector3(-30, 40, -30); ball[1].Load(content, "Content\\Models\\SoccerballGreen"); ball[1].position = new Vector3(50, 30, -50);

# 22.4. Создаем меню игры

Задача книги состоит в том, чтобы показать вам как можно больше различных механизмов реализации игр, в том числе и меню, поэтому в игре «Футбольный стрелок» мы сделаем новое меню, отличное от предыдущей игры. Для формирования игрового меню в новом проекте Menu создается отдельный класс MenuGame.

Этот класс основан на исходном коде классов HelpScreen, AboutScreen и BooksScreen, но с небольшими дополнениями. Прежде чем переходить к изучению исходного кода игрового меню, давайте сначала рассмотрим, из каких графических элементов состоит меню, а также проанализируем общий принцип его работы.

Для оформления меню используется название игры «Футбольный стрелок», надпись «Нажмите – Enter», три мячика, которые, как и на заставках **Помощь**, **Об игре** и **Книги**, будут летать по экрану, а также четыре новых графических изображения. Два изображения – это нарисованные девушки, стоящие слева и справа по бокам экрана монитора (для красоты). Еще один новый графический файл – это футбольное поле, но значительно меньшего размера, чем в заставках, которое повернуто на 90 градусов вокруг своей оси (рис. 22.5). Последний графический элемент меню – это простая прямоугольная текстура размером 220 × 40 пикселей, окрашенная в желтый цвет.

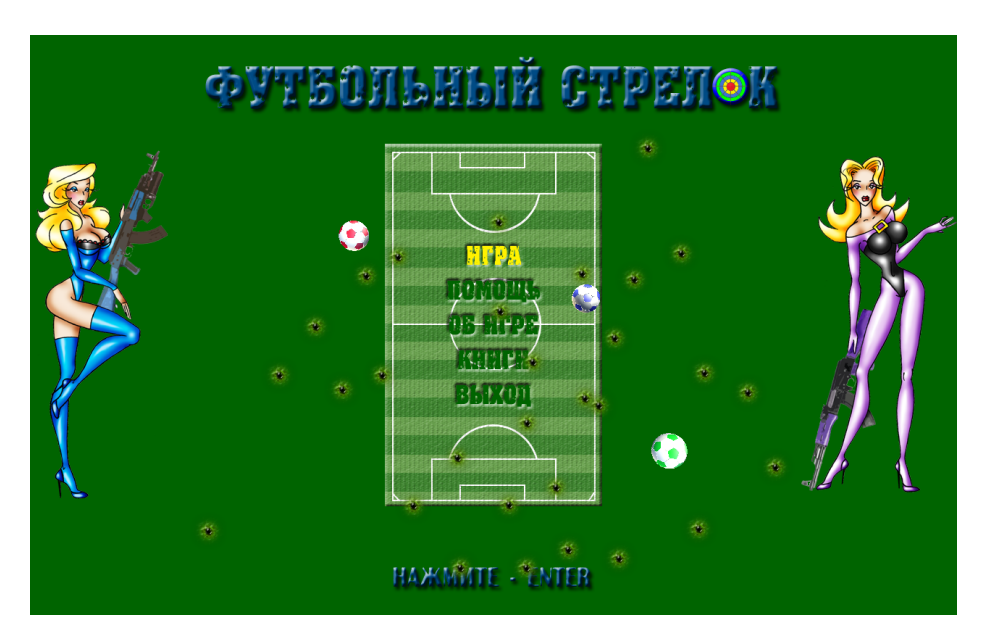

### Рис. 22.5. Меню игры

На футбольном поле располагаются пять команд меню: **Игра**, **Помощь**, **Об игре**, **Книги** и **Выход**. Все буквы команд меню вырезаны из изображения футбольного поля редактором Photoshop. Это как если взять листок бумаги и нарисовать на нем любое слово, а затем аккуратно вырезать по контуру все буквы этого слова ножницами. Абсолютно идентичный механизм применяется и у нас, а вот зачем это сделано, давайте разбираться. Вы точно играли в игры, в меню которых одна из выбранных команд, например **New Game**, красилась одним из цветов, отличным от неактивных в данный момент команд. В этом меню переход по командам происходит по нажатии клавиш с командами вверх и вниз (**Down** и **Up**). В тот момент, когда вы переходите на новую команду, эта строка текста закрашивается одним из цветов, и таким образом вы знаете, какая из команд активна в данный момент. Вот точно такое же меню мы реализуем в игре «Футбольный стрелок». Способов, как всегда, очень много, но мы остановимся на одном из них.

Вернемся к листку бумаги. Давайте возьмем простой листок бумаги, покрасим его в темно-зеленый цвет и положим на стол – это будет у нас фон меню. Затем возьмем еще один листок бумаги, меньший по размеру, покрасим его в светло-зеленый цвет и нарисуем на нем футбольное поле. Затем на этом футбольном поле мы нарисуем команды меню и вырежем их аккуратно ножницами. Положив второй листок бумаги с футбольным полем поверх основного фона, мы увидим, что все команды меню стали хорошо заметны, поскольку они приняли более темный цвет фона. Теперь нам нужно сделать так, чтобы одна из команд (активная в данный момент) закрашивалась в желтый цвет.

Для этих целей вырежем прямоугольник, размер которого будет по своей высоте на несколько миллиметров больше, чем высота букв в командах, а по ширине – соответствовать (или даже на пару миллиметров больше) самой длинной команде в меню. После этого закрасим прямоугольник желтым цветом и поместим его между фоном и футбольным полем, получив своего рода подложку для команд меню. При этом прямоугольник должен размещаться точно под одной из команд. Тогда эта команда получит в качестве основного цвета желтый цвет, а все остальные команды – зеленый цвет. То есть мы элементарно подсвечиваем желтым цветом активную на данный момент команду.

Теперь нам необходимо только расчетливо перемещать этот прямоугольник по командам меню. Для этого необходимо создать простой механизм в классе MenuGame, который будет устанавливать желтый прямоугольник на определенную позицию в пространстве под активную в текущий момент команду. Задача несложная, и все расчеты мы будем вести от центра экрана, поскольку заставка футбольного поля привязана именно к этой части экрана.

Переходим к исходному коду класса MenuGame, который дан в *листинге 22.3*. По мере изучения программного кода будем комментировать заслуживающие внимания нововведения.

- /// "Программирование компьютерных игр под Windows в XNA Game Studio Express"
- /// Автор книги: Горнаков С. Г.
- /// Глава 22
- /// Проект: Мепи
- /// Класс: MenuGame

<sup>/// &</sup>lt;summary>

<sup>///</sup> Листинг 22.3

<sup>///</sup> Исходный код к книге:

/// Меню

```
/// <summary>
```

/// <Summary/

```
#region Using Statements
using System;
using System.Collections.Generic;
using Microsoft.Xna.Framework;
using Microsoft.Xna.Framework.Audio;
using Microsoft.Xna.Framework.Content;
using Microsoft.Xna.Framework.Graphics;
using Microsoft.Xna.Framework.Storage;
#endregion
```

namespace Menu {

```
class MenuGame
{
```

В отличие от заставок в меню игры мы загружаем меньшее по размеру футбольное поле, в котором команды меню вырезаны средствами Photoshop.

#### public Texture2D screen;

public Texture2D title;

Объект cursor представляет в меню желтую прямоугольную текстуру или подложку меню размером 220 × 40 пикселей. Именно это изображение мы будем передвигать под командами меню, создавая эффект закрашивания команды желтым цветом.

#### public Texture2D cursor;

public Texture2D enter;

Два объекта – g1 и g2 – представляют в игре изображение двух красивых нарисованных девушек, которые располагаются по бокам меню.

```
public Texture2D g1;
public Texture2D g2;
public Texture2D[] hole = new Texture2D[30];
```

public Vector2[] position = new Vector2[30];

Random rand = new Random();

```
private ModelClass[] ball = new ModelClass[3];
static float aspectRatio;
static float FOV = MathHelper.PiOver4;
static float nearClip = 1.0f;
static float farClip = 1000.0f;
float angle;
```

Matrix view;

```
Matrix proj;
Matrix world;
Matrix rotationMatrixY;
Matrix rotationMatrixZ;
/// <summary>
/// Sarpyska компонентов заставки
/// <summary>
public void InitializeMenuGameScreen(ContentManager content, int x, int y)
{
    screen = content.Load<Texture2D>("Content\\Textures\\menu");
    title = content.Load<Texture2D>("Content\\Textures\\title");
    enter = content.Load<Texture2D>("Content\\Textures\\enter");
```

```
cursor = content.Load<Texture2D>("Content\\Textures\\cursorMenu");
g1 = content.Load<Texture2D>("Content\\Textures\\g1");
g2 = content.Load<Texture2D>("Content\\Textures\\g2");
for (int i = 0; hole.Length > i; i++)
    hole[i] = content.Load<Texture2D>("Content\\Textures\\hole");
for (int i = 0; position.Length > i; i++)
    position[i].X = rand.Next(200, x - 250);
    position[i].Y = rand.Next(100, y - 60);
for (int i = 0; ball.Length > i; i++)
    ball[i] = new ModelClass();
ball[0].Load(content, "Content\\Models\\Soccerball");
ball[0].position = new Vector3(-30, 40, -30);
ball[1].Load(content, "Content\\Models\\SoccerballGreen");
ball[1].position = new Vector3(50, 30, -50);
ball[2].Load(content, "Content\\Models\\SoccerballRed");
ball[2].position = new Vector3(-50, -30, 40);
aspectRatio = (float)x / (float)y;
```

}

В метод DrawScreen () добавляется еще один новый параметр state. На базе переданного значения этого параметра в методе DrawScreen () посредством оператора switch мы будем выбирать, в каком месте рисовать желтую подложку для меню.

```
/// <summary>
/// PMcyeM BacTaBKy
/// <summary>
public void DrawScreen(SpriteBatch spriteBatch, GraphicsDeviceManager graphics,
    int x, int y, GameTime gameTime, int state)
{
    graphics.GraphicsDevice.Clear(Color.DarkGreen);
    spriteBatch.Begin(SpriteBlendMode.AlphaBlend);
}
```

```
spriteBatch.Draw(title, new Vector2(x / 2 - title.Width / 2, 30),
Color.White);
spriteBatch.Draw(enter, new Vector2(x / 2 - enter.Width / 2, y - 30-
enter.Height), Color.White);
```

Выбираем для девушек позиции на экране монитора. Первая девушка рисуется с левой стороны дисплея, а вторая – с правой. Очень важно не задавать жесткие числовые значения для всех элементов меню, поскольку разрешение экранов у разных пользователей будет, естественно, разным. Всегда пользуйтесь для своих вычислений точкой в центре экрана, углами и четырьмя сторонами монитора. В этом случае компоновка графики в игре будет одинаково выглядеть на всех мониторах.

 $\label{eq:spriteBatch.Draw(g1, new Vector2(0, y / 2 - g1.Height/2), Color.White); spriteBatch.Draw(g2, new Vector2(x - g2.Width, y / 2 -g2.Height/2), Color.White);$ 

В меню имеются пять команд, соответственно у нас есть пять состояний, или пять вариантов выбора позиций для подложки меню. В классе Game1 с помощью клавиатуры и клавиш «вверх» и «вниз» в игре мы будем переходить по командам меню, а значит, выбирать одну из команд. Каждой команде меню сверху вниз назначена своя цифра, поэтому выбор одной из команд меню будет соответствовать порядковому числовому значению.

Metod DrawScreen () вызывается на каждой итерации игрового цикла, и состояние переменной state будет всегда «свежим». А уже на базе полученного значения оператор switch выберет, какой из блоков исходного кода должен работать в данный момент и в точности в каком месте дисплея должна рисоваться желтая подложка меню.

```
switch (state)
{
  case 1:
    spriteBatch.Draw(cursor, new Vector2(x / 2 - cursor.Width / 2,
    y / 2 - 115), Color.White);
break;

case 2:
    spriteBatch.Draw(cursor, new Vector2(x / 2 - cursor.Width / 2,
    y / 2 - 65), Color.White);
break;

case 3:
    spriteBatch.Draw(cursor, new Vector2(x / 2 - cursor.Width / 2,
    y / 2 - 15), Color.White);
break;
```

#### case 4:

spriteBatch.Draw(cursor, new Vector2(x / 2 - cursor.Width / 2, y / 2 + 30), Color.White); break;

{

}

```
case 5:
    spriteBatch.Draw(cursor, new Vector2(x / 2 - cursor.Width / 2,
    y / 2 + 80), Color.White);
break;
}
```

Если вы не совсем разобрались с расчетами позиций подложки на экране, то возьмите обычный листок бумаги и карандаш. Нарисуйте виртуальный экран монитора и проследите за изменениями позиций желтой текстуры.

```
spriteBatch.Draw(screen, new Vector2(x / 2 - screen.Width / 2, y / 2 -
screen.Height / 2), Color.White);
for (int i = 0; hole.Length > i; i++)
{
    spriteBatch.Draw(hole[i], position[i], Color.White);
}
spriteBatch.End();
graphics.GraphicsDevice.RenderState.DepthBufferEnable = true;
view = Matrix.CreateLookAt(new Vector3(0.0f, 0.0f, 260.0f),
Vector3.Zero, Vector3.Up);
```

proj = Matrix.CreatePerspectiveFieldOfView(FOV, aspectRatio, nearClip, farClip); angle += (float)(gameTime.ElapsedGameTime.TotalSeconds \* 1.0f); rotationMatrixY = Matrix.CreateRotationY((float)angle); rotationMatrixZ = Matrix.CreateRotationZ((float)angle);

```
for (int i = 0; ball.Length > i; i++)
```

```
world = Matrix.CreateTranslation(ball[i].position);
ball[i].DrawModel(world * rotationMatrixY * rotationMatrixZ,
view, proj);
```

# 22.5. Смена игровых состояний в классе Game1

Для смены игровых состояний в классе Game1 мы применяем структуру CurentGameState и структурную переменную gameState. До этого момента эта переменная нас «выкидывала» сразу в игровой процесс. Теперь пришла пора изменить ее значение, которое теперь будет запускать титульную заставку.

```
CurentGameState gameState = CurentGameState.SplashScreen;
```

С титульной заставки по нажатии клавиши Enter и смены значения переменной gameState с CurentGameState.SplashScreen на значение Curent-GameState.GameScree, в игре включится показ меню. В дальнейшем для смены состояний игры нам достаточно присвоить переменной gameState необходимое

Смена игровых состояний в классе Game1 349

значение, и мы выберем то или иное игровое состояние. Теперь поговорим о механизме смены состояний и показа заставок.

### 22.5.1. Создаем объекты для меню и заставок

Для вывода на экран меню и заставок нам необходимо в классе Gamel объявить объекты классов SplashScreen, MenuGame, HelpScreen, AboutScreen и BooksScreen.

private SplashScreen splash; private MenuGame menuGame; private HelpScreen help; private AboutScreen about; private BooksScreen books;

#### А затем и создать эти объекты.

```
splash = new SplashScreen();
menuGame = new MenuGame();
help = new HelpScreen();
about = new AboutScreen();
books = new BooksScreen();
```

После чего в методе Initialize () класса Gamel мы можем спокойно вызывать соответствующие методы классов SplashScreen, MenuGame, HelpScreen, AboutScreen и BooksScreen для загрузки в игру графики.

splash.InitializeSplashScreen(content, screenWidth, screenHeight); menuGame.InitializeMenuGameScreen(content, screenWidth, screenHeight); help.InitializeHelpScreen(content, screenWidth, screenHeight); about.InitializeAboutScreen(content, screenWidth, screenHeight); books.InitializeBooksScreen(content, screenWidth, screenHeight);

### 22.5.2. Обновляем состояние игры в методе Update()

Обработка нажатия клавиши **Enter** в меню и титульной заставке, а также обработка клавиш перехода по меню – это основная и самая главная проблема, которую нам нужно решить. Дело в том, что любое нажатие клавиши на клавиатуре и ее неотпускание ведут к цикличному выполнению определенного условия, назначенного на эту клавишу. Например, посмотрите на блок кода, приведенный ниже.

```
if (keyboardState.IsKeyDown(Keys.Down))
{
    state += 1;
}
```

Если создать такое условие, то нажатие клавиши «вниз» (Keys.Down) и ее неотпускание ведет к постоянному увеличению переменной state. И даже если вы нажмете клавишу и моментально отпустите ее, совсем не факт, что вы отпустили эту клавишу в тот момент, когда переменная увеличится всего на одну единицу. Любая задержка нажатия клавиши «вниз» ведет к увеличению переменной state, и проследить значение этой переменной и тем более управлять ею просто не возможно.

В связи с этим необходимо создать условие, которое вне зависимости от длительности нажатия и удерживания (в данном случае) клавиши «**вниз**» увеличивало переменную state ровно на одну единицу. Именно для этих целей в XNA имеется метод IsKeyUp(), который на системном уровне регулирует или следит за состоянием нажатой и отпущенной клавиши.

Чтобы приведенный выше код работал корректно, а переменная state изменялась ровно на одну единицу за одно нажатие клавиши «**вниз**», необходимо использовать следующую конструкцию кода.

```
bool downReleased = true;
...
protected override void Update(GameTime gameTime)
{
    ...
    if(keyboardState.IsKeyDown(Keys.Down) == true && downReleased == true)
    {
        state += 1;
    }
    ...
    downReleased = keyboardState.IsKeyUp(Keys.Down);
    base.Update(gameTime);
}
```

В этой версии кода мы имеем дополнительную булеву переменную downReleased, значение которой будет всегда равно true, если клавиша «**вниз**» не нажата. Как только клавиша «**вниз**» нажата и не отпущена, значение переменной моментально изменяется на false и блок кода, следующий за конструкцией операторов if/else, не выполняется. Все очень просто. Такой подход в отслеживании состояния дополнительной булевой переменной позволяет создать идеальную систему проверки отпускания любой нажатой клавиши.

Для работы с нашим меню и заставками нам необходимо в исходном коде класса Game1 создать три булевых переменных для отслеживания нажатий на клавиши Enter, Down и Up.

```
bool downReleased = true;
bool upReleased = true;
bool enterReleased = true;
```

A уже в конце метода Update () класса Game1 мы будем следить за отпусканием нажатых клавиш следующим образом.

```
downReleased = keyboardState.IsKeyUp(Keys.Down);
upReleased = keyboardState.IsKeyUp(Keys.Up);
enterReleased = keyboardState.IsKeyUp(Keys.Enter);
```

В метод Update() первым в работу включается блок кода, обрабатывающий нажатие клавиши **Enter** в момент показа титульной заставки игры.

```
protected override void Update (GameTime gameTime)
```

```
keyboardState = Keyboard.GetState();
switch(gameState)
{
case CurentGameState.SplashScreen:
{
    if (keyboardState.IsKeyDown(Keys.Enter))
        gameState = CurentGameState.MenuScreen;
break;
}
case CurentGameState.MenuScreen:
{
```

В момент запуска игры значение переменной state у нас равно единице.

```
public int state = 1;
```

Каждое нажатие на клавиатуре клавиш «вверх» или «вниз» автоматически будет изменять значение переменной state. Если нажата клавиша с командой вниз (Keys.Down), то значение переменной state увеличивается на единицу.

```
if (keyboardState.IsKeyDown(Keys.Down) == true && downReleased == true)
{
    state += 1;
```

Для того чтобы значение переменной не было больше пяти или не выходило за пределы пяти команд, создана следующая проверка условия.

```
if (state > 5) state = 1;
}
```

В этом случае если state станет больше пяти, то ей будет присвоено значение, равное единице. То есть как только позиция подложки на экране станет больше позиции, отведенной для пятой и последней команды меню, желтая текстура получит позицию, равную первой команде. Таким образом, желтая подложка меню будет перемещаться по командам меню циклично сверху вниз, а в следующем блоке кода – и снизу вверх.

```
if (keyboardState.IsKeyDown(Keys.Up) == true && upReleased == true)
{
    state -= 1;
    if (state < 1) state = 5;
}</pre>
```

В этой конструкции кода мы создаем обработку условия для нажатия клавиши с командой **вверх** (Keys.Up). Механизм изменения значения переменной state одинаков, как и в случае с командой **вниз**, с той лишь разницей, что изменение state ведется в обратную сторону.

В следующем блоке кода происходит обработка нажатия клавиши **Enter**. В зависимости от текущего значения переменной state (которая меняется по нажатии клавиш **«вверх»** и **«вниз»** и соответствует одной из выбранных команд меню) происходит изменение значения gameState, а значит, и выбор нового игрового состояния.

```
if (keyboardState.IsKeyDown(Keys.Enter) && enterReleased ==
true && state == 1)
    gameState = CurentGameState.GameScreen;
if (keyboardState.IsKeyDown(Keys.Enter) && enterReleased ==
true && state == 2)
    gameState = CurentGameState.HelpScreen;
if (keyboardState.IsKeyDown(Keys.Enter) && enterReleased ==
true && state == 3)
    gameState = CurentGameState.AboutScreen;
if (keyboardState.IsKeyDown(Keys.Enter) && enterReleased ==
true && state == 4)
    gameState = CurentGameState.BooksScreen;
if (keyboardState.IsKeyDown(Keys.Enter) && enterReleased ==
true && state == 5)
    this.Exit();
break;
```

Для обработки нажатия клавиши **Enter** можно также использовать более упрощенную схему исходного кода, например вот такую:

```
if (keyboardState.IsKeyDown(Keys.Enter))
{
    if (enterReleased == true && state == 1)
    {
        gameState = CurentGameState.GameScreen;
    }
    if (enterReleased == true && state == 2)
    {
        gameState = CurentGameState.HelpScreen;
    }
}
```

```
if (enterReleased == true && state == 3)
{
   gameState = CurentGameState.AboutScreen;
}
if (enterReleased == true && state == 4)
{
   gameState = CurentGameState.BooksScreen;
}
if (enterReleased == true && state == 5)
{
   this.Exit();
}
```

Далее в исходном коде класса Gamel и метода Update() в зависимости от значения структурной переменной gameState происходит обновление состояния игры.

```
case CurentGameState.HelpScreen:
    if (keyboardState.IsKeyDown(Keys.Escape))
        gameState = CurentGameState.MenuScreen;
break;
case CurentGameState.AboutScreen:
    if (keyboardState.IsKeyDown(Keys.Escape))
        gameState = CurentGameState.MenuScreen;
break;
case CurentGameState.BooksScreen:
    if (keyboardState.IsKeyDown(Keys.Escape))
        gameState = CurentGameState.MenuScreen;
break;
case CurentGameState.GameScreen:
    if (keyboardState.IsKeyDown(Keys.Escape))
        gameState = CurentGameState.MenuScreen;
    MoveBall();
    MouseClick();
break;
l
case CurentGameState.GameOverScreen:
break;
```

```
}
case CurentGameState.VictoryScreen:
{
    break;
    }
    base.Update(gameTime);
}
```

### 22.5.3. Обновляем графику в методе Draw()

В методе Draw() класса Gamel на основе значения структурной переменной gameState происходит рисование того или иного экрана. Изначально при запуске игры переменная gameState paвна CurentGameState.SplashScreen, и это значит, что первой на экране рисуется титульная заставка.

После нажатия клавиши Enter, обработка нажатия которой происходит в только что paccмотренном методе Update(), значение переменной меняется на CurentGameState.MenuScreen. После чего на экране рисуется меню игры, в котором в зависимости от выбранной команды (вверх или вниз) и нажатия клавиши Enter происходит изменение состояния всей игры.

```
protected override void Draw(GameTime gameTime)
{
  graphics.GraphicsDevice.Clear(Color.CornflowerBlue);
  switch(gameState)
  {
    case CurentGameState.SplashScreen:
    {
        splash.DrawScreen(spriteBatch, graphics, screenWidth,
        screenHeight);
    break;
    }
```

В меню игры мы передаем переменную state. В зависимости от ее текущего значения для желтой подложки меню выбирается соответствующая позиция на экране монитора, которая указывает пользователю на активную в данный момент команду меню.

```
case CurentGameState.MenuScreen:
{
    menuGame.DrawScreen(spriteBatch, graphics, screenWidth, screenHeight,
    gameTime, state);
break;
}
case CurentGameState.HelpScreen:
{
```

help.DrawScreen(spriteBatch, graphics, screenWidth, screenHeight, gameTime);

```
break;
```

case CurentGameState.AboutScreen:

about.DrawScreen(spriteBatch, graphics, screenWidth, screenHeight, gameTime);

break;

L L

```
case CurentGameState.BooksScreen:
```

ł

books.DrawScreen(spriteBatch, graphics, screenWidth, screenHeight, gameTime);

```
break;
```

}

case CurentGameState.GameScreen:

spriteBatch.Begin(SpriteBlendMode.AlphaBlend); spriteBatch.Draw(background, new Vector2(0, -50), Color.White); spriteBatch.End();

graphics.GraphicsDevice.RenderState.DepthBufferEnable = true; view = Matrix.CreateLookAt(camera, Vector3.Zero, Vector3.Up); proj = Matrix.CreatePerspectiveFieldOfView(FoV, aspectRatio, nearClip, farClip); for (int i = 0; ball.Length > i; i++) {

```
world = Matrix.CreateTranslation(ball[i].position);
ball[i].DrawModel(world, view, proj);
```

```
ł
```

```
world = Matrix.CreateTranslation(stadium.position);
stadium.DrawModel(world, view, proj);
```

spriteBatch.Begin(SpriteBlendMode.AlphaBlend); cursor.DrawSprite(spriteBatch); spriteBatch.End();

#### break;

}

case CurentGameState.GameOverScreen:
{

#### break;

}

case CurentGameState.VictoryScreen:
{

break;

```
}
}
base.Draw(gameTime);
```

# 22.6. Добавим в игру логику

Закончив проект **Menu**, мы переходим к краткому обзору финальной версии игры. Полный исходный код игры «Футбольный стрелок» вы найдете на компакт-диске в папке **Code**\**Final3d**\**Football\_arrows**.

Смысл всей игры заключается в том, чтобы не дать мячикам упасть на футбольное поле, но стрелять по мячам можно до бесконечности. Поэтому ключом для окончания уровня будут служить двадцать точных попаданий в каждый мяч. То есть игроку на одном уровне необходимо попасть в каждый мяч как минимум двадцать раз, и при этом ни один из мячей за это время не должен коснуться земли.

Если мяч касается земли, то игра останавливается и пользователю будет предложено пройти текущий уровень заново. Самое интересное заключается в том, что по истечении двадцати попаданий в один мяч этот самый мяч по-прежнему будет падать вниз, и его по-прежнему нужно будет поддерживать на весу. Таким образом, все мячики остаются активными в сцене на протяжении уровня, что придаст игре динамику.

Подсчет попаданий в каждый мячик мы будем вести на табло (рис. 22.6). Это табло размещается в левом верхнем углу экрана с небольшим отступом от его краев (по 20 пикселей для каждой оси). В табло нарисованы три мяча, которые соответствуют по цвету мячам, используемым в игре. Каждое попадание в мяч увеличит счетчик на единицу, и над каждым мячом будет рисоваться текущее количество попаданий в цель. По достижении цифры двадцать для одного или более

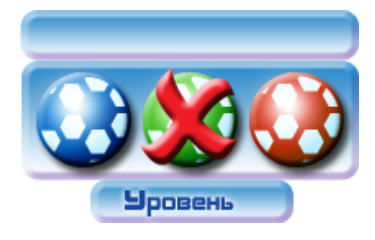

Рис. 22.6. Табло игры

мячей на табло дополнительно будет выводиться крестик, который рисуется как раз поверх одного из мячей (рис. 22.6). В результате игрок будет знать, какой из мячей ему нужно подбивать меньше и на каких мячах необходимо сосредоточить свое внимание. Дополнительно в нижней части выводится текущий уровень игры. На каждом новом уровне мы будем увеличивать скорость падения мячей.

Для контроля окончания игры по причине выигрыша уровня используется следующая конструкция кода.

```
if (score0 >= 20 && score1 >= 20 && score2 >= 20)
{
   gameState = CurentGameState.VictoryScreen;
   level += 1;
   if (level > 8) level = 1;
}
```

Как видите, у нас в коде добавляется новый экран VictoryScreen, представленный классом с одноименным названием. Исходный код этого класса фактически идентичен заставкам и меню игры, с той лишь разницей, что на экране присутствуют всего три команды: **Продолжить**, **Меню** и **Выход**. Техника обработки этих команд идентична схеме работы меню игры. Этот код нужно вызвать в основном цикле игры, чтобы он обновлялся на каждой итерации. Полный исходный код окончательной версии игры вы найдете на компакт-диске в папке **Code\Final3d\ Football arrows**.

Если игрок упустит мяч на поле, то в работу включается уже другая конструкция кода.

```
if(ball[i].position.Y < -32)
{
    ball[i].position.Y = ball[i].position.Y;
    gameState = CurentGameState.GameOverScreen;
    Sound.PlayCue(soundList.Over);
}</pre>
```

Здесь мы имеем также новую заставку GameOverScreen и новый класс GameOverScreen. Этот класс однотипен и похож на все заставки и меню игры, разобраться самостоятельно с ним вам не составит труда. Единственное, на что я еще хочу обратить ваше внимание, – так это на новый механизм обработки нажатия кнопки мыши в классе Game1.

Дело в том, что у мыши ситуация с длительностью удержания нажатой кнопки абсолютно аналогична рассмотренной нами ситуации с нажатием клавиш на клавиатуре. В связи с этим нам необходимо добавить в код идентификатор отпускания нажатой кнопки мыши. Специального метода у мыши, как у клавиатуры, для этих целей нет, поэтому мы прибегаем к небольшой хитрости.

Сначала объявляем в глобальных переменных новый объект, следящий за состоянием мыши.

MouseState oldMouseState;

A затем в методе MouseClick () проверяем состояние нажатой и отпущенной кнопки мыши:

```
void MouseClick()
{
    mouseState = Mouse.GetState();
    cursor.spritePosition.X = mouseState.X;
    cursor.spritePosition.Y = mouseState.Y;
    for (int i = 0; bb.Length > i; i++)
    {
        bb[i].Center = ball[i].position;
        bb[i].Radius = ball[i].radius;
    }
}
```

```
// проверяем состояние мыши
if (mouseState.LeftButton == ButtonState.Pressed &&
oldMouseState.LeftButton == ButtonState.Released)
Sound.PlayCue(soundList.Shot);
Ray pickRay = GetPickRay();
Nullable<float> result0 = pickRay.Intersects(bb[0]);
if (result0.HasValue == true)
ball[0].position.X = rand.Next(-(rand.Next(0, 80)), rand.Next(0, 80));
ball[0].position.Y = rand.Next(0, 80);
ball[0].position.Z = rand.Next(-(rand.Next(0, 50)), rand.Next(0, 150));
score0 += 1;
Nullable<float> result1 = pickRay.Intersects(bb[1]);
if (result1.HasValue == true)
ball[1].position.X = rand.Next(-(rand.Next(0, 80)), rand.Next(0, 80));
ball[1].position.Y = rand.Next(0, 80);
ball[1].position.Z = rand.Next(-(rand.Next(0, 50)), rand.Next(0, 150));
score1 += 1;
Nullable<float> result2 = pickRay.Intersects(bb[2]);
if (result2.HasValue == true)
ball[2].position.X = rand.Next(-(rand.Next(0, 80)), rand.Next(0, 80));
ball[2].position.Y = rand.Next(0, 80);
ball[2].position.Z = rand.Next(-(rand.Next(0, 50)), rand.Next(0, 150));
score2 += 1;
```

Здесь ситуация аналогична работе с клавиатурой, но, как видите, в своем специфичном ракурсе.

```
oldMouseState = mouseState;
if (score0 >= 20 && score1 >= 20 && score2 >= 20)
{
    gameState = CurentGameState.VictoryScreen;
    level += 1;
    if (level > 8) level = 1;
}
```

}

Пожалуй, это все значащие нововведения в игре. В финальную версию игры «Футбольный стрелок» еще было добавлено звуковое оформление, которое основано на эффектах из Spacewar Windows Starter Kit, а также код по выводу на экран табло, текста и логика игры. После этого был сформирован инсталляционный пакет, который вы найдете в папке **Final Game\3D**. Все эти дополнительные действия мы изучали еще во второй части главы.

# Приложение 1 Обзор компакт-диска

- Code в этой папке находятся исходные коды примеров рассмотренных за время изучения книги. Каждая глава имеет свою папку с одноименным названием и содержит вложенную папку с названием изучаемого в этой главе проекта.
- □ VCS здесь вы найдете мастер установки инструментария Visual C# Express через сеть Интернет.
- **Bonus** различный методический материал, связанный с разработкой игр для системы Windows.

# Приложение 2

# Интернет-ресурсы

В этом приложении собраны интересные ссылки на основные ресурсы Интернета, посвященные так или иначе разработке игр, консольной приставке Xbox 360 и отчасти графике. Подборка адресов в Интернете разделена на русскоязычные и англоязычные разделы.

# 2.1. Русскоязычные ресурсы

Подборка русскоязычных ресурсов по теме этой книги. К сожалению, сайтов со схожей тематикой пока не так много, но все, что на данный момент нашлось, есть в предлагаемом перечне.

### 2.1.1. http://www.xnadev.ru

Это первый и пока единственный русскоязычный ресурс, посвященный созданию игр, базирующихся на платформе XNA Framework. Сайт имеет большое количество примеров и статей на различные темы, а также тематический форум, в котором можно пообщаться и даже попросить помощи у своих единомышленников (рис. П.2.1).

# 2.1.2. http://www.gamedev.ru

Старейший из старейших ресурсов, посвященный программированию игр для различных платформ. Кроме огромного количества всевозможных статей и примеров, сайт обладает особой гордостью под названием: БОЛЬШОЙ ФОРУМ (именно в такой записи) с порядочными и всегда желающим прийти на помощь жителями (рис. П.2.2).

# 2.1.3. http://dft.ru

Этот огромный ресурс нацелен на более профессиональную аудиторию разработчиков и содержит немалое количество статей и примеров по созданию игр. На сайте имеется большой тематический форум по всем направлениям игровой индустрии (рис. П.2.3).
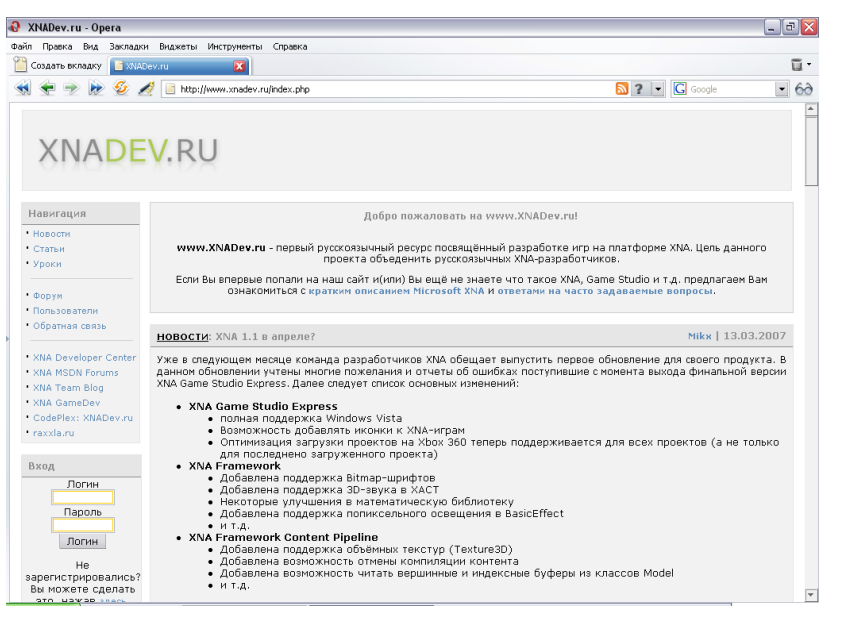

Рис. П.2.1

| 🚯 XNADEV.RU / (                                                     | Сообщества / GameDev.ru - Opera                                                                                                    |                                                                                                    |                           | _ 0        |
|---------------------------------------------------------------------|----------------------------------------------------------------------------------------------------|----------------------------------------------------------------------------------------------------|---------------------------|------------|
| Файл Правка Вид                                                     | а Закладки Виджеты Инструненты Справка                                                                                                    |                                                                                                    |                           |            |
| 📔 Создать вкладк                                                    | Y 📑 XNA Game Studio Expres 🔀 📑 XNADEV.RU / Coofficient 🔀                                                                                                    |                                                                                                    |                           | ū.         |
| < 🔶 🖗                                                               | 🔊 🙋 🥖 📔 http://www.gamedev.ru/community/xna/                                                                                                    | 🔊 ? 🕞                                                                                                    | Google                    | - 68       |
| GameDev.ru — P                                                      | азработка игр. В первый раз на сайте?                                                                                                    | Логин:                                                                                                    | Пароль:                   | Войти      |
| Game                                                                | eDev.ru                                                                                                    |                                                                                                    |                           |            |
| / <u>GameDev</u> / <u>Coof</u>                                      | бщества / XNADEV.RU                                                                                                    |                                                                                                    | Поиск:                    | Найти!     |
| Новости<br>Статьи                                                   | XNADEV.RU                                                                                                    |                                                                                                    | XNAD                      | V.RU       |
| Подсказки                                                           |                                                                                                    |                                                                                                    |                           |            |
| Термины                                                             | Статьи                                                                                                    |                                                                                                    | XNA                       | DEV        |
| FAQ<br>Ønnym                                                        | Managed DirectX и аффинные преобразования на проскости                                                                                                    | Mikx                                                                                                    |                           | RU         |
| Сообщества<br>  <u>Список</u><br>  Добавить                         | Эта статья является фрагментом книги, повещенной программирова<br>использованием DirectX for NET 2.0 (в настоящее время черновик кн<br>Framework). В качестве среды программирования используется Visual Stuc                                                                                                    | журнал                                                                                                    |                           |            |
| <br>> Главная                                                       | Использование аффинных преобразований в Managed DirectX for .<br>программирования используется Visual Studio 2005, язык С# и DirectX SDK                                                                                                    | VET 2.0. В качестве среды<br>June 2006.                                                                                   | <u>Форум</u><br>Информаци | <u>я</u> 🔊 |
| <u>Статьи</u>                                                       |                                                                                                    | Ссылка   Комментировать<br>16 окт. 2006                                                                                   |                           |            |
| Документы                                                           | XNA FAQ                                                                                                    | Mikx                                                                                                    |                           |            |
| RSS                                                                 | Полный оригинальный ФАК: http://msdn.microsoft.com/directs/xna/fag                                                                                                    |                                                                                                    |                           |            |
| <u>Инфо</u><br>Ссылки<br>Книги<br>Работа<br>Проекты<br>Пользователи | Q: Миту ли я использовать XNA Game Studio Express или XNA в<br>компериески или для XNA 3600° A: XNA Game Studio Express позволит Ван в начительной степени и<br>Windows и Xbox 360. При этом для Xbox 360 с понеццьо XNA Game<br>разрабатывать только чеконмериеские игры. Тен не менее, XNA Game<br>использована для разработия конмериеские игры. Пен не менее, XNA Game                                                                                                    | Framework для разработки<br>простить разработку игр для<br>Studio Express можно будет<br>• Studio Express может быть<br>• |                           |            |
|                                                                     |                                                                                                    | <u>Ссылка</u>   <u>Комментировать</u><br>23 авг. 2006                                                                     |                           |            |
|                                                                     |                                                                                                    | Все статьи                                                                                                    |                           |            |
|                                                                     | Журнал                                                                                                    |                                                                                                    |                           |            |
|                                                                     | Penus XNA Game Studio Express 1.0 v XNA Framework 1.0                                                                                                    | Mike                                                                                                    |                           |            |
|                                                                     | - construct address and and and and and a state and a state and a stat |                                                                                                    |                           |            |

Рис. П.2.2

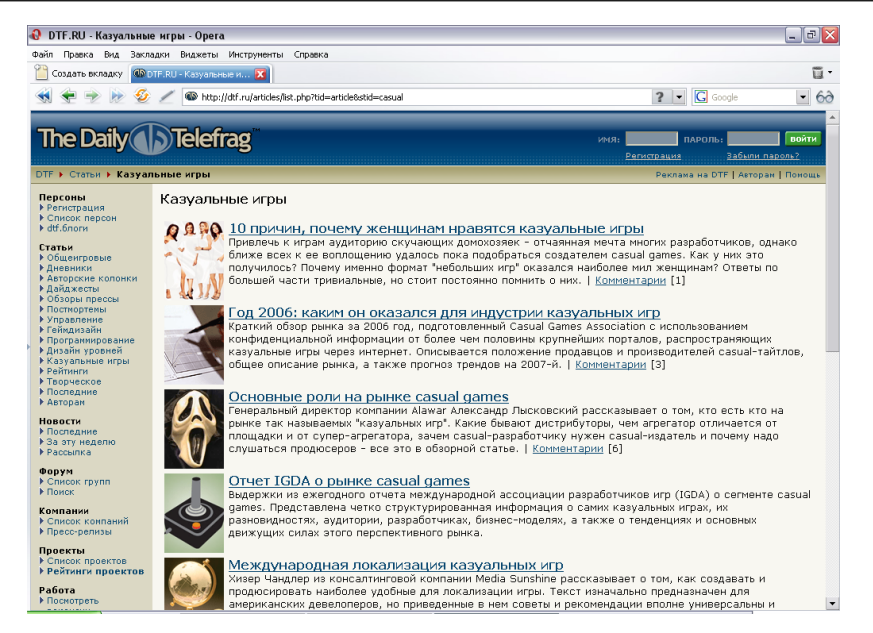

Рис. П.2.3

# 2.1.4. http://www.kriconf.ru

Сайт всем известной конференции разработчиков игр, которая проводится каждой весной в Москве в гостинице «Космос» (рис. П.2.4). Отличительной особенностью сайта является возможность скачать с него все лекции, статьи и выступления, которые имели место на прошедших конференциях. Если у вас нет возможности посетить конференцию on-line, то посетите ее off-line прямо со своего компьютера!

# 2.1.5. http://www.codeplex.com

Ресурс посвящен разработке игр на платформе XNA Framework. Сайт создан соотечественником, но имеет англоязычный интерфейс. На сайте можно найти исходные коды нескольких игровых движков (рис. П.2.5).

# 2.1.6. http://www.gamedev.kz

Казахские братья также имеют свой сайт, специализирующийся на разработке игр для различных платформ, в том числе XNA. На сайте имеется некоторое количество статей, примеров, а также форум, где можно пообщаться на различные темы, связанные с разработкой игр (рис. П.2.6).

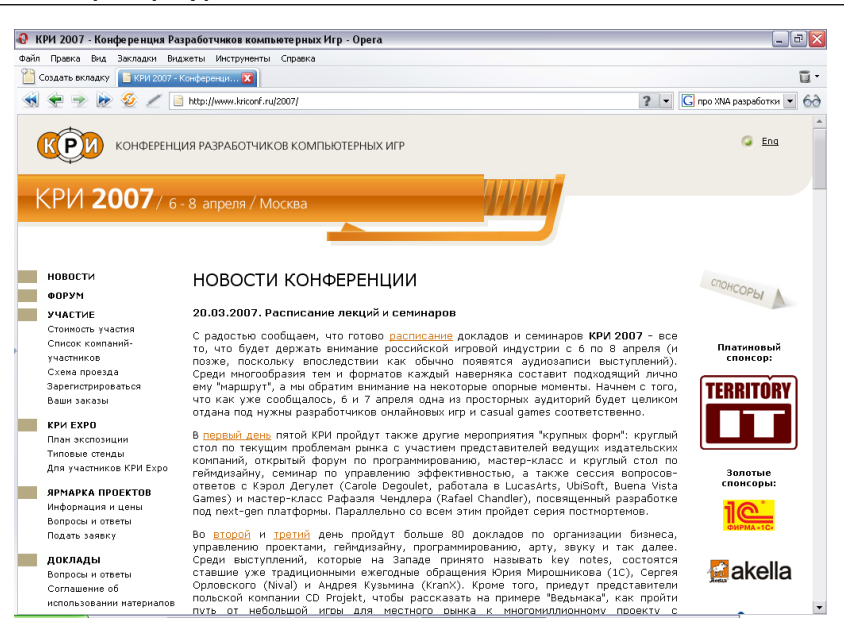

Рис. П.2.4

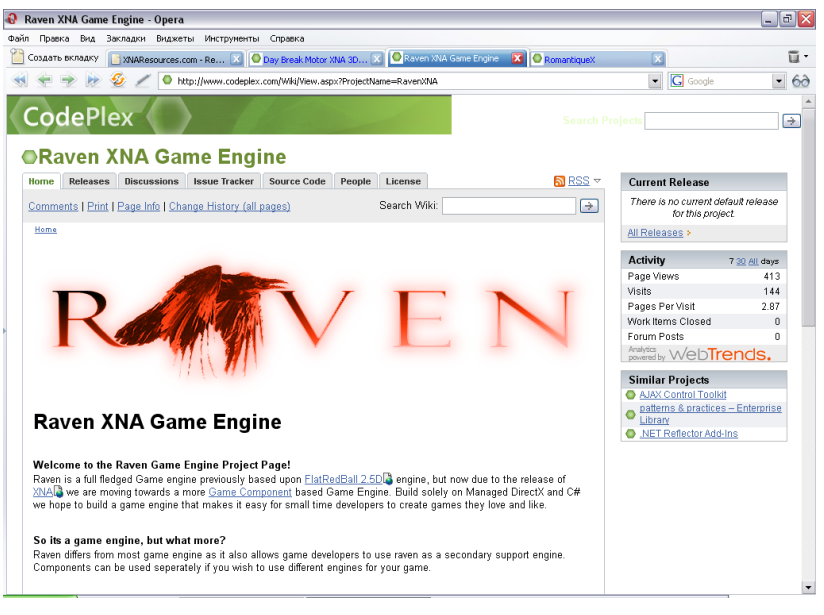

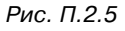

| ил Правка вид Закладки Виджет<br>Создать вкладку <u>ссылки Game</u> l | гы Инструненты Справка<br>Dev.kz       |                                                                                                    | ĩ |
|-----------------------------------------------------------------------|----------------------------------------|----------------------------------------------------------------------------------------------------|---|
| 🗧 👻 😥 🖉 🖉 👌                                                           | tp://www.gamedev.kz/?q=section/2       | ? V Google                                                                                                    | - |
|                                                                       |                                        |                                                                                                    |   |
| GameDev kz                                                            |                                        |                                                                                                    |   |
| Gamebev.kz                                                            | Главная                                |                                                                                                    | - |
|                                                                       | -                                      |                                                                                                    |   |
| Поиск                                                                 | Ссылки                                 |                                                                                                    |   |
| Навигация<br><sup>о</sup> Главная                                     | Разработка игр (2)                     | Ресурсы посвящённые именно разработке игр вообщем, и всему что связано<br>с их созданием.                                                                                   |   |
| <ul> <li>Новости</li> <li>▷ Статьи</li> </ul>                         | OpenGL и ARB (1)                       | Всё что связано с программированием используя средства OpenGL, а также<br>всё связанное с советом ARB находится здесь.                                                      |   |
| <ul> <li>Форум</li> <li>Ссылки</li> <li>О проекте</li> </ul>          | DirectX, XNA и Microsoft (1)           | Всё что связано с программированием под DirectX, XNA и вообще с<br>созданием игр на основе игровых технологий от Microsoft находится в этом<br>разделе.                     |   |
| <ul> <li>Правила</li> <li>Последние сообщения</li> </ul>              | Разработчики и игровые<br>проекты (0)  | Ссылки на ресурсы разработчиков игр, их творения, и на их сайты. Сюда же<br>входят ссылки на разного рода игровые проекты и ссылки на информацию о<br>них.                  |   |
| Вход на сайт                                                          | Издатели игровых<br>проектов (0)       | В данном разделе находятся ссылки на издателей игр и различного рода<br>игровых проектов.                                                                                   |   |
| Пользователь: *                                                       | Моделирование, графика<br>и дизайн (1) | Ссылки на ресурсы о трёхмерном моделировании, арте, скетчах,<br>графическом дизайне и оформлении в играх.                                                                   |   |
| Пароль: *                                                             | Программирование игр<br>(0)            | Здесь находятся ссылки на ресурсы о программировании вообщем. Всё что<br>связано с физикой, графикой и вообще всем, что может понадобится для<br>программистов и инженеров. |   |
| DONTN                                                                 |                                        |                                                                                                    |   |

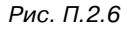

# 2.1.7. http://www.render.ru

Направленность сайта – это графика и 3D-моделирование (рис. П.2.7). На ресурсе присутствует огромная подборка статей и примеров, большой форум, а также вы можете скачать абсолютно бесплатно ежемесячный журнал по графике в формате PDF, выпускаемый этим сайтом!

# 2.1.8. http://www.xboxrussia.ru

Сайт для пользователей приставки Xbox 360 (рис. П.2.8). Гордость ресурса – это огромный форум с добрыми людьми и организаторами сайта, которые рады будут ответить на все ваши вопросы. Кроме того, на сайте имеется множество различных инструкций и руководств по настройке Xbox Live, соединения компьютера и приставки, обзоры игр, частные впечатления о прохождении тех же игр и многое другое. Но этот форум для простых пользователей, поэтому не стоит задавать вопросы по программированию игр – на этом сайте люди отдыхают и общаются на различные темы.

# 2.1.9. http://www.xboxland.net

Еще один ресурс, посвященный использованию приставки Xbox 360 в простых бытовых условиях (рис. П.2.9). На сайте имеются весьма интересные и неорди-

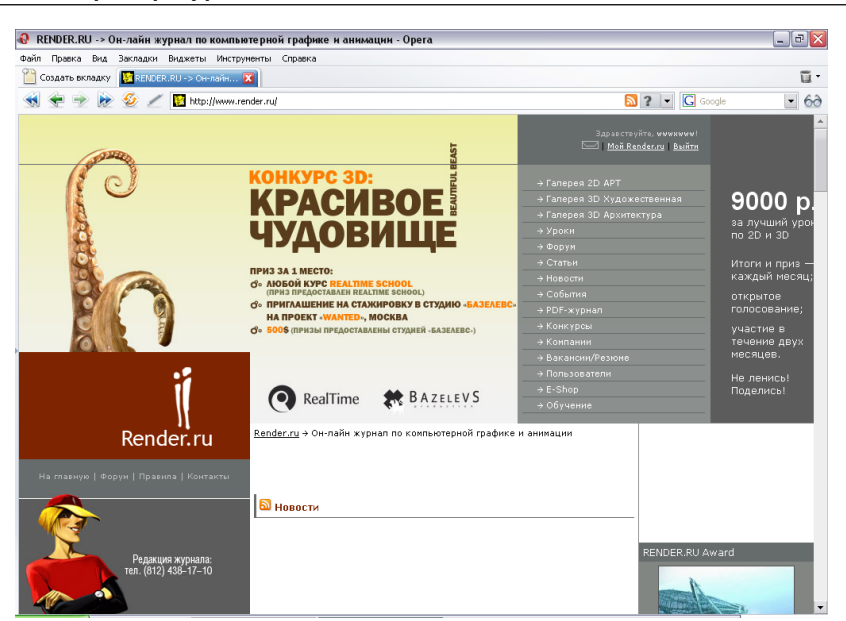

Рис. П.2.7

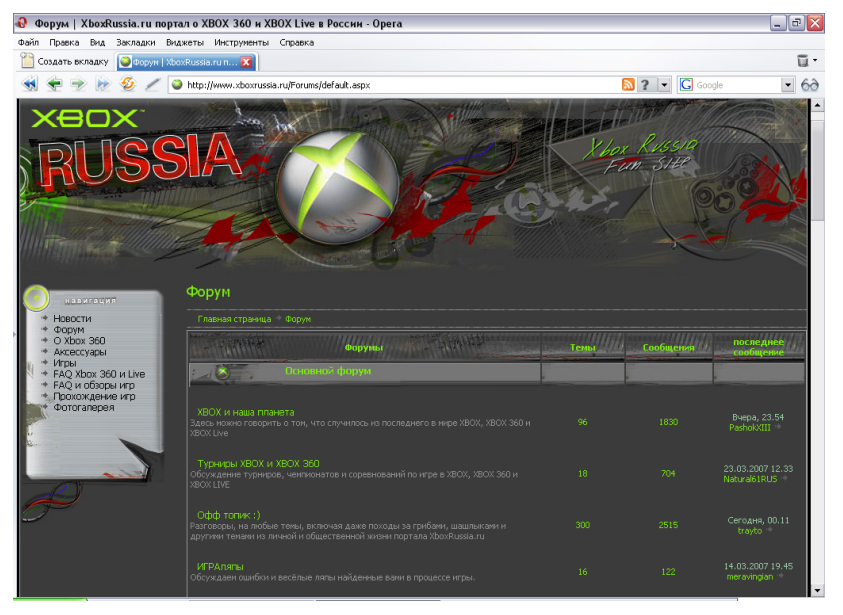

Рис. П.2.8

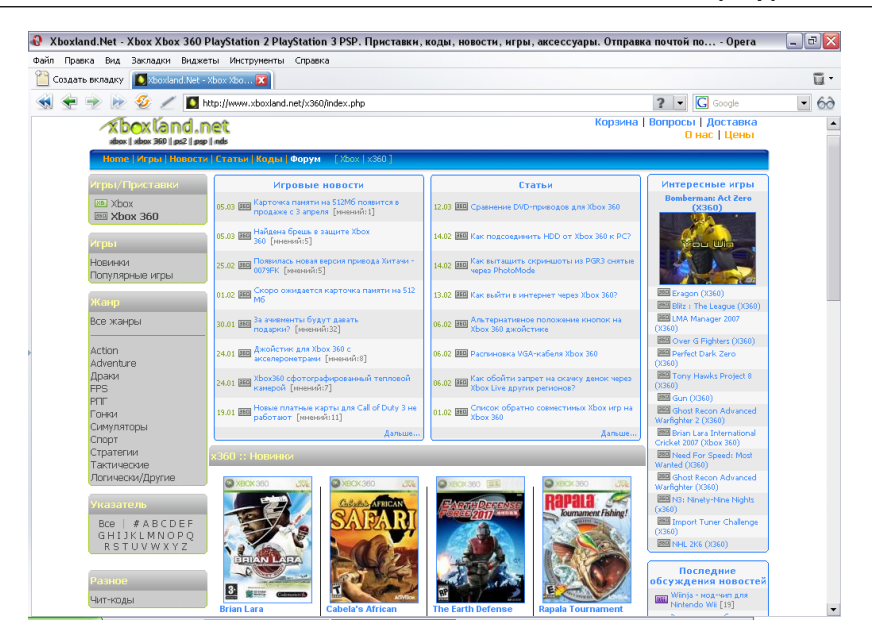

Рис. П.2.9

нарные статьи, например о том, как подсоединить жесткий диск приставки Xbox 360 к компьютеру или как сделать распиновку VGA кабеля в домашних условиях и т. д. Присутствуют обзоры игр и их скриншоты, большой форум и еще ряд, может быть, кому-то полезных услуг.

# 2.1.10. http://www.dmk-press.ru

Сайт издательства ДМК Пресс как всегда предоставит максимум полезной информации для читателей книг (рис. П.2.10). На сайте вы сможете подобрать интересную вам книгу, узнать о новинках и, конечно, заказать книгу с доставкой на дом.

# 2.1.11. http://www.gornakov.ru

Это официальный сайт автора книги, здесь вы можете познакомиться с полной библиографией писателя, узнать о новинках и анонсах, а также поучаствовать в различных игровых проектах (рис. П.2.11).

# 2.2. Англоязычные ресурсы

В этом разделе вы найдете ссылки на англоязычные ресурсы, посвященные теме программирования игр в XNA для консольной приставки Xbox 360 и системы Windows.

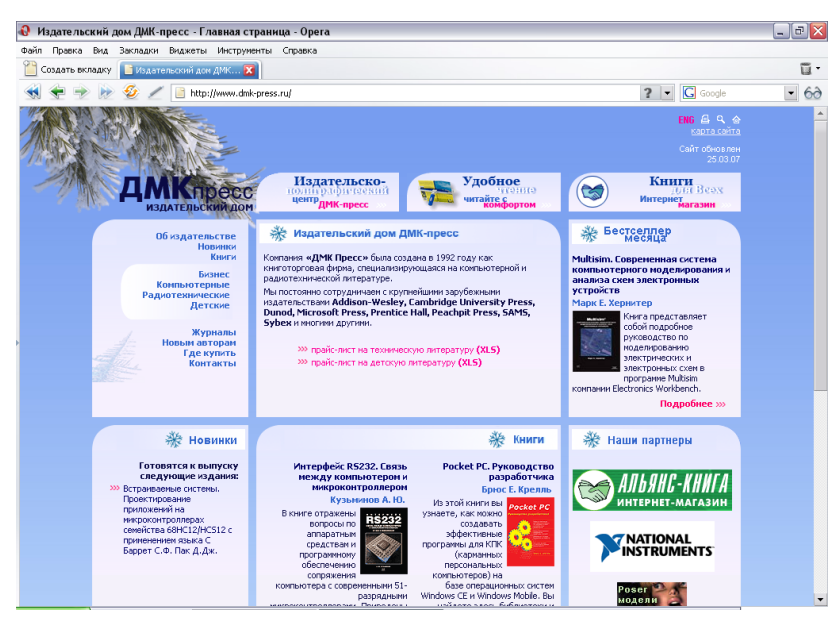

Рис. П.2.10

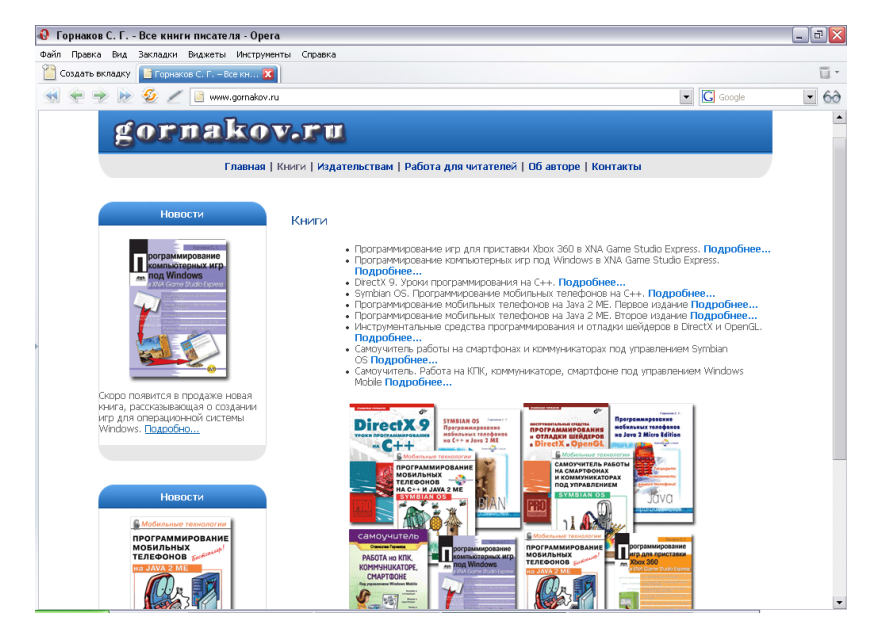

2.2.1. http://www.xbox360.com

Домашняя англоязычная страница консольной приставки Xbox 360 (рис. П.2.12). Здесь вы сможете создать on-line свой профиль, познакомиться с игровыми новинками, скачать видеоролики игр, прочитать на английском языке различные инструкции и руководства, посвященные как приставке Xbox, так и сервису Xbox Live.

# 2.2.2. http://creators.xna.com

Страница клуба разработчиков игр для консольной приставки Xbox 360 и системы Windows (рис. П.2.13). На этом сайте имеется большое количество исходных кодов и примеров. Дополнительно на сайте можно скачать все имеющиеся на данный момент Starter Kits, а также получить любую информацию, связанную с разработкой игр в XNA Game Studio Express. Это один из первых ресурсов, рекомендуемых для посещения!

# 2.2.3. http://www.xna.com

Домашняя страница XNA Framework с большим обилием ссылок и документации (рис. П.2.14).

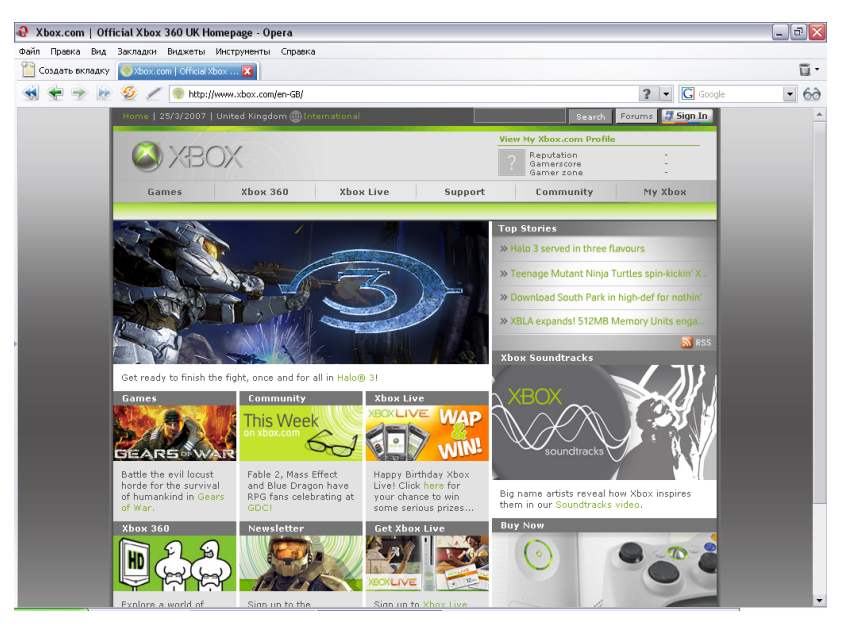

Рис. П.2.11

Рис. П.2.12

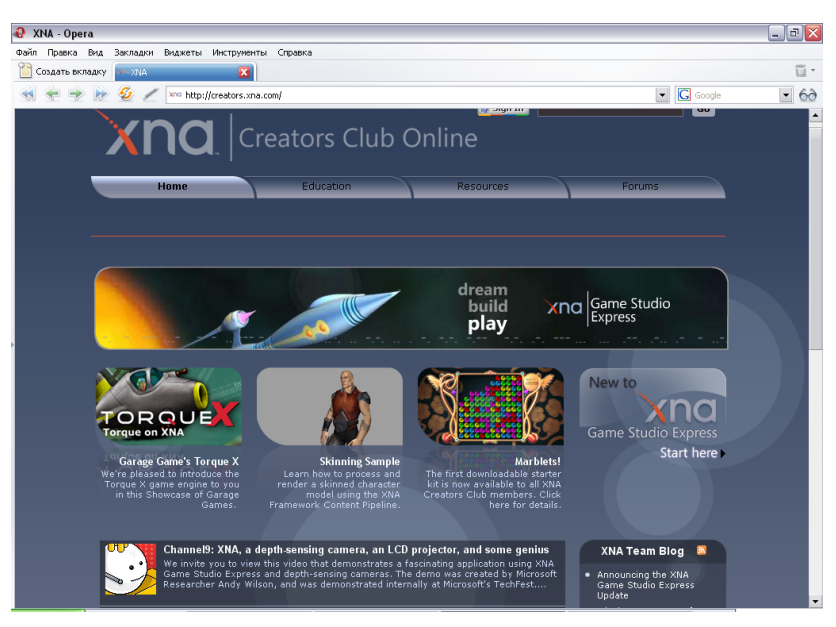

Рис. П.2.13

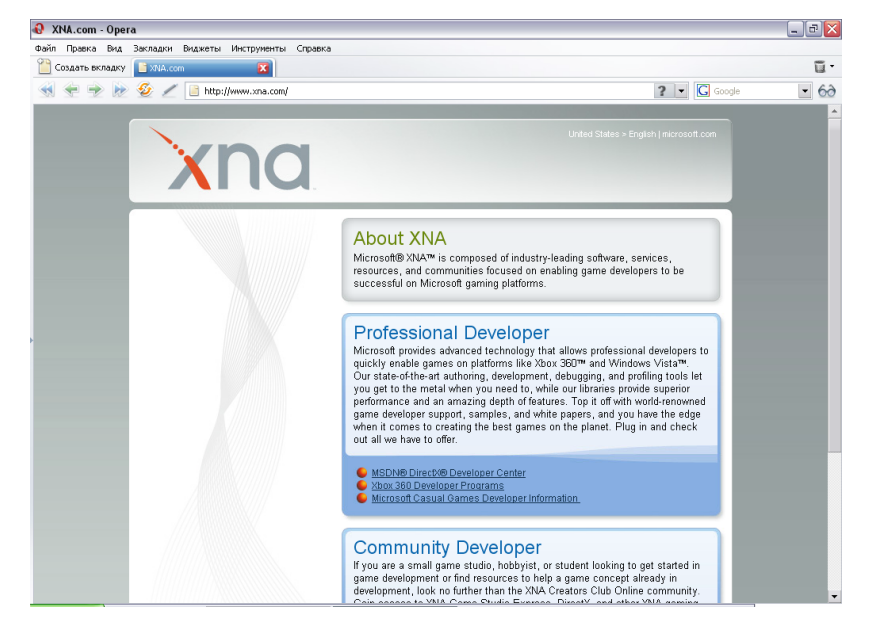

Англоязычные ресурсы 369

# 2.2.4. http://www.microsoft.com/xna

Еще одна тематическая страница корпорации Microsoft, посвященная XNA Framework (рис. П.2.15).

# 2.2.5. http://www.msdn.com/xna

Домашняя страница Microsoft, посвященная разработке игр с использованием DirectX и XNA Framework (рис. П.2.16). На этом сайте всегда можно найти последние версии SDK DirectX, студии разработки игр и другие инструментальные средства компании Microsoft.

# 2.2.6. http://blogs.msdn.com/xna

Страница команды разработчиков XNA Game Studio Express (рис. П.2.17). С этой страницы по соответствующим ссылкам вы можете перейти на частные страницы каждого разработчика, на которых вы можете найти исходные коды, примеры, связанные со студией разработки игр.

# 2.2.7. http://forum.microsoft.com

Большой англоязычный форум по всем продуктам и технологиям компании Microsoft (рис. П.2.18). В том числе имеется большой раздел о студии XNA Game

| 🚯 Microsoft Download Cent                                                                                                    | er: Games & Xbox - Opera                                                                                                    |                    |
|----------------------------------------------------------------------------------------------------|----------------------------------------------------------------------------------------------------|--------------------|
| Файл Правка Вид Закладки                                                                                                    | Виджеты Инструненты Справка                                                                                                    |                    |
| 📔 Создать вкладку 📶 Micros                                                                                                    | soft Download Cent 🔀                                                                                                    | ū.                 |
| 🔞 🗲 🔿 🕪 🔗 🖊                                                                                                    | 🛛 💹 ww.microsoft.com/downloads/Browse.aspx?displaylang=en&productID=66FB9844-5799-43CO-8CBF-FCC7C9BE7480 💡                                                                                                    | 🔹 🕻 Google 💌 6ð    |
|                                                                                                    | Quick Links                                                                                                    | Home   Worldwide 🔄 |
|                                                                                                    | Search Microsoft                                                                                                    | com for:           |
| Download Center                                                                                                    |                                                                                                    |                    |
| Download Center Home                                                                                                    | Search Games & Xbox 💌 Go Advanced Search                                                                                                    |                    |
| Product Families<br>Windows<br>Office<br>Servers<br>Developer Tools<br>Business Solutions<br>Garnes & Xbox<br>MSN<br>Windows Mobile<br>All Downloads | Games & Xbox<br>Download updates, trial editions, and more for games from Microsoft.<br>Free Trials at Microsoft Game Studios<br>Download free trials of our most popular games.                                                                                                    |                    |
| Download Categories<br>Games<br>DirectX<br>Internet                                                                                                  | Show downloads for:<br>Al Genes & Xbox  Go 183 results found; results 1-20 shown. Next >                                                                                                    |                    |
| Windows Security &<br>Updates                                                                                                    | Title Release Da                                                                                                    | ate Popularity     |
| Windows Media<br>Drivers<br>Home & Office                                                                                                    | Halo for Windows Trial Version<br>Experience both single and multiplayer gameplay, including limited vehicle combat                                                                                                    | 03 #54             |
| Mobile Devices<br>Mac & Other Platforms<br>System Tools<br>Development Resources                                                                     | Microsoft XNA Game Studio Express 1.0         12/11/20           Microsoft XNA Game Studio Express is a revolutionary new toolset and technology which makes creating great video games for Windows-based PC's and the Xbox 360 console (with an active XMA Creators Club subscription) search man ever. | 06 #101            |
| Download Resources<br>Microsoft Update Services<br>Download Center Help<br>Related Sites                                                             | Flight Simulator X Trial Version 10/3/200<br>Download the free trial version and take the latest version of Flight Simulator for a test<br>flight.                                                                                                    | 6 #143             |

Рис. П.2.14

Рис. П.2.15

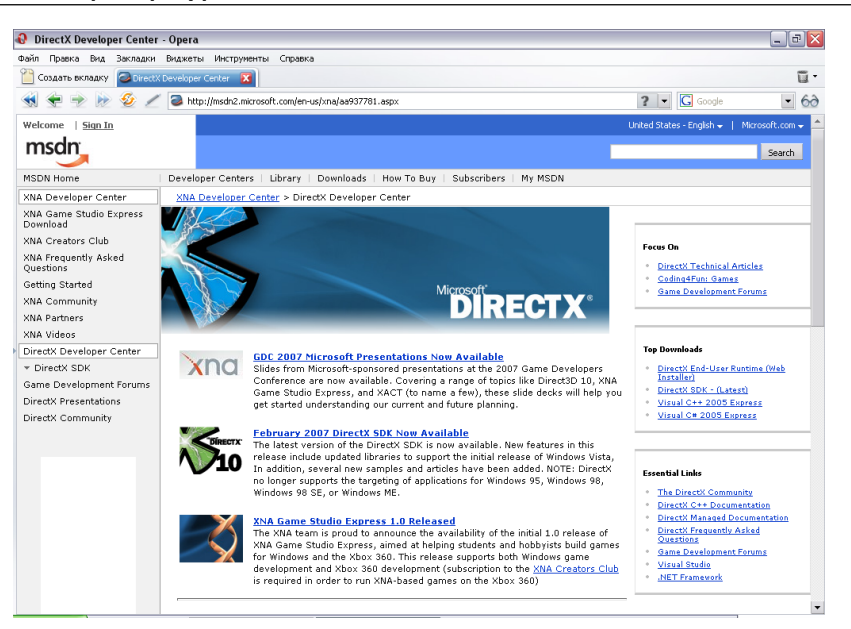

Рис. П.2.16

| 🕨 XNA Team Blog - Opera                                                                                                    | _ 0                                         |  |
|----------------------------------------------------------------------------------------------------|---------------------------------------------|--|
| айл Правка Вид Закладки Виджеты Инструненты Справка                                                                                                    |                                             |  |
| 🎦 Создать вкладку 📄 XNA Game Studio Expres 🔀 🥔 XNA Team Elog 🛛 🚺 🖹 XNADEY.RU / Сообщест 🗵                                                                                                    | ũ                                           |  |
| 📢 < 🍺 🍺 💋 🗡 📴 http://blogs.msdn.com/xna/                                                                                                    | 🔊 ? 💌 🕻 Google 💌 6                          |  |
|                                                                                                    | Welcome to MSDN Blogs Sign in   Join   Help |  |
| (NA Team Blog                                                                                                    |                                             |  |
| Thursday, March 08, 2007 9:44 AM                                                                                                    | This Blog                                   |  |
| Announcing the XNA Game Studio Express Update                                                                                                    | Email                                       |  |
| Michael Klucher                                                                                                    |                                             |  |
| Program Manager - XNA Community Game Platform Team                                                                                                    | Syndication                                 |  |
| In April of this year you'll be able to download an update to XNA Game Studio Express, this release mainly focuses                                                                                                    | RSS 2.0                                     |  |
| fixing your requests and issues that you've filed through the Microsoft Connect site(yes, we really do read and respond<br>to your bugs and feedback as best we can). So what are some of the improvements in this release? Let's take a look<br>through a soft feature area. | Atom 1.0                                    |  |
| through each feature area.                                                                                                    | Search                                      |  |
| <ul> <li>XNA Game Studio Express</li> <li>Windows Vista is now fully supported</li> </ul>                                                                                                    |                                             |  |
| <ul> <li>You can now add icons to XNA Game Studio Express Games.</li> </ul>                                                                                                    | Go                                          |  |
| <ul> <li>Incrementally deployment of Xbox 360 projects now works for all your projects (not just the last one<br/>loaded)</li> </ul>                                                                                                    | -                                           |  |
| XNA Framework                                                                                                    | Tags                                        |  |
| Added Bitmap based font support     Added XACT 3D Audio support                                                                                                    | No tags have been created or used yet.      |  |
| Improvements and additions to the Math framework API's                                                                                                    |                                             |  |
| BasicEffect now supports per-pixel lighting                                                                                                    | News                                        |  |
| Many more changes based on your feedback!     XNA Framework Content Pineline                                                                                                    | This posting is provided "AS IS" with no    |  |
| <ul> <li>Added support for Volume Textures (Texture3D)</li> </ul>                                                                                                    | warranties, and confers no rights. Use of   |  |
| Content builds can now be canceled                                                                                                    | forms specified here.                       |  |
| <ul> <li>Support for icean builds</li> <li>Added the ability to read vertex and index buffer information from Model types</li> </ul>                                                                                                    |                                             |  |
| Many more changes based on your feedback!                                                                                                    | Archives                                    |  |
| <ul> <li>Game thumbnails are now displayed for your games</li> </ul>                                                                                                    | March 2007 (3)                              |  |
| <ul> <li>Improved connection-key connectivity experience between the Xbox 360 and the PC</li> </ul>                                                                                                    | February 2007 (1)                           |  |
| <ul> <li>The ability to test and diagnose the connection between the Xbox 360 and the PC</li> </ul>                                                                                                    | 1001001 ( 2007 ( 2)                         |  |
| I hope that some of the changes called out above are something that you're looking forward too. Funny, there seems                                                                                                    | December 2006 (6)                           |  |
| to be something 1 m missing from the list on yeah                                                                                                    | Nevember 2006 (6)                           |  |
| <ul> <li>Developer sharing of packaged XNA Game Studio Express Games</li> </ul>                                                                                                    | November 2006 (4)                           |  |
| <ul> <li>Users can now package their binary games into a single file to share with other users of XNA Game</li> <li>Shudio Evenese</li> </ul>                                                                                                    | October 2006 (4)                            |  |
| Studio Express.                                                                                                    | September 2006 (4)                          |  |

Рис. П.2.17

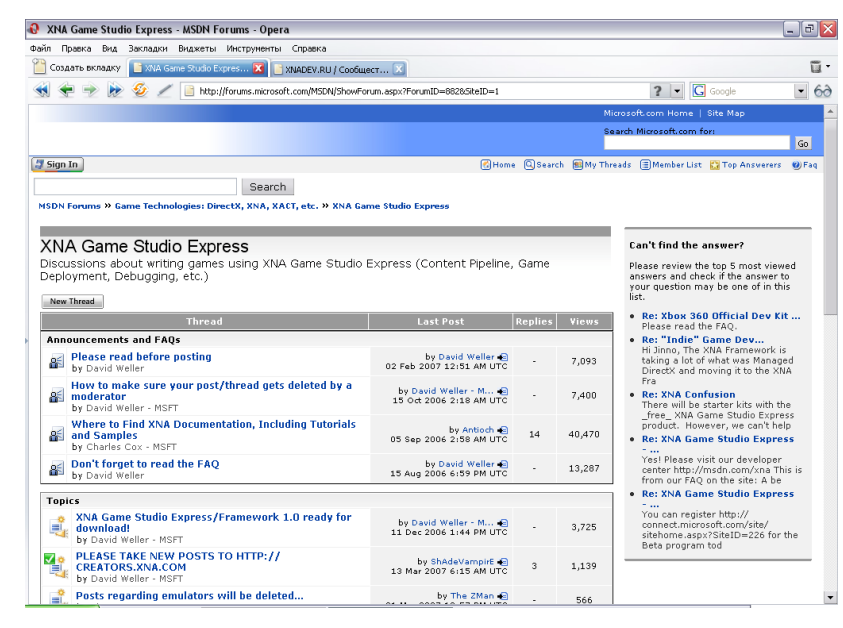

Рис. П.2.18

Studio Express. Здесь присутствует огромное количество участников форума со всего мира!

# 2.2.8. http://www.ziggyware.com

Отличный англоязычный сайт с огромным количеством примеров, готовых программ, исходных кодов, уроков, статей и ссылок по XNA Game Studio Express (рис. П.2.19). Фаворит из большого количества подобных сайтов, рекомендую к посещению! Обязательно!

# 2.2.9. http://www.xna101.net

Уроки по программированию игр в XNA Game Studio Express. Здесь на базе одной трехмерной игры разбираются возможности XNA (рис. П.2.20). Для бесплатного скачивания доступны все рассмотренные исходные коды.

# 2.2.10. http://xbox360homebrew.com

Сайт организован командой единомышленников и помогает людям научиться программировать в XNA Game Studio Express для приставки Xbox 360 (рис. П.2.21). На сайте имеется большая подборка статей и исходных кодов для бесплатного использования.

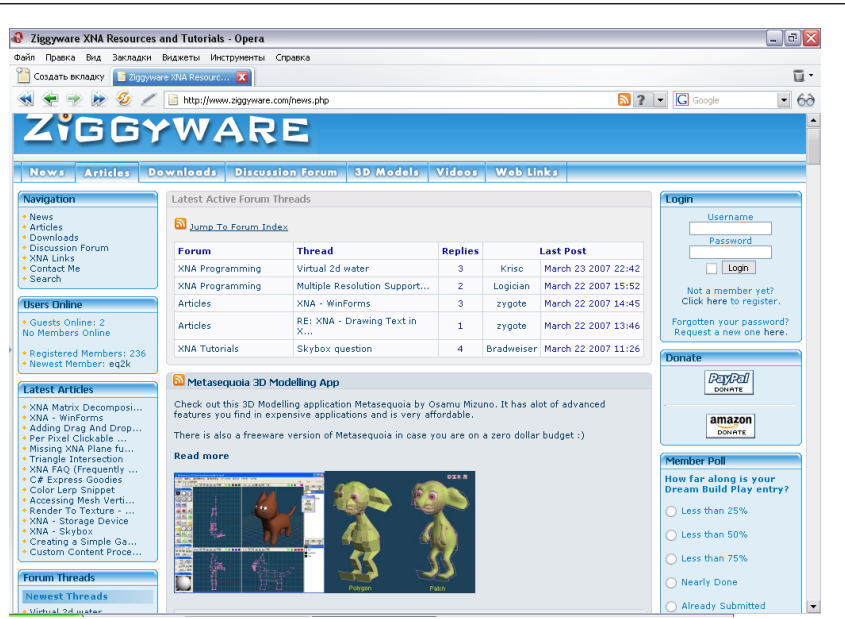

Рис. П.2.19

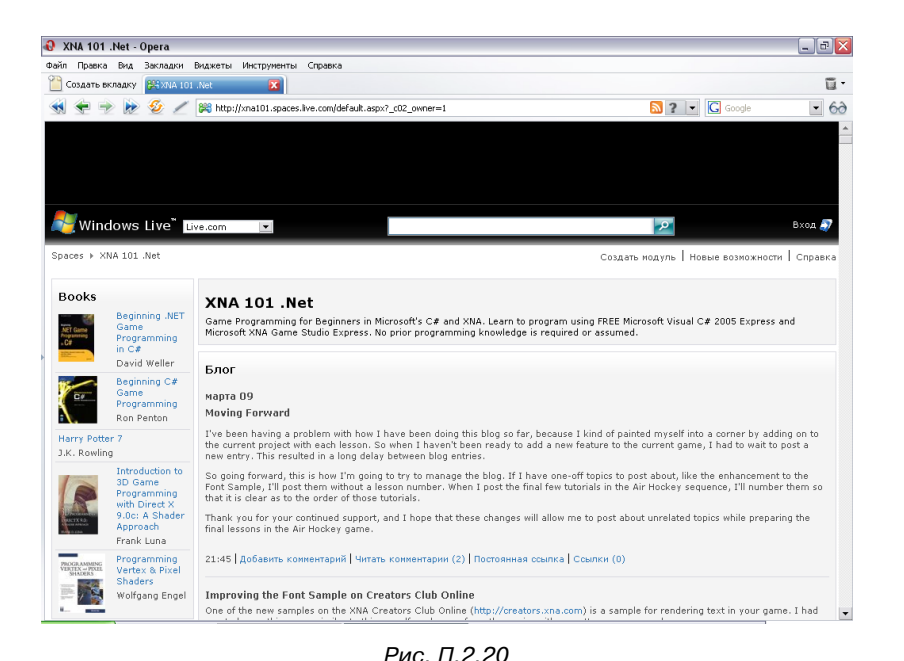

🚯 XBOX 360 Homebrew - Opera \_ - X Файл Правка Вид Закладки Виджеты Инструненты Справк-📔 Создать вкладку 🛛 🖗 хвох збо н **1**. 🔶 🌩 🍺 🥝 🥖 👰 http://xbox360homebrew.com/default.asp> ? 🔻 🖸 Google - 60 Velcome to XBOX 360 Homebrew Sign in | Join | **XBOX 360 Homebrew** verything you need to know to build and run homebrew on the XBOX 360 plus all the latest XNA New: Home Blogs Forums Project Screenshots Photos Tutorials Files XNA Game Contest Blogs Welcome <u>XNA Tutorials</u> Tutorials to help you get started with XNA Game Development, organized into C ategories Forums .et's talk XNA over a cup of coffee! General talk, help, contests, and jobs. INF IN ilogs II the latest nevs in the Homebrew ommunity as vell as contest entries and utorials icreenshots lew and share screenshots from XN/ ames. See what others have done! Games We have a file gallery full of XNA games!  $\odot$ Welcome to the XBOX 360 Homebrew resource. Homebrew has been important since computing began, but took the spotlight in commercial gaming when ID released the specs to make custom wad files for DOOM. Since then, companies have seen the importance of allowing community contributions to

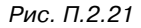

# 2.2.11. http://www.garagegames.com

Коммерческая организация, предлагающая к продаже свой 2D- и 3D-движок, ориентированный для работы в XNA Game Studio Express (рис. П.2.22). Стоимость лицензии на движок небольшая.

# 2.2.12. http://learnxna.com

Еще один сайт, ориентированный на начинающих программистов (рис. П.2.23). На сайте имеется большая подборка видеоуроков и ссылок на аналогичные ресурсы по XNA.

# 2.2.13. http://www.turbosquid.com/xna

В книге не раз уже упоминался этот ресурс (рис. П.2.24). Раздел XNA этого сайта содержит набор моделей в формате FBX, а также другие графические элементы, необходимые для создания домашних, и не только, игр.

# 2.2.14. http://www.xnaresources.com

Небольшой сайт, посвященный теме этой книги (рис. П.2.25). Содержит уроки, исходные коды и множество ссылок в Интернете на аналогичные ресурсы.

#### Англоязычные ресурсы 373

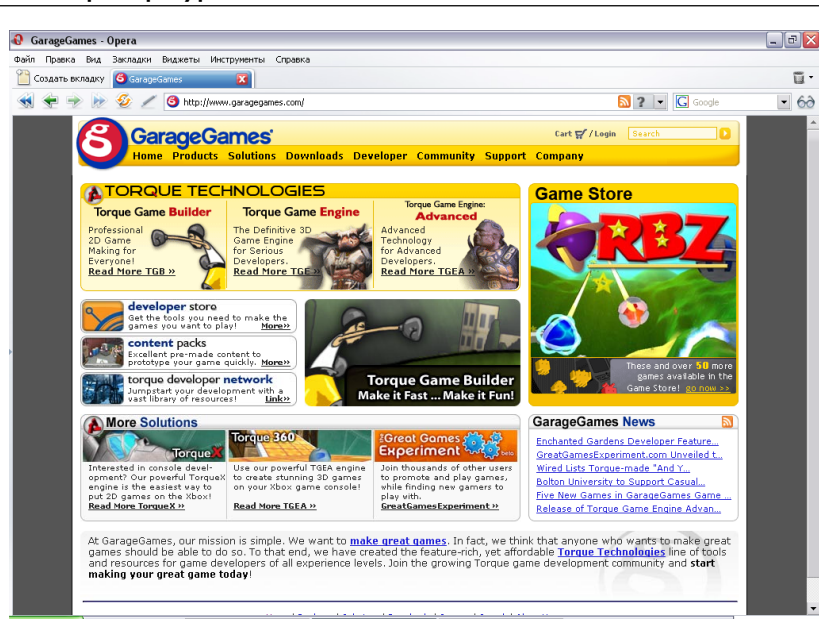

Рис. П.2.22

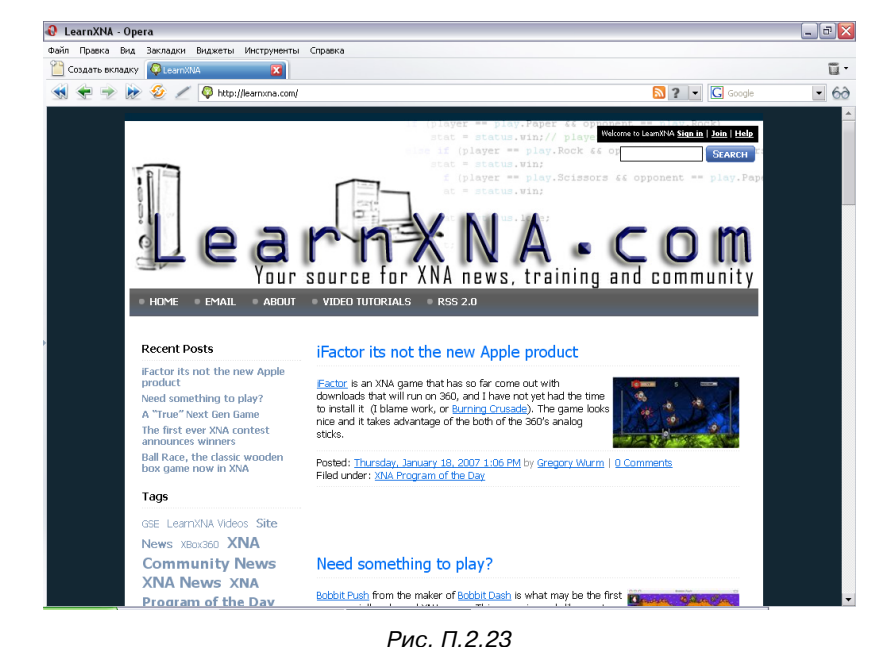

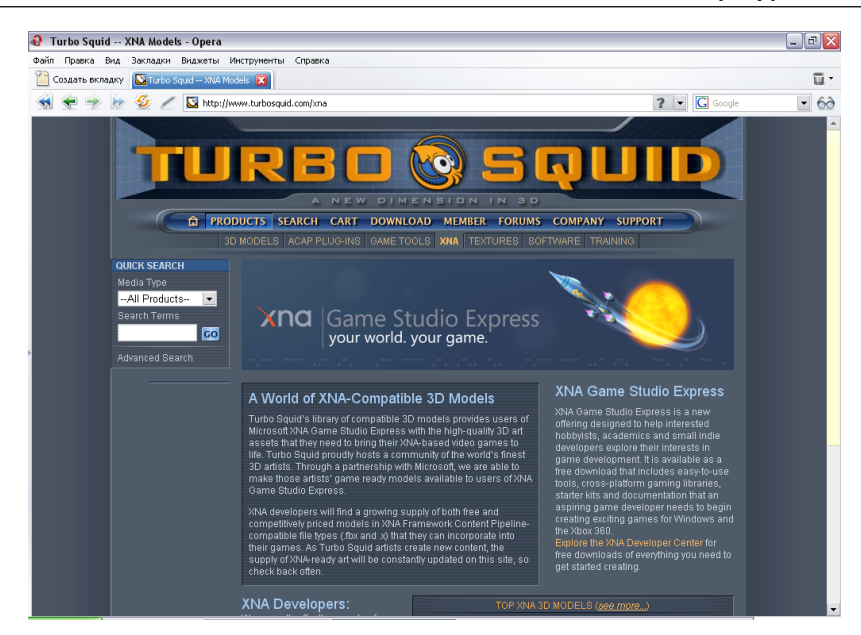

Рис. П.2.24

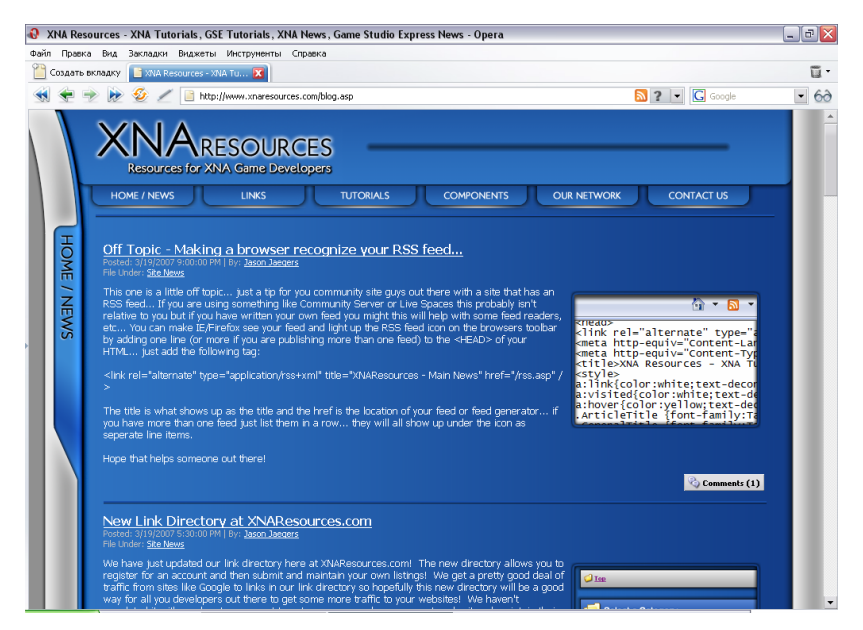

Рис. П.2.25

# 2.2.15. http://www.xnadevelopment.com

Тоже небольшой и домашний сайт, освещающий тему программирования игр в XNA Game Studio Express (рис. П.2.26). На сайте присутствуют уроки и несколько статей по разработке игр.

# 2.2.16. http://xnamagic.com

Первый трехмерный коммерческий движок, созданный специально для XNA Framework (рис. П.2.27). На данный момент доступна для бесплатного скачивания бета-версия движка.

# 2.2.17. http://blog.tehone.com

Англоязычный блог, посвященный теме создания игр в XNA Game Studio Express (рис. П.2.28).

# 2.2.18. http://www.student.dtu.dk

Трехмерный движок для XNA Framework (рис. П.2.29).

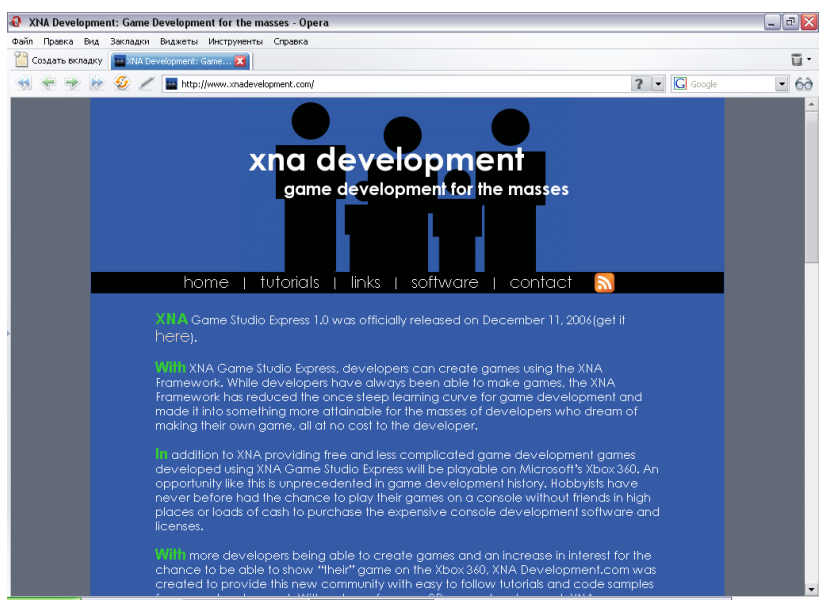

🚯 Blade3D.com > Home - Opera \_ D 🗙 Файл Правка Вид Закладки Виджеты Инструненты Справк-Coздать вкладку 😹 Blade3D.com > Home 🛛 🛛 **1** • 🔿 🝺 炎 🥖 继 http://xnamagic.com/ ? 🔻 🖸 Google - 60 BL/DE3 Home What is Blade3D? Media Gallery Community FAQ earch Saturday, March 24, 2007 Register Logir Presenting BLADEBD The first true 3D game development system designed exclusively for the **XNA framework** 

Рис. П.2.27

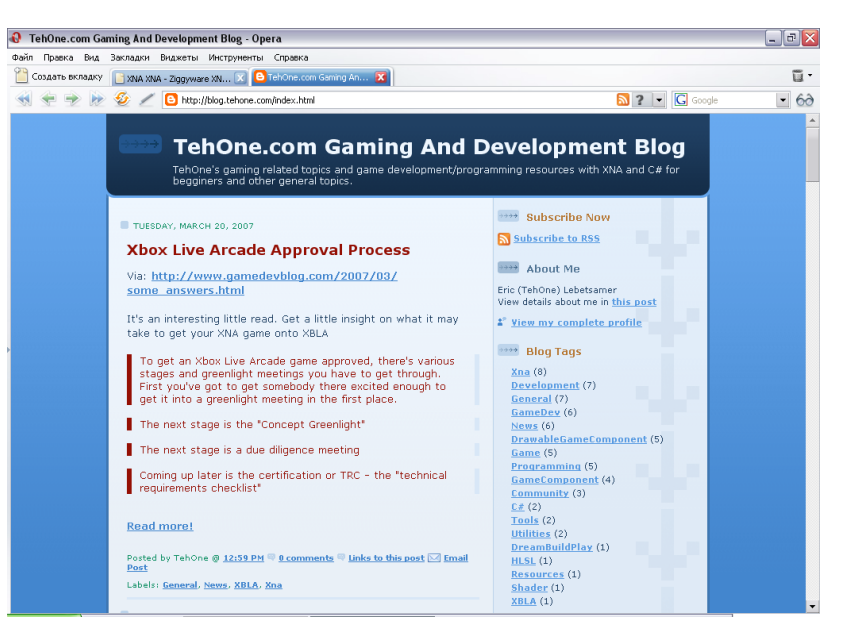

Англоязычные ресурсы

377

Рис. П.2.26

Рис. П.2.28

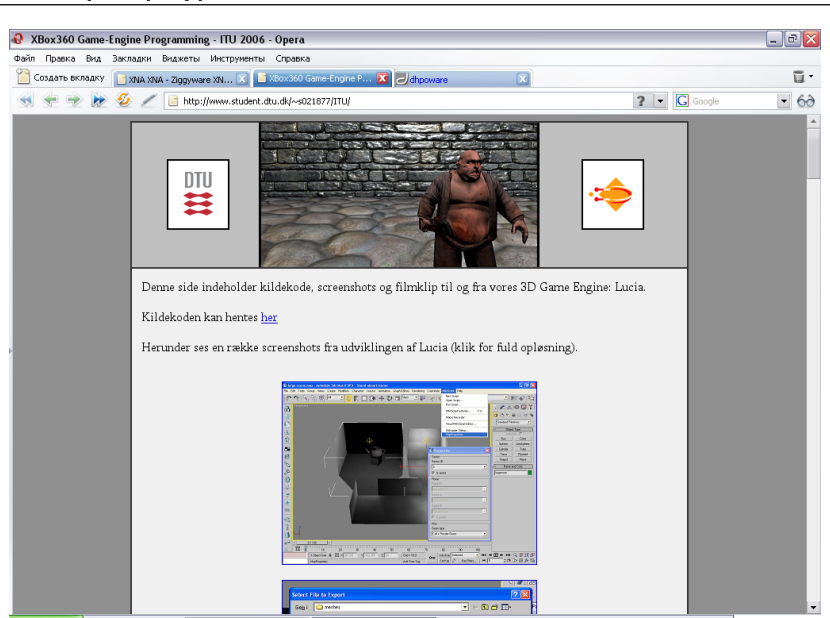

Рис. П.2.29

# 2.2.19. http://www.dhpoware.com

Еще один сайт, направленный на разработку игр для различных платформ, в том числе XNA (рис. П.2.30).

# 2.2.20. http://www.nuclex.org

Сайт с подборкой уроков, статей и исходных кодов по XNA (рис. П.2.31).

# 2.2.21. http://www.xnaportal.com

Портал ссылок на сайты по темам XNA Framework и XNA Game Studio Express (рис. П.2.32).

# 2.2.22. http://www.xnatutorial.com

Набор статей и уроков по XNA Game Studio Express (рис. П.2.33). На сайте вы также найдете большое количество ссылок в Интернете на аналогичные ресурсы.

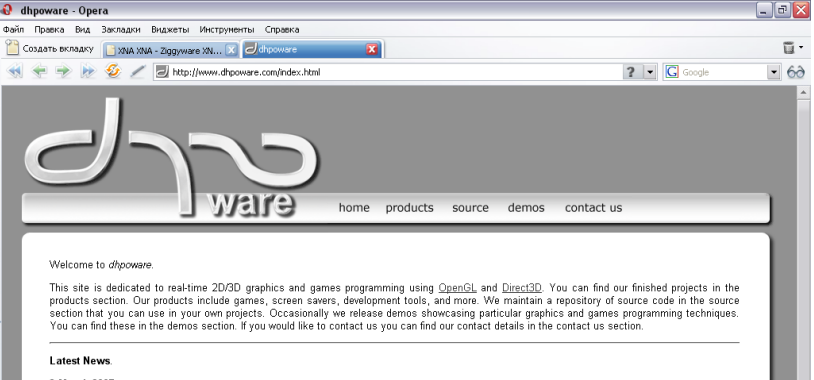

#### Latest News 8 March 2007

🚯 dhpoware - Opera

An updated version of the XNA First Person Camera Demo has been added to the demo section. This new version now includes support for a player weapon attached to the camera. Read more.

13 February 2007. The XNA First Person Camera Demo has been added to the demo section. Read more

29 January 2007. An updated version of the 3D Math Library has been added to the source section. Read more.

20 January 2007.

The XNA demoseries has been added to the demos section. Three new XNA demos have been added to kick off this new demoseries: XNA Per-Pixel Liphting Demo, XNA Normal Mapping Demo, and XNA Parallax Normal Mapping Demo. Read more.

15 January 2007. Updated versions of the Direct3D 9 High Level Shading Language Bump Mapping demo and the Direct3D 9 High Level Shading Language Parallax Bump Mapping demo have been uploaded to the demos section. <u>Read more.</u>

Рис. П.2.30

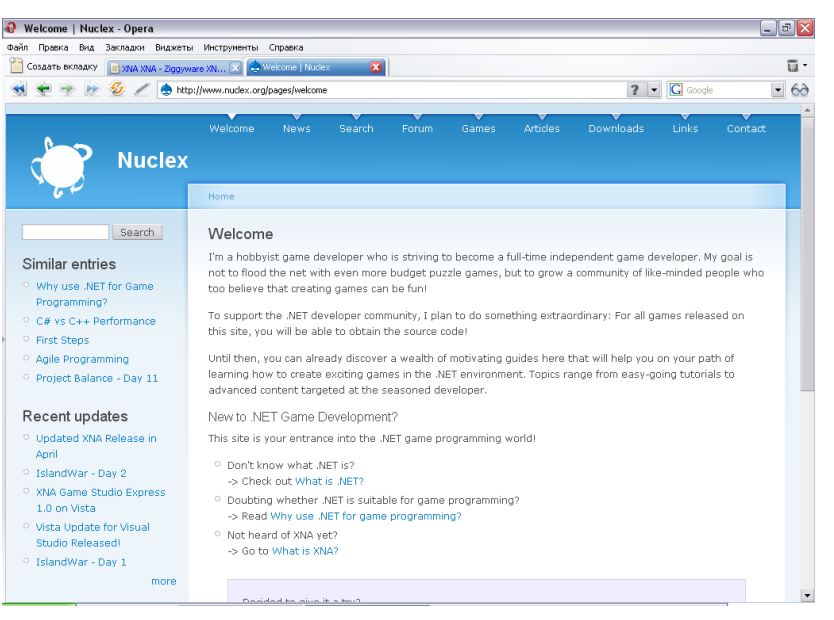

Рис. П.2.31

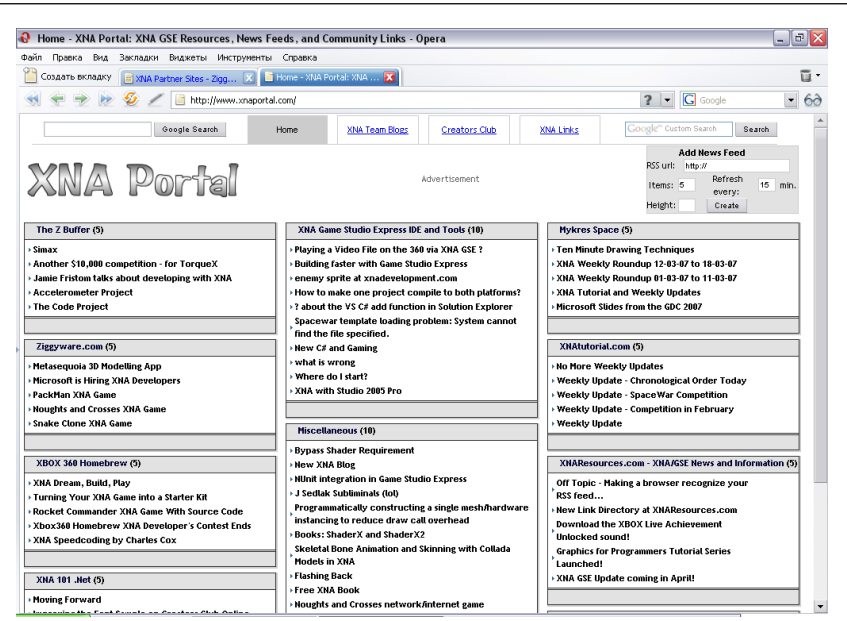

Рис. П.2.32

| 🛿 XNAtutorial.com » No More Weekly Updates - Opera |                                                                                                    |                                 | _ 0 🛛    |
|----------------------------------------------------|----------------------------------------------------------------------------------------------------|---------------------------------|----------|
| Файл Правка Вид                                    | Закладки Виджеты Инструменты Справка                                                                                                    |                                 |          |
| 📔 Создать вкладку                                  | 🖻 The ZBuffer: Managed Di 🗵 🞇 XNA 101 .Net 🛛 🐼 🤜 XNAtutorial.com > No Mo                                                                                                    |                                 | ū ·      |
| < 🔶 🍉 😥                                            | n 🖉 🖉 http://www.xnabutorial.com/?p=68                                                                                                    | 🔊 ? 💌 🔀 Goog                    | le 💽 60  |
|                                                    | XNAtutorial.com                                                                                                    | XINAtutorial.com provides video | <u>•</u> |
|                                                    | No More Weekly Updates                                                                                                    | into game programming.          |          |
|                                                    | Posteri of their Things by yoarn on the March 12th, 2007 Comment Feed My workload increased over the last two months, which means less time spent on XNA. In essence, I have to ust a hobby. One particular hobby consumed more and more time each week, yet not increasing proportionately in "funness" - weeky updates. simply put XNA has gotten big. enoisy keeping myseff up to date about the YNA community, and will keep reading lots of Marce. Line there then about the induct more time will be an one on weak under interface.                                                                                                    |                                 |          |
|                                                    | an organ, just work long about what head, index will be no more weekly updates.<br>The spare time commaly spent on weekly updates will form now on be splittly-fifty<br>between coding and my other hobbies, such as hiking, fishing, writing, and family. Yes, i<br>have a life, (c:<br>On the upside, this means I should be able to get back to making tuborials. Although,<br>with the increased workload, I doubt there will be one per week, like during last year.<br>If you still want to keep up with the X94 community, here are the best X94 news blogs:<br>* ZiggWare – Michael Motion - Feed<br>* Do as I say, not as I do – Ultrahead - Feed<br>* The 2 Buffer - Andy Dun - Feed<br>* Machaira's Space – Jim Perry - Feed | The Links                       |          |
|                                                    | Cheers!                                                                                                    | February 2007                   |          |

Рис. П.2.33

# Предметный указатель

#### н

```
HLSL, 263
```

#### М

Managed DirectX, 21

## S

Smart Install Maker, 236 компиляция установочного пакета, 247 страница Диалоги, 243 Интерфейс, 242 Информация, 236 Требования, 241 Файлы, 238 Ярлыки, 245 удаление программы, 246

# V

Visual C# Express запуск пректа, 47 компиляция, 47 ошибки, 48 распространение, 32 регистрация, 41 сборка проекта, 48 создание проекта, 45 сохранение проекта, 46 установка, 34

# Х

XACT создание проекта, 196 сохранение, 200 формат, 196 Xbox 360, 21 XNA Framework, 22

XNA Game Studio Express новости, 56 установка, 53 шаблоны, 58 XNAExtras, 152

#### Ζ

Z-буфер, 104 3D, 268

#### В

Вершина, 255

#### Д

Движение под углом, 110 Добавить изображение, 80

#### З

Задний буфер, 73

#### И

Изображение анимированное, 93 неанимированное, 93 последовательность вывода, 108 Интерполяция, 268 Искусственный интеллект, 109 Источник света параллельный, 262 прожекторный, 262 точечный, 262

#### К

Класс AudioEngine, 204 BitmapFont, 153 BoundingSphere, 308 Game1, 90

#### 382 Программирование компьютерных игр под Windows в XNA Game Studio Express

GameOverScreen, 356 GraphicsAdapter, 270 HelpScreen, 338 Menu, 168 MenuGame, 341 ModelClass, 290 Program, 63 Random, 115 Sound, 201 SplashScreen, 335 Sprite, 87 SpriteBatch, 82 Texture2D, 82, 334 WaveBank, 204 Конвейер графический, 267 Координаты, 255

#### Μ

Матрица, 257 врашения. 259 масштабирования, 260 мировая, 259 проекции, 261 трансляции, 260 Меню, 165, 330 Метол Begin(), 84 Clear(), 71 Collisions(), 144 CreateLookAt(), 284 CreateRotationY(), 337 CuePlay(), 206 Draw(), 70, 83, 175 DrawAnimationSprite(),96 DrawMenu(), 171 DrawModel(), 283 DrawString(), 158 End(), 84 Exit(), 75 GetPickRay(), 307 Initialize(), 69, 83, 119, 269 InitializeSplashScreen(), 335 Intersects(), 146 IsKeyDown(), 127

IsKeyUp(), 349 Keyboard.GetState(),75 LevelSelect(), 222 Load<Texture2D>(),82 LoadGraphicsContent(), 82, 92, 118 Main(), 65 Mouse.GetState(), 185 MouseClick(), 299, 356 MoveBall(), 299 MovePlatform(), 126 MoveSprite(), 115, 119 NewGame(), 172 Next(), 115 PlayCue(), 204 rand.Next(), 297 Run(), 65 Sound.Initialize(), 212 Sound.PlayCue(), 213 Sound.Update(), 212 Stop(), 205 UnloadGraphicsContent(), 69 Update(), 70, 165, 173 UpdateFrame(), 120 UpdateMouse(), 184 Модель. 256 загрузка, 279

# Η

Нормаль, 262

# П

Пауза, 131 Переменная angle, 337 aspectRatio, 281, 283, 336 background, 323 camera, 317 cursorState, 167 downReleased, 349 endScore, 216 farClip, 281 FOV, 281 gameState, 219, 271, 347 level, 219 levelState, 219 nearClip, 281 positionModel, 282 radius, 305 speed, 295 tempLevel, 219 totalScore, 216 Подсчет очков, 149 Полигон, 255 Проект иконка, 63 имя, 61 создание, 61 структура, 62 Пространство имен, 65

## Ρ

Растеризация, 268

# С

Система координат, 78 3D, 253 Скорость, 110 Спрайт, 78 Столкновение, 136 Структура BoundingBox, 136 CurentGameState, 347 Matrix, 280 MouseState, 183 soundList, 205 Сцена, 261

#### У

Уровни абстракции, 20 XNA Framework, 23

#### Φ

Фон, 103, 321

#### Ш

Шейдер, 263 Шрифт, 154 Книги издательства «ДМК Пресс» можно заказать в торгово-издательском холдинге «АЛЬЯНС-КНИГА» наложенным платежом, выслав открытку или письмо по почтовому адресу: **123242, Москва, а/я 20** или по электронному адресу: **orders@abook.ru**.

При оформлении заказа следует указать адрес (полностью), по которому должны быть высланы книги; фамилию, имя и отчество получателя. Желательно также указать свой телефон и электронный адрес.

Эти книги вы можете заказать и в Internet-магазине: www.alians-kniga.ru.

Оптовые закупки: тел. (495) 258-91-94, 258-91-95; электронный адpec books@alians-kniga.ru.

Горнаков С. Г.

# Программирование компьютерных игр под Windows в XNA Game Studio Express

Главный редактор Мовчан Д. А. dm@dmk-press.ru Литературный редактор Бронер П. Е. Корректор Синяева Г. И. Верстка Чаннова А. А. Дизайн обложки Мовчан А. Г.

Подписано в печать \*\*\*.2007. Формат 70×100 <sup>1</sup>/<sub>16</sub>. Гарнитура «Петербург». Печать офсетная. Усл. печ. л. \*\*\*. Тираж \*000 экз. № Издательство ДМК Пресс. 123007, Москва, 1-й Силикатный пр-д, д. 14 Web-сайт издательства: www.dmk-press.ru Internet-магазин: www.abook.ru Электронный адрес издательства: books@dmk-press.ru